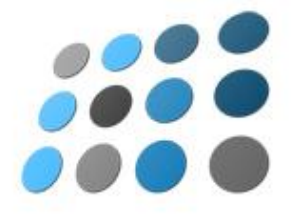

# nopCommerce User Guide

Open source ecommerce solution

Version 2.00

#### **Copyright Notice**

Information in this document, including URL and other Internet Web site references, is subject to change without notice. The entire risk of the use or the results of the use of this document remains with the user. The example companies, organizations, products, domain names, e-mail addresses, logos, people, places, and events depicted herein are fictitious. No association with any real company, organization, product, domain name, email address, logo, person, places, or events is intended or should be inferred. Complying with all applicable copyright laws is the responsibility of the user. Without limiting the rights under copyright, no part of this document may be reproduced, stored in or introduced into a retrieval system, or transmitted in any form or by any means (electronic, mechanical, photocopying, recording, or otherwise), or for any purpose, without the express written permission of Andrei Mazoulnitsyn. Nop Solutions may have patents, patent applications, trademarks, copyrights, or other intellectual property rights covering subject matter in this document. Except as expressly provided in any written license agreement from Nop Solutions, the furnishing of this document does not give you any license to these patents, trademarks, copyrights, or other intellectual property.

Joint Copyright © 2010, Nop Solutions, Inc and Andrei Mazoulnitsyn. All Rights Reserved.

nopCommerce and the nopCommerce logo are either registered trademarks or trademarks of Nop Solutions, Inc. in the Russia and/or other countries. The names of actual companies and products mentioned herein may be the trademarks of their respective owners.

## Table of Contents

| 1 Introducing nopCommerce          | 1  |
|------------------------------------|----|
| What is nopCommerce?               | 1  |
| nopCommerce License                | 1  |
| Frontend - Public Store            | 2  |
| Backend – Administration Area      | 2  |
| 2 Getting Started                  |    |
| Technology and System Requirements | 3  |
| Step 1: Downloading nopCommerce    | 4  |
| Step 2: Launching/Uploading        | 5  |
| Step 3: File Permissions           |    |
| Step 4: Installation               |    |
| 3 Introducing the Frontend         |    |
| Overview                           |    |
| Categories and Manufacturers       |    |
| Filtering the Display              |    |
| Searching                          |    |
| New Product Pages                  |    |
| Ratings and Reviews                |    |
| Emailing a Friend                  |    |
| Comparing Products                 |    |
| Recently Viewed Products           |    |
| Registration                       |    |
| Login                              |    |
| Customer Account Pages             |    |
| Shopping Cart                      |    |
| Wishlist                           | 47 |
| Purchasing Process                 |    |
| Order Details Page                 |    |
| News                               |    |
| Blog                               |    |
| Private Messaging                  | 64 |
| Table of Contents                  | i  |

| 4 Introducing the Backend – Setting up the Store |     |
|--------------------------------------------------|-----|
| Overview                                         | 65  |
| Accessing the Backend                            | 66  |
| Managing Categories                              | 67  |
| Managing Manufacturers                           | 74  |
| Managing Attributes                              | 79  |
| Managing Products                                | 86  |
| 5 Preparing for Selling                          | 119 |
| Settings                                         |     |
| Email Accounts                                   | 146 |
| Taxes                                            | 147 |
| Shipping                                         |     |
| Payment Methods                                  | 171 |
| Content Management                               |     |
| Location                                         |     |
| Measures                                         |     |
| SMS Providers                                    |     |
| Plugins                                          |     |
| 6 Promotions                                     |     |
| Campaigns                                        |     |
| Newsletter Subscribers                           | 211 |
| Discounts                                        | 212 |
| Promotion Feeds                                  | 217 |
| Affiliates                                       |     |
| 7 Managing Orders and Customers                  |     |
| Managing Customers                               |     |
| Customer Roles                                   |     |
| Online Customers                                 |     |
| Managing Orders                                  |     |
| Recurring Orders                                 |     |
| Gift Cards                                       |     |
| Current Shopping Carts                           |     |
| Return Requests                                  |     |

| 8 Managing Customer Generated Content | 255 |
|---------------------------------------|-----|
| Product Reviews                       | 255 |
| News Comments                         |     |
| Blog Comments                         |     |
| Forums                                |     |
| 9 Security                            | 263 |
| SSL                                   |     |
| Access Control Lists                  |     |
| Activity Log                          |     |
| Maintenance                           |     |
| 10 Improving your Store               | 271 |
| Dashboard Reports                     | 271 |
| Low Stock Reports                     |     |
| Customer Statistics                   | 272 |
| Logs                                  |     |
| Message Queue                         | 279 |
| 11 Getting Help                       | 281 |
| 12 Index                              |     |

## 1 Introducing nopCommerce

This chapter introduces nopCommerce. It includes the following:

- What is nopCommerce?, below
- nopCommerce License, page 1
- Frontend Public Store, page 2
- Backend Administration Area, page 2

### What is nopCommerce?

The nopCommerce Frontend is accessed online through your web browser. It is an open source .net based e-commerce solution and contains a fully customizable shopping cart.

nopCommerce is an open source e-commerce solution that is **ASP.NET 4.0** based with a **MS SQL 2005** (or higher) backend database. Our easy-to-use shopping cart solution is uniquely suited for merchants that have outgrown existing systems, and may be hosted with your current web host or our hosting partners. It has everything you need to get started in selling physical and digital goods over the internet.

## nopCommerce License

nopCommerce open source edition is licensed under nopCommerce Public License V2. It is basically a GPLv2 License plus the *powered by nopCommerce* text requirement on every single page. The original nopCommerce Public License V2 can be found at:

http://www.nopcommerce.com/LicenseV2.aspx

## **Frontend - Public Store**

After opening your store site in a browser, the nopCommerce front-end home page is displayed, enabling your customers to access all the nopCommerce menus, functions, and pages. These include product categories, products, promotional packages and more. From the public store, your customers can view the categories, manufacturers, and products. They can provide ratings and reviews and add blog comments, and participate in the nopCommerce community forum. In addition, your customers can define and setup their customer account page settings as well as view additional content, such as news and enter polls use the private messaging feature, if required.

### **Backend – Administration Area**

The nopCommerce backend system enables you to set up your store for selling and manage your and customers and orders, as well define the categories and manufacturers, products and product variants. It also includes setting up your general settings, such as taxation and payment methods, shipping details and more.

The backend also enables you to improve your store sales such as define promotional packages, review your stock and order and log reports and more.

## **2 Getting Started**

This chapter describes how to download nopCommerce software, upload it to your server, define the file permissions, and install it on your system. This chapter contains the following sections:

- Technology and System Requirements, below
- Step 1: Downloading nopCommerce, page 4
- Step 2: Launching/Uploading, page 5
- Step 3: File permissions, page 11
- Step 4: Installation, page 12

## **Technology and System Requirements**

This section describes the system requirements of nopCommerce.

To run nopCommerce, the following must be installed on your system.

- Supported Operation Systems:
  - Windows 7
  - Windows Vista
  - Windows XP
  - Windows Server 2003
  - Windows Server 2008
- Supported Web Servers:
  - Internet Information Service (IIS) 6.0 or above.
- ASP.NET 4.0 (MVC 3.0)
- Supported Databases:
  - MS SQL Server 2005 or above.
  - MS SQL Server Compact 4.0 or above.
- Supported Browsers:
  - Microsoft Internet Explorer 6 and above
  - Mozilla Firefox 2.0 and above
  - Google Chrome 1.x and above
  - Apple Safari 2.x
- Adobe Flash (required for picture and file uploading in admin area)

- **nopCommerce runs in medium trust:** Medium trust is the recommended trust level for an ASP.NET application. In medium trust, there are restrictions on an application, including limiting an application's file access to within the virtual directory where the application resides. In nopCommerce the following options do not run in medium trust:
  - Microsoft Excel related options
  - Working with PDFs
  - Configuring the Google checkout payment method
- MS Visual Studio 2010 (with MVC 3.0 installed) or above: Required for editing source code.

## Step 1: Downloading nopCommerce

- Download the required nopCommerce software version from <u>http://www.nopcommerce.com/</u> to a local directory.
- 2 Extract the downloaded package.

## **Step 2: Launching/Uploading**

This step describes how to launch a site in Visual Studio, and how to upload files to your web server (for users that do not have Visual Studio).

It includes the following:

- Launching a site in Visual Studio, below
- **Deploying a Package with Source Code to your Web Server**, page 6
- Deploying a Package without Source Code to your Web Server, page 9

### Launching a Site in Visual Studio

This section describes how to launch a site in Visual Studio, using the source code version.

- To launch a site in Visual Studio:
  - 1 In Visual Studio 2010, open the *nopCommerce.sln* file. The entire solution will be loaded.

Note: Ensure Visual Studio 2010 is installed

Note: Ensure MVC 3.0 installed

Note: Visual Studio Express users will see the following message when opening the Visual Studio solution (.sln) file for each of these samples: "Solution Folders are not supported in this version of Visual Studio. Solution Folder 'Solution Items' will be displayed as unavailable."

Although this folder is not available in Visual C# Express, you can still build and run the projects.

2 In Visual Studio 2010, from the Solution Explorer, right-click Nop.Web project. A popup menu is displayed.

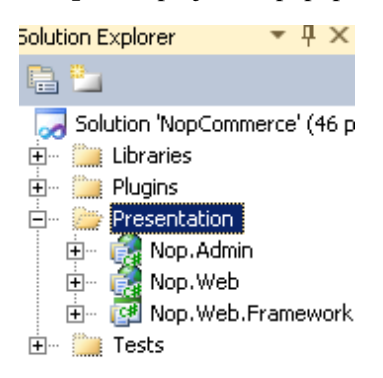

- 3 Select Set as StartUp Project.
- 4 Press F5 to compile and run the site. The first step of the nopCommerce installation wizard is displayed, as shown on page 13.

## Deploying a Package with Source Code to your Web Server

This section describes how to upload the files from the nopCommerce installation to a web server. This is for users using Visual Studio and need to deploy the site to an internet server using the FTP client.

- To deploy a package with source code:
  - 1 Extract the downloaded version *with* source code to your desktop.
  - 2 Publish the **Nop.Web** and **Nop.Admin** web applications to the same directory, as follows:
    - Publish Nop.Web to the Published\Web\ directory.
    - Publish Nop.Admin to the Published\Web\Administration\ directory.
    - Publish plugins to the Published\Web\Plugins\ directory
      (you can compile the solution and copy
      \src\Presentation\Nop.Web\ into Published\Web\Plugins\
      directory).
    - Select all the files in **Published**\**Web**\ directory and upload them to your web server.

*Note: Make sure the .dlls from Nop.Admin (Published\Web\Administration\bin\) are moved and exist in Published\Web\bin\.* 

Getting Started

- 3 (Optional) You can skip Step 2 and follow the following procedure to deploy your nopCommerce package with the source code containing two \*.bat files to a \Deployable\ folder, as follows:
  - Run the **src\Prepare.bat** file to build the project in release mode and move the plugins to the correct directory.
  - Run the src\Deploy.bat file to perform the same procedure as the Prepare.bat file, but also move all the websites and files to the src\Deployable\Nop\_2.X directory.
  - Select all the files in **src\Deployable\Nop\_2.X** directory and upload them to your web server.

*Note*: Upload them to the root of your directory that is set up for your domain.

4 After the database is created, enter the following to run the nopCommerce Installation Wizard, which is located at your domain:

www.yourstore.com/install/

| 5 | The first step | of the installation | wizard is displayed | , as follows: |
|---|----------------|---------------------|---------------------|---------------|
|---|----------------|---------------------|---------------------|---------------|

| To complete this wiza<br>string"). Please conta<br>need information from                                                                    | rd you must know some information regarding your database server ("connection<br>:t your ISP If necessary. If you're installing on a local machine or server you might<br>; your System Admin. |
|----------------------------------------------------------------------------------------------------|----------------------------------------------------------------------------------------------------|
| Store informatior                                                                                                    |                                                                                                    |
| Admin user email:                                                                                                    | admin@yourStore.com                                                                                                    |
| Admin user password                                                                                                    | r                                                                                                    |
| Confirm the password                                                                                                    | e:                                                                                                    |
| Create sample data:                                                                                                    | ম<br>হ                                                                                                    |
| Database informa                                                                                                    | ntion                                                                                                    |
|                                                                                                    |                                                                                                    |
| C Use built-in data                                                                                                    | storage (SQL Server Compact)                                                                                                    |
| Use an existing S                                                                                                    | QL Server (or SQL Express) database                                                                                                    |
| 6 - · · · ·                                                                                                    | ction values C Enter raw connection string (advanced)                                                                                                    |
| Enter SQL connei                                                                                                    |                                                                                                    |
| SQL Server name:                                                                                                    |                                                                                                    |
| • Enter SQL conner<br>SQL Server name:<br>Database name:                                                                                    |                                                                                                    |
| Enter SQL conner SQL Server name: Database name:      Use SQL Server                                                                        | account C Use integrated Windows authentication                                                                                                    |
| Enter SQL connel     SQL Server name:     Database name:     Ouse SQL Server:     SQL Username:                                             | account C Use Integrated Windows authentication                                                                                                    |
| Enter SQL conner     SQL Server name:     Database name:     Use SQL Server     SQL Username:     SQL Password:                             | account C Use integrated Windows authentication                                                                                                    |
| Enter SQL conner SQL Server name: Database name:     Ouse SQL Server SQL Username: SQL Password:                                            | account C Use Integrated Windows authentication                                                                                                    |
| Enter SQL conner     SQL Server name:     Database name:                                                                                    | account C Use integrated Windows authentication                                                                                                    |
| Enter SQL conner SQL Server name: Database name:     Ouse SQL Server SQL Username: SQL Password:      fyou need informatio nopCommerce.com. | account C Use Integrated Windows authentication                                                                                                    |

6 Follow the steps in the installation process, as described in Step 4: Installation, on page 12, to install the web application using the database you created in Step 3 of this procedure.

### Deploying a Package without Source Code to your Web Server

This section describes how to upload the files from the nopCommerce installation to a web server. This is for users who need to deploy the package without source code to an internet server using the FTP client.

- To deploy a package without source code:
  - 1 Extract the downloaded version *without* source code to your desktop.
  - 2 Select all the files in the extracted directory and upload them to your web server.

*Note:* Upload them to the root of your directory that is set up for your domain.

3 After the database is created, enter the following to run the nopCommerce Installation Wizard, which is located at your domain:

www.yourstore.com/install/

| To complete this wizard you must know some information regarding your database server ("connection triang"). Please contact your ISP if necessary. If you're installing on a local machine or server you might heed information from your System Admin.         Store information         Admin user email:       admin@yourStore.com         Admin user password:                                                                                                    | To complete this wizard you must know some information regarding your database server ("connection tring"). Please contact your ISP if necessary. If you're installing on a local machine or server you might hered information from your System Admin.         Store information         wdmin user email:       admin@yourStore.com         wdmin user password:                                                                                                    | your database server ("connec |                                                                                          |                                                                        |
|----------------------------------------------------------------------------------------------------|----------------------------------------------------------------------------------------------------|-------------------------------|------------------------------------------------------------------------------------------|------------------------------------------------------------------------|
| Store information         Admin user email:       admin@yourStore.com         Admin user password:                                                                                                    | Store information         Admin user email:       admin@yourStore.com         Admin user password:                                                                                                    | nova machine or server you mi | d you must know some informa<br>t your ISP if necessary. If you're<br>your System Admin. | complete this wizard<br>ng"). Please contact y<br>d information from y |
| dmin user email: admin@yourStore.com   dmin user password:                                                                                                    | dmin user email:       admin@yourStore.com         dmin user password:                                                                                                    |                               |                                                                                          | ore information                                                        |
| Admin user password:                                                                                                    | Admin user password:                                                                                                    |                               | admin@yourStore.com                                                                      | nin user email:                                                        |
| Confirm the password:<br>Create sample data:<br>Database information<br>C Use built-in data storage (SQL Server Compact)<br>C Use built-in data storage (SQL Server Compact)<br>C Use built-in data storage (SQL Server Compact)<br>C Use an existing SQL Server (or SQL Express) database<br>C Enter SQL connection values C Enter raw connection string (advanced)<br>SQL Server name:<br>Database name:<br>C Use SQL Server account C Use integrated Windows authentication<br>SQL Usemame:<br>SQL Deamame:<br>SQL Password:<br>SQL Password:<br>SQL Password:<br>SQL Server name:<br>SQL Password:<br>SQL Server name:<br>SQL Server name | Confirm the password:<br>Create sample data:<br>Database information<br>C Use built-in data storage (SQL Server Compact)<br>C Use an existing SQL Server (or SQL Express) database<br>C Enter SQL connection values C Enter raw connection string (advanced)<br>SQL Server name:<br>Database name:<br>C Use SQL Server account C Use integrated Windows authentication                                                                                                    |                               |                                                                                          | nin user password:                                                     |
| Create sample data:  Create sample data:  Create s                                                                                                 | Create sample data:  Create sample data:  Create sample data:  Create sample data:  Create sample data:  Create sample data storage (SQL Server Compact) Create sample data storage (SQL Server Compact) Create sample data storage (SQL Server (or SQL Express) database Create sample data storage (SQL Server (or SQL Express) database Create sample data storage (SQL Server (or SQL Express) database Create sample data storage (SQL Server (or SQL Express) database Create sample data storage (SQL Server (or SQL Express) database Create sample data storage (SQL Server (or SQL Express) database Create sample database Create sample data storage (SQL Server (or SQL Express) database Create sample database Create sample database Create |                               |                                                                                          | firm the password:                                                     |
| Database information  Use built-in data storage (SQL Server Compact)  Use an existing SQL Server (or SQL Express) database  Enter SQL connection values C Enter raw connection string (advanced) SQL Server name: Database name: Use SQL Server account C Use integrated Windows authentication SQL Username: SQL Password:                                                                                                    | Database information         C       Use built-in data storage (SQL Server Compact)         Image: Use an existing SQL Server (or SQL Express) database         Image: Enter SQL connection values       Enter raw connection string (advanced)         SQL Server name: Enter raw connection string (advanced)         Database name: Enter raw connection string (advanced)         Image: Use SQL Server account       Use integrated Windows authentication                                                                                                    |                               | <b>N</b>                                                                                 | ate sample data:                                                       |
| Use built-in data storage (SQL Server Compact) Use an existing SQL Server (or SQL Express) database Enter SQL connection values C Enter raw connection string (advanced) SQL Server name: Database name: Use SQL Server account C Use integrated Windows authentication SQL Username: SQL Password: SQL Password: SQL Password: SQL Server house nonCommerce visit the documentation section on                                                                                                    | Use built-in data storage (SQL Server Compact)     Use an existing SQL Server (or SQL Express) database     Enter SQL connection values C Enter raw connection string (advanced)     SQL Server name:     Database name:     Use SQL Server account C Use integrated Windows authentication                                                                                                    |                               | tion                                                                                     | tabase informati                                                       |
| Enter SQL connection values C Enter raw connection string (advanced) SQL Server name: Database name:     Ouse SQL Server account C Use integrated Windows authentication SQL Usemame:     SQL Password:     Ouse SQL Password:     Ouse SQL Password:                                                                                                    | Enter SQL connection values C Enter raw connection string (advanced) GQL Server name:      Database name:      Use SQL Server account C Use integrated Windows authentication                                                                                                    |                               | torage (SQL Server Compact)<br>JL Server (or SQL Express) dat                            | Use built-in data sto<br>Use an existing SQI                           |
| SQL Server name:<br>Database name:<br>C Use SQL Server account C Use integrated Windows authentication<br>SQL Username:<br>SQL Password:<br>SQL Password:                                                                                                    | SQL Server name:<br>Database name:<br>© Use SQL Server account © Use integrated Windows authentication                                                                                                    | advanced)                     | tion values C Enter raw conn                                                             | Enter SQL connectio                                                    |
| Database name:                                                                                                    | Use SQL Server account      Use integrated Windows authentication                                                                                                    |                               |                                                                                          | L Server name:                                                         |
| GGL Usemame:                                                                                                    |                                                                                                    | ication                       | ccount C Use integrated Win                                                              | Use SQL Server ac                                                      |
| GOL Password:                                                                                                    | SQL Username:                                                                                                    |                               |                                                                                          | LUsername:                                                             |
| fyou need information on how to use nonCommerce visit the documentation section on                                                                                                    | SQL Password:                                                                                                    |                               |                                                                                          | L Password:                                                            |
| topCommerce.com.                                                                                                    | fyou need information on how to use nopCommerce, visit <u>the documentation section on</u><br><u>nopCommerce.com</u> .                                                                                                    |                               | on how to use nonCommerce                                                                | u need information o                                                   |

4

5 Follow the steps in the installation process, as described inStep 4: Installation, on page 12, to install the web application using the database you created in Step 3 of this procedure.

## **Step 3: File Permissions**

nopCommerce requires write permissions for the directories and files described below:

- Directories
  - Your site root directory
  - \App\_Data\
  - \bin\
  - \Content\
  - \Content\Images\
  - \Content\Images\Thumbs\
  - \Content\files\ExportImport\
  - files/froogle
  - \Plugins\
  - \Plugins\bin\
  - \Google\
  - \images\
  - \images\thumbs\
- Files
  - \bin\Settings.txt
  - \web.config

These permissions are validated during the installation process. If you do not have write permissions, a warning message is displayed, requesting you to configure permissions.

## **Step 4: Installation**

Before installing nopCommerce, ensure you have one of the following databases installed on your system:

- SQL Server 2005 or higher
- SQL Compact 4.0 or higher

You to use the SQL Server 2005 or higher, you can use any of the following authentication methods to connect to the server:

- SQL Server Account: When connecting using this method, logins are created in the SQL Server that is not based on the Windows user accounts. Both the user name and the password are created using the SQL Server and are stored in SQL Server. When using this method you must enter your login and password.
- Integrated Windows Authentication: When connecting using this method, the SQL Server validates the account name and password using the Windows principal token in the operating system. This means the user identity is confirmed by Windows. The SQL Server does not request a password, and does not perform the identity validation.

Windows Authentication is the default authentication mode, and is much more secure than SQL Server Authentication. Windows Authentication uses Kerberos security protocol, provides password policy enforcement with regard to complexity validation for strong passwords, provides support for account lockout, and supports password expiration. A connection made using Windows Authentication is sometimes called a trusted connection, because SQL Server trusts the credentials provided by Windows.

#### • To install the software:

- Activate the installation using one of the following options ,as described below:
  - For users using the *no source* version and an FTP client:
    - From your web server domain, enter the following: www.yourstore.com/install/
  - For users using Visual Studio 2010 and the full source version:
    - Open the *nopCommerce.sln* file in Visual Studio 2010.
    - Run a site.
- 2 The nopCommerce Installation wizard is displayed, as follows:

| need information from y                 | you mois know some information regarding your database server ( connection<br>our ISP if necessary. If you're installing on a local machine or server you might<br>our System Admin. |
|-----------------------------------------|----------------------------------------------------------------------------------------------------|
| Store information                       |                                                                                                    |
| dmin user email:                        | admin@yourStore.com                                                                                                    |
| dmin user password:                     |                                                                                                    |
| Confirm the password:                   |                                                                                                    |
| Create sample data:                     | -<br>-                                                                                                    |
| sicate cample data.                     | P.                                                                                                    |
| Database informati                      | on                                                                                                    |
| C Use built-in data sto                 | rage (SQL Server Compact)                                                                                                    |
| <ul> <li>Use an existing SQI</li> </ul> | _Server (or SQL Express) database                                                                                                    |
|                                         |                                                                                                    |
| • Enter SQL connection                  | on values 🧧 Enter raw connection string (advanced)                                                                                                    |
| SQL Server name:                        |                                                                                                    |
| Database name:                          |                                                                                                    |
| Use SQL Server act                      | count C Use integrated Windows authentication                                                                                                    |
| SQL Osemanie.                           |                                                                                                    |
|                                         |                                                                                                    |
| fyou need information o                 | n how to use nonCommerce visit the documentation section on                                                                                                    |
| iopCommerce.com.                        |                                                                                                    |
|                                         |                                                                                                    |
|                                         | Install                                                                                                    |
|                                         |                                                                                                    |

Getting Started

requesting you to configure the permissions.

- 3 In the **Store information** area, define the following:
  - In the Admin user email field, enter a new email that will be used to enter the admin area of your site.
  - In the Admin user password field, enter your new password and confirm it.
  - Check the Create sample data checkbox to include sample data in the database.
- 4 In the **Database information** area, define the following:
  - SQL Compact 4.0 or above: Select the Use built-in data storage (SQL Server Compact) checkbox.
  - SQL Standard 2005 or above: Select the Use an existing SQL Server (or SQL Express) database checkbox and define your SQL server information as follows:
    - In the **SQL Server name or IP address** field, enter the required server name or IP address.
    - Select the required option, as follows:
    - Use SQL Server account: Select this option when your SQL Server uses SQL Server Authentication. When using this option, you must enter your login and password in the relevant fields.
    - Use Integrated Windows authentication: Select this option when your SQL Server uses Integrated Windows Authentication.
- 5 Click **Install** to order to start installation process.

*Note:* The **Restart installation** button at the bottom of the installation page enables you to restart the installation process in case anything goes wrong.

6 The site is loaded in your browser, as follows:

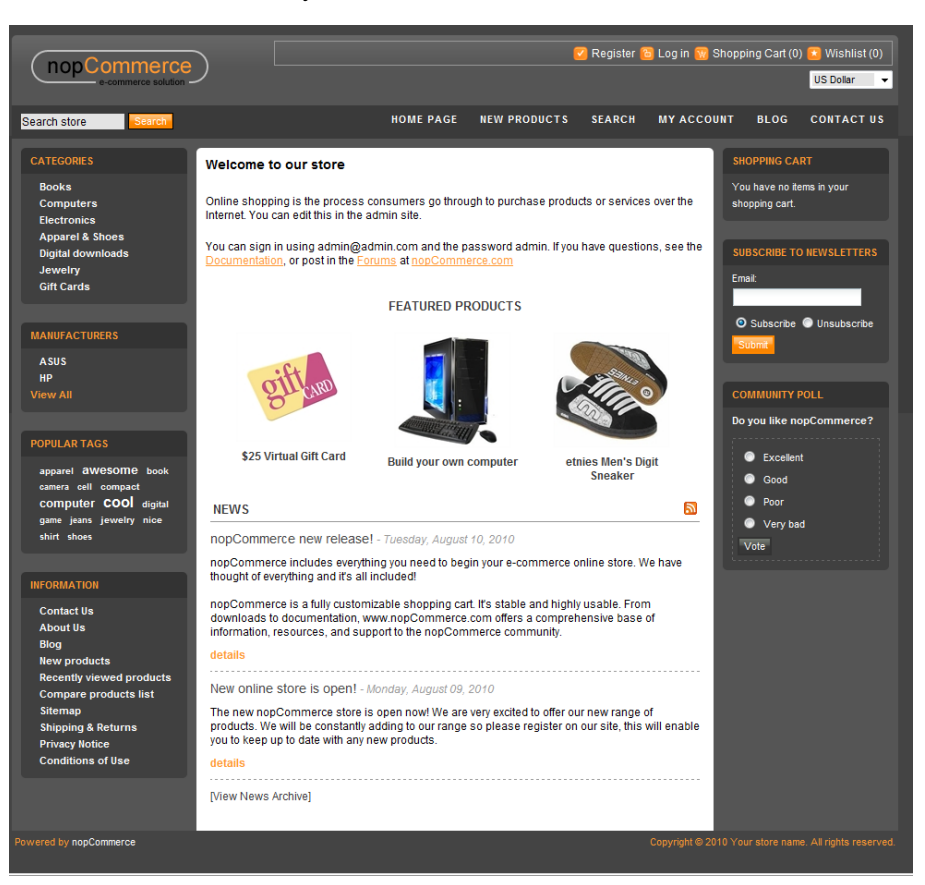

3 Introducing the Frontend

> This chapter describes how to use the nopCommerce front end. This includes familiarizing yourself with the categories, manufacturers, and products, filtering the product display, searching for products, comparing products and more.

- Overview, page 17
- Categories and Manufacturers, page 18
- Filtering the Display, page 21
- Searching, page 21
- New Product Pages, page 24
- Ratings and reviews, page 27
- Emailing a Friend, page 29
- Comparing Products, page 31
- Recently Viewed Products, page 33
- **Registration**, page 34
- Login, page 35
- Customer Account Pages, page 36
- Shopping Cart, page 45
- Wishlist, page 47
- Purchasing Process, page 50
- Order Details Page, page 58
- News, page 60
- Blog, page 62
- Polls, page 63
- Forums, page 63
- Private Messaging, page 64

## **Overview**

The nopCommerce Frontend is accessed online through your web browser. It is an open source .net based e-commerce solution and contains a fully customizable shopping cart.

nopCommerce is an open source e-commerce solution that is **ASP.NET** based with a **MS SQL 2005** (or higher) backend database. Our easy-to-use shopping cart solution is uniquely suited for merchants that have outgrown existing systems, and may be hosted with your current web host or our hosting partners. It has everything you need to get started in selling physical and digital goods over the internet.

After logging in to the application, the nopCommerce home page is displayed, enabling you to access all the nopCommerce menus, functions, and pages. These include product categories, products, promotional packages and more.

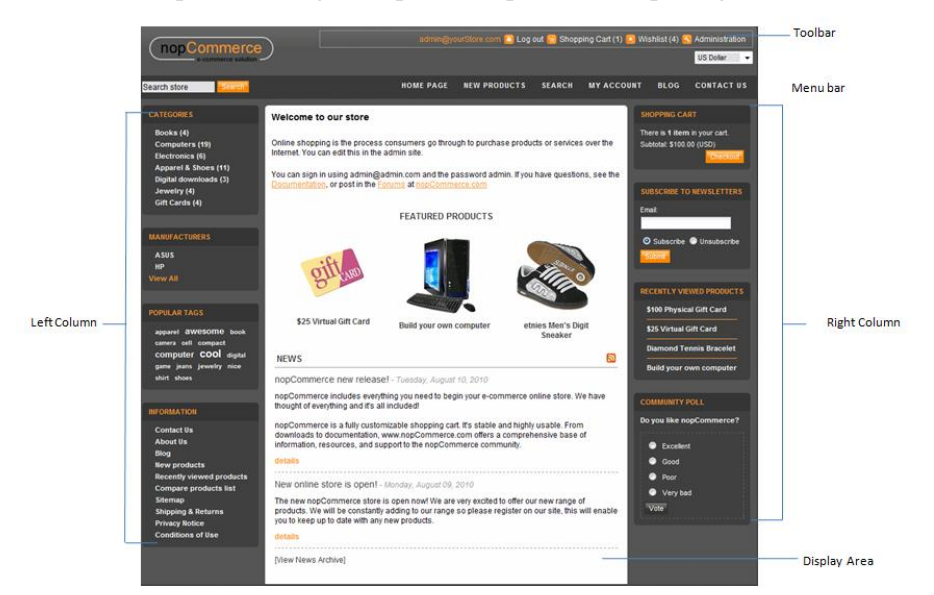

The main window includes the following components:

- Toolbar
- Menubar
- Left Column
- Right Column
- Display Area

## **Categories and Manufacturers**

The **Categories** page is displayed by selecting **Categories** from the Left Column. This option enables you to add an unlimited number of categories and sub-categories in the backend. Initially, on opening this page, all the top level categories will be displayed and you can then choose to drill down into the sub-categories or view the products and descriptions belonging to each top level category, as shown in the windows below.

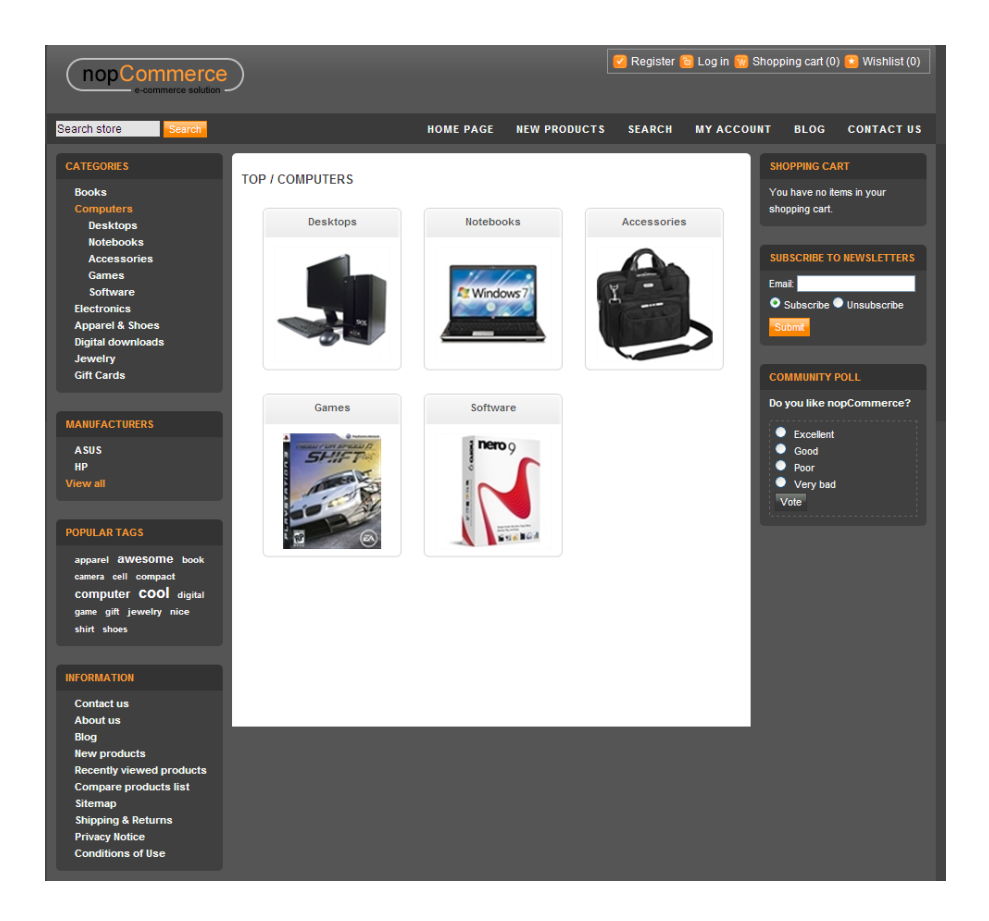

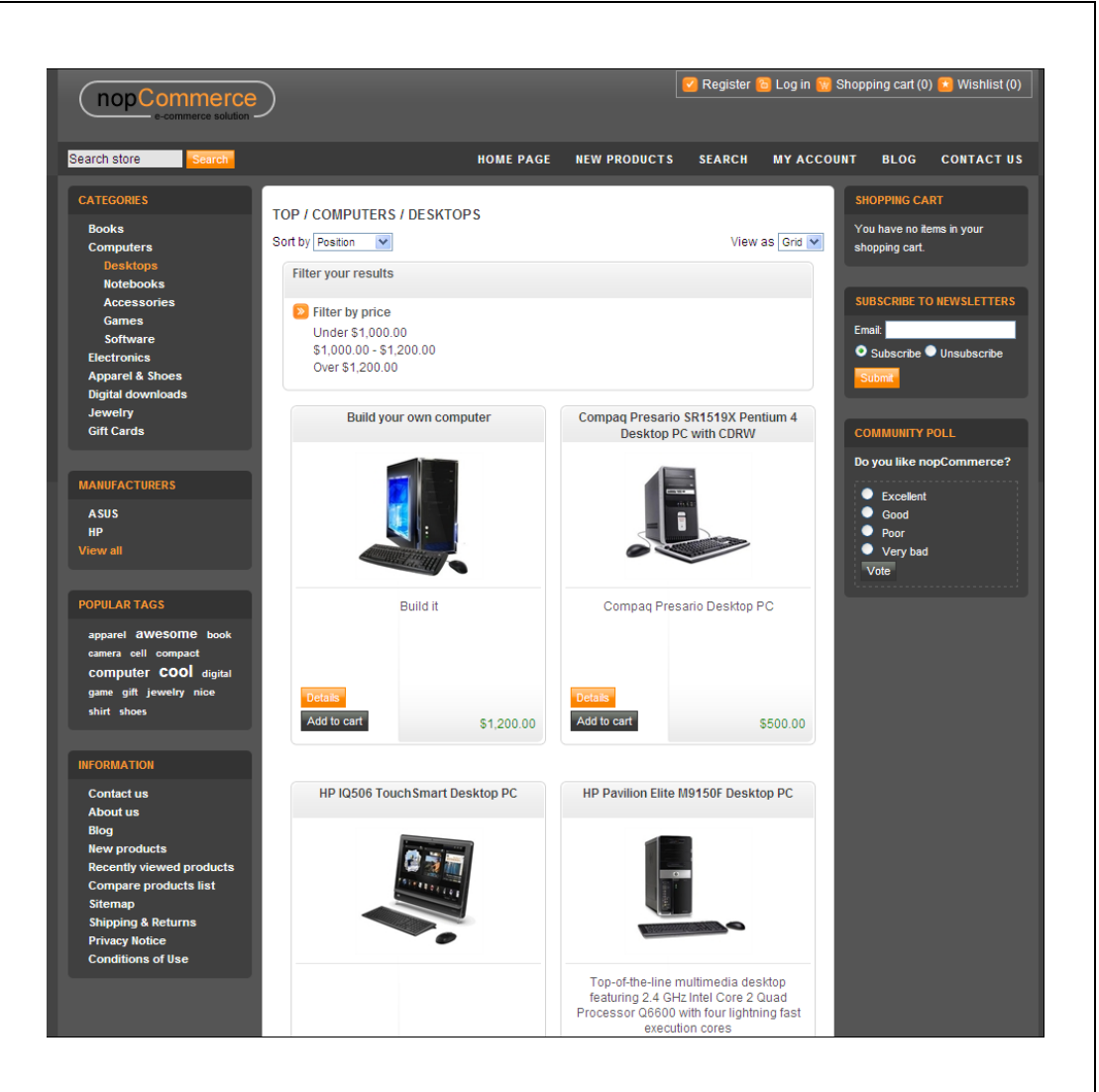

The Manufacturers page is displayed by selecting **Manufacturers** from the **Left** Column. This option enables you to add an unlimited number of manufacturers in the backend. Initially, on opening this page, all the manufacturers will be displayed and you can then choose to drill down into the manufacturers or view the products and descriptions belonging to each manufacturer, as shown in the windows below.

| e-commerce solution                                                                                                    | )                                                                                                    | 🗹 Register 🏀 Log ir                                                                                                    | n 📆 Shopping cart (0) 📧 Wishlist (0) 💧                                                                                                    |
|----------------------------------------------------------------------------------------------------|----------------------------------------------------------------------------------------------------|----------------------------------------------------------------------------------------------------|----------------------------------------------------------------------------------------------------|
| Search store Search                                                                                                    | HOME PAG                                                                                                    | E NEW PRODUCTS SEARCH MY A                                                                                                    | CCOUNT BLOG CONTACT US                                                                                                    |
| CATEGORIES<br>Books<br>Computers<br>Electronics<br>Apparel & Shoes<br>Digital downloads<br>Jewelry<br>Gift Cards<br>MANUFACTURERS<br>ASUS<br>HP<br>View all<br>POPULAR TAGS<br>apparel @WeSOMe book<br>camera eell compact<br>computer COOI digital<br>game gift jewelry nice<br>shiirt shoes | HP<br>Sort by Postion IN<br>HP IQ506 TouchSmart Desktop PC                                                                               | View as Grid<br>HP Pavilion Artist Edition DV2890NR 14.1<br>.inch Laptop<br>Unique Asian-Influenced HP Imprint<br>wraps the laptop both inside and out | <ul> <li>SHOPPING CART</li> <li>You have no items in your shopping cart.</li> <li>SUBSCRIBE TO NEWSLETTERS</li> <li>Emait.</li> <li>Subscribe ● Unsubscribe</li> <li>Subscribe ● Unsubscribe</li> <li>Subscribe</li> <li>Su</li></ul> |
| INFORMATION                                                                                                    | HP Pavilion Elite M9150F Desktop PC                                                                                                    | HP Pavilion G60-230US 16.0-Inch Laptop                                                                                                    |                                                                                                    |
| Contact us<br>About us<br>Biog<br>New products<br>Recently viewed products<br>Compare products list<br>Sitemap<br>Shipping & Returns<br>Privacy Notice<br>Conditions of Use                                                                                                    | Top-of-the-line multimedia desktop<br>featuring 2.4 GHz Intel Core 2 Quad<br>Processor Q6600 with four lightning fast<br>execution cores | Streamlined multimedia laptop with 16-<br>inch screen for basic computing,<br>entertainment and online communication                                   |                                                                                                    |

## **Filtering the Display**

nopCommerce enables you to filter the display by price or by specification. This is performed when you create categories and add products and attributes in the backend. Refer to **Managing Categories** in **Introducing the Backend** chapter for further details.

*Note:* When adding an attribute in the backend, ensure that the **Allow** *Filtering* check box is selected. Otherwise, the user will not be able to filter by specification or price in the front end.

An example of filtering the display by attributes is displayed below:

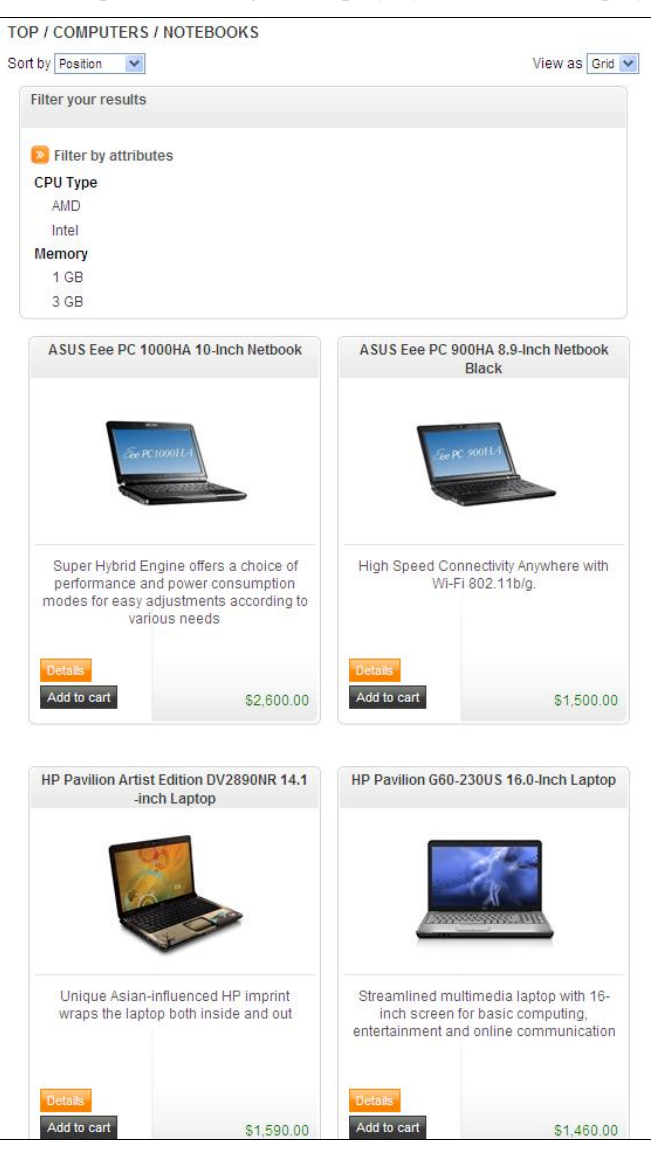

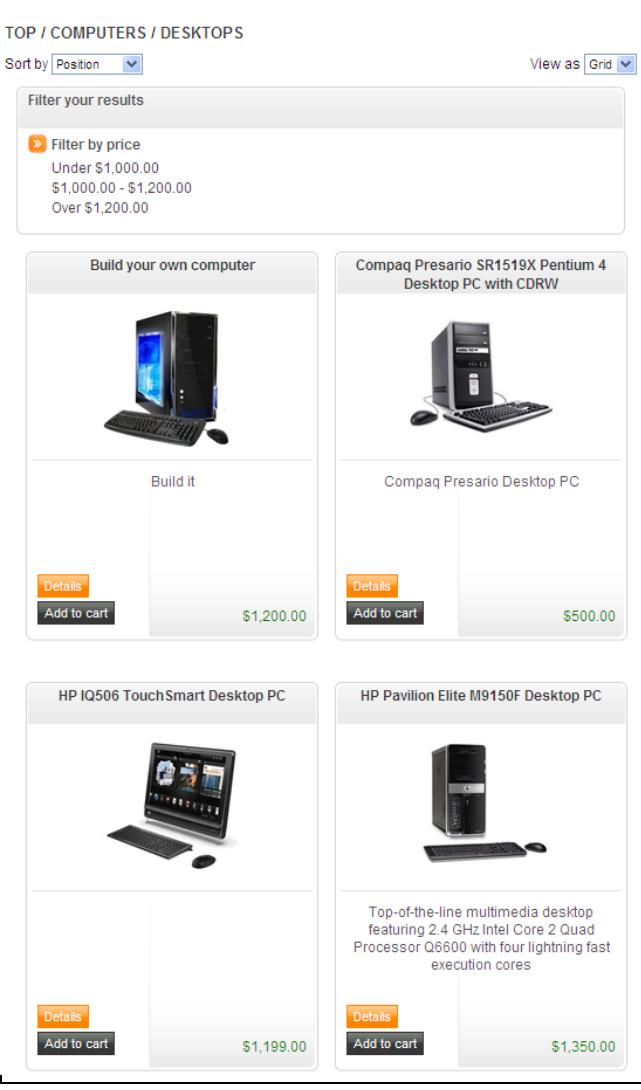

#### An example of filtering the display by prices is displayed below:

## Searching

The **Search** page is displayed by clicking **SEARCH** on the toolbar. If required, you can expand your search by searching in the product descriptions and use the advanced search option, as described below.

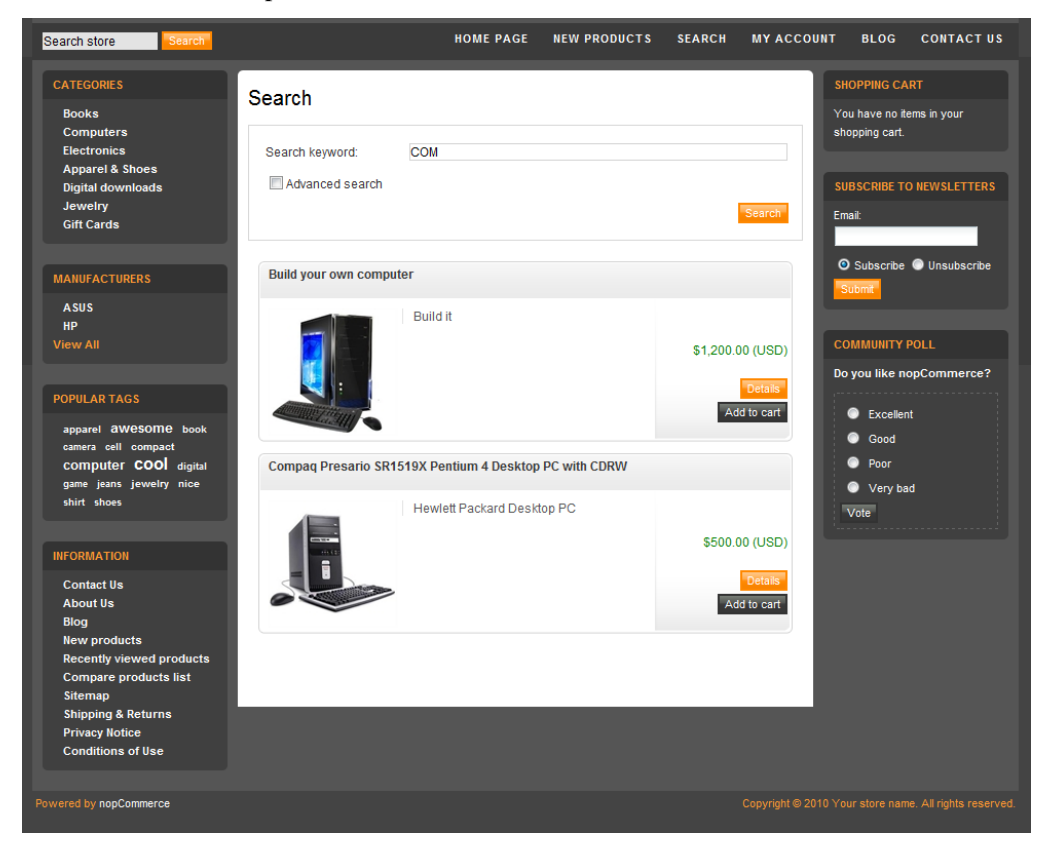

#### To search for a product:

- 1 Clicking **SEARCH** on the toolbar. In the search field, enter the product to search for.
- 2 Click Search

*Note:* Alternatively, you can use the search box to search for a product

#### **•** To search using advance search:

1 From the **Search** window, select the **Advanced search** checkbox. The window is expanded, as follows:

#### Search

| earch keyword               | :      | com |  |
|-----------------------------|--------|-----|--|
| Advanced s                  | earch  |     |  |
| Categories:                 | All    | ~   |  |
| Manufacturer:               | All    | ~   |  |
| Price range:                | From   | 0   |  |
| Search In F<br>Descriptions | roduct |     |  |
|                             |        |     |  |

- 2 From the **Categories** dropdown list, select the category of the product to search for.
- 3 From the **Manufacturer** dropdown list, select the manufacturer of the product to search for.
- 4 In the **Price range** fields, enter the price range of the product to search for.
- 5 Select the **Search in Product Descriptions** checkbox to expand the search to the product description.

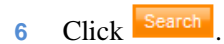

## **New Product Pages**

The **New Products** page is displayed by clicking **NEW PRODUCTS** on the toolbar. The new available products are displayed.

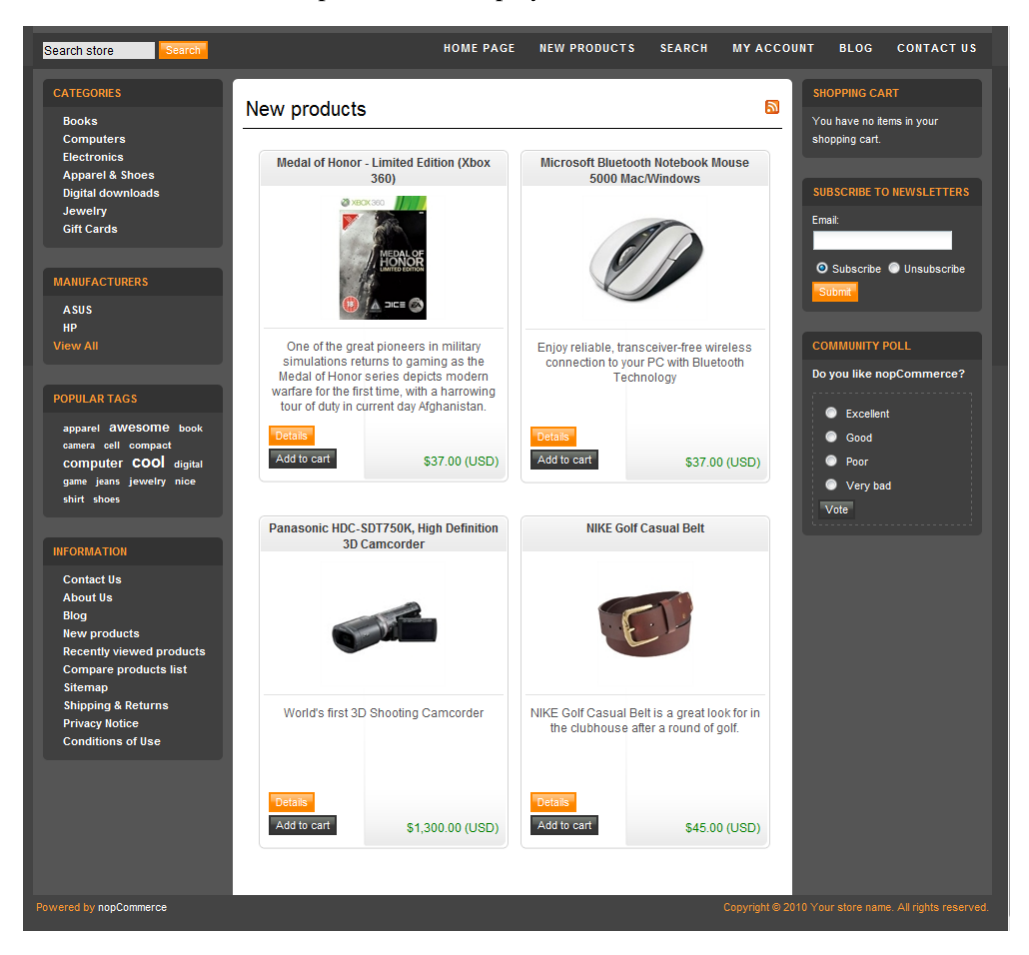

- To add a product to your shopping cart:
  - 1 Click **Add to cart**. The **Shopping Cart** window is displayed, containing the product you added.

| (nop(                    |                     | e                           |                                                                                  |                                                                                                    |            | 2       | Register 🙆 Log ir | 1 🔞 Shoppin | ıg cart (2) 🚺                             | Wishlist (0)                                             |
|--------------------------|---------------------|-----------------------------|----------------------------------------------------------------------------------|----------------------------------------------------------------------------------------------------|------------|---------|-------------------|-------------|-------------------------------------------|----------------------------------------------------------|
| Search store             | Search              |                             |                                                                                  | HOME PAGE                                                                                              | NEW PRO    | DUCTS   | SEARCH MY A       | CCOUNT      | BLOG C                                    | ONTACT US                                                |
|                          |                     | Cart                        | Address                                                                          | Shipping                                                                                               | Payment    | Confirm | Complete          |             |                                           |                                                          |
| Shopping                 | g cart              |                             |                                                                                  |                                                                                                    |            |         |                   |             |                                           |                                                          |
| Remove                   | _                   | _                           | _                                                                                | Product(s                                                                                              | )          | _       | _                 | Price       | Qty.                                      | Total                                                    |
|                          | Care constat        | ASUS Eee PC 1000            | HA 10-Inch Netbo                                                                 | bok                                                                                                    |            |         |                   | \$2,600.00  | 1                                         | \$2,600.00                                               |
|                          | Loss res<br>Dener   | Samsung Rugby A             | 4837 Phone, Blac                                                                 | k (AT&T)                                                                                               |            |         |                   | \$100.00    | 1                                         | \$100.00                                                 |
| Update shop              | oping cart Continu  | e shopping                  |                                                                                  |                                                                                                    |            |         |                   | G           | ift-wrapping:                             | Yes [+\$10.00]                                           |
| Gift-wra<br>Yes [+\$*    | pping<br>10.00] 💌   |                             |                                                                                  |                                                                                                    |            |         |                   |             |                                           |                                                          |
| Discount (<br>Enter your | Code<br>coupon here | pply coupon<br>dd gift card | Estimate ship<br>Enter your dest<br>Country:<br>State / provin<br>Zip / postal c | ping<br>ination to get a shipping<br>Select country<br>tce: Other (Non US)<br>ode:<br>Estimate shippin | g estimate |         |                   |             | Sub-Total:<br>Shipping:<br>Tax:<br>Total: | \$2,710.00<br>\$0.00<br>\$0.00<br>\$2,710.00<br>Checkout |

2 Click **Checkout** to continue the process and purchase the product.

*Note:* You can click *Continue* to return to the main window. Click *Update Cart* to update your shopping cart after selecting the *Remove* check box to remove an item from the cart.

## **Ratings and Reviews**

Rating and reviews are accessed from the product details page. Ratings can be set from 1 to 5 stars. Customers can an also write reviews, as described in the procedure below. A rating can also be set for each review.

*Note*: After a review has been written and approved by store owner, other customers can define whether they were helpful or not but clicking **Yes** or **No**.

#### To add a review:

- 1 Go to product details page.
- 2 Click **Details**. The product details page is displayed.

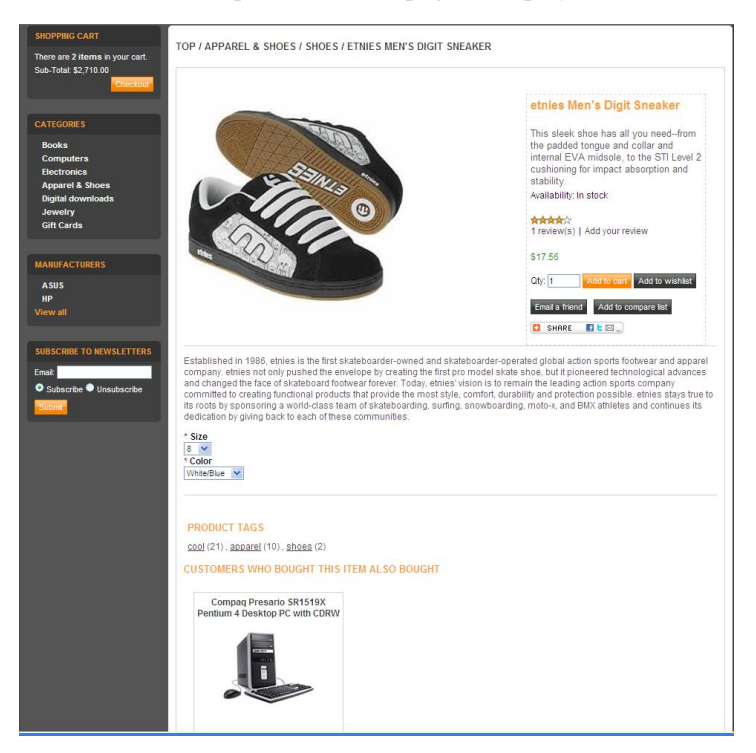

3 In the **Product Reviews** area, click **Add your review**. The review page is displayed, as shown below.

*Note*: If no reviews exist, **Be the first to review this product** text is displayed. If a least one review exists, then {0} review(s) is displayed where {0} is the number of existing reviews.

| Search store Search                                                                                               |                                                                                      | HOME PAGE                                                                  | NEW PRODUCTS   | SEARCH   | MY ACCOUNT | BLOG | CONTACT US   |
|----------------------------------------------------------------------------------------------------|--------------------------------------------------------------------------------------|----------------------------------------------------------------------------|----------------|----------|------------|------|--------------|
| SHOPPING CART<br>There are 2 items in your cart.<br>Sub-Total: \$2,710.00<br>Checkout                             | Product rev<br>Write your own re<br>Review title:                                    | iews for <u>etnies Men's</u>                                               | S Digit Sneake | <u>r</u> |            |      |              |
| CATEGORIES<br>Books<br>Computers<br>Electronies<br>Appareit & Shoes<br>Digital downloads<br>Jeweity<br>Gift Cards | Review text:<br>Rating:                                                              | Bad () () () () () Excellent                                               |                |          |            |      |              |
| MANUFACTURERS<br>ASUS<br>HP<br>View all<br>SUBSCRIBE TO NEWSLETTERS<br>Enal                                       | Existing reviews<br>Thanks!<br>Good product!<br>From: admin@yo<br>Was this review he | Submit review<br>nurStore.com   Date: 7/8/2011 3:5<br>Japfur? Yes No (0/0) | 36 AM          |          |            |      | <b>***</b> * |
| O Subscribe O Unsubscribe                                                                                         |                                                                                      |                                                                            |                |          |            |      |              |

- 4 Enter the following review information:
  - In the **Review title** field, enter the title for the review.
  - In the **Review text** field, enter the title for the review.
  - In the **Rating** area, select the required rating from **Bad** to **Excellent** and click **Review**. This review must be approved by store owner. Then other customers can define whether they were helpful or not buy clicking **Yes** or **No**.

*Note:* A review must be approved by the store owner. The option is configurable in the Administration Area by selecting Configuration> Global Settings.

## **Emailing a Friend**

You can email a friend to recommend a specific product. Only registered customers can use this feature.

| Quantity | 2+                      | 5+                         | 10 +                                    |
|----------|-------------------------|----------------------------|-----------------------------------------|
| PRI      | CE BREAKS - The more yo | ou buy, the more you save. |                                         |
|          |                         |                            |                                         |
|          |                         |                            |                                         |
|          |                         | 🖸 SHARE 📲 🎡 🖪              | 1                                       |
|          |                         | Email a friend Add         | to compare list                         |
|          |                         | Availability: In stock     |                                         |
|          |                         | 1 Add to c                 | art Add to wishlist                     |
|          | ka ma                   | \$21.60 (USD)              |                                         |
|          |                         | Current rating is 0.00     | 0. Total votes 0.                       |
|          | and the second second   | ***                        |                                         |
|          |                         | 1447)                      |                                         |
|          | 2.                      | and 6 Cell Battery         | e 8.9" Iviini-Noteboo<br>model (AOA150- |
|          |                         | Notebook Cas               | e - (Black)                             |
|          |                         | Acer Aspire Or             | ne 8.9" Mini-                           |

of premium quality shock absorbing memory form and it provides extra protection even though case is very light and slim. This pouch is water resistant and has internal supporting bands for Acer Aspire One 8.9". Made In Korea.

#### To email a friend:

\_

1 From the product page, click **Email a Friend**. The **Email a Friend** window is displayed containing the selected product information.

| Email a friend         |                                                                                                    |
|------------------------|----------------------------------------------------------------------------------------------------|
| Acer Aspire One        | 8.9" Mini-Notebook Case - (Black)                                                                                                    |
| Friend's email:        |                                                                                                    |
| Your email<br>address: |                                                                                                    |
|                        |                                                                                                    |
|                        |                                                                                                    |
| Personal               |                                                                                                    |
| message:               |                                                                                                    |
|                        |                                                                                                    |
|                        | w later and the second second s |
|                        |                                                                                                    |
|                        | Send email                                                                                                    |
|                        |                                                                                                    |

- 2 Enter your friend's email in the **Friend's Email** field.
- 3 Enter your email address in **Your email address** field.
- 4 Enter a message in the **Personal Message** box.
- 5 Click Send Email.
## **Comparing Products**

The **Compare Products** page is displayed by clicking **Compare Product List** from the **Information Area** in the Left Column. This enables you to compare data between products, such as price, specifications and more.

However, you must first select the **Add to compare list** button on the product pages that you want to compare, as described below:

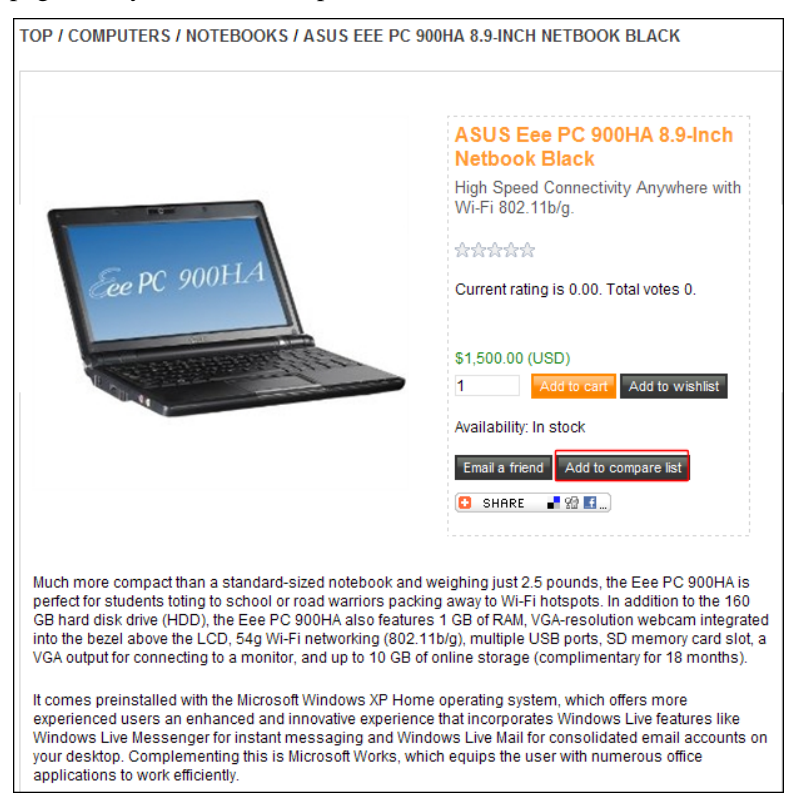

#### • To compare products:

- 1 From the required product page click **Add to Compare** list. The selected product is displayed in the **Compare Products** page.
- 2 Repeat step 1 to add additional product to the **Compare Products** page.

| Compare    | e products                         |                                          |
|------------|------------------------------------|------------------------------------------|
| Clear list |                                    |                                          |
|            | Remove                             | See PC 900E14                            |
|            | ASUS Eee PC 1000HA 10-Inch Netbook | ASUS Eee PC 900HA 8.9-Inch Netbook Black |
| Price      | \$2,600.00 (USD)                   | \$1,500.00 (USD)                         |
| Screensize | 10.0"                              |                                          |
| CPU Type   | AMD                                | AMD                                      |
| Memory     | 1 GB                               | 1 GB                                     |
| Hardrive   | 160 GB                             | 160 GB                                   |

*Note:* You can click *Remove* to remove a product from the *Compare Products* page.

## **Recently Viewed Products**

A list of the last products whose details were reviewed by the current user is displayed in the Right Column, as shown below. The number of recently viewed products to display can be configured by the administrator.

*Note: This feature is disabled by default. You can enable it in the Administration Area by selecting Configuration>Global Settings.* 

Click on the required product to view the product details.

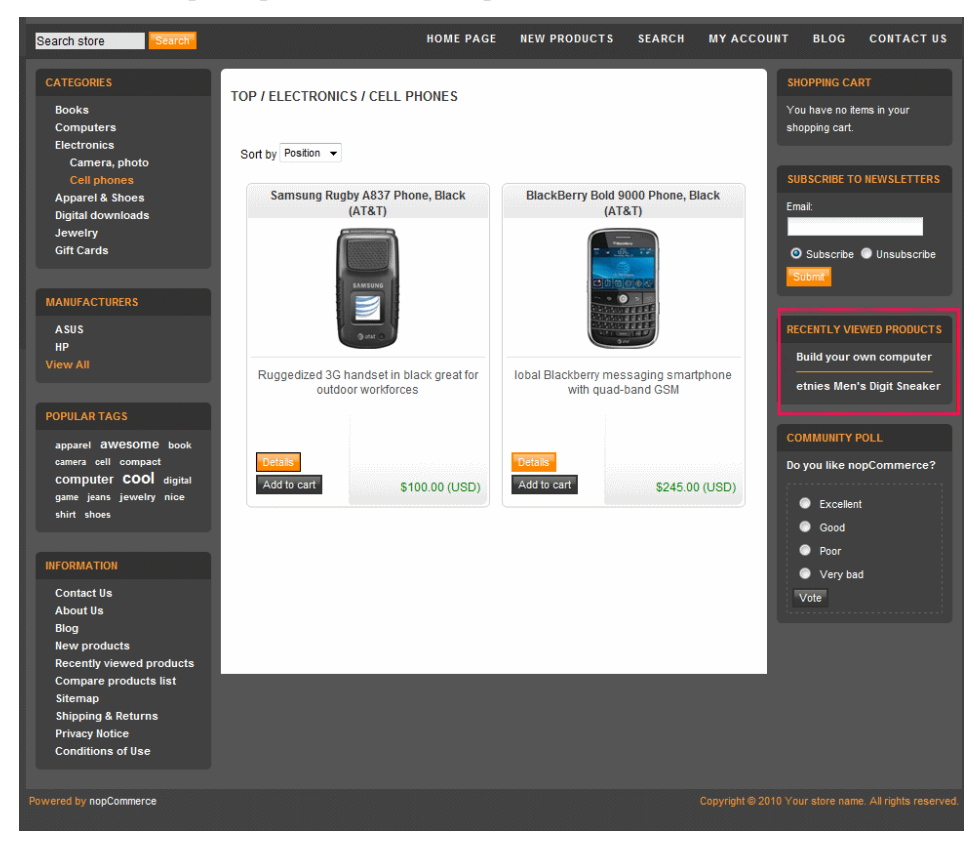

## Registration

In order to login into nopCommerce you must first become a registered user. This includes entering your personal and company details as well as your contact information and email and password.

| Register                                                         |                 |
|------------------------------------------------------------------|-----------------|
| Your Personal                                                    | Details         |
| Gender:<br>First name:<br>Last name:<br>Date of birth:<br>Email: | O Male O Female |
| Company Deta                                                     | ils             |
| Company nam                                                      | e:              |
| Options                                                          |                 |
| Newsletter:                                                      |                 |
| Your Passwore                                                    | d               |
| Password:<br>Confirm passv                                       | vord:           |
|                                                                  | Register        |
|                                                                  |                 |
|                                                                  |                 |
|                                                                  |                 |
|                                                                  |                 |

*Note:* The fields in this window can be configured by the store owner in the backend in the Administration area. From the Configuration menu select Settings and then select the Customer Settings and configure the required form fields.

- **•** To register as a user:
  - 1 In **Your Personal Details** area, enter your details in the relevant fields.
  - 2 In the **Company Details** area, enter the name of your company in the **Company Name** field.
  - 3 In the **Options** area, check the **Newsletter** <sup>I</sup> checkbox to receive the newsletters by email.
  - 4 In Your Password area, define a password and confirm it.
  - 5 Click **Register**.

## Login

By default, customers are logged-in using their email and password that they provided when registering. The login page is displayed by selecting **Log in** from the toolbar. nopCommerce also supports logging-in by username and password.

*Note:* This option is enabled by the store owner in the backend in the Administration area. From the Configuration menu, select Settings. Then select the Customer Settings menu and check the 'Usernames' enabled checkbox. Refer to Introducing the Backend, on page 65, for further details.

| ew Customer                                                                                                    | Returning Customer                                               |
|----------------------------------------------------------------------------------------------------|------------------------------------------------------------------|
| By creating an account at nopCommerce you will be able to shop<br>faster, be up to date on an orders status, and keep track of the<br>orders you have previously m<br>Register | Email:<br>Password:<br>Remember me?<br>Forgot password?<br>Log n |

#### **To login to nopCommerce:**

- 1 In the **E-Mail Addresses field**, enter your email address.
- 2 In the **Password** field, enter your registration password.
- 3 Click **Log in**. The Customer Account pages are displayed, as described on the following page.

*Note:* You can select the **Remember me** checkbox to save your password in the system.

### **Customer Account Pages**

The customer account pages are displayed after logging in to the system.

They include the following tabs:

- Customer Info
- Customer Addresses
- Customer Orders
- My Downloadable Products
- Reward Points
- Change Password
- Avatar

#### **Customer Info**

This page enables you to define customer information, such as company details and more. The fields in this window are configured in the **Administration** area. From the **Configuration** menu select **Settings**>**Customer Settings**.

| Search store Search                                                                                           |                                                                        | HOME PAGE                                                           | NEW PRODUCTS | SEARCH | MY ACCOUNT | BLOG | CONTACT US |
|----------------------------------------------------------------------------------------------------|------------------------------------------------------------------------|---------------------------------------------------------------------|--------------|--------|------------|------|------------|
| MY ACCOUNT<br>Customer info                                                                                   | Му ассои                                                               | unt - Customer info                                                 |              |        |            |      |            |
| Addresses<br>Orders<br>Return requests<br>Downloadable products<br>Reward points<br>Change password<br>Avatar | Your Persona<br>Gender:<br>First name:<br>Last name:<br>Date of birth: | I Details<br>Male O Female<br>John<br>Smith<br>Day W Month V Year V |              |        |            |      |            |
|                                                                                                    | Email:<br>Company Det<br>Company nai<br>Options                        | admin@yourStore.com                                                 |              |        |            |      |            |
|                                                                                                    | Newsletter:                                                            |                                                                     |              |        |            |      |            |
|                                                                                                    | Preferences                                                            |                                                                     |              |        |            |      |            |
|                                                                                                    | Signature:                                                             |                                                                     |              |        | X          |      |            |
|                                                                                                    |                                                                        |                                                                     | Save         |        |            |      |            |

- ▶ To define the customer info details:
  - 1 From the **Customer Info** tab, in the **Your Personal Details** area, enter your details in the relevant fields.
  - 2 In the **Company Details** field, enter the name of your company.
  - 3 In the **Options** area, check **I would like to receive newsletters** ito receive the newsletters by email.
  - 4 Click Save.

*Note:* The fields in this window can be configured by the store owner in the backend in the Administration area. From the Configuration menu select Settings and then select the Customer Settings tab and configure the required form fields.

#### **Customer Addresses**

This section describes the addresses used to process the order.

| My account - Addresses                                                                                                    |             |
|----------------------------------------------------------------------------------------------------|-------------|
| John Smith<br>Email: admin@yourStore.com<br>Phone number: 12345678<br>Fax.number:<br>Nop Solutions<br>21 West 52nd Street<br>New York, New York 10021<br>United States | Edit Delete |
|                                                                                                    | Add new"    |
|                                                                                                    |             |

#### **•** To add a customer address information:

- 1 Select the **Customer Addresses** page.
- 2 Click the Add new button. Add new address window is displayed.

| My accou           | nt - Add new a   | address |
|--------------------|------------------|---------|
| First name:        |                  | _       |
| Last name:         |                  |         |
| Email:             |                  |         |
| Company:           |                  | 4       |
| Country:           | Select country   |         |
| State / province:  | Other (Non US) 🗸 |         |
| City:              |                  |         |
| Address 1:         |                  | Ē       |
| Address 2:         |                  | 3       |
| Zip / postal code: | :                |         |
| Phone number:      |                  |         |
| Fax number:        |                  |         |
| Save               |                  |         |
|                    |                  |         |
|                    |                  |         |
|                    |                  |         |
|                    |                  |         |
|                    |                  |         |
|                    |                  |         |
|                    |                  |         |
|                    |                  |         |
|                    |                  |         |
|                    |                  |         |
|                    |                  |         |
|                    |                  |         |
|                    |                  |         |

- 3 Enter the required address information in the relevant fields.
- Click the Save button. The new address is displayed on the
   Addresses page of the Customers Addresses page, shown on page 38.

*Note*: You can edit an existing address by clicking *Edit*. You can remove an address by clicking *Delete*.

*Note:* You can edit an existing address by clicking *Edit*. You can remove an address by clicking *Delete*.

#### **Customer Orders**

This section describes the order details. Once an order has been processed, the details of the order appear in this tab.

- **•** To view customer order information:
  - 1 Select the **Customer Orders** tab. The customer's orders are listed.

| Order Number: 12                                                                       | De                |
|----------------------------------------------------------------------------------------|-------------------|
| Order status: Processing<br>Order Date: 7/8/2011 9:55:18 AM<br>Order Total: \$1,239.00 |                   |
| Order Number: 9                                                                        | De                |
| Order status: Pending<br>Order Date: 7/8/2011 9:42:50 AM<br>Order Total: \$1,031.20    |                   |
| Order Number: 8                                                                        | Return Item(s) De |
| Order status: Complete                                                                 |                   |
| Order Date: 7/8/2011 3:58:23 AM                                                        |                   |
| Order Total: \$5.80                                                                    |                   |
| Order Number: 6                                                                        | De                |
| Order status: Pending                                                                  |                   |
| Order Date: 7/8/2011 3:57:23 AM<br>Order Total: \$1,926.00                             |                   |
| Order Number: 4                                                                        | De                |
| Order status: Pending                                                                  |                   |
| Order Date: 7/8/2011 3:56:45 AM                                                        |                   |
| Urder Total: \$6,490.00                                                                |                   |
| Order Number: 2                                                                        | De                |
| Order status: Pending                                                                  |                   |
| Order Date: 7/8/2011 3:56:04 AM                                                        |                   |

2 Click **Details** beside the order to view. The **Order Information** page is displayed, including the order details, shipping and billing address, products orders and more, as shown below.

| Search store Search                                                                                                    | HOME PAGE                                                                                    | NEW PRODUCTS                                                                                                    | SEARCH | MY ACCOUNT | BLOG                     | CONTACT US                                                          |
|----------------------------------------------------------------------------------------------------|----------------------------------------------------------------------------------------------|----------------------------------------------------------------------------------------------------|--------|------------|--------------------------|---------------------------------------------------------------------|
| Order information                                                                                                    |                                                                                              |                                                                                                    |        |            | Pri                      | nt PDF Invoice                                                      |
| Order #6<br>Order Date: Friday. July 08, 2011<br>Order Status: Pending                                                                                                    |                                                                                              |                                                                                                    |        |            | Order                    | fotal: \$1,926.00                                                   |
| Billing Address<br>John Smith<br>Email: adming/yourStore.com<br>Phone: 1234578<br>Fax:<br>Nop Solutions<br>21 West Schad Street<br>New Yorr, New York: 10021<br>United States<br>Payment Hethod<br>Cash On Delivery (COD) | 51<br>30<br>20<br>21<br>21<br>22<br>21<br>22<br>21<br>21<br>22<br>21<br>21<br>21<br>21<br>21 | ipping Address<br>hn Smith<br>and: adming/sourStore<br>p Solutions<br>p Solutions<br>by Solutions<br>west Sand Street<br>work, New York, 100<br>ited States<br>ipping Method<br>Store Pickup<br>upped on<br>t shipped vet<br>tivered yet<br>eight<br>t delikered yet<br>eight | 2.com  |            |                          |                                                                     |
| Product(s)                                                                                                    |                                                                                              |                                                                                                    |        |            |                          |                                                                     |
| Name                                                                                                    |                                                                                              |                                                                                                    | Price  | Quantity   |                          | Total                                                               |
| Canon VIXIA HF100 Camcorder                                                                                                    |                                                                                              |                                                                                                    | \$530  | 1.00 1     |                          | \$530.00                                                            |
| Sony DCR-SR80 1MP 60GB Hard Drive Handycam Camcorder                                                                                                    |                                                                                              |                                                                                                    | \$349  | 4          |                          | \$1,398.00                                                          |
| Reader                                                                                                    |                                                                                              |                                                                                                    |        |            | Sub-1<br>Ship<br>Order 1 | otal: \$1,926.00<br>bing: \$0.00<br>Tax: \$0.00<br>otal: \$1,926.00 |

*Note:* You can print the order by clicking the *Print* button beside the required order. Alternatively, you can click *PDF Invoice* to save the invoice in *PDF* format.

### **My Downloadable Products**

This tab displays the downloadable products. This option is enabled by the store owner in the backend in the **Administration area**. From the **Catalog** menu select **Products>Manage Products**. Then click **Edit** beside the product, which to you want to add this option and select the **Product Variants (SKUs)** tab and then click **View** and check the **Downloadable product** checkbox to enable this product to be downloaded.

| My account - Downloadable | products |
|---------------------------|----------|
|---------------------------|----------|

| Order # | Date     | Product                   | Download |
|---------|----------|---------------------------|----------|
| 8       | 7/8/2011 | Poker Face                | Download |
| 8       | 7/8/2011 | The Battle Of Los Angeles | Download |

#### **To download a product:**

- 1 In the **Download** column click **Download**. The file download window is displayed.
- 2 Click **Save** to download the file to a local directory.

*Note*: In the **Name** column you can click on the name of the product. The product details page is displayed.

#### **Reward Points**

The Reward Points functionality enables an online merchant to implement unique programs designed to enhance user experience and increase customer loyalty. Points are awarded based on wide range of transactions and customer actions and easily managed through the back end. The Reward Points Program enables customers to earn points for certain actions they take on the site. Points are awarded, based on making purchases and customer actions (such as registration).

You can cash in your reward points during checkout. If you have accumulated enough points, you can use these points as one of the payment methods. The option to use reward points, as well as your balance and the financial equivalent of this balance, is displayed in the **Payment Method** area of the checkout. Exchangeable reward points can be used together with other payment methods such as credit cards, gift cards and more.

Notes:

- The option to use reward points can be disabled by the store owner in the backend in the Administration area. From the Configuration menu select Global Settings and then select the Reward Points and uncheck the Enabled checkbox.
- Reward points are applied only to registered users

#### **Change Password**

This section describes how to change your password information.

| My account                                          | - Change password |
|-----------------------------------------------------|-------------------|
| Old password:<br>New password:<br>Confirm password: |                   |
| Change password                                     |                   |

#### **To change your password:**

- 1 In the **Old Password** field, enter your previous password.
- 2 In the **Password** field, enter your new password.
- 3 In the **New Password Confirmation** field, enter the new password to confirm.
- 4 Click Change password.

#### Avatar

The **Avatar** tab is enabled from the Administration by selecting **Settings** from the **Configuration** menu, then **Customer Settings**. Then in the **Customer Settings** tab, check the **Allow customers to upload avatar** checkbox. This tab enables customers to upload their avatar, which will be shown in forums, news comments and blog comments.

My account - Avatar Browse... Upload Avatar must be in GIF or JPEG format with the maximum size of 20 KB

#### To upload your avatar

1 Click **Browse** and navigate to search for the required avatar file. The Avatar must be a GIF or JPEG format with a maximum size of 20 kb.

*Note*: *The administrator can configure this size value of 20 kb.* 

2 Click **Upload avatar**. The avatar is uploaded and can be seen in forums, news comments, and blog comments.

## **Shopping Cart**

This section describes how to add an item to the shopping cart. Once items are added to the shopping cart, the **Shopping Cart** <sup>(1)</sup> icon is updated on the toolbar. You can view the items in your shopping cart by clicking this icon.

- To add products to your shopping cart:
  - 1 From the Left Column, navigate to a product to add to your shopping cart.

1

Click **Details**. The details page is displayed. 2

|                                                                                                    | HP IQ506 Touch Smart                                                                                                    |
|----------------------------------------------------------------------------------------------------|----------------------------------------------------------------------------------------------------|
| The second second second second second second second second second second second second second second second se                                                                                                    | Desktop PC                                                                                                    |
|                                                                                                    | Availability: In stock                                                                                                    |
|                                                                                                    | Manufacturer: HP                                                                                                    |
| 9 X Y 4 4 0 6 4 1                                                                                                    | Be the first to review this product                                                                                                    |
|                                                                                                    | \$1,199.00                                                                                                    |
|                                                                                                    | Qty: 1 Add to cart Add to wishlist                                                                                                    |
|                                                                                                    | Email a friend Add to compare list                                                                                                    |
|                                                                                                    |                                                                                                    |
| edesigned with a next-generation, touch-enabled 22-inch high-<br>easktop PC is designed to fit wherever life happens: in the kitche<br>eather, download your e-mail, or watch your favorite TV show. It<br>ore 2 Duo processor and advanced power management techn<br>as a sleek piano black design with elegant espresso side-pan-<br>ur keyboard in the dark.                                                                                                    | definition LCD screen, the HP TouchSmart IQ506 all-in-one<br>en, family room, or living room. With one touch you can check the<br>ts also designed to maximize energy, with a power-saving Intel<br>ology, as well as material efficiency-right down to the packaging<br>el highlights, and the HP Ambient Light lets you set a moodor s |
| edesigned with a next-generation, touch-enabled 22-inch high-<br>esktop PC is designed to fit wherever life happens: in the kitche<br>eather, download your e-mail, or watch your favorite PV show. It<br>ore 2 Duo processor and advanced power management techn<br>as a sleek plano black design with elegant espresso side-pane<br>pur keyboard in the dark.                                                                                                    | definition LCD screen, the HP TouchSmart IQ506 all-in-one<br>an, family room, or living room. With one touch you can check the<br>rs also designed to maximize energy, with a power-saving Intel<br>ology, as well as material efficiencyright down to the packaging<br>el highlights, and the HP Ambient Light lets you set a mood-or s |
| edesigned with a next-generation, touch-enabled 22-inch high-<br>esktop PC is designed to fit wherever life happens: in the kitche<br>eather, download your e-mail, or watch your favorite TV show. It<br>ore 2 Duo processor and advanced power management techn<br>as a sleek plano black design with elegant espresso side-pan-<br>pur keyboard in the dark.                                                                                                    | definition LCD screen, the HP TouchSmart IQ506 all-in-one<br>an, family room, or living room. With one touch you can check the<br>fs also designed to maximize energy, with a power-saving Intel<br>ology, as well as material efficiencyright down to the packaging<br>el highlights, and the HP Ambient Light lets you set a moodor s  |
| edesigned with a next-generation, touch-enabled 22-inch high-<br>easktop PC is designed to fit wherever life happens: in the kitche<br>eather, download your e-mail, or watch your favorite TV show. It<br>ore 2 Duo processor and advanced power management techn<br>as a sleek piano black design with elegant espresso side-pane<br>pur keyboard in the dark.                                                                                                    | definition LCD screen, the HP TouchSmart IQ506 all-in-one<br>an, family room, or living room. With one touch you can check the<br>rs also designed to maximize energy, with a power-saving Intel<br>ology, as well as material efficiencyright down to the packaging<br>el highlights, and the HP Ambient Light lets you set a moodor s  |
| edesigned with a next-generation, touch-enabled 22-inch high-<br>esktop PC is designed to fit wherever life happens: in the kitche<br>eather, download your e-mail, or watch your favorite TV show. It<br>ore 2 Duo processor and advanced power management techn<br>as a sleek piano black design with elegant espresso side-pane<br>pur keyboard in the dark.<br>PRODUCT TAGS<br>awesome (20), computer (17)<br>USTOMERS WHO BOUGHT THIS ITEM ALSO BOUGHT                                                          | definition LCD screen, the HP TouchSmart IQ506 all-in-one<br>en, family room, or living room. With one touch you can check the<br>fs also designed to maximize energy, with a power-saving Intel<br>ology, as well as material efficiencyright down to the packaging<br>el highlights, and the HP Ambient Light lets you set a moodor s  |
| edesigned with a next-generation, touch-enabled 22-inch high-<br>esktop PC is designed to fit wherever life happens: in the kitche<br>eather, download your e-mail, or watch your favorite TV show. It<br>ore 2 Duo processor and advanced power management techn<br>as a sleek plano black design with elegant espresso side-pan-<br>pur keyboard in the dark.<br>PRODUCT TAGS<br>awesome (20), computer (17)<br>USTOMERS WHO BOUGHT THIS ITEM ALSO BOUGHT<br>adidas Women's Supernova CSH 7<br>Rubins Shoe         | definition LCD screen, the HP TouchSmart IQ506 all-in-one<br>an, family room, or living room. With one touch you can check the<br>fs also designed to maximize energy, with a power-saving Intel<br>ology, as well as material efficiencyright down to the packaging<br>el highlights, and the HP Ambient Light lets you set a moodor s  |
| edesigned with a next-generation, touch-enabled 22-inch high-<br>esklop PC is designed to fit wherever life happens: in the kitche<br>eather, download your e-mail, or watch your favorite TV show. It<br>ore 2 Duo processor and advanced power management techn<br>as a sleek piano black design with elegant espresso side-pane<br>bur keyboard in the dark.<br>PRODUCT TAGS<br>awesome (20), <u>computer</u> (17)<br>USTOMERS WHO BOUGHT THIS ITEM ALSO BOUGHT<br>adidas Women's Supernova CSH 7<br>Running Shoe | definition LCD screen, the HP TouchSmart IQ506 all-in-one<br>an, family room, or living room. With one touch you can check the<br>rs also designed to maximize energy, with a power-saving intel<br>ology, as well as material efficiencyright down to the packaging<br>el highlights, and the HP Ambient Light lets you set a moodor s  |
| Addesigned with a next-generation, touch-enabled 22-inch high-<br>esktop PC is designed to fit wherever life happens: in the kitche<br>reather, download your e-mail, or watch your favorite TV show. It<br>is a solek pit ano black design with elegant espresso side-pane<br>pur keyboard in the dark.                                                                                                    | -definition LCD screen, the HP TouchSmart IQ506 all-in-one<br>an, family room, or living room. With one touch you can check the<br>fs also designed to maximize energy, with a power-saving Intel<br>ology, as well as material efficiencyright down to the packaging<br>el highlights, and the HP Ambient Light lets you set a moodor s |

3 Enter the number of items to add and click **Add to cart**. The shopping cart is displayed with the items displayed.

| Search store                                                                 | earch             |                                                                             | HOME PAGE                                                                                             | NEW PRO    | DUCTS S | EARCH MY A | CCOUNT     | BLOG                                  | CONTACT US                                                       |
|------------------------------------------------------------------------------|-------------------|-----------------------------------------------------------------------------|----------------------------------------------------------------------------------------------------|------------|---------|------------|------------|---------------------------------------|------------------------------------------------------------------|
|                                                                              | Cart<br>e         | Address                                                                     | Shipping<br>O                                                                                         | Payment    | Confirm | Complete   |            |                                       |                                                                  |
| Shopping cart                                                                |                   |                                                                             |                                                                                                    |            |         |            |            |                                       |                                                                  |
| Remove                                                                       | _                 |                                                                             | Product(                                                                                              | 5)         | _       | _          | Price      | Qty.                                  | Total                                                            |
|                                                                              | HP IQ506 Touch    | nSmart Desktop P(                                                           | 2                                                                                                    |            |         |            | \$1,199.00 | 1                                     | \$1,199.00                                                       |
|                                                                              | ASUS Eee PC 1     | 000HA 10-Inch Nett                                                          | book                                                                                                  |            |         |            | \$2,600.00 | 1                                     | \$2,600.00                                                       |
|                                                                              | Samsung Rug       | by A837 Phone, Bla                                                          | ck (AT&T)                                                                                             |            |         |            | \$100.00   | 1                                     | \$100.00                                                         |
| Update shopping cart                                                         | Continue shopping |                                                                             |                                                                                                    |            |         |            |            |                                       |                                                                  |
| Gift-wrapping<br>Yes [+\$10.00] ♥                                            |                   |                                                                             |                                                                                                    |            |         |            |            |                                       |                                                                  |
| Discount Code<br>Enter your coupon her<br>Gift Cards<br>Enter gift card code | e Apply coupon    | Estimate shij<br>Enter your des<br>Country:<br>State / prov<br>Zip / postal | pping<br>tination to get a shippin<br>Select country<br>ince: Other (Non US)<br>code: Estimate shippi | g estimate |         |            |            | Sub-Total<br>Shipping<br>Tax<br>Total | : \$3,899.00<br>: \$0.00<br>: \$0.00<br>: \$3,899.00<br>Checkout |

*Note:* You can remove an item from the cart by checking the *Remove* column and clicking *Update shopping cart*. Click *Continue shopping* to go back to

the category/manufacturer details page. The **Shopping Cart** Shopping Cart (1) icon will be updated on the toolbar. Click **Checkout** to continue with the ordering process.

## Wishlist

This section describes how to add an item to your wishlist. After adding products to your wishlist, a URL is displayed for sharing purposes. Meaning a friend can purchase the product for you. You can also use the wishlist to remember product that you would like to purchase later (by you or a friend).

Once items are added to the wishlist, the **Wishlist** Wishlist (2) icon is updated on the toolbar. You can view the items in your wishlist by clicking this icon.

*Note:* The price of an item is determined at the time of purchase. Adding an item to your wishlist does not guarantee that it will be in stock at a later date.

#### > To add products to your wishlist:

- 1 From the Left Column, navigate to a product to add to your wishlist.
- 2 Click **Details**. The details page is displayed.

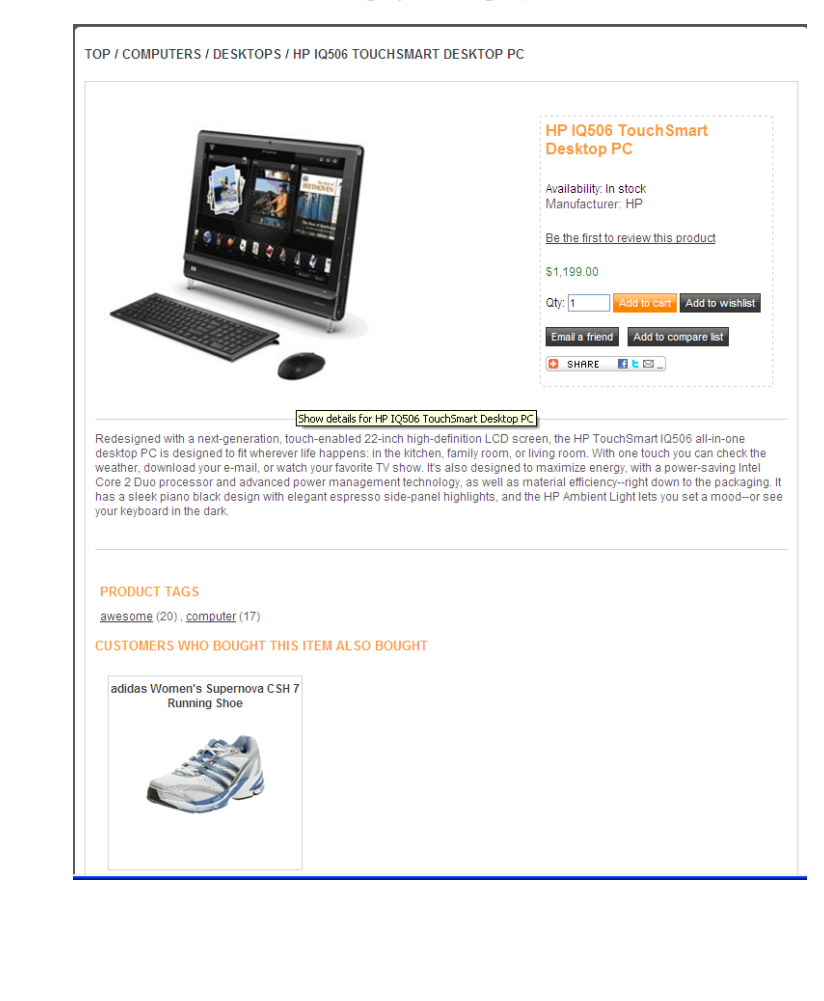

3 Enter the number of items to add click **Add to wishlist**. The Wishlist is displayed with the items displayed.

| Wishlis           | st                                   |                                           |                                                                                                    |                                     |                          |              |
|-------------------|--------------------------------------|-------------------------------------------|----------------------------------------------------------------------------------------------------|-------------------------------------|--------------------------|--------------|
| Remove            | Add to car                           | ł                                         | Product(s)                                                                                                    | Price                               | Qty.                     | Total        |
|                   |                                      |                                           | HP IQ506 TouchSmart Desktop PC                                                                                                    | \$1,199.00                          | 1                        | \$1,199.00   |
|                   |                                      |                                           | Canon Digital Rebel XSi 12.2 MP Digital SLR Camera (Black)                                                                                          | \$670.00                            | 1                        | \$670.00     |
| http://demous     | serguide.nopc                        | n ye                                      | sv0e9abc1e-9ffc-406f-978a-bb2e5c0a1a25                                                                                                    |                                     |                          |              |
| Not<br>and<br>the | <b>e</b> : You<br>  clicki<br>toolba | e can rem<br>ng <b>Updat</b><br>r. A wish | ove an item from the wishlist by checki<br><b>e wishlist</b> . The <b>Wishlist</b> <sup>33</sup> Wishlist (2)<br>list URL is displayed for sharing. | ing the <b>Remo</b><br>icon will be | <b>ve</b> colı<br>update | ımn<br>ed on |

4 In the **Add to cart** column check the required items to copy from the wishlist to the shopping cart and click **Add to Cart**. The shopping cart is displayed with the new items copied from the wishlist to the shopping cart, as follows:

| Search store                                                 | Search           |                             |                                                                                      | HOME PAGE                                                                                             | NEW PROD | JCTS SE | ARCH MY              | ACCOUNT    | BLOG C                                    | ONTACT US                                      |
|--------------------------------------------------------------|------------------|-----------------------------|--------------------------------------------------------------------------------------|----------------------------------------------------------------------------------------------------|----------|---------|----------------------|------------|-------------------------------------------|------------------------------------------------|
|                                                              |                  | Cart<br>e                   | Address                                                                              | Shipping F                                                                                            | Payment  | Confirm | Complete<br>$\Theta$ |            |                                           |                                                |
| Shopping                                                     | cart             |                             |                                                                                      |                                                                                                    |          |         |                      |            |                                           |                                                |
| Remove                                                       |                  |                             |                                                                                      | Product(s)                                                                                            | )        |         |                      | Price      | Qty.                                      | Total                                          |
|                                                              |                  | HP IQ506 TouchSr            | nart Desktop PC                                                                      |                                                                                                    |          |         |                      | \$1,199.00 | 2                                         | \$2,398.00                                     |
|                                                              |                  | ASUS Eee PC 1000            | DHA 10-Inch Netbo                                                                    | ok                                                                                                    |          |         |                      | \$2,600.00 | 1                                         | \$2,600.00                                     |
|                                                              |                  | Samsung Rugby /             | A837 Phone, Black                                                                    | < (AT&T)                                                                                              |          |         |                      | \$100.00   | 1                                         | \$100.00                                       |
|                                                              | ĨÕ.              | Canon Digital Reb           | el XSi 12.2 MP Dig                                                                   | ital SLR Camera (Bla                                                                                  | ick)     |         |                      | \$670.00   | 1                                         | \$670.00                                       |
| Update shopp                                                 | ing cart Continu | e shopping                  |                                                                                      |                                                                                                    |          |         |                      |            |                                           |                                                |
| Gift-wrap<br>Yes [+\$10                                      | ping<br>0.00] 💙  |                             |                                                                                      |                                                                                                    |          |         |                      |            |                                           |                                                |
| Discount CC<br>Enter your co<br>Gift Cards<br>Enter gift car | d code           | pply coupon<br>dd gift card | Estimate shipp<br>Enter your destin<br>Country:<br>State / provin<br>Zip / postal co | bing<br>hation to get a shipping<br>Select country<br>ce: Other (Non US)<br>ode:<br>Estimate shipping | estimate |         |                      |            | Sub-Total:<br>Shipping:<br>Tax:<br>Total: | \$5,768.00<br>\$0.00<br>\$5,768.00<br>Checkout |

## **Purchasing Process**

The following procedure describes the ordering process. This includes adding items to your cart, defining the address, shipping and payment information, confirming the order.

- To place an order:
  - 1 Add several products to your shopping cart, as described in **Shopping** Cart.

| Search s   | tore                          |                   |                                     | HOME PAGE                        | NEW PRO    | DUCTS   | SEARCH | MY ACCOUNT | BLOG (                  | CONTACT US           |
|------------|-------------------------------|-------------------|-------------------------------------|----------------------------------|------------|---------|--------|------------|-------------------------|----------------------|
|            |                               | Cart<br>e         | Address                             | Shipping                         | Payment    | Confirm | Comp   | lete       |                         |                      |
| Shopp      | oing cart                     |                   |                                     |                                  |            |         |        |            |                         |                      |
| Remo       | we                            |                   | _                                   | Product(s                        | ;)         | _       | _      | Price      | Qty.                    | Total                |
|            |                               | HP IQ506 TouchSi  | nart Desktop PC                     |                                  |            |         |        | \$1,199.00 | 2                       | \$2,398.00           |
|            | Generated La                  | ASUS Eee PC 100   | )HA 10-Inch Netbo                   | ok                               |            |         |        | \$2,600.00 | 1                       | \$2,600.00           |
|            |                               | Samsung Rugby     | 4837 Phone, Black                   | < (AT&T)                         |            |         |        | \$100.00   | 1                       | \$100.00             |
|            | tõ:                           | Canon Digital Reb | el XSi 12.2 MP Dig                  | ital SLR Camera (Bl              | ack)       |         |        | \$670.00   | 1                       | \$670.00             |
| Update     | shopping cart Continu         | e shopping        |                                     |                                  |            |         |        |            |                         |                      |
| Gift<br>Ye | t-wrapping<br>s [+\$10.00] 🔽  |                   |                                     |                                  |            |         |        |            |                         |                      |
|            |                               |                   |                                     |                                  |            |         |        |            |                         |                      |
| Disco      | ount Code<br>your coupon here |                   | Estimate shipp<br>Enter your destin | ping<br>nation to get a shipping | g estimate |         |        |            | Sub-Total:<br>Shipping: | \$5,768.00<br>\$0.00 |
|            |                               | oupon             | Country:                            | Select country                   | ~          |         |        |            | Tax:                    | \$0.00               |
| Gift C     | ards                          |                   | State / provin<br>Zip / postal ci   | ce: Other (Non US)               | ~          |         |        |            | Total:                  | \$5,768.00           |
|            |                               | Add gift card     |                                     | Estimate shippin                 | 9          |         |        |            |                         | Checkout             |

2 From the Shopping Cart window, shown on the previous page, click Checkout. The Shipping Address window is displayed. This page is displayed by default, which includes the shipping information of the order as well as the order summary, as follows:

| lect shipping address                                                                                                    |                                         |            |              |       |
|----------------------------------------------------------------------------------------------------|-----------------------------------------|------------|--------------|-------|
| Ship to this add                                                                                                    | 255                                     |            |              |       |
| John Smith<br>Email: admin@yourStore.c<br>Phone number: 12345678<br>Fax number:<br>Nop Solutions<br>21 West 52nd Street<br>New York, New York 100<br>United States | um<br>1                                 |            |              |       |
| enter new address                                                                                                    |                                         |            |              |       |
| First name:                                                                                                    |                                         |            |              |       |
| Last name:                                                                                                    |                                         |            |              |       |
| Email:                                                                                                    |                                         |            |              |       |
| Company:                                                                                                    |                                         |            |              |       |
| Country: Selec                                                                                                    | country                                 |            |              |       |
| State / province: Other                                                                                                    | (Non LIS)                               |            |              |       |
| City:                                                                                                    |                                         |            |              |       |
| Address 1:                                                                                                    |                                         |            |              |       |
| Address 2:                                                                                                    |                                         |            |              |       |
| Zip / postal code:                                                                                                    |                                         |            |              |       |
| Phone number:                                                                                                    |                                         |            |              |       |
| Fax number:                                                                                                    |                                         |            |              |       |
| Next                                                                                                    |                                         |            |              |       |
|                                                                                                    |                                         |            |              |       |
|                                                                                                    |                                         |            |              |       |
|                                                                                                    | Product(s)                              | Price      | Qty.         | To    |
| H                                                                                                    | IQ506 TouchSmart Desktop PC             | \$1,199.00 | 2 <b>\$2</b> | ,398. |
|                                                                                                    |                                         |            |              |       |
|                                                                                                    |                                         |            |              |       |
| T . CET                                                                                                    | • • • • • • • • • • • • • • • • • • • • |            |              |       |

- 3 Enter your shipping and billing options, as follows:
  - In the **Select shipping address** area, perform one of the following:
  - Click Ship to this address to ship to the address detailed below.
  - Enter the new shipping address details in the relevant fields, to ship the product to a different address.

*Note:* If these fields are entered, click *Next* to proceed to the next step otherwise the process proceeds automatically to the next step where you select the shipping method.

- In the **Select billing address** area, perform one of the following:
- Click Billing to this address to bill to the address detailed below.

4 The **Select Shipping Method** window is displayed.

|                             |                                             |                                                          | ompping         |                                |                     |                                                         |                                                                                                    |                                             |
|-----------------------------|---------------------------------------------|----------------------------------------------------------|-----------------|--------------------------------|---------------------|---------------------------------------------------------|----------------------------------------------------------------------------------------------------|---------------------------------------------|
| lect Ship                   | oping Method                                |                                                          |                 |                                |                     |                                                         |                                                                                                    |                                             |
| In-Store P                  | tickup (\$0.00 (USD))<br>items at the store |                                                          |                 |                                |                     |                                                         |                                                                                                    |                                             |
| By Ground                   | d (\$0.00 (USD))<br>other shipping methods  | , like by flight or over s                               | seas, ground st | hipping is carried out (       | closer to the e     | arth                                                    |                                                                                                    |                                             |
| By Air (\$0.<br>The one day | .00 (USD))<br>air shipping                  |                                                          |                 |                                |                     |                                                         |                                                                                                    |                                             |
| Next                        |                                             |                                                          |                 |                                |                     |                                                         |                                                                                                    |                                             |
|                             |                                             |                                                          |                 |                                |                     |                                                         |                                                                                                    |                                             |
|                             |                                             |                                                          |                 |                                |                     |                                                         |                                                                                                    |                                             |
| r summary                   |                                             |                                                          |                 |                                |                     |                                                         |                                                                                                    |                                             |
| r summary                   | _                                           | Product(s)                                               | _               | Pric                           | e                   | Qty.                                                    | Те                                                                                                    | otal                                        |
| r summary                   | BlackBerry Bold 94                          | Product(s)<br>000 Phone, Black (A1                       | τ&Τ)            | Pric<br>\$245.00               | e<br>(USD)          | Qty.                                                    | \$245.00 (U                                                                                                    | otal<br>JSD)                                |
|                             | BlackBerry Bold 91<br>ASUS Eee PC 900H      | Product(s)<br>000 Phone, Black (A1<br>A 8.9-Inch Netbook | T&T)<br>Black   | 9ric<br>\$245.00<br>\$1,500.00 | e<br>(USD)<br>(USD) | <b>Qty.</b><br>1                                        | \$245.00 (U<br>\$1,500.00 (U                                                                                            | otal<br>JSD)<br>JSD)                        |
| r summary                   | BlackBerry Bold 90                          | Product(s)<br>200 Phone, Black (A1<br>A 8.9-Inch Netbook | T&T)<br>Black   | 97fc<br>\$245.00<br>\$1,500.00 | e<br>(USD)<br>(USD) | aty.<br>1<br>1                                          | \$245.00 (U<br>\$1,500.00 (U<br>\$1,500.00 (U                                                                           | otal<br>JSD)<br>JSD)                        |
| r summary                   | BlackBerry Bold 94                          | Product(s)<br>000 Phone, Black (A1                       | F&T)<br>Black   | 976<br>\$245.00<br>\$1,500.00  | e<br>(USD)<br>(USD) | aty.<br>1<br>1<br>Gi<br>Sub-Total:                      | \$245.00 (U<br>\$1,500.00 (U<br>ft-wrapping: Yes (+\$10.00 (U<br>\$1,755.00 (US                                         | otal<br>JSD)<br>JSD)<br>USD))               |
| r summary                   | BlackBerry Bold 90                          | Product(s)<br>000 Phone, Black (A1<br>A 8.9-Inch Netbook | T&T)<br>Black   | Pric<br>\$245.00<br>\$1,500.00 | e<br>(USD)<br>(USD) | aty.<br>1<br>1<br>Gi<br>Sub-Total:<br>Shipping:         | 5245.00 (U<br>\$1,500.00 (U<br>ft-wrapping: Yes [-\$10.00 (U<br>\$1,755.00 (US<br>Calculated during check               | otal<br>JSD)<br>JSD)<br>JSD)<br>SD)<br>sout |
| r summary                   | BlackBerry Bold 9<br>ASUS Eee PC 900H       | Product(s)<br>000 Phone, Black (A1<br>A 8.9-Inch Netbook | T&T)<br>Black   | 9ric<br>\$245.00<br>\$1,500.00 | e<br>(USD)<br>(USD) | Cty.<br>1<br>1<br>Gi<br>Sub-Total:<br>Shipping:<br>Tax: | 5245.00 (U<br>\$1,500.00 (U<br>ft-wrapping: Yes (+\$10.00 (U<br>\$1,755.00 (US<br>Calculated during check<br>\$0.00 (US | otal<br>JSD)<br>JSD)<br>SD)<br>cout<br>SD)  |

*Note:* This page is displayed only when a customer has shippable products.

- **5** Select the required shipping method, as follows:
  - **In-Store Pickup:** Select this option to pick your items up in the store.
  - **By Ground:** Select this option to ship the products by air.
  - **By Air:** Select this option to ship the products by ground.

*Note:* These options are not hardcoded and can be configured by store owner in the Administration area, by selecting *Shipping > Shipping Methods* from the *Configuration* menu.

# 6 Click Next. The Select Payment Method window is displayed.

|                    |                         |                                                            |                | Payment                       |                            |                              |                                             |                                                                                                    |
|--------------------|-------------------------|------------------------------------------------------------|----------------|-------------------------------|----------------------------|------------------------------|---------------------------------------------|----------------------------------------------------------------------------------------------------|
| lect Pa            | ment Metho              | d                                                          |                |                               |                            |                              |                                             |                                                                                                    |
| Use my rew         | ard points, 63 reward p | points (\$63.00 (USD)) a                                   | ivailable      |                               |                            |                              |                                             |                                                                                                    |
| O Credit Ca        | rd                      |                                                            |                |                               |                            |                              |                                             |                                                                                                    |
| O Purchase         | e Order                 |                                                            |                |                               |                            |                              |                                             |                                                                                                    |
| O Cash On          | Delivery                |                                                            |                |                               |                            |                              |                                             |                                                                                                    |
| Check / N          | Ioney Order             |                                                            |                |                               |                            |                              |                                             |                                                                                                    |
| O Pay In St        | ore                     |                                                            |                |                               |                            |                              |                                             |                                                                                                    |
|                    |                         |                                                            |                |                               |                            |                              |                                             |                                                                                                    |
| Next               |                         |                                                            |                |                               |                            |                              |                                             |                                                                                                    |
| Next               |                         |                                                            |                |                               |                            |                              |                                             |                                                                                                    |
| Next<br>er summary |                         |                                                            |                |                               |                            |                              |                                             |                                                                                                    |
| Next<br>er summary |                         | Product(s)                                                 | _              | Pr                            | ice                        | Qty.                         |                                             | То                                                                                                    |
| Next<br>er summary | BlackBerry Bold         | Product(s)<br>9000 Phone, Black (A                         | .T&T)          | Pr<br>\$245.0                 | ice<br>0 (USD)             | Qty.                         |                                             | To<br>\$245.00 (U:                                                                                           |
| Itext              | BlackBerry Bold         | Product(s)<br>9000 Phone, Black (A<br>DHA 8.9-Inch Netbook | .T&T)<br>Black | Pr<br>\$245.0<br>\$1,500.0    | ice<br>0 (USD)<br>00 (USD) | Qty.<br>1                    |                                             | To<br>\$245.00 (U<br>\$1,500.00 (U                                                                           |
| Text<br>er summary | BlackBerry Bold         | Product(s)<br>9000 Phone, Black (A<br>DHA 8.9-Inch Netbook | T&T)<br>Black  | Pr<br>\$245.0<br>\$1,500.0    | ice<br>0 (USD)<br>10 (USD) | Uty.                         | -wrapping                                   | Tc<br>\$245.00 (U<br>\$1,500.00 (U<br>: Yes (+\$10.00 (U                                                     |
| Next<br>er summary | BlackBerry Bold         | Product(s)<br>9000 Phone, Black (A<br>HA 8.9-Inch Netbook  | T&T)<br>Black  | 9 Pr<br>\$245.0<br>\$1,500.0  | ice<br>0 (USD)<br>10 (USD) | Qty.<br>1<br>1<br>Gift       | -wrapping<br>ub-Total:                      | To<br>\$245.00 (U<br>\$1,500.00 (U<br>: Yes (-\$10.00 (U<br>\$1,755.00 (US)                                  |
| Next<br>er summary | BlackBerry Bold         | Product(s)<br>9000 Phone, Black (A<br>HA 8.9-Inch lletbook | T&T)<br>Black  | 945.0<br>\$245.0<br>\$1,500.0 | ice<br>0 (USD)<br>00 (USD) | Qty.<br>1<br>1<br>Gift<br>St | -wrapping<br>ub-Total:<br>Shipping:         | To<br>\$245.00 (US<br>\$1,500.00 (US<br>:: Yes [-\$10.00 (U)<br>\$1,755.00 (US)<br>\$0.00 (US)               |
| Next<br>er summary | BlackBerry Bold         | Product(s)<br>9000 Phone, Black (A<br>2010 Phone, Black (A | T&T)<br>Black  | Pr<br>\$245.0<br>\$1,500.0    | ice<br>0 (USD)<br>00 (USD) | Qty.<br>1<br>1<br>Gift<br>St | -wrapping<br>ub-Total:<br>Shipping:<br>Tax: | To<br>\$245.00 (U:<br>\$1,500.00 (U:<br>: Yes (-\$10.00 (U:<br>\$1,755.00 (US)<br>\$0.00 (US)<br>\$0.00 (US) |

- 7 Select the Use my reward points checkbox to enable the customer to cash in the reward points that are available. This checkbox is displayed only when the reward points program is active and a customer has reward points to be redeemed.
- 8 Select the required payment method, as follows:
  - Credit Card
  - Purchase Order
  - Cash on Delivery
  - Check/Money Order
  - Pay in Store

*Note:* These options are not hardcoded and can be configured by store owner in the Administration area, by selecting **Payment Methods** from the **Configuration** menu.

9 Click Next. The Payment Info window is displayed, which varies according to your selection. In this case, the Credit Card option was selected.

|                     |                                        |                                                    |                       | Payment                       |                     |                                                                                         |                                                                                                    |
|---------------------|----------------------------------------|----------------------------------------------------|-----------------------|-------------------------------|---------------------|-----------------------------------------------------------------------------------------|----------------------------------------------------------------------------------------------------|
| yment Info          | I                                      |                                                    |                       |                               |                     |                                                                                         |                                                                                                    |
| Select credit card: |                                        |                                                    | Visa 🗸                |                               |                     |                                                                                         |                                                                                                    |
| Cardholder name:    |                                        |                                                    |                       |                               |                     |                                                                                         |                                                                                                    |
| Card number:        |                                        |                                                    |                       |                               |                     |                                                                                         |                                                                                                    |
| Expiration date:    |                                        |                                                    | 01 💙 / 2010 💙         |                               |                     |                                                                                         |                                                                                                    |
| Card code:          |                                        |                                                    |                       |                               |                     |                                                                                         |                                                                                                    |
| Next                |                                        |                                                    |                       |                               |                     |                                                                                         |                                                                                                    |
|                     |                                        |                                                    |                       |                               |                     |                                                                                         |                                                                                                    |
|                     |                                        |                                                    |                       |                               |                     |                                                                                         |                                                                                                    |
| er summary          |                                        |                                                    |                       |                               |                     |                                                                                         |                                                                                                    |
| er summary          |                                        |                                                    |                       |                               |                     |                                                                                         |                                                                                                    |
| er summary          | _                                      | Product(s)                                         | _                     | Prie                          | ce                  | Qty.                                                                                    | To                                                                                                    |
| er summary          | BlackBerry Bold 9                      | Product(s)<br>000 Phone, Black                     | k (AT&T)              | Prid<br>\$245.00              | ce<br>(USD)         | Qty.                                                                                    | To<br>\$245.00 (US                                                                                                    |
| er summary          | SlackBerry Bold 91                     | Product(s)<br>000 Phone, Black                     | k (AT&T)<br>ook Black | 976<br>\$245.00<br>\$1,500.01 | 0 (USD)             | <u>а</u> tу.<br>1<br>1                                                                  | To<br>\$245.00 (US<br>\$1,500.00 (US                                                                                                    |
| er summary          | SlackBerry Bold 91                     | Product(s)<br>000 Phone, Black<br>A 8.9-Inch Netbo | k (AT&T)<br>ook Black | Pri<br>\$245.00<br>\$1,500.00 | 0 (USD)             | Qty.<br>1<br>1<br>Giff-wrapping                                                         | Tol<br>\$245.00 (US<br>\$1,500.00 (US<br>g: Yes (+\$10.00 (US                                                                                                    |
| er summary          | SlackBerry Bold 94<br>ASUS Eee PC 900H | Product(s)<br>000 Phone, Black<br>A 8.9-Inch Netbo | k (AT&T)<br>ook Black | Pri<br>\$245.00<br>\$1,500.01 | 0 (USD)             | Qty.<br>1<br>1<br>Gift-wrapping<br>Sub-Total:                                           | To:<br>\$245.00 (US<br>\$1,500.00 (US<br>g: Yes [+\$10.00 (US<br>: \$1,755.00 (USI                                                                                                    |
| er summary          | SlackBerry Bold 94<br>ASUS Eee PC 900H | Product(s)<br>000 Phone, Black                     | k (AT&T)<br>ook Black | 971<br>\$245.00<br>\$1,500.00 | ce (USD)<br>0 (USD) | Qty.<br>1<br>1<br>Gift-wrapping<br>Sub-Total<br>Shipping                                | To:<br>\$245.00 (US<br>\$1,500.00 (US<br>g: Yes (+\$10.00 (US<br>: \$1,755.00 (USI<br>: \$0.00 (USI                                                                                        |
| er summary          | SlackBerry Bold 94<br>ASUS Eee PC 900H | Product(s)<br>000 Phone, Black                     | k (AT&T)<br>ook Black | 971<br>\$245.00<br>\$1,500.01 | (USD)<br>0 (USD)    | Qty.<br>1<br>Gift-wrapping<br>Sub-Total:<br>Shipping:<br>Tax:                           | To:<br>\$245.00 (US<br>\$1,500.00 (US<br>g: Yes (+\$10.00 (US<br>: \$1,755.00 (USI<br>: \$0.00 (USI<br>: \$0.00 (USI<br>: \$0.00 (USI                                                      |
| er summary          | SlackBerry Bold 94                     | Product(s)<br>000 Phone, Black                     | k (AT&T)<br>ook Black | 9rit                          | 0 (USD)             | Qty.<br>1<br>1<br>Gift-wrapping<br>Sub-Total:<br>Shipping:<br>Tax:<br>63 reward points: | Tor<br>\$245.00 (US<br>\$1,500.00 (US<br>g: Yes [+\$10.00 (US<br>c \$1,755.00 (USC<br>c \$0.00 (USC<br>c \$0.00 (USC<br>c \$0.00 (USC<br>c \$0.00 (USC<br>c \$0.00 (USC<br>c \$0.00 (USC)) |

10 Enter the required payment information in the relevant fields.

| 11 | Click Next. | A confirm | ation win | dow is | displayed. |
|----|-------------|-----------|-----------|--------|------------|
|----|-------------|-----------|-----------|--------|------------|

|             |                   |                   |          |            | Confirm |                  |                        |
|-------------|-------------------|-------------------|----------|------------|---------|------------------|------------------------|
| onfirm yo   | ur order          |                   |          |            |         |                  |                        |
| Confirm     |                   |                   |          |            |         |                  |                        |
| ler summary |                   |                   |          |            |         |                  |                        |
|             | _                 | Product(s)        | _        | Pric       | ce      | Qty.             | Total                  |
|             | BlackBerry Bold 9 | 000 Phone, Black  | (AT&T)   | \$245.00   | (USD)   | 1                | \$245.00 (USD)         |
| See sold    | ASUS Eee PC 900H  | IA 8.9-Inch Netbo | ok Black | \$1,500.00 | 0 (USD) | 1                | \$1,500.00 (USD)       |
|             |                   |                   |          |            |         | Gift-wrappin     | g: Yes [+\$10.00 (USD) |
|             |                   |                   |          |            |         | Sub-Total        | \$1,755.00 (USD)       |
|             |                   |                   |          |            |         | Shipping         | \$0.00 (USD)           |
|             |                   |                   |          |            |         | Tax              | \$0.00 (USD)           |
|             |                   |                   |          |            |         | 63 reward points | (\$63.00) (USD)        |
|             |                   |                   |          |            |         | Total            | : \$1,692.00 (USD)     |

12 Click **Confirm** to complete the order. A window informing you the order has been completed successfully is displayed.

|   |                                           | Cart          | Address    | Shipping | Payment | Confirm | Complete |
|---|-------------------------------------------|---------------|------------|----------|---------|---------|----------|
| Т | hank you                                  |               |            |          |         |         |          |
|   | Your order has been su<br>Order number: 7 | iccessfully p | processed! |          |         |         |          |
|   | Click here for order details.             |               |            |          |         |         |          |
|   | Continue                                  |               |            |          |         |         |          |

13 Click **Continue** to return to the homepage of the store.

## **Order Details Page**

The order details page contains shipping and billing information, the status of the order as well the list of products purchased in addition to the payment method and more.

- To view the order details
  - 1 Click **My Account** from the menu bar to view your new order, which is displayed in the **Customers Orders** page, as follows.

| y account - Orders                                                                     |                        |
|----------------------------------------------------------------------------------------|------------------------|
| Order Number: 12                                                                       | Details                |
| Order status: Processing<br>Order Date: 7/8/2011 9:55:18 AM<br>Order Total: \$1,239.00 |                        |
| Order Number: 9                                                                        | Details                |
| Order status: Pending<br>Order Date: 7/8/2011 9:42:50 AM<br>Order Total: \$1,031.20    |                        |
| Order Number: 8                                                                        | Return item(s) Details |
| Order status: Complete                                                                 |                        |
| Order Date: 7/8/2011 3:58:23 AM                                                        |                        |
| Order Total: \$5.80                                                                    |                        |
| Order Number: 6                                                                        | Details                |
| Order status: Pending                                                                  |                        |
| Order Date: 7/8/2011 3:57:23 AM                                                        |                        |
| Order Total: \$1,926.00                                                                |                        |
| Order Number: 4                                                                        | Details                |
| Order status: Pending                                                                  |                        |
| Order Date: 7/8/2011 3:56:45 AM                                                        |                        |
| Order Total: \$8,490.00                                                                |                        |
| Order Number: 2                                                                        | Details                |
| Order status: Pending                                                                  |                        |
| Order Date: 7/8/2011 3:56:04 AM                                                        |                        |
| Order Total: \$517.56                                                                  |                        |

2 Click **Details** to view the order details.

| rder information                                     |                                                                                               |          |          | Print PDI        | <sup>2</sup> Inv |
|------------------------------------------------------|-----------------------------------------------------------------------------------------------|----------|----------|------------------|------------------|
| rder #6                                              |                                                                                               |          |          |                  |                  |
| rder Date: Friday, July 08, 2011                     |                                                                                               |          |          | Order Total: \$1 | .926             |
| rder Status: Pending                                 |                                                                                               |          |          |                  |                  |
| Billing Address                                      | Shipping Address                                                                              |          |          |                  |                  |
| John Smith                                           | John Smith                                                                                    |          |          |                  |                  |
| Email: admin@yourStore.com                           | Email: admin@yourStore.com                                                                    |          |          |                  |                  |
| Phone: 12345678                                      | Phone: 12345678                                                                               |          |          |                  |                  |
| -8X.<br>Nan Calutiona                                | Fax:<br>Neo Colutiono                                                                         |          |          |                  |                  |
| 21 West 52nd Street                                  | 21 West 52nd Street                                                                           |          |          |                  |                  |
| New York, New York 10021                             | New York, New York 10021                                                                      |          |          |                  |                  |
| United States                                        | United States                                                                                 |          |          |                  |                  |
| Payment Method                                       |                                                                                               |          |          |                  |                  |
| Cash On Delivery (COD)                               | Shipping Method<br>In-Store Pickup                                                            |          |          |                  |                  |
|                                                      | Shipped on<br>Not shipped yet<br>Delivered on<br>Not delivered yet<br>Weight<br>35.00 [lb(s)] |          |          |                  |                  |
| oduct(s)                                             |                                                                                               |          |          |                  |                  |
| Name                                                 |                                                                                               | Price    | Quantity | Total            |                  |
| Canon VIXIA HF100 Camcorder                          |                                                                                               | \$530.00 | 1        | \$530            | ).00             |
| Sony DCR-SR85 1MP 60GB Hard Drive Handycam Camcorder |                                                                                               | \$349.00 | 4        | \$1,396          | 3.00             |
| Re-order <sup>1</sup>                                |                                                                                               |          |          |                  |                  |
|                                                      |                                                                                               |          |          | Sub-Total: \$1   | ,926             |
|                                                      |                                                                                               |          |          | Shipping:        | \$(              |
|                                                      |                                                                                               |          |          | Tax:             | \$(              |
|                                                      |                                                                                               |          |          | Order Total: \$1 | ,926             |

### News

This window describes any news managed by the store owner. For example, the nopCommerce latest release information.

| Search store Search                                                                                                    |                                                                                                    | HOME PAGE                                                                            | NEW PRODUCTS                                                         | SEARCH                              | MY ACCOUNT | BLOG                                                                      | CONTACT US                                 |
|----------------------------------------------------------------------------------------------------|----------------------------------------------------------------------------------------------------|--------------------------------------------------------------------------------------|----------------------------------------------------------------------|-------------------------------------|------------|---------------------------------------------------------------------------|--------------------------------------------|
| CATEGORIES                                                                                                    | Welcome to our store                                                                                                    |                                                                                      |                                                                      |                                     | s          | HOPPING CA                                                                | RT                                         |
| Books<br>Computers<br>Electronics<br>Apparel & Shoes<br>Digital downloads<br>Jeweiry<br>Gift Cards                        | Online shopping is the process co<br>Internet. You can edit this in the ad<br>You can sign in using admin@adr<br><u>Documentation</u> , or post in the <u>Foru</u> | nsumers go throug<br>min site.<br>nin.com and the pa<br><u>ms</u> at <u>nopComme</u> | gh to purchase produ<br>Issword admin. If you<br><u>rce.com</u>      | cts or services<br>have question    | over the s | here are 3 ite<br>ubtotal: \$3,59<br>UBSCRIBE T(                          | ms in your cart.<br>7.00 (USD)<br>Checkout |
|                                                                                                    |                                                                                                    | FEATURED PR                                                                          | ODUCTS                                                               |                                     | E          | mail:                                                                     |                                            |
| ASUS<br>HP<br>View All                                                                                                    | Siltena                                                                                                    |                                                                                      |                                                                      |                                     |            | O Subscribe<br>Submit                                                     | Unsubscribe                                |
| POPULAR TAGS                                                                                                    | \$25 Virtual Gift Card                                                                                                    | Build your own o                                                                     | omputer etr                                                          | nies Men's Diai                     | R<br>it    | Build your o                                                              | WED PRODUCTS                               |
| apparel AWESOME book<br>camera cell compact                                                                               |                                                                                                    |                                                                                      |                                                                      | Sneaker                             |            | Inch Netboo                                                               | ok                                         |
| COMPUTER COOL digital<br>game jeans jewelry nice<br>shirt shoes                                                           | NEWS                                                                                                    | Tuosday August                                                                       | 10. 2010                                                             |                                     |            | HP Pavilion<br>Desktop PC                                                 | Elite M9150F                               |
| INFORMATION                                                                                                    | nopCommerce includes everythin<br>thought of everything and it's all in                                                                                            | ig you need to begi<br>cluded!                                                       | n your e-commerce o                                                  | nline store. We                     | e have     | HP IQ506 To<br>Desktop PC                                                 | uchSmart                                   |
| Contact Us<br>About Us                                                                                                    | nopCommerce is a fully customiz<br>downloads to documentation, ww<br>information, resources, and supp                                                              | able shopping carl<br>w.nopCommerce.o<br>ort to the nopComr                          | . It's stable and highly<br>com offers a compreh<br>nerce community. | / usable. From<br>tensive base of   | f C        |                                                                           | POLL                                       |
| New products                                                                                                    | details                                                                                                    |                                                                                      |                                                                      |                                     | D          | o you like ne                                                             | opCommerce?                                |
| Recently viewed products<br>Compare products list<br>Sitemap<br>Shipping & Returns<br>Privacy Notice<br>Conditions of Use | New online store is open! - Mc<br>The new nopCommerce store is a<br>products. We will be constantly ac<br>you to keep up to date with any ne<br>details            | onday, August 09, 2<br>open now! We are o<br>dding to our range s<br>w products.     | 2010<br>very excited to offer ou<br>so please register on            | ir new range of<br>our site, this w | ill enable | <ul> <li>Exceller</li> <li>Good</li> <li>Poor</li> <li>Very ba</li> </ul> | d                                          |
|                                                                                                    | [View News Archive]                                                                                                    |                                                                                      |                                                                      |                                     |            |                                                                           |                                            |

#### To add a news comment:

1 Click the **Details** button below the News section at the bottom of the homepage. The following window is displayed:

|                                                                     | HOME PAGE                               | NEW PRODUCTS                 | SEARCH         | MY ACCOUNT           | BLOG        | CONTACT US           |
|---------------------------------------------------------------------|-----------------------------------------|------------------------------|----------------|----------------------|-------------|----------------------|
| nopCommerce new                                                     | release!                                |                              |                |                      |             |                      |
| Wednesday, July 06, 2011                                            |                                         |                              |                |                      |             |                      |
| nopCommerce includes everyt                                         | hing you need to begi                   | n your e-commerce or         | nline store. W | e have thought of ev | erything ar | d it's all included! |
| For full feature list go to nopCo                                   | mmerce.com                              |                              |                |                      |             |                      |
| Providing outstanding custom<br>clients at a fair price in a profes | search engine optimi:<br>sional manner. | zation, web developme        | ent services a | nd e-commerce dev    | velopment   | solutions to our     |
| COMMENTS                                                            |                                         |                              |                |                      |             |                      |
| Leave your comment                                                  |                                         |                              |                |                      |             |                      |
| Title:                                                              |                                         |                              |                |                      |             |                      |
| Comment:                                                            | Created on: 7/8/20<br>New release       | New comme                    | S.             |                      |             |                      |
|                                                                     | I really like to the n                  | ew release of nopCon         | nmerce         |                      |             |                      |
| admin@yourStore.com                                                 | Created on: 7/8/20                      | )11 4:10 AM                  |                |                      |             |                      |
| 8                                                                   | Amazing new feat                        | tures<br>atures of nopCommer | ce. Well done  | 1                    |             |                      |
|                                                                     |                                         |                              |                |                      |             |                      |

- 2 In the **Comments** area, you can enter a comment title and text.
- 3 Click **New comment** to add a new comment to the new section.

## Blog

A **Blog** is a type of website, usually maintained by an individual with regular entries of commentary, descriptions of events, or other material such as graphics or video. Entries are commonly displayed in reverse-chronological order.

| Search store                                                                                                    |                                                                                                    | HOME PAGE                                                                                                    | NEW PRODUCTS                                                                                                    | SEARCH                                                                                                    | MY ACCOUNT                                                                                                    | BLOG                                                                                                    | CONTACT US                                                                                                    |
|----------------------------------------------------------------------------------------------------|----------------------------------------------------------------------------------------------------|----------------------------------------------------------------------------------------------------|----------------------------------------------------------------------------------------------------|----------------------------------------------------------------------------------------------------|----------------------------------------------------------------------------------------------------|----------------------------------------------------------------------------------------------------|----------------------------------------------------------------------------------------------------|
| Search store Country Country C | Blog<br>Customer Service - Client Se<br>Managing online business requir<br>detect the size and determine the<br>world furnishings and location te<br>first Impressions to be determine<br>business just about anywhere in<br>that they may have about product<br>Customer service or the client se<br>necessary to every business org-<br>essential. For this, a good custor<br>The importance of customer serv<br>organization. Each organization is<br>service through a careful design<br>customer service starts with the cu-<br>in some ways, the lack of a physi-<br>not enjoy. Location is not importa-<br>has with the website will be their<br>customer service in any online bu-<br>By Jayashree Pakhare (buzzle.co<br>Tags: e-commerce, nopCommer<br>Comments (0)<br>Online Discount Coupons -Fi | HOME PAGE<br>EVICE - Thursday,<br>es different skills<br>If the customer wild<br>d by how the busis<br>li the customer wild<br>d by how the busis<br>is the service is impo-<br>ner service is impo-<br>ner service is impo-<br>s different in its at<br>d escution of a<br>design and comm<br>cal business loca<br>there is no oppor-<br>sis website.<br>thursdifferent is a direct<br>m)<br>ce, asp nel, samp<br>ce, asp nel, samp<br>common common<br>common common<br>common common<br>common common<br>common common<br>common common<br>common common<br>common common<br>common<br>common common<br>common common<br>common common<br>common common<br>common common<br>common common<br>common common<br>common common<br>common common<br>common common<br>common<br>common common<br>common<br>c | NEW PRODUCTS<br>August 12, 2010<br>and abilities than man<br>iness when they have<br>that level of professional<br>ness approaches its c<br>stand the customer exects prompt<br>stand the customer exects prompt<br>thase.<br>e provided to the custom<br>stand the customer exects prompt<br>thase.<br>e provided to the custom<br>stand the customer exects prompt<br>thase.<br>e provided to the custom<br>stand the customer exects prompt<br>thase.<br>e provided to the custom<br>stand the customer exects prompt<br>that the easiest way<br>itude towards customer<br>series of activities whi<br>unication between the<br>tion allows the online t<br>e not an issue, and mo-<br>vill make their first impr<br>result of good website<br>the tag, money<br>0 | search<br>aging a busin<br>he ability to<br>lism to expec-<br>usiomer serv<br>and persona<br>and persona<br>and persona<br>to lose a clie<br>to lose a clie<br>to mer. Clien<br>to mer. Clien<br>to mer. Clien<br>to mer. Clien<br>to mer. Clien<br>to include per<br>company and<br>usiness som<br>st of the visua<br>essions on th<br>to make a ge<br>sesions on th<br>to make a ge | MY ACCOUNT<br>less in the 'real word' p<br>cas When a custom<br>t, but 'real word' p<br>cas When a custom<br>is service, especially<br>lisfaction during an<br>added service. So c<br>nt is because of the<br>service is an impo<br>stomer service requ<br>ople, technolog an<br>the staff.<br>le leaway that their<br>l first impression is<br>he customer service<br>cod impression. Evi<br>so the business an<br>planning. | BLOG<br>Id.' Custon<br>ok around.<br>arsonal end<br>arsonal end<br>arsonal end<br>arsonal end<br>arsonal end<br>with regar<br>d after the p<br>ustomer d<br>a far the p<br>ustomer d<br>a far the p<br>ustomer d<br>a supp<br>d processor<br>real world'<br>made thro<br>e they enco<br>ary interacti<br>d its client s | CONTACT US                                                                                                    |
|                                                                                                    | Comments (0)<br>Online Discount Coupons - Fi<br>Online discount coupons enable<br>are designed to allow compulsiw<br>accesses the coupons in bulk an<br>most commonly used when usin<br>online shopping resource has a<br>shopper to check whether or not:<br>deducting the coupon amount like<br>great deals and professionally ne<br>insider knowledge the online dis<br>money packages. The coupons i<br>special trade show promotions, r,<br>promotion of a product. The coup<br>more utopian amidst rising price<br>discounts are only a code away! I<br>Tags: <u>e-commerce</u> , money<br>Comments (0)                                                                                                    | riday, July 09, 201<br>access to great of<br>online shoppers<br>d avails of great fr<br>g a shopping cart<br>discount coupon s<br>a discount suitil<br>e in the case of gr<br>gotialed rates if b<br>count coupons air<br>re legitimate and<br>uightlife, sporting d<br>ons enable the or<br>s. The online coup<br>by Gaynor Borade                                                                                                    | O<br>ffers from some of the '<br>to access massive dif<br>stive offers and freebi<br>The coupon code is e<br>upbricable. If its, the si<br>upbricable. If its, the si<br>ocery coupons. Online<br>ought from special onl<br>a real steal. They are<br>vents and dinner show<br>inne shopper to optimi<br>ons offer internet acce<br>(buzzle.com)                                                                                                    | world's best a<br>counts on a<br>se strown in fn<br>tered on the<br>nofirm the cou-<br>tes also enaid<br>discount coup<br>ine coupon of<br>designed to p<br>designed to p<br>s and just at<br>ze net access<br>ses to the best                                                                                                    | sites for Internet sh<br>rariety of products.<br>Tom time to time. Th<br>order page just bef<br>le the shopper to c<br>bons are very conve<br>sons are very conve<br>diets. With a little re<br>rormote products by<br>compulsive shopp<br>roout anything that c<br>more effectively. G<br>and cheapest proc                                                                                                    | opping. The<br>The regular<br>te coupon o<br>ore checkir<br>icated web<br>alculate the<br>nient to us<br>search an<br>offering 'r<br>offering 'r<br>offering 'r<br>offering a 'b<br>studt be assetting a 'b<br>fucts displa                                                                                             | e online coupons<br>shopper<br>code option is<br>ng out. Every<br>sites allow the<br>total cost after<br>e. They offer<br>d at times.<br>e available for<br>occiated with the<br>deal' is not<br>ayed online. Big |

### Polls

Pools can be managed by store owner. From the Administration area, select **Polls** from the **Content Management** menu and ensure that the **Show on home page** is checked.

| TODAY'S POLL            |      |
|-------------------------|------|
| Do you like nopCommerce | e?   |
|                         | 11   |
|                         | - 1  |
| Excellent               | - i  |
| ~                       |      |
| ' OGood                 |      |
| 00000                   | - 11 |
|                         | - 11 |
| OPoor                   | - i  |
|                         |      |
| Von had                 |      |
| , Very bau              |      |
|                         |      |
| Vote                    | - 21 |
|                         | - 1  |
| *******************     |      |
|                         |      |

### Forums

Forums are disabled by default. You need to enable forums in the Administration section, as described below.

- To define forums:
  - Select Admin Area > Configuration > Settings > Forum Settings. Ensure that Forums enabled is checked. The Forums link should be displayed in the menu in the public store.
  - 2 Select Admin area > Content management > Forums. Create several forums groups and then create several forums. To view an example of how forums should work go to http://www.nopcommerce.com/boards/

| nopCommerce forums                                                                                                    |                           |                  |                                                                                                  |
|----------------------------------------------------------------------------------------------------|---------------------------|------------------|--------------------------------------------------------------------------------------------------|
| You will have to register before you can post.                                                                                                    |                           |                  |                                                                                                  |
| To start viewing messages, select the forum that you want to visit from the selections below.                                                                                       |                           |                  |                                                                                                  |
| We welcome new questions and discussion, but please make sure to do a quick search first t<br>discussion board is your place, so treat it and other community members with respect. | to make sure your topic h | asn't already be | een addressed. Remember that this                                                                |
| Tuesday, February 09, 2010 11:19:38 AM                                                                                                    |                           |                  | Search                                                                                           |
| News and Announcements                                                                                                    |                           |                  |                                                                                                  |
| Forum                                                                                                    | Topics                    | Posts            | Latest Post                                                                                      |
| Provident Announcements nopCommerce news and announcements.                                                                                                    | 27                        | 244              | February 05, 2010 5:35 AM<br>In When Is the next released planned with multistore?<br>By Danissa |
| General                                                                                                    |                           |                  |                                                                                                  |
| Forum                                                                                                    | Topics                    | Posts            | Latest Post                                                                                      |
| Installation and Configuration<br>Discussions on installing and configuring nopCommerce.                                                                                            | 727                       | 3149             | February 09, 2010 10:56 AM<br>In Install on 1AND1- resource cannot be found<br>By pwledler       |
| General Support<br>General discussions relating to nopCommerce.                                                                                                    | 1158                      | 4038             | February 09, 2010 11:03 AM<br>In Customers who bought this item<br>By abod_12345                 |
| Vext Steps / Optimizations / Marketing<br>Discussions on what to do once your store is up and running.                                                                              | 51                        | 198              | February 09, 2010 9:54 AM<br>In Importing from Drop shippers Data Feed<br>By maxz                |
| WITML, XHTML, CSS, Design Questions<br>Use this forum to post any design and/or layout questions.                                                                                   | 118                       | 378              | February 09, 2010 5:50 AM<br>In Templates In some explorer show right side under<br>By Joninor   |
|                                                                                                    |                           |                  | February 09: 2010 7:47 AM                                                                        |

### **Private Messaging**

Private messages are disabled by default. They are useful when forums are also enabled. It is recommended to enable forums when you plan to use this feature.

After they are enabled, other customers will see the utton in forums.

The button will be shown near each customer's name who posted some messages in forums.

To view an example, go to

http://www.nopcommerce.com/Boards/Topic.aspx?TopicID=2000

- To use private messaging
  - From the Administration Area, select Configuration > Settings > Forum Settings. Ensure Allow private messages is checked.
  - 2 An **Inbox** link will be displayed in the header of public store, as follows:

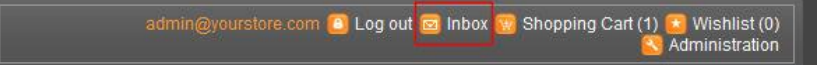

3 Click the **Inbox** link. The private message window is displayed.

| (nc              | pCommerce)                   | 11.<br>   | admin@yourst | ore.com 🙆 L | .og out 📴 Inbox 强 | ) Shopping | ) Cart (1) 🔁 Wishlis<br>阎 Administra | st (0)<br>ation |
|------------------|------------------------------|-----------|--------------|-------------|-------------------|------------|--------------------------------------|-----------------|
| oper             | n source e-commerce solution |           |              |             |                   |            | US Dollar                            | ~               |
|                  | Search                       | HOME PAGE | NEW PRODUCTS | SEARCH      | MY ACCOUNT        | BLOG       | CONTACT US                           |                 |
| PRIVATE<br>Inbox | MESSAGES<br>Sent Items       |           |              |             |                   |            |                                      |                 |

# 4 Introducing the Backend – Setting up the Store

This chapter describes how to set up your store using the backend.

- Overview, below
- Accessing the Backend, page 66
- Managing Categories, page 67
- Managing Manufacturers, page 74
- Managing Attributes, page 79
- Managing Products, page 86

### **Overview**

This chapter introduces the backend. It describes how to access the backend, add categories, manufacturers, products, product variants, and more.

The backend main window is displayed as follows:

| hursday, July 14, 2011 3:4                | D AM              |            |                |       |                                                              |                |                |                  |                                                                      |     |
|-------------------------------------------|-------------------|------------|----------------|-------|--------------------------------------------------------------|----------------|----------------|------------------|----------------------------------------------------------------------|-----|
| Dashboard                                 |                   |            |                |       |                                                              |                |                |                  |                                                                      |     |
| Store Statistics                          |                   |            |                |       |                                                              |                |                |                  | NopCommerce News                                                     |     |
| Order totals                              |                   |            |                |       |                                                              |                |                |                  | Recommended hosting for your sto                                     | re  |
| Order Status                              | Today             | This       | Neek           | 1     | This Month                                                   | This Year      | All tim        | e                | 7/1/2011                                                             |     |
| Pending                                   | \$0.00            | \$0.00     |                | 1     | 11,964.76                                                    | \$11,964.76    | \$11,96        | 4.76             | Arvixe has been hosting thousands of<br>personal, small business and | r - |
| Processing                                | \$0.00            | \$0.00     |                | 1     | 1,239.00                                                     | \$1,239.00     | \$1,239        | .00              | enterprise websites on a global leve<br>Click bare for more info     |     |
| Complete                                  | \$0.00            | \$0.00     |                | 1     | 5.80                                                         | \$5.80         | \$5.80         |                  | User Guide published                                                 |     |
| Cancelled                                 | \$0.00            | \$0.00     |                | 1     | 0.00                                                         | \$0.00         | \$0.00         |                  | 4/23/2010                                                            |     |
| 9                                         |                   |            |                |       |                                                              |                |                |                  | nopCommerce User Guide is the<br>definitive guide to installing.     |     |
| Incomplete orders                         |                   |            |                |       | Registered customers                                         |                |                |                  | configuring, building, maintaining an                                | e-  |
| Item                                      |                   |            | Total          | Count | Period                                                       | Count          |                | Count            |                                                                      |     |
| Total unpaid orders (per                  | nding payment sta | tus)       | \$11,964.76    | 4     | In the last 7 days                                           |                |                | 0                | "Powered by nopCommerce" link                                        |     |
| Total not yet shipped or                  | ders              |            | \$13,203.76    | 5     | In the last 14 days                                          |                |                | 1                | Would you like to remove the "Dower                                  | - 4 |
| Total incomplete orders                   | (pending order st | atus)      | \$11,964.76    | 4     | In the last month                                            | 1              |                | 1                | by nopCommerce" link in the bottom                                   | of  |
| 5                                         |                   |            |                |       | In the last year                                             |                |                | 1                | more info.                                                           | or  |
|                                           |                   |            |                |       | 9                                                            |                |                | Hide advertiseme | nts                                                                  |     |
| Bestsellers by quantity                   |                   |            |                |       | Bestsellers by amount                                        |                |                |                  |                                                                      |     |
| Name                                      | Total quantity    | Total amos | int (excl tax) | View  | Name                                                         | Total quantity | Total amount ( | excl tax)        | View                                                                 |     |
| Build your own<br>computer                | 6                 | \$8,490.00 |                | View  | Build your own<br>computer                                   | 6              | \$8,490.00     |                  | View                                                                 |     |
| adidas Women's<br>Supernova CSH 7         | 4                 | \$160.00   |                | View  | HP IQ506 TouchSmart<br>Desktop PC                            | 2              | \$2,398.00     |                  | View                                                                 |     |
| Sony DCR-SR85 1MP<br>60GB Hard Drive      | 4                 | \$1,396.00 |                | View  | Sony DCR-SR85 1MP<br>60GB Hard Drive<br>Handycam Camcorder   | 4              | \$1,396.00     |                  | View                                                                 |     |
| Handycam Camcorder<br>HP 1Q506 TouchSmart | ,                 | \$2 398.00 |                | View  | Canon VIXIA HF100<br>Camcorder                               | 1              | \$530.00       |                  | View                                                                 |     |
| Desktop PC<br>Canon VDIA HF100            | 1                 | \$530.00   |                | View  | Compag Presario<br>SR1519X Pentium 4<br>Declear PC with CDPW | 1              | \$500.00       |                  | View                                                                 |     |
| Centonuer                                 |                   |            |                |       | Desktop PC with CDKW                                         |                |                |                  |                                                                      |     |
| 3                                         |                   |            |                |       | 5                                                            |                |                |                  |                                                                      |     |

- Menubar
- Display Area
- Link Bar

Introducing the Backend – Setting up the Store

### **Accessing the Backend**

This section describes how administrators can access the backend using the provided email (username) and password.

#### To access the backend:

- 1 Login to your store as an administrator.
- 2 From the front-end toolbar, click Administration (<u>Administration</u>). This link is visible for users that have administrator access right only. The nopCommerce backend main window is displayed, as shown below.

| lashboard                                            | og 👻 🔛 Sales 🔻       | 🖪 Custom   | iers 🔻 🔌      | Promotio | ons 👻 📕 Content Manag                                      | ement 👻 🄑 🤅    | Configuration 👻 | System System | Help                                | p 👻                                                                   |
|------------------------------------------------------|----------------------|------------|---------------|----------|------------------------------------------------------------|----------------|-----------------|---------------|-------------------------------------|-----------------------------------------------------------------------|
| sday, July 14, 2011 3:5                              | 52 AM                |            |               |          |                                                            |                |                 |               |                                     |                                                                       |
| Dashboard                                            |                      |            |               |          |                                                            |                |                 |               |                                     |                                                                       |
| Store Statistics                                     |                      |            |               |          |                                                            |                |                 |               | 5                                   | NopCommerce News                                                      |
| rder totals                                          |                      |            |               |          |                                                            |                |                 |               | R                                   | ecommended hosting for your sto                                       |
| Order Status                                         | Today                | This V     | Veek          |          | This Month                                                 | This Year      | All t           | ime           | 7/                                  | 1/2011                                                                |
| Pending                                              | \$0.00               | \$0.00     |               |          | \$11,964.76                                                | \$11,964.76    | \$11,           | 964.76        | Ar                                  | vixe has been hosting thousands o<br>ersonal, small business and      |
| Processing                                           | \$0.00               | \$0.00     |               |          | \$1,239.00                                                 | \$1,239.00     | \$1,2           | 39.00         | er                                  | nterprise websites on a global leve                                   |
| Complete                                             | \$0.00               | \$0.00     |               |          | \$5.80                                                     | \$5.80         | \$5.8           | 0             |                                     | ser Guide published                                                   |
| Cancelled                                            | \$0.00               | \$0.00     |               |          | \$0.00                                                     | \$0.00         | \$0.0           | 0             | 4/.                                 | 23/2010                                                               |
| 9                                                    |                      |            |               |          |                                                            |                |                 |               | ne                                  | opCommerce User Guide is the                                          |
|                                                      |                      |            |               |          | De sistere d'austras an                                    |                |                 |               | 00                                  | onfiguring, building, maintaining an                                  |
| Icomplete orders                                     |                      |            | Tatal         | Caunt    | Registered customers                                       |                |                 | Count         | n                                   | ommerce site using the<br>opCommerce.                                 |
| Tetal uppaid orders (pa                              | ading payment sta    | tur)       | 10tal         | 4        | To the last 7 days                                         |                |                 | o             |                                     | Powered by nopCommerce" link                                          |
| Total onpaid orders (pe                              | inding payment sta   | tusj       | \$12,302,76   | 5        | In the last 14 days                                        |                |                 | 1             | 6/                                  | 16/2009                                                               |
| Total not yet shipped o                              | r (nandina asdar st  | (a         | \$11,064,76   | 4        | In the last month                                          | 1              |                 |               | W                                   | ould you like to remove the "Power<br>nonCommerce" link in the bottom |
| rotal incomplete order                               | s (pending order sta | atus)      | 311,904.70    | -        | In the last wear                                           |                |                 | th            | e footer (public store)? Click here |                                                                       |
| 3                                                    |                      |            |               |          |                                                            |                |                 |               |                                     | ore mio.                                                              |
|                                                      |                      |            |               |          | 3                                                          |                |                 |               |                                     | Hide advertiseme                                                      |
| estsellers by quantity                               |                      |            |               |          | Bestsellers by amount                                      |                |                 |               |                                     |                                                                       |
| Name                                                 | Total quantity       | Total amou | nt (excl tax) | View     | Name                                                       | Total quantity | / Total amoun   | t (excl tax)  | View                                |                                                                       |
| Build your own<br>computer                           | 6                    | \$8,490.00 |               | View     | Build your own<br>computer                                 | 6              | \$8,490.00      |               | View                                |                                                                       |
| adidas Women's<br>Supernova CSH 7                    | 4                    | \$160.00   |               | View     | HP IQ506 TouchSmart<br>Desktop PC                          | 2              | \$2,398.00      |               | View                                |                                                                       |
| Running Shoe<br>Sony DCR-SR85 1MP<br>60GB Hard Drive | 4                    | \$1,396.00 |               | View     | Sony DCR-SR85 1MP<br>60GB Hard Drive<br>Handycam Camcorder | 4              | \$1,396.00      |               | View                                |                                                                       |
| Handycam Camcorder<br>HP IQ506 TouchSmart            | 2                    | 62 208 00  |               | Maria    | Canon VIXIA HF100<br>Camcorder                             | 1              | \$530.00        |               | View                                |                                                                       |
| Desktop PC                                           | 4                    | 32,358.00  |               | view     | Compaq Presario                                            |                |                 |               |                                     |                                                                       |
| Canon VIXIA HF100<br>Camcorder                       | 1                    | \$530.00   |               | View     | SR1519X Pentium 4<br>Desktop PC with CDRW                  | 1              | \$500.00        |               | View                                |                                                                       |
# **Managing Categories**

This section describes how to manage categories. It includes the following:

- Adding Categories, page 67
- Editing Categories, page 71

#### **Adding Categories**

This section describes how to add and edit categories that are displayed in the public store as shown on page 17. You can export the categories setting to an external file for backup purposes, by clicking the **Export to XML** button.

- To add a category:
  - 1 From the **Catalog** menu, select **Categories>List**. The **Manage Categories** window is displayed.

| Manage Categories (switch to tree view) |           | Add new        | Export to XML   |
|-----------------------------------------|-----------|----------------|-----------------|
| IG H ← 1 2 → Ν                          | l         | Displaying ite | ms 1 - 15 of 18 |
| Name                                    | Published | Display o      | rder Edit       |
| Books                                   | true      | 1              | Edit            |
| Computers                               | true      | 2              | Edit            |
| Computers >> Desktops                   | true      | 1              | Edit            |
| Computers >> Notebooks                  | true      | 2              | Edit            |
| Computers >> Accessories                | true      | 3              | Edit            |
| Computers >> Games                      | true      | 4              | Edit            |
| Computers >> Software                   | true      | 5              | Edit            |
| Electronics                             | true      | 3              | Edit            |
| Electronics >> Camera, photo            | true      | 2              | Edit            |
| Electronics >> Cell phones              | true      | 4              | Edit            |
| Apparel & Shoes                         | true      | 5              | Edit            |
| Apparel & Shoes >> Shirts               | true      | 1              | Edit            |
| Apparel & Shoes >> Jeans                | true      | 2              | Edit            |
| Apparel & Shoes >> Shoes                | true      | 3              | Edit            |
| Apparel & Shoes >> Apparel accessories  | true      | 4              | Edit            |
| S H < 1 2 → H                           |           | Displaying ite | ms 1 - 15 of 18 |

2 Click Add new. The Add a new category window is displayed.

| Add A New Category (b | ck to category list)                                                                          | Save | Save and Continue E |
|-----------------------|-----------------------------------------------------------------------------------------------|------|---------------------|
| Category Info SEO P   | oducts Discounts                                                                              |      |                     |
| 😨 Name:               |                                                                                               |      |                     |
| Description:          | B I I abe (inherited font) ▼ (inherited size) ▼ ▲ ▼ ▲ ▼ ▲ ▼ ▲ ▼ ▲ ■ E E E IF IF IF Forma<br>O | 1    | ▼ 800 €⇒ 3          |
| Picture               | NO<br>IMAGE<br>AVAILABLE<br>Upload                                                            |      |                     |
| Parent category:      | [None]                                                                                        |      |                     |
| Price ranges:         |                                                                                               |      |                     |
| 😨 Show on home page:  |                                                                                               |      |                     |
| Published:            |                                                                                               |      |                     |
| Display order:        | 0                                                                                             |      |                     |

- 3 In the **Category Info** tab, define category information, as follows:
  - In the **Name** field, enter the name of the category.
  - In the **Description** field, enter a description for the new category. Use the editor for layout and fonts.
  - In the **Picture** field, browse to select an image representing the category.
  - From the **Parent Category** dropdown list, select the required category of the parent. The new category will be placed under this category in the public store.
  - In the **Price ranges** field, enter a price range in the currency that you defined in the **Currencies** window. This allows customers to filter products by price ranges. Format: **0-1000**; **1000-1200**; **1200-(1200** means **1200** and over).

| Filter your results                                                                                       |  |
|----------------------------------------------------------------------------------------------------|--|
| Filter by price<br>Under \$1,000.00 (USD)<br>\$1,000.00 (USD) - \$1,200.00 (USD)<br>Over \$1,200.00 (USD) |  |

- Select the **Show on home page** checkbox to display the category on the home page.
- Select the **Published** checkbox to enable the category to be visible in the public store.
- In the **Display Order** field, enter the order number for

displaying the category. This display number is used to sort categories in the public store (ascending). The category with display order 1 will be displayed at the top of the list.

4 Select the **SEO** tab, as follows:

| Add A New Category (back to cat   | egory list) | Save | Save and Continue Edit |
|-----------------------------------|-------------|------|------------------------|
| Category Info SEO Products        | Discounts   |      |                        |
| Ø Meta keywords:                  |             |      |                        |
| Ø Meta description:               | ×           |      |                        |
| Ø Meta title:                     | × v         |      |                        |
| Search engine friendly page name: | ×           |      |                        |
| Page size: 4                      | \$          |      |                        |

- **5** Define the following SEO parameters:
  - In the **Meta keywords** field, enter the required category meta keywords, which are a brief and concise list of the most important themes of your page. The meta keywords tag takes the following form:

<meta name="keywords" content="keywords, keyword, keyword phrase, etc.">

• In the **Meta description** field, enter a description of the category. The meta description tag is a brief and concise summary of your page's content. The meta description tag is in the following format:

<meta name="description" content="Brief description of the contents of your page.">

• In the **Meta title** field, enter the required title. The title tag specifies the title of your Web page. It is code which is inserted into the header of your web page and is in the following format

<head> <title> Creating Title Tags for Search Engine Optimization & Web Usability </title> </head>

 In the Search engine friendly page name field, enter the name of the page used by search engines. If you enter nothing then the category page URL is formed using the category name. If you enter custom SEO Page Name, then the following custom the URL will be used: http://www.yourStore.com/c/1-customSEOPageName

- 6 In the **page size** field, enter the number of products to display on the category details page per page. For example, when you add seven products to a category and you set its page size to three. Three products per page will be displayed on this category details page in the public store.
- 7 Select the **Discounts** tab, as follows:

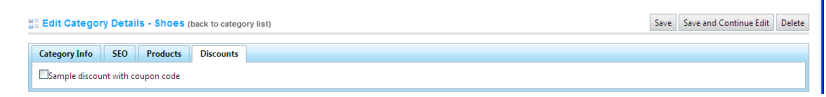

- 8 This window contains the discount associated with the category that is added in the Administration area by selecting Discounts from the Promotions menu. When adding several discounts you will see them in the Discounts tab. Note that discounts with Assigned to categories type are visible here. After discounts are mapped to a category, they will be applied to all the products in this category.
- 9 Click Save. The new category will be displayed in the public store under the parent category that was selected

## **Editing Categories**

This section describes how to edit the category details that are displayed in the public store as shown on page 17.

- To edit a category
  - 1 From the **Manage Categories** window, shown on page 67, doubleclick the category to edit. The edit categories window is displayed, showing the **Categories Info** tab.

| Edit Category Details - | Books (back to category list)                                     | Previ                             | ew Save | Save and Continue Edit | Delet |
|-------------------------|-------------------------------------------------------------------|-----------------------------------|---------|------------------------|-------|
| Category Info SEO P     | oducts Discounts                                                  |                                   |         |                        |       |
| 😨 Name:                 | Books                                                             |                                   |         |                        |       |
|                         | B I U she (inherited font) ▼ (inherited size)<br>Format ▼ @ ♦ I O | - <u>A</u>   • <u>A</u>   • ] ≡ ≡ | ≡ ∎     | 日日津津                   |       |
|                         |                                                                   |                                   |         |                        |       |
| ② Description:          |                                                                   |                                   |         |                        |       |
|                         |                                                                   |                                   |         |                        |       |
|                         |                                                                   |                                   |         |                        |       |
| Picture                 | <b>K</b> <sup>5</sup>                                             |                                   |         |                        |       |
|                         | Remove picture<br>Upload                                          |                                   |         |                        |       |
| Parent category:        | [None]                                                            |                                   |         |                        |       |
| Price ranges:           | -25;25-50;50-;                                                    |                                   |         |                        |       |
| Show on home page:      |                                                                   |                                   |         |                        |       |
| Published:              |                                                                   |                                   |         |                        |       |
| Display order:          | 1                                                                 |                                   |         |                        |       |

*Note:* Click the **Preview** button to go to the Category Details page in the public store.

- 2 Edit the category details, as described in **Adding Categories**, on page 67.
- 3 Select the **SEO** tab and define the SEO parameters, as described on page 69 in the **Adding Categories** section.
- 4 Select the **Products** tab, as follows:

| Edit Category Details - Books (back to category list) | dit Category Details - Books (back to category list) |               |   |            |  |
|-------------------------------------------------------|------------------------------------------------------|---------------|---|------------|--|
| Category Info SEO Products Discounts                  |                                                      |               |   |            |  |
| Product                                               | Is featured product?                                 | Display order |   |            |  |
| Best Grilling Recipes                                 | false                                                | 1             | E | dit Delete |  |
| Cooking for Two                                       | false                                                | 1             | E | dit Delete |  |
| EatingWell in Season                                  | false                                                | 1             | E | dit Delete |  |
| The Best Skillet Recipes                              | false                                                | 1             | E | dit Delete |  |
| <b>G</b>                                              |                                                      |               |   |            |  |
| Add a new product                                     |                                                      |               |   |            |  |

This tab contains a list of the product belonging to the selected category. You can add new products to the category by clicking **Add Product**, as described below.

5 Click **Add a new product** to add products to categories. The **Add a New Product** window is displayed.

| Add 🗄  | A New Product                   |                                                 |            |                    |
|--------|---------------------------------|-------------------------------------------------|------------|--------------------|
| Prod   | uct name:                       |                                                 |            |                    |
| 😨 Cate | gory: All                       | ~                                               |            |                    |
| 🕘 Manı | ufacturer: All                  | ~                                               |            |                    |
| Search |                                 |                                                 |            |                    |
| 5      | ( ( 1 2 3 4 ) )                 |                                                 | Displaying | items 1 - 15 of 51 |
| Check  | Product name                    |                                                 |            | Published          |
|        | \$100 Physical Gift Card        |                                                 |            | true               |
|        | \$25 Virtual Gift Card          |                                                 |            | true               |
|        | \$5 Virtual Gift Card           |                                                 |            | true               |
|        | \$50 Physical Gift Card         |                                                 |            | true               |
|        | 50's Rockabilly Polka Dot Top J | R Plus Size                                     |            | true               |
|        | Acer Aspire One 8.9" Mini-Note  | ebook Case - (Black)                            |            | true               |
|        | adidas Women's Supernova CS     | H 7 Running Shoe                                |            | true               |
|        | Adobe Photoshop Elements 7      |                                                 |            | true               |
|        | APC Back-UPS RS 800VA - UPS     | - 800 VA - UPS battery - lead acid ( BR800BLK ) |            | true               |
|        | Arrow Men's Wrinkle Free Pinp   | oint Solid Long Sleeve                          |            | true               |
|        | ASUS Eee PC 1000HA 10-Inch N    | letbook                                         |            | true               |
|        | ASUS Eee PC 900HA 8.9-Inch N    | etbook Black                                    |            | true               |
|        | Best Grilling Recipes           |                                                 |            | true               |
|        | Black & White Diamond Heart     |                                                 |            | true               |
|        | BlackBerry Bold 9000 Phone, Bl  | ack (AT&T)                                      |            | true               |
| 5      | ( ( 1 2 3 4 ) )                 |                                                 | Displaying | items 1 - 15 of 51 |

- 6 Define the new product details, as follows:
  - In the **Product** name field, enter the product name.
  - From the **Category** drop down list, select the category under which to display the product.
  - From the **Manufacturer** drop down list, select the manufacturer under which to display the product.
  - Check the required product you would like to add to the category and click the **Save** button. The selected product will be displayed under the selected category.
- 7 Select the **Discounts** tab and add discounts, as described on page 70 in **Adding a Category**
- 8 Click **Save** to save the category changes.
- 9 You can click **Delete** to remove the category.

*Note:* You can click *Delete* to remove the category, click *Delete* at the confirmation to remove the category from the store.

# **Managing Manufacturers**

This section describes how to manage manufacturers. It includes the following:

- Adding Manufacturers, below
- Editing Manufacturers, page 77

#### **Adding Manufacturers**

This section describes how to add manufacturers that are displayed in the public store as shown on page 17. You can export the manufacturer settings to an external file for backup purposes, by clicking the **Export to XML** button.

- To add a manufacturer:
  - 1 From the **Catalog** menu, select **Manufacturers**. The **Manufacturers** window is displayed.

| 🔢 Dashboard      | 🗧 Catalog 👻     | 🐼 Sales 👻 | 🔒 Customers 👻 | 💊 Promotions 👻 | 📙 Content Management 👻 | 🄑 Configuration 👻 | 🤤 System 👻 | 🖓 Help 👻 |           |                     |
|------------------|-----------------|-----------|---------------|----------------|------------------------|-------------------|------------|----------|-----------|---------------------|
| Thursday, July 1 | 4, 2011 5:27 AM |           |               |                |                        |                   |            |          |           |                     |
| e≣ Manufact      | turers          |           |               |                |                        |                   |            |          | Add new   | v Export to XML     |
| 😘 к. к           | 1 > H           |           |               |                |                        |                   |            |          | Displayir | ng items 1 - 2 of 2 |
| Name             |                 |           |               |                |                        | Published         |            | Display  | r order   | Edit                |
| ASUS             |                 |           |               |                |                        | true              |            | 2        |           | Edit                |
| HP               |                 |           |               |                |                        | true              |            | 5        | i         | Edit                |
| <b>S</b>         | 1 > >           |           |               |                |                        |                   |            |          | Displayir | ng items 1 - 2 of 2 |

*Note:* You can export the manufacturer and their settings to an external XML file for backup purposes by clicking the *Export to XML* button.

#### 2 Click Add New. The Add a new manufacturer window is displayed.

| Add A New Manufactur                | er (back to manufacturer list)                                                   | Save Save and Continue |
|-------------------------------------|----------------------------------------------------------------------------------|------------------------|
| Manufacturer Info SEO               | Products                                                                         |                        |
| 🕖 Name:                             |                                                                                  |                        |
|                                     | B I 및 dev (inherited font) ▼ (inherited size) ▼ ▲ ▼ ▲ ▼ ▲ ▼ ▲ ■ E E E E E Format |                        |
| Description:                        |                                                                                  |                        |
| Picture                             | NO<br>IMAGE<br>AVATLABLE                                                         |                        |
| Price ranges:<br>Show on home page: | upload                                                                           |                        |
| Published:<br>Display order:        |                                                                                  |                        |

- 3 In **the Manufacturer Info** tab, define manufacturer information, as follows:
  - In the Name field, enter the name of the manufacturer.
  - In the **Description** field, enter a description for the new manufacturer. Use the editor for layout and fonts.
  - In the **Picture** field, browser to select an image representing the manufacturer.
  - In the **Price ranges** field, enter a price range in the currency that you defined in the **Currencies** window. This is defined in the Administration area, by selecting select **Currencies** from the **Configuration** menu.
  - Select the **Published** checkbox to enable the manufacturer to be visible in the public store.
  - In the **Display Order** field, enter the order number for displaying the manufacturer. This display number is used to sort manufacturer in the public store (ascending). The manufacturer with display order **1** will be displayed at the top of the list.
- 4 Select the **SEO** tab, as follows:

| # Add A New Manufacturer (back to manufacturer list) | Save | Save and Continue Edit |
|------------------------------------------------------|------|------------------------|
| Manufacturer Info SEO Products                       |      |                        |
| 😨 Meta keywords:                                     |      |                        |
| 😮 Meta description:                                  |      |                        |
| 🗑 Meta title:                                        |      |                        |
| Search engine friendly page name:                    |      |                        |
| Page size:     4                                     |      |                        |

- **5** Define the following SEO parameters:
  - In the **Meta keywords** field, enter the required category meta keywords. These are a brief and concise list of the most important themes of your page. The meta keywords tag takes the following form:
  - <meta name="keywords" content="keywords, keyword, keyword phrase, etc.">
  - In the **Meta description** field, enter a description of the category. The meta description tag is a brief and concise summary of your page's content. The meta description tag is in the following format:

- <meta name="description" content="Brief description of the contents of your page.">
- In the **Meta title** field, enter the required title. The title tag specifies the title of your Web page. It is code which is inserted into the header of your web page and is in the following format:
- <head>
   <ti><title> Creating Title Tags for Search Engine Optimization &
   Web Usability </title>
   </head>
- In the Search engine friendly page name field, enter the name of the page used by search engines. If you enter nothing then the category page URL is formed using the category name. If you enter custom SEO Page Name, then the following custom the URL will be used: http://www.yourStore.com/m/1-customSEOPageName

#### • In the **page size** field, enter the number of products to display on the category details page per page. For example, when you add seven products to a category and you set its page size to three. Three products per page will be displayed on this category details page in the public store.

6 Click Save.

## **Editing Manufacturers**

This section describes how to edit the manufacturer's details that are displayed in the public store as shown on page 17. In this window, you define the search engine optimization parameters required for improving ranking in search engine results.

- To edit a manufacturer:
  - From the Manage Manufacturers window, shown on page 74, click Edit beside the manufacturer to edit. The Edit Manufacturers window is displayed showing the Manufacturers Info tab.

| Edit Manufacturer Details                              | Preview                                                                                          | Save Save and Continue | Edit Delete |  |
|--------------------------------------------------------|--------------------------------------------------------------------------------------------------|------------------------|-------------|--|
| Manufacturer Info SEO I                                | Products                                                                                         |                        |             |  |
| (2) Name:                                              | ASUS                                                                                             |                        |             |  |
| Description:                                           | B Z I → w [@nherited ford] • [@herited size] •   ▲   *   ▲   ★   ▲ ■   目     ■ (B*   Format •) = | • • 3                  | o           |  |
| Picture                                                | NO<br>IXAAGE<br>XVAILAIRE                                                                        |                        |             |  |
| Price ranges:                                          |                                                                                                  |                        |             |  |
| Show on home page:                                     |                                                                                                  |                        |             |  |
| <ul> <li>Published:</li> <li>Display order:</li> </ul> | 2 0                                                                                              |                        |             |  |

*Note:* Click the *Preview* button to go to the Manufacturer Details page in the public store.

- 1 Edit the category details, as described in Adding Categories, on page
- 2 Edit the manufacturer's details, as described in Adding Manufacturers, on page 74.
- 3 Select the **SEO** tab and define the SEO parameters, as described on page 75 in **Adding a Manufacturer**.
- 4 Select the **Products** tab, as follows:

| Edit Manufacturer Details - ASUS (back to manufacturer list) | Save Save and Continue Edit |               | Delete |             |  |  |
|--------------------------------------------------------------|-----------------------------|---------------|--------|-------------|--|--|
| Manufacturer Info St0 Products                               |                             |               |        |             |  |  |
| Product                                                      | Is featured product?        | Display order |        |             |  |  |
| ASUS Eee PC 900HA 8.9-Inch Netbook Black                     | false                       | 1             | -      | idit Delete |  |  |
| ASUS Eee PC 1000HA 10-Inch Netbook                           | false                       | 2             | 8      | dit Delete  |  |  |
| <b>9</b>                                                     |                             |               |        |             |  |  |
| Add a new product                                            |                             |               |        |             |  |  |

This tab contains a list of the products belonging to the selected manufacturer. You can add new products to the manufacturer by clicking **Add a new product**, as described below.

5 Click **Add a new product** to add products to the manufacturer. The **Add product** window is displayed.

| B Add                                                                | A New Product                                                               |                    |
|----------------------------------------------------------------------|-----------------------------------------------------------------------------|--------------------|
| <ul> <li>Prod</li> <li>Cate</li> <li>Manu</li> <li>Search</li> </ul> | uct name: gory: All Jfacturer: All                                          |                    |
| S -                                                                  | 4 4 1 2 3 4 ▶ M Displaying                                                  | items 1 - 15 of 51 |
| Check                                                                | Product name                                                                | Published          |
|                                                                      | \$100 Physical Gift Card                                                    | true               |
|                                                                      | \$25 Virtual Gift Card                                                      | true               |
|                                                                      | \$5 Virtual Gift Card                                                       | true               |
|                                                                      | \$50 Physical Gift Card                                                     | true               |
|                                                                      | 50's Rockabilly Polka Dot Top JR Plus Size                                  | true               |
|                                                                      | Acer Aspire One 8.9" Mini-Notebook Case - (Black)                           | true               |
|                                                                      | adidas Women's Supernova CSH 7 Running Shoe                                 | true               |
|                                                                      | Adobe Photoshop Elements 7                                                  | true               |
|                                                                      | APC Back-UPS RS 800VA - UPS - 800 VA - UPS battery - lead acid ( BR800BLK ) | true               |
|                                                                      | Arrow Men's Wrinkle Free Pinpoint Solid Long Sleeve                         | true               |
|                                                                      | ASUS Eee PC 1000HA 10-Inch Netbook                                          | true               |
|                                                                      | ASUS Eee PC 900HA 8.9-Inch Netbook Black                                    | true               |
|                                                                      | Best Grilling Recipes                                                       | true               |
|                                                                      | Black & White Diamond Heart                                                 | true               |
|                                                                      | BlackBerry Bold 9000 Phone, Black (AT&T)                                    | true               |
| G                                                                    | ( ↓ 1 2 3 4 → M Displaying                                                  | items 1 - 15 of 51 |
| Save                                                                 |                                                                             |                    |

- 6 Define the new product details, as follows:
  - In the **Product** name field, enter the product name.
  - From the **Category** drop down list, select the category under which to display the product.
  - From the **Manufacturer** drop down list, select the manufacturer under which to display the product.
  - Select the required product to add and click **Save**. The selected product will be displayed under the selected category.
- 7 Click **Save** to save the manufacturer changes.
- 8 You can click **Delete** to remove the manufacturer.

*Note*: You can click *Delete* to remove the manufacturer, click *Delete* at the confirmation to remove the manufacturer from the store.

## **Managing Attributes**

This section describes how to manage attributes. It includes the following:

- Product Attributes, below
- **Specification Attributes**, page 80
- Checkout Attributes, page 82

#### **Product Attributes**

In nopCommerce, the product attributes are quantifiable or descriptive aspects of a product (such as, color). For example, if you were to create an attribute for color, with the values of blue, green, yellow, and so on, you may want to apply this attribute to shirts, which you sell in various colors (you can adjust a price or weight for any of existing attribute values). You can then map these attributes to a product variant later on.

- To define product attributes:
  - From the Catalog menu, select Attributes > Product Attributes. The Product Attributes window is displayed.

| alia Product Attributes | Add new |
|-------------------------|---------|
| Name                    | Edit    |
| Color                   | Edit    |
| Custom Text             | Edit    |
| HDD                     | Edit    |
| OS                      | Edit    |
| Processor               | Edit    |
| RAM                     | Edit    |
| Size                    | Edit    |
| Software                | Edit    |
| &                       |         |

2 Click Add new. The Add a new product attribute window is displayed

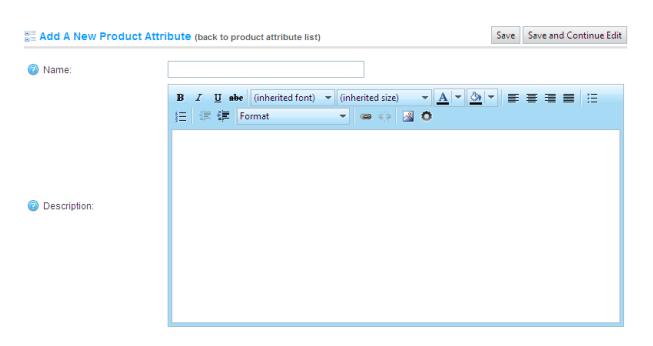

- 3 In the **Name** field, enter the name of the attribute.
- 4 In the **Description** field, enter a description of the attribute.
- 5 Click **Save**. The new attribute is added to the **Product Attributes** window.

*Note:* To edit existing attribute click *Edit* beside the attribute and then enter the name and description in the relevant fields.

#### **Specification Attributes**

This section describes how to add a new specification attribute. After a specification attribute is added, the administrator defines the specification attribute options in the **Add new specification attribute** window. For example, for a **Color** specification attribute, you can define the specification attribute options, such as green, blue, or red and so on.

Unlike product attributes, specification attributes are used for information purposes only (visible on product details page) and can be used for filtering products on the category details page. They are mapped to *products* and *not* to *product variants*. (Product attributes are mapped to product variants, as described in the section above.)

- To add specification attributes:
  - From the Catalog menu, select Attributes > Specification Attributes. The Specification Attributes window is displayed.

| Specification Attributes |               | Add new |
|--------------------------|---------------|---------|
| Name                     | Display order | Edit    |
| Screensize               | 1             | Edit    |
| CPU Type                 | 2             | Edit    |
| Memory                   | 3             | Edit    |
| Hardrive                 | 5             | Edit    |
| \$                       |               |         |

2 Click Add new. The Add a New Specification Attribute window is displayed showing the Attribute info tab.

| Add A New Specification | Save | Save and Continue Edit |  |
|-------------------------|------|------------------------|--|
| Attribute info Options  |      |                        |  |
| Name:                   |      |                        |  |
| Display order:          | 0    |                        |  |

3 In the **Name** field, enter the name of the specification attribute.

- 4 In the **Display order** field, enter the display order number of the specification attribute.
- 5 Click Save and Continue Edit. The new specification attribute is added to the Specification Attributes window and the window changes to display the Edit Specification Attributes Details window, as follows:

| The new attribute has been added successfully.                                                                         |               |      |               |  |  |  |  |
|----------------------------------------------------------------------------------------------------|---------------|------|---------------|--|--|--|--|
|                                                                                                    |               |      | nu Edit Delet |  |  |  |  |
| Edit Specification Attribute Details - Green (back to specification attribute list) Save Save and Continue Edit Delete |               |      |               |  |  |  |  |
| Attribute info Options                                                                                                 |               |      |               |  |  |  |  |
| Name                                                                                                    | Display order | Edit | Delete        |  |  |  |  |
| No records to display.                                                                                                 |               |      |               |  |  |  |  |
| 2                                                                                                    |               |      |               |  |  |  |  |
| Add a new option                                                                                                    |               |      |               |  |  |  |  |
|                                                                                                    |               |      |               |  |  |  |  |

6 Click Add a new option. The Add A New Option window is displayed.

| Add A New Option                                  |   | Save |
|---------------------------------------------------|---|------|
| <ul> <li>Name:</li> <li>Display order:</li> </ul> | 0 | \$   |

- 7 In the **Name** field, enter the attribute option. **Red**, for example, if the attribute is a color.
- 8 In the **Display order field**, enter the required display order for the selected option. Entering **1** will display it at the top of the list.
- 9 Click **Save.** The attribute option is added, as follows:

| Edit Specification Attribute Details - Red (back to specification attribute list) | Save          | Save and Continue Edit | Delete |  |  |
|-----------------------------------------------------------------------------------|---------------|------------------------|--------|--|--|
| Attribute info Options                                                            |               |                        |        |  |  |
| Name                                                                              | Display order | Edit                   | Delete |  |  |
| Red                                                                               | 1             | Edit                   | Delete |  |  |
| Green                                                                             | 2             | Edit                   | Delete |  |  |
| Canal Add a new option                                                            |               |                        |        |  |  |

10 Repeat these steps 6 through 9 to add additional attribute options, for example, Green, Blue and more. The specification attribute window is displayed as follows:

| Edit Specification Attribute Details - Red (back to spe | ecification attribute list) | S    | ave Save and Continue Edit | Delete |
|---------------------------------------------------------|-----------------------------|------|----------------------------|--------|
| Attribute info Options                                  |                             |      |                            |        |
| Name                                                    | Display order               | Edit | Delete                     |        |
| Red                                                     | 1                           | Edit | Delete                     |        |
| Green                                                   | 2                           | Edit | Delete                     |        |
|                                                         |                             |      | D 1 1                      |        |

11 Click **Edit** beside the attribute option to update the store or **Delete** to remove the attribute option from the system.

*Note:* To edit an existing specification attribute click **Edit** beside the specification attribute in the **Specification Attributes** window. The **Edit specifications attributes** window is displayed. Edit the relevant fields, as required.

## **Checkout Attributes**

This section describes how to add a new checkout attributes which are displayed on the **Shopping Cart** page and enables the user to select them, if required, before checkout. The store owner can define these **Checkout Attributes** from the **Add A New Checkout Attribute** window. Using this option the store owner can create questions or comments that the user will read before checkout, such as **Do you need gift-wrapping**?' or **Enter a custom message**, as described below.

- To add checkout attributes:
  - From the Catalog menu, select Attributes > Checkout Attributes. The Checkout Attributes window is displayed.

| Checkout Attributes |                |          |               | Add new |
|---------------------|----------------|----------|---------------|---------|
| Name                | Control type   | Required | Display order | Edit    |
| Gift-wrapping       | Drop-down list | false    | 1             | Edit    |
| 9                   |                |          |               |         |

2 Click **Add new**. The **Add a new checkout attribute** window is displayed, showing the **Attribute Info** tab, as follows:

| Add A New Checkout Attr      | ibute (back to checkout attribute list) | Save | Save and Continue Edit |
|------------------------------|-----------------------------------------|------|------------------------|
| Attribute info Attribute val | ues                                     |      |                        |
| Name:                        |                                         |      |                        |
| ② Text prompt:               |                                         |      |                        |
| Required:                    |                                         |      |                        |
| Shippable product required:  |                                         |      |                        |
| Tax exempt:                  |                                         |      |                        |
| Tax category:                | ···· V                                  |      |                        |
| ② Control type:              | Drop-down list 💌                        |      |                        |
| Oisplay order:               | 0                                       |      |                        |

- 3 In the **Name** field, enter the name of the checkout attribute.
- 4 In the **Text prompt** field, enter a question or comment to add as a text prompt to the checkout area on the shopping cart page.
- 5 Select the **Required** checkbox to force the customer to select an attribute value before continuing.
- 6 Select the **Shippable product required** checkbox to specify that shippable products are required in order to display this attribute.
- 7 Select the **Tax exempt** checkbox to indicate that tax will not be applied to this checkout attribute.
- 8 From the **Tax category** dropdown list, select the tax category that the checkout attribute is applied to.

- 9 From the Control Type drop down list, select the required method for displaying the attribute value:
  - Dropdown List
  - Radio List
  - Checkboxes
  - Textbox
  - Multiline Textbox
  - Date picker

*Note:* Dropdown lists, radio lists and checkboxes require the store owner to define values (such as, Green, Blue, Red and so on). The Textbox and Date picker control types do not require the store owner to define values, since the customers will be required to enter text in these textbox fields.

- 10 In the **Display order** field, enter the display order number of the checkout attribute.
- 11 Click Save.

Note: You must click Save before proceeding to the Attribute Values tab

**12** Select the **Attribute Values** tab, as follows:

| Edit Checkout Attribute Details - Gift-Wrapping (back to checkout attribute list) |                  |                   |              |               |   | Save and Continue Edit | Delete |
|-----------------------------------------------------------------------------------|------------------|-------------------|--------------|---------------|---|------------------------|--------|
| Attribute info Attribute values                                                   |                  |                   |              |               |   |                        |        |
| Name                                                                              | Price adjustment | Weight adjustment | Pre-selected | Display order | E | dit Delete             |        |
| Yes                                                                               | 10               | 0                 | true         | 1             | E | dit Delete             |        |
| S Add a new checkout value                                                        |                  |                   |              |               |   |                        |        |

13 Click Add a new checkout value. The Add a New Checkout Value window is displayed.

| Add A New Checkou    | t Value |         | Save |
|----------------------|---------|---------|------|
| Name:                |         |         |      |
| Price adjustment:    | 0.0000  | [USD]   |      |
| 😨 Weight adjustment: | 0.0000  | [lb(s)] |      |
| Pre-selected:        |         |         |      |
| 😨 Display order:     | 0       | \$      |      |

- 14 In the Name field, enter the attribute value name to add. For example, Yes or No, for questions such as, Do you require fragile care handling?
- 15 In the Price adjustment field, enter the price adjustment to apply why selecting this attribute value. For example, enter 10 to add 10 dollars.
- **16** In the **Weight adjustment** field, enter the weight adjustment to apply why selecting this attribute value.
- 17 Select the **Pre-selected** checkbox to indicate this attribute value is pre-selected for the customer.
- 18 In the **Display order** field, enter the display order number of the attribute value.
- 19 Click **Save.** The new attribute is saved and is displayed in the window, as follows:

| Edit Checkout Attribute Details - Gift-Wrapping ( | Save             | Save Save and Continue Edit |              |               |    |           |  |
|---------------------------------------------------|------------------|-----------------------------|--------------|---------------|----|-----------|--|
| Attribute info Attribute values                   |                  |                             |              |               |    |           |  |
| Name                                              | Price adjustment | Weight adjustment           | Pre-selected | Display order | Ed | it Delete |  |
| Yes                                               | 10               | 0                           | true         | 1             | Ec | it Delete |  |
| No                                                | 5                | 0                           | true         | 2             | Ec | it Delete |  |
| 5                                                 |                  |                             |              |               |    |           |  |
| Add a new checkout value                          |                  |                             |              |               |    |           |  |

- 20 Repeat steps 13 through 19 to add additional attribute values.
- 21 Click Save.

# **Managing Products**

Products are the merchandise that is for sale in your store. All products need to be listed under a category or subcategory. All products will have their own **Product Page**. This section describes how to manage products in the system. It includes the following:

- Adding Products, below
- Editing Product Details, page 99
- **Defining Related Products**, page 101
- Adding Cross-sell Products, page 103
- Adding Pictures, page 105
- Defining Product Specifications, page 107
- Adding Product Variants, page 108
- Tier Prices, page 110
- Product Variant Attributes, page 113
- **Discounts**, page 117

#### **Adding Products**

Products are not directly orderable. However, Product Variants (SKUs) are. For example, a customer cannot order the **Creative Sound Card** product directly; they must order an OEM or Retail version of the **Creative Sound Card**. Therefore, in our case, the Product is **Creative Sound Card**, and there are two variants for this product: **OEM** and **Retail**, each with potentially different prices.

When you add a product, then systems adds one product and one product variant. Later you can add new product variants to these products. Some of the options and values are applied to product variants (not products).

- To add products:
  - From the Catalog menu, select Products > Manage Products. The Manage Products window is displayed.

| Manage Products                                                             | Add new  | Download catalog as PDF  | Export to XMI | Export to Excel | Import from Excel    |
|-----------------------------------------------------------------------------|----------|--------------------------|---------------|-----------------|----------------------|
| managerroudets                                                              | Addition | bowniedd catalog as i br | export to Ame | export to exect | Import nom exect     |
| Product name:                                                               |          |                          |               |                 |                      |
| Category: All                                                               |          |                          |               |                 |                      |
| Manufacturer: All 💌                                                         |          |                          |               |                 |                      |
| Go directly to product SKU: Go                                              |          |                          |               |                 |                      |
| Search                                                                      |          |                          |               |                 |                      |
| G K < 1 2 3 4 → M                                                           |          |                          |               | Displayin       | g items 1 - 15 of 51 |
| Product name                                                                |          |                          |               | Pul             | olished Edit         |
| § \$100 Physical Gift Card                                                  |          |                          |               |                 | true Edit            |
| §25 Virtual Gift Card                                                       |          |                          |               |                 | true Edit            |
| §5 Virtual Gift Card                                                        |          |                          |               |                 | true Edit            |
| \$50 Physical Gift Card                                                     |          |                          |               |                 | true Edit            |
| 50's Rockabilly Polka Dot Top JR Plus Size                                  |          |                          |               |                 | true Edit            |
| Acer Aspire One 8.9" Mini-Notebook Case - (Black)                           |          |                          |               |                 | true Edit            |
| adidas Women's Supernova CSH 7 Running Shoe                                 |          |                          |               |                 | true Edit            |
| Adobe Photoshop Elements 7                                                  |          |                          |               |                 | true Edit            |
| APC Back-UPS RS 800VA - UPS - 800 VA - UPS battery - lead acid ( BR800BLK ) |          |                          |               |                 | true Edit            |
| Arrow Men's Wrinkle Free Pinpoint Solid Long Sleeve                         |          |                          |               |                 | true Edit            |
| ASUS Eee PC 1000HA 10-Inch Netbook                                          |          |                          |               |                 | true Edit            |
| ASUS Eee PC 900HA 8.9-Inch Netbook Black                                    |          |                          |               |                 | true Edit            |
| Best Grilling Recipes                                                       |          |                          |               |                 | true Edit            |
| b Black & White Diamond Heart                                               |          |                          |               |                 | true Edit            |
| b BlackBerry Bold 9000 Phone, Black (AT&T)                                  |          |                          |               |                 | true Edit            |
| 5                                                                           |          |                          |               | Displayin       | g items 1 - 15 of 51 |

*Note:* You can export the product list to an external file for backup purposes, by clicking *Export to XML* or *Export to Excel*.

Alternatively, you can import a product from an external file by clicking **Import from Excel** and you can click **Download catalog as PDF** to print the selected products to a PDF file.

In addition, you can delete multiple products at once, by selecting the checkbox beside the products to delete and then click the **Delete Selected** button.

The store owner can view all product variants of a product, by clicking  $\triangleright$  in the first column of the selected product. The product variants are displayed, as follows:

| ⊳ |                          |  |    |       |            |            |          |
|---|--------------------------|--|----|-------|------------|------------|----------|
| S | K ← 1 2 3 4 → M          |  |    | [     | Displaying | items 46 - | 51 of 51 |
|   | Product name             |  |    |       | Pub        | lished     | Edit     |
|   | The Best Skillet Recipes |  |    |       | t          | rue        | Edit     |
|   | Name Sku Price Stock of  |  |    |       |            |            | hed      |
|   | Unnamed                  |  | 24 | 10000 |            | tru        | e        |
|   | <b>9</b>                 |  |    |       |            |            |          |

2 Click Add New. The Add a new product window is displayed, showing the Product Info tab, as follows:

| <ul> <li>Product name:</li> <li>Short description:</li> <li>B I I able (inherited font) → (inherited size) → ▲ → △ → ○ → ○ → ○ → ○ → ○ → ○ → ○ → ○ → ○</li></ul> |   |        |            |              | 11 3                      | category mappings       | e produce variant into                                                                                                    | SEC Dena  |                |
|----------------------------------------------------------------------------------------------------|---|--------|------------|--------------|---------------------------|-------------------------|----------------------------------------------------------------------------------------------------|-----------|----------------|
| Image: Short description:         Image: Short description:         Image: Short description:                                                                    |   |        |            |              |                           |                         |                                                                                                    | me:       | Product na     |
| B I I eve (inherited font) ▼ (inherited size) ▼ ▲ ▼ ▲ ▼ ▲ ▼ ▲ ▼ ▲ ▼ ▲ ▼ ▲ ▼ ▲ ▼ ↓ ↓ ↓ ↓                                                                          |   |        |            |              |                           | < >                     |                                                                                                    | iption:   | 🔋 Short descr  |
| Full description:                                                                                                    | - | Format | 三 (三) 津 (年 | <b>■ ■ ■</b> | ed size) 👻 <u>A</u> 👻 🖄 👻 | erited font) 👻 (inherit | B I ∐ abe (international B I L abe (international B I L abe (internati |           |                |
| Full description:                                                                                                    |   |        |            |              |                           |                         |                                                                                                    |           |                |
|                                                                                                    |   |        |            |              |                           |                         |                                                                                                    | tion:     | D Full descrip |
|                                                                                                    |   |        |            |              |                           |                         |                                                                                                    |           |                |
|                                                                                                    |   |        |            |              |                           |                         |                                                                                                    |           |                |
|                                                                                                    |   |        |            |              |                           |                         |                                                                                                    |           |                |
| Admin comment:                                                                                                    |   |        |            |              |                           | < >                     |                                                                                                    | nment:    | Admin con      |
| Show on home page:                                                                                                    |   |        |            |              |                           |                         |                                                                                                    | ome page: | Show on h      |
| Published:                                                                                                    |   |        |            |              |                           |                         | <b>v</b>                                                                                                    |           | Published:     |

- 3 Define the product's general information, as follows:
  - In the **Products name** field, enter the name of the new product.
  - In the **Short description** field, enter a short description of the product.
  - In the **Full description** field, enter a long description of the product.
  - In the **Admin comment** field, enter a comment for information purposes.
  - Select the **Show on home page** checkbox to display the product on the homepage of the store.
  - Select the **Published** checkbox to publish the product and make it available in the store.
- 4 Select the **Allow customer reviews** checkbox to enable customers to provide reviews of the product.
- 5 In the **Products Tags** field, enter the keyword that this product can be identified by. This is performed by entering a comma separated list of the tags to be associated with this product.

The more products associated with a particular tag, the larger it will show on the **Popular Tags** area, displayed in the side bar on the products page, as follows:

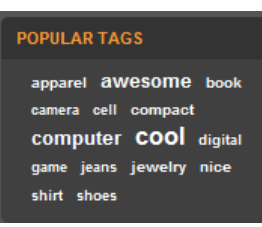

# 6 Select the **Default product variant info** tab to configure variant details, as follows:

| Product Info SEO Def        | ult product variant info | Category mannings | Manufacturer mannings | Related products |
|-----------------------------|--------------------------|-------------------|-----------------------|------------------|
| ross-sells Pictures So      | ecification attributes   | Category mappings | Manufacturer mappings | Related products |
| ios seis rictures sp        | centerion attributes     |                   |                       |                  |
| 😨 Sku:                      |                          |                   |                       |                  |
|                             | NO                       |                   |                       |                  |
|                             | IMAGE                    |                   |                       |                  |
| Picture:                    | AVAILABLE                |                   |                       |                  |
|                             |                          |                   |                       |                  |
|                             | Upload                   |                   |                       |                  |
| 2 Admin comment:            |                          |                   |                       |                  |
| Ø Manufacturer part number: |                          |                   |                       |                  |
| Price:                      | 0.0000                   | \$                | 1                     |                  |
| 😨 Old price:                | 0.0000                   | \$                | 1                     |                  |
| Product cost:               | 0.0000                   | \$                | 1                     |                  |
| Disable buy button:         |                          |                   |                       |                  |
| Call for price:             |                          |                   |                       |                  |
| Customer enters price:      |                          |                   |                       |                  |
| Available start date:       |                          |                   |                       |                  |
| Wailable end date:          |                          |                   |                       |                  |
| 🔋 Is gift card:             |                          |                   |                       |                  |
| ② Downloadable product:     |                          |                   |                       |                  |
| Recurring product:          |                          |                   |                       |                  |
| Shipping enabled:           |                          |                   |                       |                  |
| Free shipping:              |                          |                   |                       |                  |
| Additional shipping charge: | 0.0000                   | \$                | ]                     |                  |
| Weight:                     | 0.0000                   | \$                | 1                     |                  |
| Eength:                     | 0.0000                   | \$                | 1                     |                  |
| Width:                      | 0.0000                   | \$                | 1                     |                  |
| Height:                     | 0.0000                   | € [               | 1                     |                  |

- 7 In the SKU field, enter the product stock keeping unit, used internally for tracking the product. This is your internal unique ID used to track this variant.
- 8 In the **Picture** field, upload the product variant image. This is useful when having more than one variant.
- 9 In **Admin comment** field, enter an administrator's comment for internal purposes.
- **10** In the **Manufacturer part number** field, enter the part number provided by the manufacturer for the product.
- 11 Define the price and availability details of the product, as follows:
  - In the Price field, enter the product price in the currency defined in the backend. You can manage primary store currency in the Administration area by selecting select Location > Currencies from the Configuration menu, as described on page 195.
  - (optional) In the **Old price** field, enter an old price. If the old price is larger than *zero*, it will visible in public store and displayed beside the new price for comparison purposes.
  - (optional) In the **Product cost** field, enter the sum of all the costs associated with the production of a specific quantity of a product or service. This cost is now displayed to customers.
  - Select the **Disable buy button** checkbox to disable the customer from buying the product.
  - Select the **Call for Price** checkbox to show **Call for Pricing** or **Call for Quote** instead of price.
  - Select the **Customer enters price** checkbox to indicate the customer must enter the price. When selected, the following fields are displayed:
    - In the **Minimum amount field**, enter the minimum amount for the price.
    - In the **Maximum amount** enter the maximum amount for the price.
  - From the **Available start** date calendar, select the date from when the product will be available.
  - From the **Available end** date calendar, select the date until when the product will be available.

- 12 Select the **Is Gift Card** checkbox to state that the product is a gift card product. Gift card must be used through the nopCommerce Web site towards purchasing products. Purchases are deducted from the Gift Card balance. Any unused balance will be placed in the recipient's Gift Card account. If an order exceeds the amount of the gift card, the balance must be paid with a credit card or any other available payment method. When this option is selected the following options are displayed:
  - Virtual: Select this option to define the gift card as virtual. Customers are requested to enter sender and recipient emails.
  - **Physical**: Select this option to define the gift card as physical. Customers are **not** requested to enter sender and recipient emails.

*Note:* It is not recommended to change the gift card type in a production environment.

- 13 Select the Downloadable product checkbox to enable the product to be downloaded from the website. The following options, are displayed related to downloadable products:
  - Use download URL: Select this checkbox to use a file URL to download the file.
  - **Download file/Download URL**: Enter the path of the file or URL to download.
  - Unlimited downloads: Select this checkbox to enable unlimited downloads. When this option is unchecked, an additional field Max. downloads appears below it. Enter the maximum number of downloads, that are enabled for the customer, after purchasing the product
  - **Number of Days**: The number of days during which customers keep access to the file, such s 14 days. Leave this fields empty if you want to enable continuous downloads.

- **Download activation type**: Select the required option from the dropdown list:
  - When order is paid: Select this option to enable the download only when the order payment status is Paid.
  - Manually: Select this option to give the store owner control. When this is selected, the store owner must manually activate the download, as required. This is performed in the Administration Area, from the order Details Page in the Products tab.
- Has user agreement: Select this checkbox if the customer has a user agreement. The User agreement text editor is then displayed enabling you to enter/edit the user agreement text.

*Note*: A customer must agree with this user agreement when trying to download the downloadable product (providing the download enabled).

- Has sample download file: Select this checkbox if a sample download file exists. The following options, are displayed:
- Use download URL: Use file URL to download sample file.
- **Sample download file**: Enter the path of the sample download file.

*Note*: If the store owner uploads a sample download, then it will be shown on the product details page and can be downloaded for without any charge by any customer.

- 14 Select the **Recurring product** checkbox to define this product as a recurring product. The following fields are displayed:
  - **Cycle Length**: Enter the cycle length.
  - **Cycle Period**: Select the cycle period of the recurring product:
    - Days
    - Weeks
    - Months
    - Years

• **Total cycles:** Enter the total number of the recurring product cycles.

For any product, you can define a recurring cycle to enable the system to automatically create orders that repeat when a customer purchases such products. For example, if a customer buys a product, which has a monthly recurring, cycle, then when paying for the order the system will create a new recurring order with the recurring products. The system will use the payment details from the initial order for subsequent recurring orders. In addition, the original shipping charges will apply to subsequent orders. Note that at least one of the active payment modules should support recurring payments.

**15** Define the shipping details, as follows:

- Select the **Shipping enabled** checkbox to enable the product to be shipped to a location defined by the customer.
- Select the **Free shipping** checkbox to enable the product to be shipped without charge to a location defined by the customer.
- In the Additional shipping charge field, enter the additional amount to charge for shipping in the primary store currency. You can manage primary store currency in the Administration area by selecting select Currencies from the Configuration menu, as described on page 195.
- In the Weight field, enter the weight of the product. Can be used for shipping calculation purposes. This field is in the primary store measure unit. You can set it in the Administration area. From the Configuration menu select the Measures > Weights, as described on page 200.
- In the **Length** (inches) field, enter the product length.
- In the Width (inches) field, enter the product width.
- In the **Height (inches)** field, enter the product height.

*Note:* Inches are not hard-coded. You can change the primary store measure dimensions. From the **Configuration** menu select the *Measures>Dimensions*, as described on page 200.

- 16 Define the tax details, as follows:
  - Select the **Tax exempt** checkbox, if the product is exempted from tax.
  - From the **Tax category** dropdown list, select the required tax classification for this product variant, as in the following example:
    - Books
    - Electronics and software
    - Downloadable Products
    - Jewelry
    - Apparel and Shoes

*Note:* These options are not hard-coded and can be configured by store owner in the Administration area, by selecting **Tax>Tax Categories** from the **Configuration** menu.

17 Define the stock details for the product , as follows:

- From the **Manage Inventory Method** dropdown list select the required option, as follows:
  - Don't track inventory
  - Track inventory by product attributes: In this case, inventory is managed for product attributes of this product variant. The customer can manage product variants after a product is saved. For example, if you have product attributes, you can create a combination of these attributes and then manage inventory for this combination (such as color and size).

- **Track inventory:** The window expands to display the following fields:
  - In the **Stock Quantity** field, enter the number of items that are currently in stock

*Note*: Stock quantities are automatically adjusted when customers make a purchase.

- Select the **Display Stock availability** checkbox to enable displaying stock availability in the public store (on the product details page). When this checkbox is selected, the **Display Stock Quantity** checkbox is displayed.
- Select the **Display Stock Quantity** checkbox to enable customers to see a particular quantity of stock on the product details page (this checkbox is displayed only when the **Display Stock Availability** checkbox is selected).
- In the **Minimum stock quantity** field, enter a minimum value, under which an action will be taken as defined in the next item.
- From the Low stock activity dropdown list, select the action to be taken when the stock quantity falls below the minimum stock quantity value, as follows:
  - Nothing: No action is taken, meaning customers can continue to order products.
  - Disable buy button: The buy button becomes disabled when stock is low. Therefore, customers cannot buy this product but can still see it existing in the store.
  - **Un-publish**: The product is not visible in the store anymore. Used when the product will be stopped entirely.

- In the **Notify Admin for quantity below** field, enter a value under which the administrator will be notified.
- From the **Backorders** dropdown list, select the required backorder mode, as follows:
  - No backorders: Select this option to prevent a customer from purchasing this product when there is no stock available.
  - Allow qty below 0: Select this option to enable a customer to purchase this product even when there is no stock available.
  - Allow qty below 0 and notify customer: Select this option to enable a customer to purchase this product even when there is no stock available. In addition, the customer will be notified, by receiving the following message: Out of Stock on backorder and will be dispatched once in stock'
- In the **Minimum cart quantity** field, enter the minimum value. A customer cannot place an order for a quantity under this value.
- In the **Maximum cart quantity** field, enter the maximum value. A customer cannot place an order for a quantity over this value.

#### **18** Select the **SEO** tab, as follows:

| Add A New Product    | t (back to product list)     |                   |                       |                  |             | 5        | Save Save and Continue Edit |
|----------------------|------------------------------|-------------------|-----------------------|------------------|-------------|----------|-----------------------------|
| Product Info SEO     | Default product variant info | Category mappings | Manufacturer mappings | Related products | Cross-sells | Pictures | Specification attributes    |
| Ø Meta keywords:     |                              |                   |                       |                  |             |          |                             |
| Ø Meta description:  |                              |                   | ~ ~                   |                  |             |          |                             |
| Ø Meta title:        |                              |                   | <<br>>                |                  |             |          |                             |
| Search engine friend | ly page name:                |                   | <u>&lt;</u> >         |                  |             |          |                             |

Search engine optimization (SEO) is the process of improving the volume or quality of traffic to a web site from search engines via "natural" or un-paid search results as opposed to search engine marketing (SEM) which deals with paid inclusion. Typically, the higher a site appears in the search results list, the more visitors it will receive from the search engine. SEO may target different kinds of searches, including image searches, local searches, video searches and industry-specific vertical search engines. This gives a web site web presence.

As an Internet marketing strategy, SEO considers how search engines work and what people search for. Optimizing a website primarily involves editing its content and HTML and associated coding to both increase its relevance to specific keywords and to remove barriers to the indexing activities of search engines

#### **19** Define the following SEO parameters:

• In the **Meta keywords** field, enter the required category meta keywords. These are a brief and concise list of the most important themes of your page. The meta keywords tag takes the following form:

<meta name="keywords" content="keywords, keyword, keyword phrase, etc.">

• In the **Meta description** field, enter a description of the category. The meta description tag is a brief and concise summary of your page's content. The meta description tag is in the following format:

<meta name="description" content="Brief description of the contents of your page."> • In the **Meta title** field, enter the required title. The title tag specifies the title of your Web page. It is code which is inserted into the header of your web page and is in the following format:

<head> <title> Creating Title Tags for Search Engine Optimization & Web Usability </title> </head>

- In the Search engine friendly page name field, enter the name of the page used by search engines. If you enter nothing then the category page URL is formed using the category name. If you enter custom SEO Page Name, then the following custom the URL will be used: http://www.yourStore.com/p/1-customSEOPageName
- 20 Select the Category Mappings tab, as follows:

| Edit Product Detail | s - \$5 Virtual Gift | Card (back to product | list)                 |       |               |          | Save        | Save an | nd Continue Edit   | Copy product | Delete |
|---------------------|----------------------|-----------------------|-----------------------|-------|---------------|----------|-------------|---------|--------------------|--------------|--------|
| Product Info SEO    | Product variants     | Category mappings     | Manufacturer mappings | Relat | ed products   | Cross-se | ells Pictu  | res S   | Specification attr | ibutes       |        |
| Add new record      |                      |                       |                       |       |               |          |             |         |                    |              |        |
|                     |                      | Category              |                       |       | Is featured p | roduct?  | Display ord | er      |                    |              |        |
|                     |                      | Gift Cards            |                       |       | false         |          | 1           |         | Edit               | Delete       |        |
| 5                   |                      |                       |                       |       |               |          |             |         |                    |              |        |

The category mappings window enables store owners to map products to categories in order to group them, as required. You can assign a product to as many categories as you want in nopCommerce.

- 21 Click the **Add new record** button and select the categories to map, as follows:
  - From the **Category** list, select the required categories to which you want to map your selected product.
  - Check the **Is Product Featured?** checkbox to display the selected product as a featured product on the details page in the store.
  - In the **Display order** column enter the display order of the selected product. Setting this value to **1** means it will be displayed at the top of the list.

#### 22 Select the Manufacturer Mappings tab, as follows:

| ≣ Edit Product Details - \$5 V | irtual Gift ( | Card (back to product l | ist)                  |       |               |          | Save        | Save and Continue Edit | Copy product | Delete |
|--------------------------------|---------------|-------------------------|-----------------------|-------|---------------|----------|-------------|------------------------|--------------|--------|
| Product Info SEO Produc        | ct variants   | Category mappings       | Manufacturer mappings | Relat | ed products   | Cross-se | lls Pictu   | res Specification att  | ributes      |        |
| Add new record                 |               |                         |                       |       |               |          |             |                        |              |        |
|                                |               | Manufacturer            |                       |       | Is featured p | product? | Display ord | er                     |              |        |
| No records to display.         |               |                         |                       |       |               |          |             |                        |              |        |
| 5                              |               |                         |                       |       |               |          |             |                        |              |        |

The **Manufacturer Mappings** tab enables store owners to map products to manufacturer in order to group them, as required. You can assign a product to as many manufacturers as you want in nopCommerce.

23 Click the **Add new record** button and select the categories to map, as follows:

- From the **Manufacturer** list, select the required manufacturers to which you want to map your selected product.
- Check the **Featured Product** checkbox to display the selected product as a featured product on the details page in the store.
- In the **Display order** field, enter the display order of the selected product. Setting this value to **1** means it will be displayed at the top of the list.

24 Click Save.

## **Editing Product Details**

You can edit the product details at any time by clicking the **Edit** button. To remove the product from the system, click the **Delete** button. A confirmation button will be displayed.

To create a full copy of the product, click **Copy product.** A confirmation message is displayed, with the name of the product and a published checkbox, which you can deselect if you do not want the product to be published. Click **Yes** to save a full copy of the product.

- To edit product details:
  - From the Catalog menu, select Products> Manage Products. The Manage Products window is displayed.
  - 2 Click **Edit** beside the product to edit. The **Edit product details** window is displayed, showing the **Product Info** tab.

| Edit Product Detail      | Is - \$100 Physical Gift Card (back to product list) Preview Save Save and Continue Edit Copy product De                                                                                                    |
|--------------------------|----------------------------------------------------------------------------------------------------|
| Product Info SEO         | Product variants Category mappings Manufacturer mappings Related products Cross-sells Pictures Specification attributes                                                                                                    |
| Product name:            | S100 Physical Gift Card                                                                                                    |
| Short description:       | \$100 Gift Card. Gift Cards 🐣 must be redeemed through our 🚽                                                                                                    |
|                          | B I ∐ when [inherited fort) ▼ [inherited size) ▼ ▲▼ ▲▼ ▲▼ ■ = = = = = = = = = = = = = = = = = =                                                                                                    |
|                          | Gift Cards must be redeemed through our site Web site toward the purchase of eligible products. Purchases are deducted from the<br>GiftCard balance. Any unused balance will be placed in the recipient's GiftCard account when redeemed. If an order exceeds the amount<br>of the GiftCard, the balance must be paid with a credit card or other available payment method. |
| Full description:        |                                                                                                    |
| Ø Admin comment:         |                                                                                                    |
| Show on home page        | e 🔲                                                                                                    |
| Published:               |                                                                                                    |
| (i) Allow customer revie | ews: 🗸                                                                                                    |
| Product tags:            |                                                                                                    |

*Note:* Click the **Preview** button to go to the product details page in the public store.

- 3 In the **Product Info** tab, edit the product information, as described on page 86, in **Adding Products**.
- 4 Select the **SEO** tab, and define the SEO parameters as described on page 96in **Adding Products**.
- 5 Select the **Product Variants** tab, and define the product variant parameters as described on page 108 in **Adding Product Variants**.
- 6 Select the **Category Mappings** tab, and define the category mappings, as described on page 98 in **Adding Products**.
- 7 Select the Manufacturer Mappings tab, and define the manufacturer Introducing the Backend – Setting up the Store

mappings, as described on page 98 in Adding Products.

- 8 Select the **Related Products** tab, and define the related product definitions, as described on page 101 in **Defining Related Products**.
- 9 Select the Pictures tab, and define the picture definitions, as described on page 102, in Adding Pictures.
- Select the Product Specifications tab, and define the product specifications, as described on page 106 in Defining Product Specifications.
- 11 Click Save.

#### **Defining Related Products**

The **Related Products** option provides the opportunity to advertise products that are not part of the selected category, to your visitors. These products are displayed below the selected product. Related products can also be used to *pin* certain products from the category to a more prominent position.

You can add an unlimited number of related products to a product, although consideration should be made for the look and feel for the visitor.

- To define related products:
  - From the Catalog menu, select Products> Manage Products. The Manage Products window is displayed.
  - 2 Click Edit beside the product to edit. The Edit product details window is displayed, showing the Product Info tab, shown on page 100.
  - **3** Select the **Related Products** tab, as follows:

| Product Info                | SEO        | Product variants    | Category mappings | Manufacturer mannings | Related products | Cross-sells | Picture | Specification at | tributes |  |
|-----------------------------|------------|---------------------|-------------------|-----------------------|------------------|-------------|---------|------------------|----------|--|
|                             |            |                     |                   |                       |                  |             |         | specification    |          |  |
| Product                     |            |                     |                   |                       |                  | Display     | order   |                  |          |  |
| Black & White Diamond Heart |            |                     |                   |                       |                  | 0           |         | Edit             | Delete   |  |
| Vintage Style               | Three Stor | ne Diamond Engageme | ent Ring          |                       |                  | 0           |         | Edit             | Delete   |  |
| Diamond Pave                | Earrings   |                     |                   |                       |                  | 0           |         | Edit             | Delete   |  |
| 5                           |            |                     |                   |                       |                  |             |         |                  |          |  |

- 4 From the **Product** list, select the related product to add.
- 5 In the **Display order** field, enter the display order of the selected product. Setting this value **1** means it will be displayed at the top of the list.

6 Click **Add new related product** to add a new related product.

| Prod   | luct name:                                                                  |                 |                 |
|--------|-----------------------------------------------------------------------------|-----------------|-----------------|
| Cate   | igory: All                                                                  |                 |                 |
| Man    | ufacturer: All                                                              |                 |                 |
| Search |                                                                             |                 |                 |
| G      | < < 1 2 3 4 > > >                                                           | Displaying iten | ns 1 - 15 of 53 |
| Check  | Product name                                                                |                 | Published       |
|        | \$100 Physical Gift Card                                                    |                 | true            |
|        | \$25 Virtual Gift Card                                                      |                 | true            |
|        | \$5 Virtual Gift Card                                                       |                 | true            |
|        | \$50 Physical Gift Card                                                     |                 | true            |
|        | 200\$ Gift Cards                                                            |                 | true            |
|        | 300\$ Gift Cards                                                            |                 | true            |
|        | 50's Rockabilly Polka Dot Top JR Plus Size                                  |                 | true            |
|        | Acer Aspire One 8.9" Mini-Notebook Case - (Black)                           |                 | true            |
|        | adidas Women's Supernova CSH 7 Running Shoe                                 |                 | true            |
|        | Adobe Photoshop Elements 7                                                  |                 | true            |
|        | APC Back-UPS RS 800VA - UPS - 800 VA - UPS battery - lead acid ( BR800BLK ) |                 | true            |
|        | Arrow Men's Wrinkle Free Pinpoint Solid Long Sleeve                         |                 | true            |
|        | ASUS Eee PC 1000HA 10-Inch Netbook                                          |                 | true            |
|        | ASUS Eee PC 900HA 8.9-Inch Netbook Black                                    |                 | true            |
|        | Best Grilling Recipes                                                       |                 | true            |

- 7 Enter the search criteria for the related product:
  - In the **Product name** field, enter the name of the product
  - From the **Category** field, select the category to search by.
  - From the **Manufacturer** field, select the Manufacturer to search by.
- 8 Click **Search.** The related products that were found based on the search criteria will be added to the related products list.
- 9 Click Save.
## **Adding Cross-sell Products**

The customer has now added items to their basket. They are on the shopping cart page about to buy their products. Great! However, you could also convince them that they need more items to go with their purchase. In a box on the shopping cart page, cross-sells have the same mission as the related products – to get more sales from the customer.

The **Cross-sell** products option provides the opportunity to buy additional products that generally go with the selected product. They are displayed at the bottom of the checkout page. For example, when building a computer, the customer may want to buy some additional software.

You can add an unlimited number of cross-sell products to a product, although consideration should be made for the look and feel for the visitor.

- To cross-sell products:
  - From the Catalog menu, select Products> Manage Products. The Manage Products window is displayed.
  - 2 Click **Edit** beside the product to edit. The **Edit product details** window is displayed, showing the **Product Info** tab, shown on page 100.
  - 3 Select the **Cross-sells** tab, as follows:

| • | Edit Produc     | t Detail   | s - Diamond Tenr |       | Save                  | Save and Continue Edit | Copy product | Delete |  |  |
|---|-----------------|------------|------------------|-------|-----------------------|------------------------|--------------|--------|--|--|
|   | Product Info    | SEO        | Product variants | Pictu | res Specification att | ributes                |              |        |  |  |
|   | Product         |            |                  |       |                       |                        |              |        |  |  |
|   | No records to a | display.   |                  |       |                       |                        |              |        |  |  |
|   | G               |            |                  |       |                       |                        |              |        |  |  |
| L | Add new cross-  | -sell prod | uct              |       |                       |                        |              |        |  |  |

# 4 Click Add new cross-sell product. The Add cross-sell Product window is displayed.

| Prod     | uct name:                                                                   |                              |
|----------|-----------------------------------------------------------------------------|------------------------------|
| ) Cate   | gory: All                                                                   |                              |
| ) Mani   | ifacturer: All                                                              |                              |
| Search   |                                                                             |                              |
| <b>G</b> | i < 1 2 3 4 ▶ ⊨                                                             | Displaying items 1 - 15 of 5 |
| heck     | Product name                                                                | Published                    |
|          | \$100 Physical Gift Card                                                    | true                         |
|          | \$25 Virtual Gift Card                                                      | true                         |
|          | \$5 Virtual Gift Card                                                       | true                         |
|          | \$50 Physical Gift Card                                                     | true                         |
|          | 200\$ Gift Cards                                                            | true                         |
| ]        | 300\$ Gift Cards                                                            | true                         |
| ]        | 50's Rockabilly Polka Dot Top JR Plus Size                                  | true                         |
| ]        | Acer Aspire One 8.9" Mini-Notebook Case - (Black)                           | true                         |
| ]        | adidas Women's Supernova CSH 7 Running Shoe                                 | true                         |
| ]        | Adobe Photoshop Elements 7                                                  | true                         |
|          | APC Back-UPS RS 800VA - UPS - 800 VA - UPS battery - lead acid ( BR800BLK ) | true                         |
| ]        | Arrow Men's Wrinkle Free Pinpoint Solid Long Sleeve                         | true                         |
|          | ASUS Eee PC 1000HA 10-Inch Netbook                                          | true                         |
| ]        | ASUS Eee PC 900HA 8.9-Inch Netbook Black                                    | true                         |
| ]        | Best Grilling Recipes                                                       | true                         |
| G        |                                                                             | Displaying items 1 - 15 of   |

- 5 Enter the search criteria for the cross-sell product:
  - In the **Product name** field, enter the name of the product
  - From the **Category** field, select the category to search by.
  - From the **Manufacturer** field, select the Manufacturer to search by.
- 6 Click **Search.** The cross-sells that were found based on the search criteria will be added to the cross-sell products list, as shown in the example below.

| Product name:      | Adobe        |                           |
|--------------------|--------------|---------------------------|
| Category:          | All          |                           |
| Manufacturer:      | All 💌        |                           |
| Search             |              |                           |
| S                  |              | Displaying items 1 - 1 of |
| Check Product name |              | Published                 |
| Adaba Bhatashi     | p Elements 7 | true                      |
| Adobe Photoshi     |              |                           |

7 Click Save. These cross-sell products can are displayed on the checkout page of the shopping cart of the product that these items were added to, as shown below:

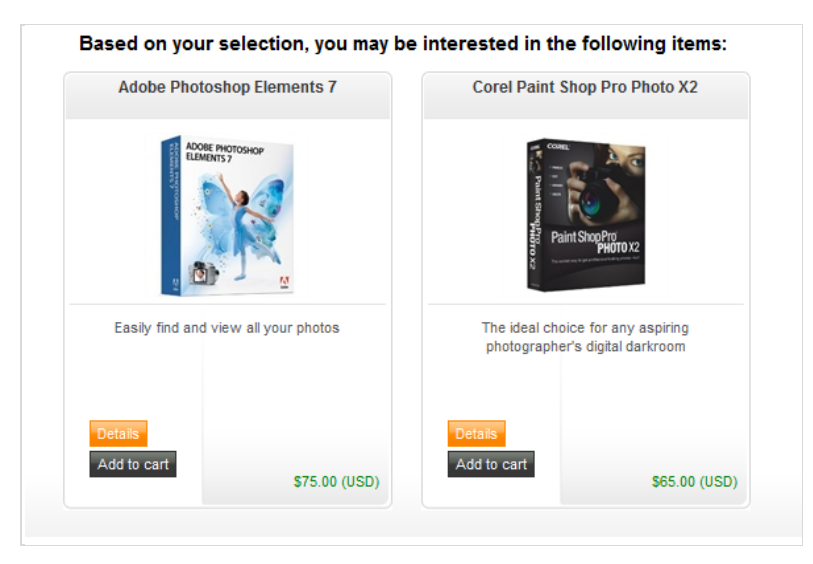

## **Adding Pictures**

The **Pictures** tab in the **Edit Product Details** page enables you to upload product images. After adding a new product, nopCommerce assumes you will want to upload some images for the product, and displays the **Pictures** tab after the product has been successfully added.

- To add pictures:
  - From the Catalog menu, select Products > Manage Products. The Manage Products window is displayed.
  - 2 Click Edit beside the product to edit. The Edit product details window is displayed, showing the Product Info tab, shown on page 100

#### 3 Select the **Pictures** tab, as follows:

| Edit Produc                  | t Detail        | s - Black & White              | Diamond Heart (bad |                       | Save Sav   | e and Continue Edit | Copy product | Delete   |                     |        |  |
|------------------------------|-----------------|--------------------------------|--------------------|-----------------------|------------|---------------------|--------------|----------|---------------------|--------|--|
| Product Info                 | SEO             | Product variants               | Category mappings  | Manufacturer mappings | Related pr | oducts              | Cross-sells  | Pictures | Specification attri | ibutes |  |
| Picture                      |                 |                                |                    |                       |            | Display o           | order        |          |                     |        |  |
|                              |                 | 0                              |                    |                       |            | 1                   |              | E        | dit Delete          |        |  |
| 5                            |                 |                                |                    |                       |            |                     |              |          |                     |        |  |
| Add a new pict               | ure             |                                |                    |                       |            |                     |              |          |                     |        |  |
| Picture:                     |                 | NO<br>IMAGE<br>AVAILAB<br>Uplo | LE                 |                       |            |                     |              |          |                     |        |  |
| Oisplay ord<br>Add product p | ler:<br>picture | 0                              |                    | \$                    |            |                     |              |          |                     |        |  |

- 4 From the Add a new picture area, in the Picture field, click the Upload button, and navigate and select the new picture you want to upload to your product page.
- 5 In the Display order field, enter a value for the display order. Entering a value of 1 will display the uploaded image first.
- 6 Click Add product picture. The picture is displayed in the image list.
- You can change the order of the images at any time and then clickEdit to update the site with the new picture.

*Note:* Click *Delete* beside the required image to remove it from the list and from the details page and click *Edit* to update the site.

#### **Defining Product Specifications**

This page enables you to enter product specifications. Specifications can be used to list any technical or other useful information about the product (for example, color, height, and so on).

- **•** To define product specifications:
  - From the Manage Products window on page 87, click Edit beside the product for which you want to define the product specifications. The Edit product details window is displayed.
  - 2 Select the **Specifications attributes** tab.

| Edit Product Detail     | s - Black & White  |                   | Save     | Save an         | nd Continue Edit | Copy product | Delete  |          |               |            |  |
|-------------------------|--------------------|-------------------|----------|-----------------|------------------|--------------|---------|----------|---------------|------------|--|
| Product Info SEO        | Product variants   | Category mappings | Manufact | turer mappings  | Related products | Cross-s      | ells    | Pictures | Specification | attributes |  |
| Attribute               | Att                | ribute option     |          | Allow filtering | Show on product  | page         | Display | order    |               |            |  |
| No records to display.  |                    |                   |          |                 |                  |              |         |          |               |            |  |
| S                       |                    |                   |          |                 |                  |              |         |          |               |            |  |
| Add a new product speci | fication attribute |                   |          |                 |                  |              |         |          |               |            |  |
| Attribute:              | Screensize         | *                 |          |                 |                  |              |         |          |               |            |  |
| Attribute option:       | 10.0'' 🛩           |                   |          |                 |                  |              |         |          |               |            |  |
| Allow filtering:        |                    |                   |          |                 |                  |              |         |          |               |            |  |
| Show on product page    | je:                |                   |          |                 |                  |              |         |          |               |            |  |
| ② Display order:        | 0                  |                   | \$       |                 |                  |              |         |          |               |            |  |
| Add attribute           |                    |                   |          |                 |                  |              |         |          |               |            |  |

- 3 Add a new specification attribute, as follows:
  - From the **Attribute** dropdown list, select the required specification attribute. These were defined the **Specification Attributes** section, on page 80.
  - From the **Attribute option** dropdown list, select the value of the specification attribute.
  - Select the **Allow filtering** checkbox to enable product filtering by the selected attribute. For further details on filtering, refer to **Filtering the Display** on page21.
  - Select the **Show on product page attribute** checkbox to show the value of the specification attribute on the product page and on the compare products page.
  - In the **Display Order** field, enter the order display value of the specification. A value of **1** represents the top of the list.

4 Click **Add Attribute**. The specification attribute is added to the product, as follows:

|                                                                                                    |                 |                   |          |                 |                  | -       |         |          |                 |            |  |
|----------------------------------------------------------------------------------------------------|-----------------|-------------------|----------|-----------------|------------------|---------|---------|----------|-----------------|------------|--|
| aduct Info SEO Proc                                                                                                  | duct variants   | Category mappings | Manufact | turer mappings  | Related products | Cross-s | ells f  | lictures | Specification a | attributes |  |
| ttribute                                                                                                    | Attrib          | oute option       |          | Allow filtering | Show on product  | page    | Display | order    |                 |            |  |
| ed                                                                                                    | Red             |                   |          | true            | false            |         | 1       |          | Edit            | Delete     |  |
| à                                                                                                    |                 |                   |          |                 |                  |         |         |          |                 |            |  |
| d a new product specificatio                                                                                         | on attribute    |                   |          |                 |                  |         |         |          |                 |            |  |
| d a new product specificatio<br>Attribute:<br>Attribute option:                                                      | Red<br>Red      | v                 |          |                 |                  |         |         |          |                 |            |  |
| d a new product specificatic<br>) Attribute:<br>) Attribute option:<br>) Allow filtering:                            | Red<br>Red<br>V | ×                 |          |                 |                  |         |         |          |                 |            |  |
| d a new product specificatic<br>) Attribute:<br>) Attribute option:<br>) Allow filtering:<br>) Show on product page: | Red<br>Red<br>V | v                 |          |                 |                  |         |         |          |                 |            |  |

- 5 Edit the specification attribute as required and then click **Update** to update the store.
- 6 If required, you can click **Delete** to remove the specification attribute.
- 7 Click Save.

#### **Adding Product Variants**

Product variants are added in the **Product Variants (SKUs)** tab. It is used to a variation of the product. For example, the same Nokia cell phone model that appears in three different colors will be added as product variant.

- **•** To add product variants:
  - 1 From the Manage Products window on page 87, click Edit beside the product to which you want to add a product variant. The Edit product details window is displayed.
  - 2 Select the **Product Variants** tab.

| • | Edit Product Details     | - Canon Digital  | Rebel XSi 12.2 MP D | k to product list)    | Preview          | Save        | Save a | nd Continue Edit | Copy product    | Delete     |  |
|---|--------------------------|------------------|---------------------|-----------------------|------------------|-------------|--------|------------------|-----------------|------------|--|
|   | Product Info SEO         | Product variants | Category mappings   | Manufacturer mappings | Related products | Cross-sells | Pic    | tures            | Specification a | attributes |  |
|   | Name Sku                 |                  | Price               | Disp                  | Display order    |             | Pu     | ublished         | ١               | /iew       |  |
|   | Black                    |                  | 670.00              |                       | 1                |             |        | true             | ١               | /iew       |  |
|   | Silver                   |                  | 630.00              |                       | 1                |             |        | true             | 1               | /iew       |  |
|   | Add a new product variar | nt               |                     |                       |                  |             |        |                  |                 |            |  |

3 Click Add a new product variant. The Add a new product variant window is displayed.

| Add A New Variant I    | For Produc  | t: Canon Digital Rebel X   | 6i 12.2 MP Di | gital SLR Camera (back to product details) | Save | Save and Continue E |
|------------------------|-------------|----------------------------|---------------|--------------------------------------------|------|---------------------|
| roduct variant Info    | Tier prices | Product variant attributes | Discounts     |                                            |      |                     |
| Name:                  |             |                            |               |                                            |      |                     |
| Oescription:           |             |                            | < >           |                                            |      |                     |
| 😨 Sku:                 |             |                            |               |                                            |      |                     |
| 7 Picture:             | A.          | NO<br>IMAGE<br>VAILABLE    |               |                                            |      |                     |
| Admin comment:         |             |                            |               |                                            |      |                     |
| 🕝 Manufacturer part nu | mber:       |                            |               |                                            |      |                     |
| Price:                 | 0.00        | 00                         | ¢ [US         | 1]                                         |      |                     |
| Old price:             | 0.00        | 00                         | USI           | 13                                         |      |                     |
| Product cost:          | 0.00        | 00                         | USI           | 13                                         |      |                     |
| Disable buy button:    |             |                            |               |                                            |      |                     |
| Call for price:        |             |                            |               |                                            |      |                     |
| Customer enters price  | e: 🗌        |                            |               |                                            |      |                     |
| Available start date:  |             |                            |               |                                            |      |                     |
| Available end date:    |             |                            |               |                                            |      |                     |
| Is gift card:          |             |                            |               |                                            |      |                     |
| Downloadable produce   | ct: 🔲       |                            |               |                                            |      |                     |

- 4 Define the general parameters for the product variant, as follows:
  - In the **Name** field, enter the name of the new product variant.
  - In the **Description** field, enter a description of the product variant.

*Note:* These fields are useful when you have more than one product variant.

- 5 Define the remaining product variant attributes, as described in steps3 through 17 in Adding Products on page 86.
- 6 Click Save.

#### **Tier Prices**

This section describes how to add tier prices. Tier Pricing is a promotional tool that allows a store owner to price items differently for higher quantities. This is an effective way to move more merchandise and appeal to customers who buy more than one product at a time. When a customer adds a certain quantity of a product to their cart, the price is automatically changed to reflect the discount.

- To add tier prices:
  - 1 From the Manage Products window on page 87, click Edit beside the product to which you want to add a product variant. The Edit product details window is displayed.
  - 2 Select the **Product Variants** (SKUs) tab.

| roduct Info SEO F   | Product variants | uct variants Category mapp |         | ings Manufacturer mappings |  | Cross-sells | Pictures | Specification | attributes |
|---------------------|------------------|----------------------------|---------|----------------------------|--|-------------|----------|---------------|------------|
| Name Sku<br>Unnamed |                  | Price                      |         | D                          |  | Publishe    | ed       | View          |            |
|                     |                  | 25.00                      | 25.00 1 |                            |  |             | true     |               |            |

- 3 Click the View button besides the product variant for which to define tier prices. The Edit product variant window is displayed, showing the Product Variant Info tab.
- 4 Select the **Tier Prices** tab, as follows:

| Edit Product Varia     | t Product Variant For Product: \$25 Virtual Gift Card (back to product details) |                            |           |          |       |  |  |  |  |
|------------------------|---------------------------------------------------------------------------------|----------------------------|-----------|----------|-------|--|--|--|--|
| Product variant Info   | Tier prices                                                                     | Product variant attributes | Discounts |          |       |  |  |  |  |
| Add new record         |                                                                                 |                            |           |          |       |  |  |  |  |
|                        | Cu                                                                              | ustomer role               |           | Quantity | Price |  |  |  |  |
| No records to display. |                                                                                 |                            |           |          |       |  |  |  |  |
| <b>S</b>               |                                                                                 |                            |           |          |       |  |  |  |  |

5 Click Add new record. The window expands, as follows:

| 8 | Edit Product Varia     | nt For Prod | uct: \$25 Virtual Gift Card | back to product | details) |          |        | Save | Save and Continue Edit | Delete |
|---|------------------------|-------------|-----------------------------|-----------------|----------|----------|--------|------|------------------------|--------|
| P | roduct variant Info    | Tier prices | Product variant attributes  | Discounts       |          |          |        |      |                        |        |
|   | Add new record         |             |                             |                 |          |          |        |      |                        |        |
|   |                        | c           | ustomer role                |                 |          | Quantity | Price  |      |                        |        |
|   |                        | All c       | ustomer roles               | -               | 0        | \$       | 0.0000 | Ir   | isert Cancel           |        |
|   | No records to display. |             |                             |                 |          |          |        |      |                        |        |
|   | 9                      |             |                             |                 |          |          |        |      |                        |        |

- 6 Add the tier price, as follows:
  - From the **Customer role** drop down list select the customer role based on which to define a tier price.
  - In the **Quantity** field, enter the quantity of the product variant.
  - In the **Price** field, enter the price per item of the product variant.
- 7 Click **Insert**. The **Tier Prices** tab is updated with the new data, as shown below.

| Edit Product Varia   | it Product Variant For Product: \$25 Virtual Gift Card (back to product details) |                            |           |          |       |   |            |  |  |  |
|----------------------|----------------------------------------------------------------------------------|----------------------------|-----------|----------|-------|---|------------|--|--|--|
| Product variant Info | Tier prices                                                                      | Product variant attributes | Discounts |          |       |   |            |  |  |  |
| Add new record       |                                                                                  |                            |           |          |       |   |            |  |  |  |
|                      | c                                                                                | ustomer role               |           | Quantity | Price |   |            |  |  |  |
|                      | All                                                                              | customer roles             |           | 100      | 20    | E | dit Delete |  |  |  |
| 5                    |                                                                                  |                            |           |          |       |   |            |  |  |  |

8 Click **Edit** beside the required tier price to edit the price in the store. You can click **Delete** to remove the tier price.

#### 9 Click Save.

You can now view the updated product details page in the public store. as follows:

TOP / GIFT CARDS / \$25 VIRTUAL GIFT CARD

| Gift Cards must be red<br>GiftCard balance. Any<br>amount of the GiftCard | deemed through our site Web site toward the p<br>unused balance will be placed in the recipient<br>I, the balance must be paid with a credit card o | purchase of eligible products. Purchases are deducted from the<br>'s GiftCard account when redeemed. If an order exceeds the<br>or other available payment method. |
|---------------------------------------------------------------------------|----------------------------------------------------------------------------------------------------|----------------------------------------------------------------------------------------------------|
| Your Email:<br>Nessage:                                                   | admin@yourstore.com                                                                                                    | *                                                                                                    |
| Recipient's Email:<br>/our Name:                                          | John Smith                                                                                                    |                                                                                                    |
| Recipient's Name:                                                         | Price                                                                                                    | \$20.00                                                                                                    |
|                                                                           | PRICE BREAKS - The more yo<br>Quantity                                                                                                    | u buy, the more you save.<br>100 +                                                                                                    |
|                                                                           |                                                                                                    | 1     Add to cart     Add to wishlist       Email a friend     Add to compare list       C     SHARE     SHARE                                                     |
| g                                                                         | CARD<br>Picture of \$25 Vir                                                                                                    | tual Gift Card<br>\$25.00 (USD)                                                                                                    |
|                                                                           | C+                                                                                                    | \$25 Gift Card. Gift Cards must be<br>redeemed through our site Web site<br>toward the purchase of eligible<br>products.                                           |
|                                                                           |                                                                                                    | \$25 Virtual Gift Card                                                                                                    |

#### **Product Variant Attributes**

This section describes how to define product variant attributes, which are applied to the product variant.

- To define product variant attributes
  - 1 From the Manage Products window on page 87, click Edit beside the product to which you want to add a product variant. The Edit product details window is displayed.
  - 2 Select the **Product Variants** tab.

| Edit Product Details - Black & White Diamond Heart (back to product list)                                                                |                           |        | Save          | Save and Continue Edit | Copy product | Delete |  |
|----------------------------------------------------------------------------------------------------|---------------------------|--------|---------------|------------------------|--------------|--------|--|
| Product Info SEO Product variants Category mappings Manufacturer mappings Related products Cross-sells Pictures Specification attributes |                           |        |               |                        |              |        |  |
| Name                                                                                                    | Sku                       | Price  | Display order |                        | Published    | View   |  |
| Unnamed                                                                                                    |                           | 130.00 | 1             |                        | true         | View   |  |
| Add a new product variant                                                                                                    | Add a new product variant |        |               |                        |              |        |  |

- 3 Click the View button besides the product variant for which to define tier prices. The Edit product variant window is displayed, showing the Product Variant Info tab.
- 4 Select the **Product Variant Attributes** tab. The **Attributes** sub-tab is displayed, that is used to map product attributes to a product variant, as follows:

| duct variant Info Ti   | ier prices Product | variant attributes | 5 Discounts  |               |        |  |  |
|------------------------|--------------------|--------------------|--------------|---------------|--------|--|--|
| Add new record         | e combinations     |                    |              |               |        |  |  |
| Attribute              | Text prompt        | Is Required        | Control type | Display order | Values |  |  |
| No records to display. |                    |                    |              |               |        |  |  |
| <b>C</b>               |                    |                    |              |               |        |  |  |

- 5 Click the **Add new record** to map a product attribute to a product variant, as follows:
  - From the **Attribute** column, select the attribute from the drop down list to add to the product variant.

*Note:* These attributes are defined in the **Product Attributes** window shown on page 79, that is displayed in **Administration** area by selecting **Attributes** >**Product Attributes** from the **Catalog** menu.

• In the **Text Prompt** field, enter the text that will be shown in front of this product attribute in the public store. For example, for a **Color** product attribute that is attached to your product variant, you can enter text such as "**Select the preferred color''.** This text will be followed by the product attribute values, such as **Green**, **Blue** and **Red**.

- Select the **Is Required** checkbox to define this option as required for customers.
- From the **Control Type** dropdown list, select the required pre-defined control type, as follows:
  - Dropdown list
  - Radio list
  - Checkboxes
  - Textbox
  - Multiline textbox
  - Date picker

*Note:* Dropdown lists, radio lists and checkboxes require store owner to define values (such as, Green, Blue, Red). The Textbox and Date picker control types do not require this, since customers will be required to enter text into this textbox field.

• In the **Display Order** field, enter the order display value of the specification. **1** represents the top of the list.

6 In the Values column, click the **View/Edit value** link. The Add/Edit **Values** window is displayed, as follows:

| Add/Edit Values For [Processor] Attribute. Product: Build Your Own Computer (back to product variant details) |                  |                   |                 |               |      |        |  |  |
|----------------------------------------------------------------------------------------------------|------------------|-------------------|-----------------|---------------|------|--------|--|--|
| Name                                                                                                    | Price adjustment | Weight adjustment | Is pre-selected | Display order | Edit | Delete |  |  |
| 2.2 GHz Intel Pentium Dual-Core E2200                                                                         | 0                | 0                 | false           | 1             | Edit | Delete |  |  |
| 2.5 GHz Intel Pentium Dual-Core E2200                                                                         | 15               | 0                 | true            | 2             | Edit | Delete |  |  |
| ŵ                                                                                                    |                  |                   |                 |               |      |        |  |  |
| Add a new value                                                                                               |                  |                   |                 |               |      |        |  |  |

7 Click the **Add a new value** button. The **Add a new value** window is displayed:

| Name:                |        |    |
|----------------------|--------|----|
| Price adjustment:    | 0.0000 | \$ |
| 😨 Weight adjustment: | 0.0000 | \$ |
| 😨 Is pre-selected:   |        |    |
| Display order:       | 0      | \$ |

- 8 Define the new attribute value, as follows:
  - In the **Name** field, enter the name for the value (such as, Red, Green, Yellow, for a color attribute for example).
  - In the **Price adjustment** field, enter the price adjustment that is applied when selecting this attribute value. Negative price adjustment can also be entered.
  - In the **Weight adjustment** field, enter the weight adjustment that is applied when selecting this attribute value.
  - Select the **Pre-selected** checkbox to indicate this attribute value is pre-selected for the customer.
  - In the **Display Order** field, enter the display order of the attribute value. A value of 1 represents the top of the list.
- 9 Click **Save**. The new attribute value is added to the **Add/Edit Values** window.

Save

You can now view the updated product details page in the public store, as follows:

| TOP / JEWELRY / DIAMOND TENNIS BRACELET                                                                                                    |                     |      |                        |        |
|----------------------------------------------------------------------------------------------------|---------------------|------|------------------------|--------|
| Diamond Tennis Bracelet<br>1.0 Carat (ctw) in White Gold                                                                                               |                     |      |                        |        |
| Jazz up any outfit with this classic diamond tennis bracelet. This piece has one full carat of diamonds uniquely set in brilliant 10 tarat white gold. |                     |      |                        |        |
| statististe                                                                                                    |                     |      |                        |        |
| Current rating is 0.00. Total votes 0.                                                                                                    |                     |      |                        |        |
| Email a friend Add to compare list                                                                                                    |                     |      |                        |        |
|                                                                                                    |                     |      |                        |        |
|                                                                                                    |                     |      |                        |        |
| RELATED PRODUCTS                                                                                                    |                     |      |                        |        |
| Direct & White Directed Hand                                                                                                    |                     |      |                        |        |
| Diano e vinite Dianono neat                                                                                                    |                     |      |                        |        |
|                                                                                                    |                     |      |                        |        |
| 10 Select the Attribute Combinations su                                                                                                    | b-tab, as follows:  |      |                        |        |
|                                                                                                    |                     |      |                        |        |
| Edit Product Variant For Product: Black & White Diamond Heart (back                                                                                    | to product details) | Save | Save and Continue Edit | Delete |

| Product variant Info Tier prices Product variant attribute                                        | s Discounts                    |                               |  |
|---------------------------------------------------------------------------------------------------|--------------------------------|-------------------------------|--|
| Attributes Attribute combinations<br>Attribute combinations are useful when your 'Manage inventor | y method' is set to 'Track inv | entory by product attributes' |  |
| Attributes                                                                                        | Stock quantity                 | Allow out of stock            |  |
| No records to display.                                                                            |                                |                               |  |
| S Add combination                                                                                 |                                |                               |  |

11 Click the **Add combination** button to define the attribute combinations. The Select New Combination window is displayed, as follows:

| e≡ Select New Combin                   | ion And Enter Details Below |  |
|----------------------------------------|-----------------------------|--|
| * Color                                |                             |  |
| Stock quantity:                        | 10,000                      |  |
| Allow out of stock:<br>Add combination |                             |  |

- **12** Define the new combination, as follows:
  - Select required attribute combinations from the dropdown list (in this case from the **Color** dropdown list).
  - In the **Stock quantity** field, enter the available stock quantity of the combination.
  - Select the **Allow out of stock orders** checkbox to enable orders to be approved even when the product is out of stock.
  - Click **Add combination** to update the site with the new combinations.

*Note:* Attribute combinations are useful only when the *Manage inventory method* field of your product variant is set to *Track inventory* 

#### Discounts

This section describes how to add discounts. Tier prices are applied only to the product variant price and not to product attributes.

- To add discounts:
  - 1 From the **Manage Products** window on page 87, click **Edit** beside the product to which you want to add a product variant. The **Edit product details** window is displayed.
  - 2 Select the **Product Variants** tab.

| Edit Product Details - Diamond Tennis Bracelet (back to product list) |                  |                   |                                     | Save Save and Continue Edit | Copy product | Delete |
|-----------------------------------------------------------------------|------------------|-------------------|-------------------------------------|-----------------------------|--------------|--------|
| Product Info SEO                                                      | Product variants | Category mappings | Manufacturer mappings Related produ | cts Cross-sells Pictures    |              |        |
| Name                                                                  | Sku              | Price             | Display order                       | Published                   | View         |        |
| Unnamed                                                               |                  | 360.00            | 1                                   | true                        | View         |        |
| Add a new product variat                                              | nt               |                   |                                     |                             |              |        |

Click the View button besides the product variant for which to define discounts. The Edit Product variant window is displayed, showing the Product Variant Info tab.

4 Select the **Discounts** tab, as follows: Belix Product Variant For Product: Diamond Tennis Bracelet (back to product details) Save Save and Continue Edit Delete Product variant Info Tier prices Product variant attributes Discounts Sample discount with coupon code 5 Select the discount checkbox to apply the discount to the product variant. Discounts with Assigned to product variants type are visible here. Click Save. The Discounts tab is displayed, as follows: 6 The product variant has been updated successfully. Edit Product Variant For Product: Diamond Tennis Bracelet (back to product details) Save Save and Continue Edit Delete Product variant Info Tier prices Product variant attributes Discounts Sample discount with coupon code You can now view the updated product details page in the public store, as follows: TOP / BOOKS / DIAMOND TENNIS BRACELET **Diamond Tennis Bracelet** Constant and and a second 1.0 Carat (ctw) in White Gold Historiananan Jazz up any outfit with this classic diamond tennis bracelet. This piece has one full carat of diamonds uniquely set in brilliant 10 karat white gold. Current rating is 0.00. Total votes 0. Email a friend Add to compare list PRICE BREAKS - The more you buy, the more you save. Quantity 2+ \$10.00 Price \$360.00 (USD) 1 Add to wishlist Your price: \$310.00 (USD)

# **5** Preparing for Selling

This section describes how to prepare and setup your public store your products. It includes the following:

- Settings, below
- Email Accounts, page 146
- Taxes, page 147
- Shipping Methods , page 153
- Payment Methods, page 171
- Content Management, page 178
- Location, page 189
- Measures, page 199
- SMS Providers, page 203
- Plugins, page 207

# **Settings**

This section describes the general and global settings for your public store, for example closing the store, or enabling unregistered users to purchase products in your store. This section includes:

- All Settings, page 120
- General and Miscellaneous Settings, page 122
- Catalog Settings, page 126
- Customer Settings, , page 129
- Shopping Cart Settings, , page 131
- Order Settings, page 133
- Media Settings, page 135
- Tax Settings, page 136
- Shipping Settings, page 139
- **Reward Points**, page 141
- **Blog Settings**, page 142
- News Settings, page 143
- Forum Settings, page 144

## **All Settings**

Modifying the settings in this window is only recommended to use for advanced users. It is not recommended to modify these settings unless the user is very familiar with the system.

- To define settings:
  - 1 From the **Configuration** menu, select **Settings>All Settings** (**Advanced**). The All settings window is displayed.

| - |   |          |            |
|---|---|----------|------------|
| B |   | Settings | (Advanced) |
| 1 | ~ | octango  | (Advanced) |

| Add new record                                                         |                                         |                 |                               |  |  |
|------------------------------------------------------------------------|-----------------------------------------|-----------------|-------------------------------|--|--|
|                                                                        | M                                       | Displaying iten | isplaying items 1 - 15 of 272 |  |  |
| Setting name                                                           | Value T                                 |                 |                               |  |  |
| adminareasettings.gridpagesize                                         | 15                                      | Edit            | Delete                        |  |  |
| ${\sf australiapostsettings.additionalhandlingcharge}$                 | 0                                       | Edit            | Delete                        |  |  |
| australiapostsettings.gatewayurl                                       | http://drc.edeliver.com.au/ratecalc.asp | Edit            | Delete                        |  |  |
| australiapostsettings.shippedfromzippostalcode                         |                                         | Edit            | Delete                        |  |  |
| authorizenetpaymentsettings.additionalfee                              | 0                                       | Edit            | Delete                        |  |  |
| authorizenetpaymentsettings.loginid                                    | 456                                     | Edit            | Delete                        |  |  |
| $authorizenet payment settings {\ transaction} key$                    | 123                                     | Edit            | Delete                        |  |  |
| authorizenetpaymentsettings.transactmode                               | Authorize                               | Edit            | Delete                        |  |  |
| authorizenetpaymentsettings.usesandbox                                 | True                                    | Edit            | Delete                        |  |  |
| becomesettings.currencyid                                              | 0                                       | Edit            | Delete                        |  |  |
| becomesettings.productpicturesize                                      | 125                                     | Edit            | Delete                        |  |  |
| $b {\sf logsettings.allownot registered users to {\sf leavecomments}}$ | True                                    | Edit            | Delete                        |  |  |
| blogsettings.enabled                                                   | True                                    | Edit            | Delete                        |  |  |
| blogsettings.notifyaboutnewblogcomments                                | False                                   | Edit            | Delete                        |  |  |
| blogsettings.numberoftags                                              | 15                                      | Edit            | Delete                        |  |  |
|                                                                        | M                                       | Displaying iten | ns 1 - 15 of 272              |  |  |

# 2 Click **Add new record for adding a setting.** The window is expanded, as follows.

All Settings (Advanced)

| Add new record                                                   |                                                             |                 |                  |  |  |  |  |
|------------------------------------------------------------------|-------------------------------------------------------------|-----------------|------------------|--|--|--|--|
| I ≤ 1 2 3 4 5 6 7 8 9 10      I                                  | M                                                           | Displaying iter | ms 1 - 15 of 272 |  |  |  |  |
| Setting name                                                     | Value T                                                     |                 |                  |  |  |  |  |
|                                                                  |                                                             | Insert          | Cancel           |  |  |  |  |
| adminareasettings.gridpagesize                                   | 15                                                          | Edit            | Delete           |  |  |  |  |
| ${\sf australiap ostsettings}. {\sf additional handling charge}$ | 0                                                           | Edit            | Delete           |  |  |  |  |
| australiapostsettings.gatewayurl                                 | http://drc.edeliver.com.au/ratecalc.asp                     | Edit            | Delete           |  |  |  |  |
| ${\sf australiapostsettings.shippedfrom zippostal code}$         |                                                             | Edit            | Delete           |  |  |  |  |
| authorizenetpaymentsettings.additionalfee                        | 0                                                           | Edit            | Delete           |  |  |  |  |
| authorizenetpaymentsettings.loginid                              | 456                                                         | Edit            | Delete           |  |  |  |  |
| authorizenet payment settings. transaction key                   | 123                                                         | Edit            | Delete           |  |  |  |  |
| authorizenetpaymentsettings.transactmode                         | Authorize                                                   | Edit            | Delete           |  |  |  |  |
| authorizenetpaymentsettings.usesandbox                           | True                                                        | Edit            | Delete           |  |  |  |  |
| becomesettings.currencyid                                        | 0                                                           | Edit            | Delete           |  |  |  |  |
| becomesettings.productpicturesize                                | 125                                                         | Edit            | Delete           |  |  |  |  |
| blogsettings. allow not registered users to leave comments       | True                                                        | Edit            | Delete           |  |  |  |  |
| blogsettings.enabled                                             | True                                                        | Edit            | Delete           |  |  |  |  |
| blogsettings.notifyaboutnewblogcomments                          | False                                                       | Edit            | Delete           |  |  |  |  |
| blogsettings.numberoftags                                        | 15                                                          | Edit            | Delete           |  |  |  |  |
|                                                                  | ( √ 1 2 3 4 5 6 7 8 9 10 → M Displaying items 1 - 15 of 272 |                 |                  |  |  |  |  |

- 3 Enter a new setting , as follows:
  - In the **Setting Name** field, enter the required setting.
  - In the **Value** field, enter the value of the setting.
- 4 Click **Insert**. The new setting in displayed in the **All settings** window.

*Note:* You can click the *Edit* button beside each parameter to edit the parameter value, as described above.

#### **General and Miscellaneous Settings**

This section describes how to set the general settings of your store. This includes the store information, SEO settings, security settings and more.

- To define general and miscellaneous settings:
  - From the Configuration menu, select Settings>General and Miscellaneous Settings. The General and Miscellaneous Settings window appears showing the Store Information tab.

| General And Miscellaneous Se       | ttings                                                                | Save |
|------------------------------------|-----------------------------------------------------------------------|------|
| Store information SEO settings     | Google Analytics Security settings Pdf settings Localization settings |      |
| Store name:                        | Your store name                                                       |      |
| Store URL:                         | http://www.yourStore.com/                                             |      |
| ③ Store theme:                     | Dark orange 💌                                                         |      |
| Allow customers to select a theme: |                                                                       |      |

- 2 Define the store information settings, as follows:
  - In the **Store name** field, enter the name of your store.
  - In the **Store URL** field, enter the URL of your store. For example, <u>http://www.yourstore.com</u>.
  - From the **Store theme** dropdown list, select the public store theme for the appearance of your public store. You can download new themes from the **Extensions** page at <u>www.nopcommerce.com</u>. You can also develop your own themes if you have a designer.
  - Select the Allow customers to select a theme checkbox to enable customers to select a store theme (in the public store).
- 3 Select SEO Settings tab, as follows:

| ore information SEO sett  | ings Google Analytics | Security settings | Pdf settings | Localization settings |  |
|---------------------------|-----------------------|-------------------|--------------|-----------------------|--|
|                           |                       |                   |              |                       |  |
| Page title separator:     |                       |                   |              |                       |  |
| Default title:            | Your store            |                   |              |                       |  |
|                           |                       |                   |              |                       |  |
| / Deradit meta keywords:  |                       |                   |              |                       |  |
| Default meta description: |                       |                   |              |                       |  |
|                           | _                     |                   |              |                       |  |

- 4 Define the SEO settings, as follows:
  - In the **Page Title separator field**, specify the page title separator.
  - In the **Default title** field, enter the default title for the pages in your store.

- In the **Default meta keywords** description field, enter the default meta keywords for the pages in your store. This can be overridden for individual categories, manufacturers, and products.
- In the **Default meta description** field, enter the default meta description for the pages in your store. This can be overridden for individual categories, manufacturers, and products.
- Select the **Convert non-western chars** checkbox to remove the accent in SEO names. For example, convert é to e.
- 5 Select Google Analytics tab, as follows:

#### 🌽 General And Miscellaneous Settings Save Store information SEO settings Google Analytics Security settings Pdf settings Localization settings Google Analytics is a free website stats tool from Google. It keeps track of statistics about the visitors and ecommerce conversion on your website Follow the next steps to enable Google Analytics integration Create a Google Analytics account and follow the wizard to add your website Copy the Google Analytics ID into the ID' box below Copy the tracking code from Google Analytics into the 'Tracking Code' box below Click the 'Save' button below and Google Analytics will be integrated into your store Enabled: DID: UA-0000000-0 <script type="text/javascript"> var gaJsHost = (("https:" == document.location.protocol) ? "http s://ssl." : "http://www."); document.write(unescape("%3Cscript Tracking code: src='" + gaJsHost + "google-Placement: Before the </body> tag ~

- 6 Enable Google Analytics integration, as follows:
  - Select the **Enabled** checkbox. The window expands, as follows:

|                                                                    | SEO settings G                                                                                        | oogle Analytics                                                                                                    | Security settings                                                               | Pdf settings          | Localization settings   |                    |
|--------------------------------------------------------------------|----------------------------------------------------------------------------------------------------|----------------------------------------------------------------------------------------------------|---------------------------------------------------------------------------------|-----------------------|-------------------------|--------------------|
| Soogle Analytics is a                                              | free website stats tool f                                                                             | from Google. It ke                                                                                                    | eps track of statistics al                                                      | pout the visitors a   | nd ecommerce conversion | n on your website. |
| ollow the next steps                                               | to enable Google Anal                                                                                 | ytics integration:                                                                                                    |                                                                                 |                       |                         |                    |
| Create a Goo     Copy the Goo     Copy the trac     Click the 'Sav | gle Analytics account<br>igle Analytics ID into th<br>king code from Google<br>e' button below and Go | and follow the wiz<br>te 'ID' box below<br>a Analytics into the<br>pogle Analytics wil                                                                                                    | tard to add your websit<br>e 'Tracking Code' box b<br>II be integrated into you | e<br>elow<br>ur store |                         |                    |
| Enabled:                                                           |                                                                                                    | <ul> <li>Image: A start of the start of the start of</li></ul> |                                                                                 |                       |                         |                    |
| 💿 ID:                                                              |                                                                                                    | UA-0000000-0                                                                                                    |                                                                                 |                       |                         |                    |
|                                                                    |                                                                                                    | <pre><script document.lo="" document.wr<="" gajshos="" pre="" s:="" ssl.":="" typ="" var=""></script></pre>                                                                                                    |                                                                                 |                       |                         |                    |

- Click <u>here</u> to create a Google Analytics Account and follow the wizard.
- In the **ID** field, enter the Google Analytics ID.
- In the **Tracking Code** field paste the tracking code, you received from Google.

- From the **Placement** dropdown list, select the location of the google analytics script, as follows:
  - Before the closing </head> tag
  - Before the </body> tag
- Click Save. Google Analytics will be integrated into your store.
- 7 Select Security Settings tab, as follows:

| ₽ General And Miscellaneous Settings                                                                                                    | Save                                                                                                |
|----------------------------------------------------------------------------------------------------|----------------------------------------------------------------------------------------------------|
| Store information         SEO settings         Google Analytics         Security settings         Pdf settings         Localization settings                                                                                                    |                                                                                                    |
| Encryption private key:                                                                                                    | 273ece6f97dd844d<br>Change                                                                          |
| 🗑 Admin area allowed IP:                                                                                                    |                                                                                                    |
| A CAPTCHA is a program that can tell whether its user is a human or a computer. You've probably seen them — colorful images with distorted text at the b<br>used by many websites to prevent abuse from "bots," or automated programs usually written to generate spam. No computer program can read distorted te<br>sites protected by CAPTCHAs. nopCommerce uses reCAPTCHA. | ottom of Web registration forms. CAPTCHAs are<br>ext as well as humans can, so bots cannot navigate |
| ② CAPTCHA enabled:                                                                                                    |                                                                                                    |
| 7 reCAPTCHA public key:                                                                                                    |                                                                                                    |
| IreCAPTCHA private key:                                                                                                    |                                                                                                    |

- 8 Define the Security Settings, as follows:
  - In the **Encryption private key** field, enter the encryption private key used for storing sensitive data. Click **Change** at any time to change this key. All sensitive data is encrypted using this private key.

#### Notes:

It is recommended to make a backup of your database before you change the encryption key.

Sensitive data includes all credit card information (only when this credit card information is stored in the store database).

- In the **Admin area allowed IP** field, enter the IP addresses that are allowed to access the backend. Leave this field empty if you do not want to restrict access to the backend. Use commas between the IP addresses (for example, 127.0.0.10, 232.18.204.16).
- Select the CAPTCHA checkbox, to enable CAPCHA.
- In the **reCAPTCHA** public key, enter the **reCAPTCHA** public key if enabled.
- In the **reCAPTCHA** private key, enter the **reCAPTCHA** private key if enabled.

9 Select the **PDF settings** tab, as follows:

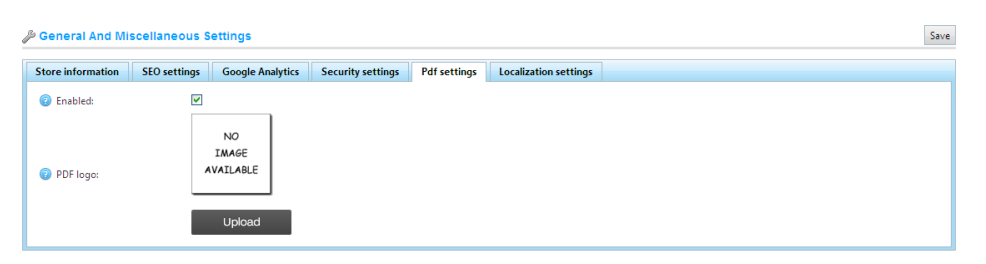

- **10** Select the **Enabled** checkbox to enable the pdf settings in the system.
- 11 Click **Upload** beside the PDF logo to select the log to upload.
- **12** Select the **Localization Settings** tab, as follows:

| itore informa | ation SEO settings Google Analytics Security settings Pdf settings Localization settings             |  |
|---------------|----------------------------------------------------------------------------------------------------|--|
| 🕘 Use image   | jes for language selection: 🔲                                                                        |  |
| 13            | Select the Use Images for language selection checkbox to enable using images for language selection. |  |
|               | Note: This is useful when you have more than one active language                                     |  |
| 14            | Click Save.                                                                                          |  |
|               |                                                                                                    |  |
|               |                                                                                                    |  |
|               |                                                                                                    |  |
|               |                                                                                                    |  |
|               |                                                                                                    |  |
|               |                                                                                                    |  |
|               |                                                                                                    |  |
|               |                                                                                                    |  |

## **Catalog Settings**

This section describes how to set the catalog settings of your store. This includes enabling options for product sorting, changing view modes, comparing products and more.

- To define catalog settings:
  - From the Configuration menu, select Settings>Catalog Settings. The Catalog Settings window is displayed.

| 🔑 Catalog Settings                                     |              |    | S |
|--------------------------------------------------------|--------------|----|---|
| Hide prices for non-registered customers:              |              |    |   |
| Show SKU:                                              |              |    |   |
| ② Show manufacturer part number:                       |              |    |   |
| Ø Allow product sorting:                               |              |    |   |
| Ø Allow view mode changing:                            |              |    |   |
| Show the number of distinct products besides each cate | gory: 📃      |    |   |
| ② Category breadcrumb enabled:                         |              |    |   |
| Product reviews must be approved:                      |              |    |   |
| Ø Allow anonymous users to write product reviews:      |              |    |   |
| Ø Notify about new product reviews:                    |              |    |   |
| (2) 'Email a friend' enabled:                          | $\checkmark$ |    |   |
| Ø Allow anonymous users to email a friend:             |              |    |   |
| Recently viewed products' enabled:                     |              |    |   |
| Ø Number of 'Recently viewed products':                | 4            | \$ |   |
| Recently added products' enabled:                      |              |    |   |
| Number of 'Recently added products':                   | 4            | \$ |   |
| ② 'Compare Products' enabled:                          |              |    |   |
| Show best sellers on home page:                        |              |    |   |
| 💿 Search page. Products per page:                      | 6            | \$ |   |
| Products also purchased' enabled:                      | $\checkmark$ |    |   |
| Number of also purchased products to display:          | 3            | \$ |   |
| Enable dynamic price update:                           |              |    |   |
| Rumber of product tags (cloud):                        | 15           | ÷  |   |

- 3 Define the catalog settings, as follows:
  - Select the **Hide prices for non-registered customers** checkbox, to disable product prices for all non registered customers, so that anyone browsing the site cannot see prices and the **Add to Cart** and **Add to Wishlist buttons** will be hidden.
  - Select the **Show SKU** checkbox, to display the product SKU in the public store.
  - Select the **Show manufacturer part number** checkbox, to display the manufacturer part numbers in the public store.
  - Select the **Allow product sorting** checkbox, to enable the product sorting option on the category and manufacturer details page.
  - Select the **Allow view mode changing** checkbox, to enable changing the view mode in the **Category** and **Manufacturers** details pages.
  - Select the **Show number of distinct products beside each category** checkbox, to display the number of products besides each category in the category navigation area located in the left column in the public store.
  - Select the **Category breadcrumb enabled** checkbox, to display the category breadcrumb.
  - Select the **Product reviews must be approved** checkbox to enforce product reviews to be approved by the administrator.
  - Select the **Allow anonymous users to write product reviews** checkbox to enable anonymous users to write reviews for products.
  - Select the **Notify about new product reviews** checkbox to notify the store owner about new public reviews.
  - Select the 'Email a friend' enabled checkbox to enable customers to use the Email a friend option in your public store.
  - Select the Allow anonymous users to email a friend checkbox to enable anonymous users to email a friend
  - Select the 'Recently viewed products' enabled checkbox to enable customers to use the Recently viewed products option in your public store.

- In the **Number of 'Recently viewed products'** field, enter the number of recently viewed products to display when the recently viewed products checkbox is enabled.
- Select the 'Recently added products' enabled checkbox to enable customers to use the Recently added products option in your public store.
- In the **Number of' Recently added products'** field, enter the number of recently added products to display when the recently added products checkbox is enabled.
- Select the 'Compare Products' enabled checkbox to enable customer to use the Compare Products option in your public store.
- Select the **Show best sellers on home page** checkbox to display the best sellers on the home page.
- In the **Search page. Products per page** field enter the number of products that you want to display on the search page.
- Select the '**Products also purchased**' enabled checkbox to enable customers to view a list of products purchased by other customers who also purchased the above.
- In the **Number of also purchased products to display** field, enter the number of products also purchased by other customers. This field is displayed when the **Products also purchased** option is enabled.
- Select the **Enable dynamic price update** checkbox, to enable a dynamic price update on the product details page for cases that a product contains product attributes with price adjustments.
- In **Number of product tags (cloud)** field, enter the number of product fields that appear in the tag cloud.

## **Customer Settings**

This section describes how to set the customer settings of your store. This includes enabling customers to upload avatars, showing customers locations, name formats, joining dates and more.

- To define customer settings:
  - From the Configuration menu, select Settings>Customer Settings. The Customer Settings window is displayed, showing the Customer Settings tab, as follows:

| 🔑 Customer Settin                                                                                                    | gs                     | S             | ave |
|----------------------------------------------------------------------------------------------------|------------------------|---------------|-----|
| Customer settings                                                                                                    | DateTime settings      |               |     |
| 'Usernames' enab                                                                                                    | led:                   |               |     |
| Registration meth                                                                                                    | od:                    | Standard 💌    |     |
| Allow customers t                                                                                                    | o upload avatars:      |               |     |
| ② Default avatar ena                                                                                                    | bled:                  |               |     |
| O Show customers I                                                                                                    | ocation:               |               |     |
| O Show customers j                                                                                                    | oin date:              | 0             |     |
| Allow viewing cus                                                                                                    | tomer profiles:        |               |     |
| O Notify about new                                                                                                    | customer registration: |               |     |
| Hide 'Downloadal                                                                                                    | ole products' tab:     |               |     |
| Oustomer name for a constraint of the second second sec | ormat:                 | Show Emails 💌 |     |
| Hide newsletter b                                                                                                    | DXC                    |               |     |
| Form fields:                                                                                                    |                        |               | -   |
| Gender' enabled:                                                                                                    |                        |               |     |
| Date of Birth' enal                                                                                                    | bled:                  |               |     |
| Company' enable                                                                                                    | ed:                    |               |     |
| (i) 'Newsletter' enabl                                                                                                    | ed:                    |               |     |

2 Define the customer settings, as follows:

- Select the 'Usernames' enabled checkbox to enable using usernames for login and registration instead of emails. It is not recommended to change the option in the Product environment. When this option is selected, the Allow customers to change their usernames checkbox is displayed.
- From the **Registration method** dropdown list, select the required registration method, as follows:
  - **Standard:** Select this option to enable visitors to register and no approval is required.
  - Email Validation: Select this option to enable users to register. However, they must accept the confirmation email sent to them before their account is approved.
  - Admin Approval: Select this option to enable visitors to register. However, approval by the administrator is required.
  - **Disabled:** Select this option to disable registration.

- Select the Allow customers to upload avatars checkbox to enable customers to upload avatars. The customer avatars will be shown in the store under, news and blog comments, forums and more.
- Select the **Default avatar enabled** checkbox, to display the default user avatar.
- Select the **Show customers location** checkbox to show the customers location.
- Select the **Show customers join date** checkbox to show the customers join date.
- Select the **Allow viewing customer profiles** checkbox to enable viewing customer profiles.
- Select the **Notify about new customer registration** checkbox to notify the store owner when a new customer has registered.
- Select the Hide 'Downloadable products' tab checkbox to hide the Hide 'Downloadable products' tab on the My Account page.
- From the **Customer name format** dropdown list, select the required customer name format, as follows:
  - Show Emails
  - Show Usernames
  - Show Full Names

The customer name will be shown in the store under, news and blog comments, forums and more.

- Select the **Hide newsletter box** checkbox, to hide the newsletter subscription box.
- 3 Define the whether the following form fields are enabled in the system:
  - Select the 'Gender' enabled checkbox if the gender is enabled.
  - Select the '**Date of Birth' enabled** checkbox if the date of birth is enabled.
  - Select the '**Company**' **enabled** checkbox if the company is enabled.
  - Select the 'Newsletter' enabled checkbox if the newsletter is enabled.

4 Select the **DateTime settings** tab, as follows:

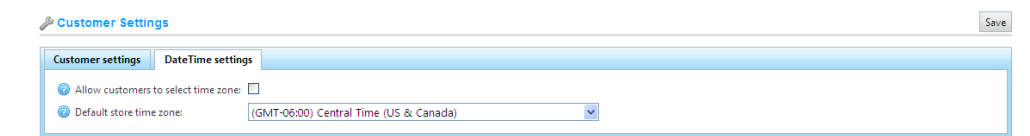

- 5 Define the date and time settings, as follows:
  - Select the Allow customers to select time zone checkbox to enable customers to select the time zone in the public store on the accounts page. Otherwise, the default time zone is used

*Note:* Only when option is enabled, the time zone can be set on the *Customer Accounts pages in the public store.* 

• From the **Default store time zone** dropdown list, select the default time zone.

*Note*: *The current time zone is displayed automatically.* 

6 Click Save.

#### **Shopping Cart Settings**

This section describes how to set the shopping cart settings of your store. This includes defining the maximum number of shopping cart items allowed, the maximum wishlist items and more.

- To define shopping cart settings:
  - 1 From the **Configuration** menu, select **Settings>Shopping Cart Settings**. The **Shopping Cart Settings** window is displayed.

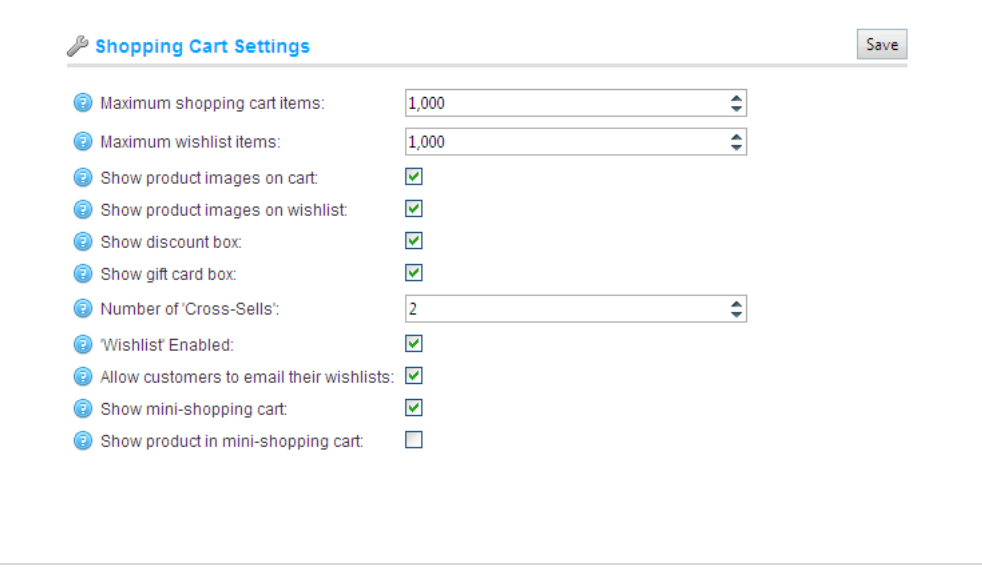

- 2 Define the shopping cart settings, as follows:
  - In the **Maximum shopping cart items** field, enter the maximum number of different products allowed to add to the shopping cart.
  - In the **Maximum wishlist items** field, enter the maximum number of different products allowed to add to the wishlist.
  - Select the **Show product images on cart** checkbox to display product images in your store shopping cart.
  - Select the **Show product images on wishlist** checkbox to display product images on customer wishlists.
  - Select the **Show discount box** checkbox, to display the discount coupon box, on the shopping cart page.
  - Select the **Show gift card** checkbox, to display the gift card coupon box, on the shopping cart page.
  - In the **Number of Cross-Sells** field, enter the number of cross-sell products that you want to display on the checkout page of the shopping cart in the public store. Enter a value of **0**, if you do not want to display cross-sells.
  - Select the 'Wishlist' enabled checkbox to enable customer to use the customer wishlists in your public store. When this option is selected, the Allow customers to email their wishlist checkbox is selected.
  - Select the Allow customers to email their wishlist checkbox, to enable customers to email their wishlist to friends. Available for registered customers only.
  - Select the 'Show mini-shopping cart' checkbox to display a mini-shopping cart in your store. The following mini shopping cart appears at the top left hand corner of the main window.

| SHOPPING CART                                                        |
|----------------------------------------------------------------------|
| There are 6 items in your cart.<br>Sub-Total: \$5,780.80<br>Checkout |
|                                                                      |

- Select the 'Show product in mini-shopping cart' checkbox to display products in the mini-shopping cart in your store.
- 3 Click Save.

## **Order Settings**

This section describes how to set the order details of your store. This includes the minimum order total amount, enabling re-ordering, return request settings and more .

- To define the order settings:
  - From the Configuration menu, select Settings>Order Settings. The Order Settings window is displayed, showing the Order Settings tab.

| rder settings Return request se      | ttings |     |
|--------------------------------------|--------|-----|
| ) Is re-order allowed:               |        |     |
| Min order sub-total amount:          | 0.0000 | USD |
| Min order total amount:              | 0.0000 | USD |
| Anonymous checkout allowed:          |        |     |
| Terms of service:                    |        |     |
| Use one page checkout:               |        |     |
| Gift card activation order status:   | 💌      |     |
| Gift card deactivation order status: | 🗸      |     |

- 2 Define the order settings as follows:
  - Select the 'Is re-Order' allowed checkbox to enable customers to re-order. The re-order mechanism causes all items that were in a previous order to be automatically added to the shopping cart.
  - In the **Min order sub-total amount** field, enter the minimum order sub-total amount. Orders under this amount will not be issued.
  - In the **Min order total amount** field, enter the minimum order total amount. Orders under this amount will not be issued.
  - Select the **Anonymous checkout allowed** checkbox to enable anonymous checkout. Meaning, customers are not required to enter a login when purchasing products.
  - Select the **Terms of service** checkbox to force the customer to accept or decline the terms of service before processing the order.

| follo                      | ws:                             |                                                                          |
|----------------------------|---------------------------------|--------------------------------------------------------------------------|
|                            | <ul> <li>Pending</li> </ul>     |                                                                          |
|                            | <ul> <li>Processing</li> </ul>  |                                                                          |
| 1                          | <ul> <li>Complete</li> </ul>    |                                                                          |
|                            | <ul> <li>Cancelled</li> </ul>   |                                                                          |
| Note: Se                   | electing enable                 | s manual activation.                                                     |
| • Fron                     | n the Gift card dead            | ctivation order status drop down list,                                   |
| selec                      | t the status that the           | gift cards are deactivated for, as                                       |
| follo                      | ws:                             |                                                                          |
| 1                          | <ul> <li>Pending</li> </ul>     |                                                                          |
| ı                          | <ul> <li>Processing</li> </ul>  |                                                                          |
|                            | <ul> <li>Complete</li> </ul>    |                                                                          |
|                            | Cancelled                       |                                                                          |
| Note: Se                   | lecting enables                 | manual deactivation.                                                     |
| Select the                 | e Return request s              | settings tab, as follows:                                                |
| <sup>9</sup> Order Setting | gs                              |                                                                          |
| Order settings             | Return request settings         |                                                                          |
| The returns syste          | m will allow your customers to  | request a return on items they've purchased. These are also known as RMA |
| NOTE: This optio           | n is available for completed or | Jers.                                                                    |
| 😨 Enable Returi            | ns System:                      |                                                                          |
|                            | ns:                             | Repair,Replacement,Store Credit                                          |
| Return reason              |                                 | Descriptional Washington Description and Description of Oralism          |

- submit return requests for purchased items.
- In the **Return reasons** field, enter a list of reasons (separated by commas) that the customer can choose from when submitting a return request.
- In the **Return action** field, enter a list of actions (separated by commas) that the customer can choose from when submitting a return request.

Note: For further information, refer to Return Requests on page 250.

### **Media Settings**

This section describes how to set the media details of your store. This includes defining product, variant and avatar image sizes and more.

- To define the media settings:
  - 1 From the Configuration menu, select Settings>Media Settings. The Media Settings window is displayed:

| 🎤 Media Settings                               |                                                               | Save                               |
|------------------------------------------------|---------------------------------------------------------------|------------------------------------|
| Pictures are stored into:                      | database Change NOTE: Do n<br>database before changing this o | ot forget to backup your<br>ption. |
| Avatar image size:                             | 85                                                            | \$                                 |
| 😨 Product thumbnail image size:                | 125                                                           | \$                                 |
| 😨 Product detail image size:                   | 300                                                           | \$                                 |
| Product variant detail image size:             | 125                                                           | \$                                 |
| Category thumbnail image size:                 | 125                                                           | \$                                 |
| Image Size: Manufacturer thumbnail image size: | 125                                                           | \$                                 |
| ② Cart/Wishlist thumbnail image size:          | 80                                                            | \$                                 |
| Maximum image size:                            | 1,280                                                         | \$                                 |

- 2 Define the media settings, as follows:
  - Click the **Change** button besides the **Pictures are stored into...** option to toggle between **database** or **file system**.

*Note:* It is recommended to make a backup of the database before clicking the *Change* button.

- In the **Avatar image size** field, enter the default size for avatar images.
- In the **Product thumbnail image** field, enter the default size for the product thumbnail images (pixels).
- In the **Product detail image size** field, enter the default size for the product detail images (pixels).
- In the **Product variant detail image** field, enter the default size for the product variant images (pixels).
- In the **Category thumbnail image** field, enter the default size for the product thumbnail images on the category pages (pixels).
- In the **Manufacturer thumbnail image size** field, enter the default size for the product thumbnail images on the manufacturer pages (pixels).

- In the **Cart/Wishlist thumbnail image size** field, enter the default size for product thumbnail images on the shopping cart and wishlist (pixels).
- In the **Maximum image size** field, enter the maximum image size (meaning, the longest side) allowed for image upload (pixels).

#### **Tax Settings**

This section describes how to set the tax details of your store. This includes defining prices including or excluding tax, defining the tax display type and more.

- To define the media settings:
  - 1 From the Configuration menu, select Settings>Tax Settings. The Tax Settings window is displayed:

| 🎤 Tax Settings                                                                                                    |                    |                   | Save |  |
|----------------------------------------------------------------------------------------------------|--------------------|-------------------|------|--|
| Prices include tax:                                                                                                    |                    |                   |      |  |
| <ul> <li>Allow customers to select tax display type:</li> <li>Tax display type:</li> <li>Display tax suffix:</li> </ul> |                    |                   |      |  |
|                                                                                                    |                    | Excluding tax 👻   |      |  |
|                                                                                                    |                    |                   |      |  |
| Oisplay all applied tax rate                                                                                            | es:                |                   |      |  |
| Hide zero tax:                                                                                                    |                    |                   |      |  |
| Ə Hide tax in order summar                                                                                              | y:                 |                   |      |  |
| Tax based on:                                                                                                    |                    | Billing address 👻 |      |  |
| Default tax address:                                                                                                    |                    |                   |      |  |
| Country:                                                                                                    | Select countr      | / <b>*</b>        |      |  |
| State / province:                                                                                                    | Other (Non U       | S) 🕶              |      |  |
| Zip / postal code:                                                                                                    |                    |                   |      |  |
| Shipping is taxable:                                                                                                    |                    |                   |      |  |
| Payment method addition                                                                                                 | al fee is taxable: |                   |      |  |
| EU VAT enabled:                                                                                                    |                    |                   |      |  |

- 2 Define the tax settings, as follows:
  - Select the **Prices include tax** checkbox to indicate entered prices include tax.
  - Select the Allow customers to select tax display type checkbox to indicate whether customers are allowed to selected the tax display type. When unchecked the following dropdown list is displayed:
    - **Excluding tax:** Select to enforce excluding tax.
    - **Including tax:** Select to enforce including tax.
  - Select the **Display tax suffix** checkbox to display the tax

suffix (incl. tax\excl. tax).

- Select the **Display all applied tax rates** checkbox to display all applied tax rates on a separate line in the shopping cart page.
- Select the **Hide zero tax** checkbox, to hide the zero tax value in the order summary.
- Select the **Hide tax in order summary** checkbox, to hide the tax value in the order summary when prices are shown as tax inclusive.
- From the **Tax based on** dropdown list, select the required option on which the tax is based on, as follows:
  - Billing Address. When this option is selected, tax is based on the customer billing address. If the billing address is unknown, the default address is used (entered below)
  - Shipping Address. When this option is selected tax is based on customer shipping address. If the shipping address is unknown, the default address is used (entered below)
  - **Default Address**. When this option is selected, tax is based on the default address that is entered below
- Define the default tax address, as follows:
  - From the **Country** dropdown list, select the country.
  - From the **State/Province** dropdown list, select the state or province.
  - In the **Zip** / **Postal code** field, enter the required zip or postal code.
- Select the **Shipping is taxable** checkbox to indicate the shipping is taxable. The following fields are then displayed:
  - Shipping price includes tax : Select to indicate the shipping price includes tax.
  - Shipping tax class: Select the required tax class used for the shipping tax calculation.
- Select the **Payment method additional fee** is taxable checkbox to indicate the payment method additional fee is taxable. The following options are then displayed
  - Payment method additional fee includes tax: Select to indicate the Payment method additional fee

is taxable.

- Payment method additional fee tax class: From the dropdown list, select the required tax class used for the Payment method additional fee tax calculation.
- Select the EU VAT enabled checkbox to indicate European Union Value Added Tax is enabled. When this option is selected, customers will be requested for the Company VAT number during registration or on the customer account details page. This VAT number could be automatically validated through a web service, if the Use web service checkbox is checked, or manually on the customer details page in the administration area by the store owner.
  - Your shop country: From the dropdown list, select the country where your store is located.
  - Allow VAT exemption: Select this checkbox to exempt eligible VAT registered customers from VAT.
  - Use web service: Select this checkbox to use the WEB service to validate VAT numbers.
  - Notify admin when a new VAT number is submitted: Select this checkbox to receive a notification by email, when a new VAT number is submitted..

Note: If VAT is enabled, then it charges 0% tax to those shipping outside the EU and 0% to those who have supplied a validated and approved VAT number and are shipping within the EU but outside the shop country. Refer to <u>http://en.wikipedia.org/wiki/European\_Union\_Value\_Added\_Tax</u> for further information about EU VAT

3 Click Save.
## **Shipping Settings**

This section describes how to set the shipping details of your store. This includes defining free shipping over a certain amount and more.

- To define the shipping settings:
  - From the Configuration menu, select Settings>Shipping Settings. The Shipping Settings window is displayed

Save

| 🔑 Shipping Settings                                                                                                    |                                    |          |
|----------------------------------------------------------------------------------------------------|------------------------------------|----------|
| Free shipping over 'X':                                                                                                    |                                    |          |
| Estimate shipping enabled:                                                                                                    |                                    | <b>v</b> |
| Shipping Origin:                                                                                                    |                                    |          |
| Country:                                                                                                    | Select country                     | *        |
| State / province:                                                                                                    | Other (Non US) 🔽                   |          |
| Zip / postal code:                                                                                                    |                                    |          |
| <ul> <li>? Free shipping over X:</li> <li>? Estimate shipping enabled:</li> <li>Shipping Origin:</li> <li>? Country:</li> <li>? State / province:</li> <li>? Zip / postal code:</li> </ul> | Select country<br>Other (Non US) V |          |

- 2 Define the shipping settings, as follows:
  - Select the **Free shipping over 'x'** checkbox to enable free shipping for all orders over X. The following field is then displayed, enabling you to define the value of X:
    - In the **Value of X** field, enter the value over which all orders with a total greater than this value will qualify for free shipping.
- 3 Select the **Estimate Shipping enabled** checkbox to enable customers to get a shipping estimate from the shopping cart page.

Perform the following to view the **Estimate shipping** box in the public store:

- Access the public store
- Add a product to your cart

• Select **Shopping Cart**. The **Estimate shipping** box is displayed, as shown below:

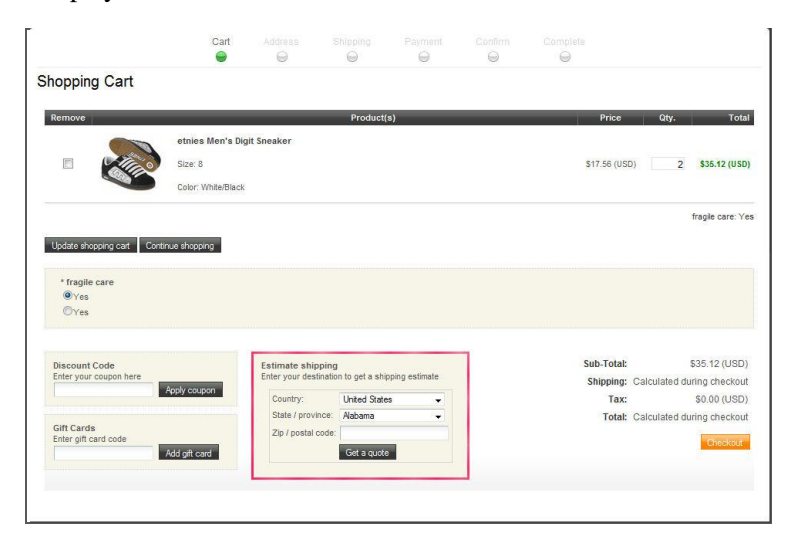

- Define the shipping origin details, as follows:
  - From the **Country** dropdown list, select the country.
  - From the **State/Province** dropdown list, select the state or province.
  - In the **Zip** / **Postal code** field, enter the required zip or postal code.
- 4 Click Save.

## **Reward Points**

This section describes how to set the reward point details of your store. This includes defining the exchange rate, the settings for earning reward points and more.

- To define the reward points settings:
  - From the Configuration menu, select Settings>Reward Points
     Settings. The Reward Points Settings window is displayed:

| 🖉 Reward Points                     |                                                      |                                                               | Save                                      |
|-------------------------------------|------------------------------------------------------|---------------------------------------------------------------|-------------------------------------------|
| The Reward Points Program allows of | ustomers to earn points for certain actions they tai | e on the site. Points are awarded based on making purchases a | nd customer actions such as registration. |
| Enabled:                            | V                                                    |                                                               |                                           |
| Exchange rate:                      | 1 reward point = 1.0000                              | ¢ USD                                                         |                                           |
| Earning Reward Points               |                                                      |                                                               |                                           |
| Points for registration:            | 0                                                    | \$                                                            |                                           |
| Points for purchases:               | Each 10.0000                                         | USD spent will earn 1                                         | reward points.                            |
| Awarded order status:               | Complete 🛩                                           |                                                               |                                           |
| Canceled order status:              | Cancelled 💌                                          |                                                               |                                           |

- 2 Define the reward point settings, as follows:
  - Select the **Enabled** checkbox to enable the reward points program.
  - In the **Exchange rate** field, specify the reward points exchange rate.
  - In the **Points for registration** field, specify the number of points rewarded for customer registration.
  - In the **Points for purchases** field, specify the number of points awarded for purchases.
  - From the **Awarded order status** drop down list, select the status that the points are awarded for, as follows:
    - Pending
    - Processing
    - Complete
    - Cancelled
  - From the **Canceled order status** drop down list, select the status for which the points are cancelled, as follows:
    - Pending
    - Processing
    - Complete
    - Cancelled

*Note: for additional information, about the reward points program, refer to the Reward Points section described on page 43* 

3 Click Save.

Preparing for Selling

## **Blog Settings**

This section describes how to define the blog settings of your store. This includes, enabling blogs, defining number of posts per page and more .

- To define the blog settings:
  - From the Configuration menu, select Settings>Blog Settings. The Blog Settings window is displayed:

Save

| ß |    | C | <b>a</b> ## | im | ~  |
|---|----|---|-------------|----|----|
|   | υy | 9 | eu          |    | уэ |

| Ø Blog enabled:                                   |         |    |
|---------------------------------------------------|---------|----|
| 😨 Posts page size:                                | 10      | \$ |
| Ø Allow not registered users to leave comments:   |         |    |
| In Notify about new blog comments:                |         |    |
| Oumber of tags (cloud):                           | 15      | \$ |
| 😨 Display blog RSS feed link in the browser addre | ss bar: |    |

- 2 Define the blog settings, as follows:
  - Select the **Blog Enabled** checkbox to enable the blog in your store.
  - In the **Posts page size** field, set the number of posts per page.
  - Select the **Allow not registered users to leave comments** checkbox, to enable non registered users to add comments to the blog.
  - Select the **Notify about new blog comments** checkbox, to notify the store owner about new blog comments.
  - In the **Number of tags (cloud)** field, enter the number of tags (cloud) that appear in the tag cloud.
  - Select the **Display blog RSS feed link in the browser** address bar checkbox to show the blog RSS feed link in the browser address bar.
- 3 Click Save.

## **News Settings**

This section describes how to define the news settings of your store. This includes, enabling news, defining number of news post per page and more .

- To define the blog settings:
  - 1 From the Configuration menu, select Settings>News Settings. The News Settings window is displayed:

Save

#### 🎤 News Settings

| 2 | News enabled:                                          |              |  |
|---|--------------------------------------------------------|--------------|--|
| 2 | Allow not registered users to leave comments:          | $\checkmark$ |  |
| 2 | Notify about new news comments:                        |              |  |
| 2 | Show on home page:                                     | $\checkmark$ |  |
| 2 | Number of items to display:                            | 3            |  |
| 2 | News archive page size:                                | 10 \$        |  |
| 0 | Display news RSS feed link in the browser address bar: |              |  |

- 2 Define the news settings, as follows:
  - Select the **News Enabled** checkbox to enable news items in your store.
  - Select the Allow not registered users to leave comments checkbox, to enable non registered users to add comments to the news items.
  - Select the **Notify about new news comments** checkbox, to notify the store owner about new news comments.
  - Select the **Show on home page** checkbox, to display the news item on your store homepage.
  - In the **Number of items to display** field, enter the number of news items to display on your home page.
  - In the **News archive page size** field, set the number of news items to display per page.
  - Select the **Display news RSS feed link in the browser** address bar checkbox to show the news RSS feed link in the browser address bar.
- 3 Click Save.

## **Forum Settings**

This section describes how to define the forum settings of your store. This includes, enabling forums, defining number of posts and topics per page and more.

- To define the forum settings:
  - 1 From the Configuration menu, select Settings>Forum Settings. The Forum Settings window is displayed:

| 🔑 Forum Settings                               |                 | Save |
|------------------------------------------------|-----------------|------|
| Porums enabled:                                |                 |      |
| Relative date and time formatting:             |                 |      |
| Show customers post count:                     |                 |      |
| Allow guests to create posts:                  |                 |      |
| Allow guests to create topics:                 |                 |      |
| Allow customers to edit posts:                 |                 |      |
| Allow customers to delete posts:               |                 |      |
| Allow customers to manage forum subscriptions: |                 |      |
| 😨 Topics page size:                            | 10              |      |
| Posts page size:                               | 10              |      |
| Search results page size:                      | 10              |      |
| Forum editor:                                  | BBCode editor 👻 |      |
| ignature enabled:                              |                 |      |
| Ø Allow private messages:                      |                 |      |
| Show alert for PM:                             |                 |      |
| Notify about private messages:                 |                 |      |
| Forum feeds enabled:                           |                 |      |
| Forum feed count:                              | 10              |      |
| Active discussions feed enabled:               |                 |      |
| Active discussions feed count:                 | 25              |      |

- **2** Define the forum settings, as follows:
  - Select the **Forums Enabled** checkbox to enable forums your store.
  - Select the **Relative date and time formatting** checkbox, to enable relative date and time formatting.
  - Select the **Show customers post count** checkbox, to enable showing the customers posts count.
  - Select the **Allows guests to create posts** checkbox, to enable your guests to create posts.

- Select the **Allows guests to create topics** checkbox, to enable your guests to create topics.
- Select the **Allows customers to edit posts** checkbox, to enable your customers to edit posts.
- Select the **Allows customers to delete posts** checkbox, to enable your customers to delete posts.
- Select the **Allow customers to manage forum subscriptions** checkbox, to enable customers to edit forum subscriptions.
- In the **Topics page size** field, set the page size for topics in forums.
- In the **Posts page size** field, set the page size for posts in topics.
- In the **Search results page size** field, set the page size for search results.
- From the **Forum Editor** dropdown list, select the forum editor type to use:
  - Simple Textbox
  - BBCode Editor
- Select the **Signature enabled** checkbox, to enable customers to specify signatures.
- Select the **Allow private messages** checkbox, to enable private messages in the system.
- Select the **Show alert for PM** checkbox to show an alert for new private messages.
- Select the **Notify about private messages** checkbox, to notify a customer about a new private message.
- Select the **Forum feeds enabled** checkbox, to enable RSS feeds for each forum.
- In the **Forum feed count** field, set the number of topics to be included in each feed.
- Select the **Active discussions feed enabled** checkbox, to enable RSS feeds for active discussion topics.

# **Email Accounts**

The **Email Accounts** window, accessed by selecting **Email Accounts** from the **Configuration** menu in the **Administration Area** displays the email accounts of the store owner. These can include a general contact email, a sales representative email, a customer support email and more. After the email accounts are configured, the store owner can then select the required email account on the message template details page, as described on page 188

- To add a new email account:
  - 1 From the **Configuration** menu, select **Email Accounts**. The **Email Accounts** window is displayed.

| 戶 Email Accounts |                      |                          |                               | Add new |
|------------------|----------------------|--------------------------|-------------------------------|---------|
| Email address    | Email display name   | Is default email account | Mark as default email account | Edit    |
| test@mail.com    | General contact      | ¥                        | Select                        | Edit    |
| test@mail.com    | Sales representative |                          | Select                        | Edit    |
| test@mail.com    | Customer support     |                          | Select                        | Edit    |
| 5                |                      |                          |                               |         |

2 Click Add new. The Add Email Account window is displayed.

| 🖗 Add A New Email Acco   | ount (back to email account list) |   | Save | Save and Continue Edit |
|--------------------------|-----------------------------------|---|------|------------------------|
| Email address            |                                   |   |      |                        |
| Email display name:      |                                   |   |      |                        |
| Host:                    |                                   |   |      |                        |
| Port:                    | 25                                | • |      |                        |
| O User:                  |                                   |   |      |                        |
| Password:                |                                   |   |      |                        |
| SSL:                     |                                   |   |      |                        |
| Ose default credentials: |                                   |   |      |                        |

- 3 Define the email account information, as follows:
  - In the **Email Address** field, enter the displayed *from* email address for all outgoing emails from your store. Example, *sales@yourstore.com*.
  - In the **Email Display Name** field, enter the display name for outgoing emails from your store. Example, *Your Store Sales Department*.
  - In the **Host** field, enter the host name of IP address of your email server.
  - In the **Port** field, enter the SMTP port of your email server.

Note: You cannot change a port in a medium trust environment.

• In the **User** field, enter the user name of your email server.

- In the **Password** field, enter the password of your email server.
- Select the **Enable SLL** checkbox to use Security Sockets Layer to encrypt the SMTP connection.
- Select the **Use default credentials** checkbox to use default credentials for the connection.
- 4 Click **Save**. The window is expanded, as follows:

| 🖉 The new email account has been | added successfully.                |      |                        |        |
|----------------------------------|------------------------------------|------|------------------------|--------|
| 🔑 Edit Email Account De          | tails (back to email account list) | Save | Save and Continue Edit | Delete |
| Email address                    | test@gmail.com                     |      |                        |        |
| 😨 Email display name:            | General contact                    |      |                        |        |
| Host                             | smtp mail.com                      |      |                        |        |
| Port:                            | 25                                 | \$   |                        |        |
| 😨 User.                          |                                    |      |                        |        |
| Password:                        |                                    |      |                        |        |
| 3 SSL:                           |                                    |      |                        |        |
| Use default credentials:         |                                    |      |                        |        |
| Send Test Email (save setting    | s first by clicking "Save" button) |      |                        |        |
| Send email to:                   |                                    |      |                        |        |
|                                  | Send test email                    |      |                        |        |

5 In the **Send email to** field, enter the email address for the test email and click **Send Test Email**.

## Taxes

This section describes how to define the tax settings in nopCommerce.

It includes the following:

- **Overview**, below
- Tax Categories, below
- Tax Rate Providers, page 148

## **Overview**

In nopCommerce, the following can be taxable: products, shipping fees and payments methods.

Depending on where your store is located, you may be required to collect tax. nopCommerce enables you to configure taxes for specific areas (Florida Tax) and specific products (Electronics Tax). New tax rates can be added to existing tax categories or to a new tax category, and are based on a country or a state. This allows products to be taxed accordingly to location, and achieves a final tax rate value by adding or compounding the tax rates defined in the assigned products tax class.

## **Tax Categories**

Tax classes are assigned to products, shipping fees and payment method additional fees.

- To define tax classes:
  - From the Configuration menu, select Tax > Tax Categories. The Tax Categories window is displayed.

| 🛢 Tax Categories       |               |             |
|------------------------|---------------|-------------|
| Add new record         |               |             |
| Name                   | Display order |             |
| Books                  | 1             | Edit Delete |
| Electronics & Software | 5             | Edit Delete |
| Downloadable Products  | 10            | Edit Delete |
| Jewelry                | 15            | Edit Delete |
| Apparel & Shoes        | 20            | Edit Delete |
| <b>G</b>               |               |             |

2 Click **Add new record**. The **Tax categories** window is expanded, as follows:

| 🔚 Tax Categories       |               |        |        |
|------------------------|---------------|--------|--------|
| Add new record         |               |        |        |
| Name                   | Display order |        |        |
|                        | 0 \$          | Insert | Cancel |
| Books                  | 1             | Edit   | Delete |
| Electronics & Software | 5             | Edit   | Delete |
| Downloadable Products  | 10            | Edit   | Delete |
| Jewelry                | 15            | Edit   | Delete |
| Apparel & Shoes        | 20            | Edit   | Delete |
| <b>G</b>               |               |        |        |

- 3 In the **Name** field, enter the name of the tax classification (category).
- 4 In the **Display order** field, enter the display order of the tax classification. A value of **1** represents the top of the list.
- 5 Click Save.

*Note*: You can click *Edit* in the *Tax Categories* window to edit the tax categories, as described above.

## **Tax Rate Providers**

Only one tax rate provider can be used for tax calculation. These are the radio button options, which are displayed besides each tax provider in the list enabling you to select the default tax provider to be used. Adding new tax providers is recommended only for advanced users.

#### > To define tax rate providers:

 From the Configuration menu, select Tax > Tax Providers. The Tax Providers window is displayed.

| © Tax Providers                   |                     |                          |           |                      |  |  |
|-----------------------------------|---------------------|--------------------------|-----------|----------------------|--|--|
| Friendly name                     | Is primary provider | Mark as primary provider | Configure | System name          |  |  |
| Fixed tax rate provider           | true                | Select                   | Configure | Tax.FixedRate        |  |  |
| Free tax rate provider            | false               | Select                   | Configure | Tax.FreeTaxRate      |  |  |
| StrikeIron Basic (US and CA Only) | false               | Select                   | Configure | Tax.StrikeIron.Basic |  |  |
| Tax By Country & State & Zip      | false               | Select                   | Configure | Tax.CountryStateZip  |  |  |
| <b>G</b>                          |                     |                          |           |                      |  |  |

2 In the Mark as primary provider column, click the Select button to select the default tax provider to use. In the Is primary provider column, false option becomes true.

### Free Tax Rate Provider

When this option is selected, no taxes are applied to products and shipping fees.

- To define no taxes:
  - 1 From the **Configuration** menu, select **Tax>Tax Providers**. The **Tax Providers** window is displayed.

#### 🔑 Tax Providers

| Friendly name                     | Is primary provider | Mark as primary provider | Configure | System name          |
|-----------------------------------|---------------------|--------------------------|-----------|----------------------|
| Fixed tax rate provider           | false               | Select                   | Configure | Tax.FixedRate        |
| Free tax rate provider            | true                | Select                   | Configure | Tax.FreeTaxRate      |
| StrikeIron Basic (US and CA Only) | false               | Select                   | Configure | Tax.StrikeIron.Basic |
| Tax By Country & State & Zip      | false               | Select                   | Configure | Tax.CountryStateZip  |
| 5                                 |                     |                          |           |                      |

2 In the **Mark as primary provider column**, click the **Select** button in the relevant row to define the tax provider as the **Default**. The **false** option in the **Is primary provider** column becomes **true**.

## Tax by Country& State& Zip

When this option is selected, tax is calculated according to country, state and zip code. This is the only provider that uses tax classes. If another tax provider is used, then store owner does not have to specify tax classes for each product.

- To configure tax by country, state and zip:
  - From the Configuration menu, select Tax > Tax Providers. The Tax Providers window is displayed.

| 🄑 Tax Providers                   |                     |                          |           |                      |
|-----------------------------------|---------------------|--------------------------|-----------|----------------------|
| Friendly name                     | Is primary provider | Mark as primary provider | Configure | System name          |
| Fixed tax rate provider           | false               | Select                   | Configure | Tax.FixedRate        |
| Free tax rate provider            | true                | Select                   | Configure | Tax.FreeTaxRate      |
| StrikeIron Basic (US and CA Only) | false               | Select                   | Configure | Tax.StrikeIron.Basic |
| Tax By Country & State & Zip      | false               | Select                   | Configure | Tax.CountryStateZip  |
| 5                                 |                     |                          |           |                      |

2 Click Configure beside the Tax by country & state & zip option in the list. The Configure – Tax By Country & State & Zip window is displayed, as follows:

| Denfigure - Tax By Co  | ountry & State & Zip (back to | tax provider list) |              |            |
|------------------------|-------------------------------|--------------------|--------------|------------|
| Country                | State / province              | Zip                | Tax category | Percentage |
| No records to display. |                               |                    |              |            |
| 9                      |                               |                    |              |            |
| Adding a new tax rate  |                               |                    |              |            |
| Ountry:                | United States                 | *                  |              |            |
| State / province:      | *                             | *                  |              |            |
| Zip:                   |                               |                    |              |            |
| Tax category:          | Books 💌                       |                    |              |            |
| Percentage:            | 0.00                          |                    |              |            |
| Add tax rate           |                               |                    |              |            |

- 3 Define the new tax rate, as follows:
  - From the **Country** dropdown list, select the country for which the tax rate is defined.
  - From the **State/province** dropdown list, select the state or province for which the tax rate is defined. If an asterix (\*) is selected, this tax rate will apply to all customers from the selected country regardless of the state.
  - In the **Zip** field, enter the Zip/postal code country for which the tax rate is defined. If this field is empty, then this tax rate will apply to all customers from the selected country or state regardless of the zip code.
  - From the **Tax category** dropdown list, select the required class for which to apply the tax rate.
  - In the **Percentage** field, enter the required percentage.

4 Click **Add tax rate**. The new tax rate is displayed, as follows:

| Country                                                                        |                        | State / province                                         |       | Zip                | Tax category |       | Percentage |                |
|--------------------------------------------------------------------------------|------------------------|----------------------------------------------------------|-------|--------------------|--------------|-------|------------|----------------|
| United States                                                                  |                        | *                                                        |       | *                  | Books        |       | 0.00       | Edit<br>Delete |
| United States                                                                  | Massachu               | usetts                                                   | 56667 | Electronics & Soft | ware         | 16.00 | Edit       | Delete         |
| <b>G</b>                                                                       |                        |                                                          |       |                    |              |       |            |                |
|                                                                                |                        |                                                          |       |                    |              |       |            |                |
| dding a new tax rate                                                           |                        |                                                          |       |                    |              |       |            |                |
| dding a new tax rate<br>Ocuntry:                                               | Un                     | ited States                                              |       | ~                  |              |       |            |                |
| dding a new tax rate<br>Country:<br>State / province:                          | Un<br>Ma               | ited States<br>assachusetts                              | *     | ~                  |              |       |            |                |
| dding a new tax rate<br>Country:<br>State / province:<br>Zip:                  | Un<br>Ma               | ited States<br>ssachusetts<br>567                        | ×     | ~                  |              |       |            |                |
| dding a new tax rate<br>Country:<br>State / province:<br>Zip:<br>Tax category: | Un<br>Ma<br>560<br>Ele | ited States<br>assachusetts<br>567<br>actronics & Softwa | re 💌  |                    |              |       |            |                |

*Note:* You can click *Edit* beside the tax rate to edit the tax rate details, as described above. You can click *Delete* to remove the tax rate.

### Strike Iron Basic

This is an external tax provider, which uses an internet service to get tax rates. It can be used in USA and Canada only.

- To configure tax according to strike iron basic:
  - 1 From the **Configuration** menu, select **Tax>Tax Providers**. The **Tax Providers** window is displayed.

#### 🄑 Tax Providers

| Friendly name                     | Is primary provider | Mark as primary provider | Configure | System name          |
|-----------------------------------|---------------------|--------------------------|-----------|----------------------|
| Fixed tax rate provider           | false               | Select                   | Configure | Tax.FixedRate        |
| Free tax rate provider            | true                | Select                   | Configure | Tax.FreeTaxRate      |
| StrikeIron Basic (US and CA Only) | false               | Select                   | Configure | Tax.StrikeIron.Basic |
| Tax By Country & State & Zip      | false               | Select                   | Configure | Tax.CountryStateZip  |
| G                                 |                     |                          |           |                      |

2 Click Configure beside the Strike Iron Basic (US and CA Only) option in the list. The tax provider configuration window is displayed, as follows:

| Configure - Strikeiron Basic (US And CA Only) (back to tax provider list)                                                                     |       |  |  |  |
|----------------------------------------------------------------------------------------------------|-------|--|--|--|
| To use this service, you need to create a Strikelron account and purchase its online tax service.<br>To enable this provider, you'll need to: |       |  |  |  |
| Step 1. Create a Strikelron account<br>Step 2. Purchase the service<br>Step 3. Fill in your Strikelron account details below                  |       |  |  |  |
| Strikelron User ID:                                                                                                    |       |  |  |  |
| Strikelron Password:                                                                                                    |       |  |  |  |
| Save                                                                                                    |       |  |  |  |
| Test Online Tax Service (USA)                                                                                                    |       |  |  |  |
| Zip Code:                                                                                                    | 10001 |  |  |  |
| Test (USA)                                                                                                    |       |  |  |  |
| Test Online Tax Service (Canada)                                                                                                    |       |  |  |  |
| Two Letter Province Code:                                                                                                    | ON    |  |  |  |
| Test (Canada)                                                                                                    |       |  |  |  |

- **•** To enable this provider:
  - 1 Create a **Strike Iron** account, at the following website <u>http://www.strikeiron.com/Home.aspx</u>
  - 2 Purchase the online tax service for this account at the following link: <u>http://www.strikeiron.com/Catalog/ProductDetail.aspx?pv=5.0.0&pn</u> <u>=Sales+and+Use+Tax+Basic</u>
  - 3 Enter your **Strike Iron** account details in the following fields:
    - In the **Strike Iron user ID** field, enter your user ID.
    - In the **Strike Iron Password** field, enter your user password.
  - 4 Click Save.
  - 5 Test the online tax service for USA or Canadian users, as required:
    - For USA users, in the **Zip code** field, enter the required zip code and click the **Test (USA)** button
    - For Canadian users, in the **Two Letter Province Code** field, enter the required province code and click the **Test (Canada)** button.

## Fixed Rate Tax

When this option is selected, tax is calculated according a fixed rate.

- To configure fixed rate tax:
  - 1 From the **Configuration** menu, select **Tax>Tax Providers**. The **Tax Providers** window is displayed.

| 🄑 Tax Providers                   |                     |                          |           |                      |
|-----------------------------------|---------------------|--------------------------|-----------|----------------------|
| Friendly name                     | Is primary provider | Mark as primary provider | Configure | System name          |
| Fixed tax rate provider           | false               | Select                   | Configure | Tax.FixedRate        |
| Free tax rate provider            | true                | Select                   | Configure | Tax.FreeTaxRate      |
| StrikeIron Basic (US and CA Only) | false               | Select                   | Configure | Tax.StrikeIron.Basic |
| Tax By Country & State & Zip      | false               | Select                   | Configure | Tax.CountryStateZip  |
| <b>6</b>                          |                     |                          |           |                      |

2 Click Configure beside the Fixed Rate Tax option in the list. The Configure – Fixed Tax Rate Provider window is displayed, as follows:

Configure - Fixed Tax Rate Provider (back to tax provider list)

| Tax category           | Rate |      |
|------------------------|------|------|
| Books                  | 0.00 | Edit |
| Electronics & Software | 0.00 | Edit |
| Downloadable Products  | 0.00 | Edit |
| Jewelny                | 0.00 | Edit |
| Apparel & Shoes        | 0.00 | Edit |
| G                      |      |      |

- 3 Click the **Edit** button, beside the tax category for which to define a fixed rate.
- 4 Enter the required rate under the **Rate** column.
- 5 Click Update.

# Shipping

This section describes how to define the shipping settings in nopCommerce. It includes the following:

- Overview, page 154
- Shipping Methods, page 154
- Shipping Method Restrictions, page 156
- Offline Shipping Rate Computation Methods, page 157
- Real-time Shipping Rate Computation Providers, page 161

## Overview

The shipping settings defined in this section are used for shippable products only. In addition, you can also define the shipping methods, the shipping rate computation provider and more.

## **Shipping Methods**

If you have shippable products, you will need to set up the shipping methods that your store will use to deliver orders to customers. You can either define your own shipping methods or use the pre-defined shipping methods provided by popular carriers, such as USPS, UPS and FedEx. If you decide to define and use your own shipping methods, the shipping rates for these methods will need to be entered into nopCommerce manually. If you decide to use the shipping methods provided by the carrier companies like USPS, UPS or FedEx, the shipping rates for these methods will need to be obtained from the respective carrier companies.

- To add new shipping methods:
  - From the Configuration menu, select Shipping> Shipping Methods. The Shipping Methods window is displayed.

| Þ | Shipping | Methods |
|---|----------|---------|
|   |          |         |

| Add new record  |                                                                                                    |               |             |
|-----------------|----------------------------------------------------------------------------------------------------|---------------|-------------|
| Name            | Description                                                                                                    | Display order |             |
| In-Store Pickup | Pick up your items at the store                                                                                        | 0             | Edit Delete |
| By Ground       | Compared to other shipping methods, like by flight or over seas, ground shipping is<br>carried out closer to the earth | 1             | Edit Delete |
| By Air          | The one day air shipping                                                                                               | 3             | Edit Delete |
| 5               |                                                                                                    |               |             |

2 Click the **Add new record** button. The window is expanded, as follows:

| Shipping Methods |                                                                                                    |         |               |        |        |
|------------------|----------------------------------------------------------------------------------------------------|---------|---------------|--------|--------|
| Add new record   |                                                                                                    |         |               |        |        |
| Name             | Description                                                                                                    |         | Display order |        |        |
|                  |                                                                                                    |         | 0             | Insert | Cancel |
| In-Store Pickup  | Pick up your items at the store                                                                                 |         | 0             | Edit   | Delete |
| By Ground        | Compared to other shipping methods, like by flight or over seas, ground ship<br>carried out closer to the earth | ping is | 1             | Edit   | Delete |
| By Air           | The one day air shipping                                                                                        |         | 3             | Edit   | Delete |
| 5                |                                                                                                    |         |               |        |        |

- 3 Define the following fields for the new record:
  - In the **Name** field, enter the name of the shipping method viewed by the customer.
  - In the **Description** field, enter a description for the shipping method viewed by the customer.
  - In the **Display order** field, enter the display order of the shipping method. A value of 1 represents the top of the list..
- 4 Click Save.

*Note*: You can click *Edit* in the *Shipping methods* window to edit the shipping methods, as described above.

## **Shipping Method Restrictions**

- To restrict shipping methods:
  - From the Configuration menu, select Shipping> Shipping Method Restrictions>. The Shipping Method Restrictions window is displayed.

#### Shipping Method Restrictions

Save

Please mark the checkbox(es) for the country or countries in which you want the shipping method(s) not available

| Country             | In-Store Pickup | By Ground | By Air 📕 |
|---------------------|-----------------|-----------|----------|
| United States       |                 |           |          |
| Canada              |                 |           |          |
| Afghanistan         |                 |           |          |
| Albania             |                 |           |          |
| Algeria             |                 |           |          |
| American Samoa      |                 |           |          |
| Andorra             |                 |           |          |
| Angola              |                 |           |          |
| Anguilla            |                 |           |          |
| Antarctica          |                 |           |          |
| Antigua and Barbuda |                 |           |          |
| Argentina           |                 |           |          |
| Armenia             |                 |           |          |
| Aruba               |                 |           |          |
| Australia           |                 |           |          |
| Austria             |                 |           |          |
| Azerbaijan          |                 |           |          |

- 2 Select one or more of the following restriction checkboxes beside the relevant country, as follows:
  - In Store Pickup
  - By Ground
  - By Air
- 3 Click Save.

Note: If required, you can select the entire restriction column for the all countries

## Offline Shipping Rate Computation Methods

The shipping rate computation providers are displayed in the **Shipping Rate Computation** window. These are defined in the *Administration* area, by selecting **Shipping**> **Shipping Rate Computation Methods** from the **Configuration** menu.

nopCommerce recommends having only one active offline shipping rate computation method. Ensure than the others are not active.

The shipping rate computation method and their configuration settings include the following offline shipping methods:

- Shipping by Weight, below
- Fixed Rate Shipping, page 160

## Shipping By Weight:

This option calculates a shipping fee based on how much the shipment weighs. This is the recommended shipping calculation for companies that have products that vary in weight. The ability to charge different costs depending on the weight of the shipment helps to keep the company's shipping costs down when heavy items are shipped, yet keep the cost reasonable for customers who purchase products that are light in weight. If you decide to use matrix by weight, set up the weight brackets and see how much shipping will cost if the shipment falls within that bracket. For example: 1 pound up to 5 pounds will cost \$3.00 per kg, 6 pounds up to 12 pounds will cost \$8.00 per kg. You can set up multiple shipping fees depending on the shipping methods. Using the first weight bracket above, 1 pound up to 5 pounds will cost \$3.00 per kg using Ground and 1 pound up to 5 pounds will cost \$18.00 per kg using Next Day.

- To define shipping by weight:
  - From the Configuration menu, select Shipping> Shipping Rate Computation. The Shipping Rate Computation Methods window is displayed.

| B Shipping Rate Computation Methods |           |                        |               |           |      |
|-------------------------------------|-----------|------------------------|---------------|-----------|------|
| Friendly name                       | Configure | System name            | Display order | Is active |      |
| Australia Post                      | Configure | Shipping.AustraliaPost | 1             |           | Edit |
| Canada Post                         | Configure | Shipping.CanadaPost    | 1             |           | Edit |
| FedEx                               | Configure | Shipping.FedEx         | 1             |           | Edit |
| Fixed Rate Shipping                 | Configure | Shipping.FixedRate     | 1             |           | Edit |
| Shipping by weight                  | Configure | Shipping.ByWeight      | 1             |           | Edit |
| UPS (United Parcel Service)         | Configure | Shipping.UPS           | 1             |           | Edit |
| USPS (US Postal Service)            | Configure | Shipping.USPS          | 1             |           | Edit |
| \$                                  |           |                        |               |           |      |

- 2 Enable this method, as follows:
  - In the Shipping by Weight row, click the Edit button
  - In the **Is active** column, check the checkmark
  - Click **Update**. The **false** option becomes **true**.
- Click Configure besides the Shipping By Weight option in the list. The Configure - Shipping by Weight window is displayed, as follows:

| Country Shi             | ipping method       | Order weight from | Order weight to | Use percentage | Charge percentage (of subtotal) | Charge amount |        |
|-------------------------|---------------------|-------------------|-----------------|----------------|---------------------------------|---------------|--------|
| * In.'                  | Store Pickup        | 0.00              | 0.00            |                | 0.00                            | 0.00          | Edit   |
| 411.5                   | store rickup        | 0.00              | 0.00            |                | 0.00                            | 0.00          | Delete |
| <b>G</b>                |                     |                   |                 |                |                                 |               |        |
|                         |                     |                   |                 |                |                                 |               |        |
| Adding a new record     |                     |                   |                 |                |                                 |               |        |
| Ountry:                 | *                   |                   | ~               |                |                                 |               |        |
| Shipping method:        | In-Store Pic        | kup 💌             |                 |                |                                 |               |        |
| Order weight from:      | 0.00                |                   | [lb(s)]         |                |                                 |               |        |
| Order weight to:        | 0.00                |                   | [lb(s)]         |                |                                 |               |        |
| Use percentage:         |                     |                   |                 |                |                                 |               |        |
| Charge percentage (of s | subtotal): 0.00     |                   |                 |                |                                 |               |        |
| 😨 Charge amount         | 0.00                |                   | [USD]           | 1              |                                 |               |        |
| Add record              |                     |                   |                 |                |                                 |               |        |
|                         |                     |                   |                 |                |                                 |               |        |
| Limit shipping methods  | to configured ones: |                   |                 |                |                                 |               |        |
| -                       |                     |                   |                 |                |                                 |               |        |

*Note:* Select the *Limit shipping methods to configured ones* checkbox to limit your customers to the shipping methods configured here. When this checkbox is **not** selected, the customers can select any existing shipping options even if they are not configured here. For example, zero shipping fees and so on.

- 4 In the **Add new values** area, define the new values, as follows:
  - From the **Select Country** dropdown list, select the country to ship the product to.

*Note*: *When selecting "\*" as country, the rate will be applied to all countries* 

- From the **Select shipping method** dropdown list, select the required option, as follows:
  - **In-Store Pickup:** The order is picked up in the store.
  - **By Ground:** The order is shipped by ground
  - **By Air:** The order is shipped by air.

*Note:* These options are not hard-coded and can be configured by the store owner in the Administration area, by selecting *Shipping* >*Shipping Methods* from the *Configuration* menu.

- In the **Order weight from** field, enter the minimum order weight (lbs).
- In the **Order weight to** field, enter the maximum order weight (lbs).
- Select the **Use percentage** checkbox to charge a percentage value.
- Enter a value in the Charge Percentage (of subtotal) field, when the Use percentage checkbox is checked. This value entered is the percentage of the order subtotal. For example, if your order subtotal is \$1000 and the Use percentage checkbox is checked and the Charge percentage is set to %15, the shipping rate will be \$1000\*%15=\$150 for the selected shipping method.
- Enter a value in the **Charge amount** field, when the **Use percentage** checkbox is unchecked. This is a fixed value charged per lb or per kg (depending on the primary store weight measure selected). For example, if your order total weight is 3lb and the **Use percentage** checkbox is unchecked and the **Charge amount** value is set to \$10, then shipping rate will be **\$10\*3lb=\$30** for the selected shipping method.

• Click Add Record. The Configure shipping by weight window is updated, as follows:

| b Configure - Shipping By Weight (back to shipping rate computation method list)                                       |      |            |      |       |              |  |      |       |             |   |  |
|----------------------------------------------------------------------------------------------------|------|------------|------|-------|--------------|--|------|-------|-------------|---|--|
| Country Shipping method Order weight from Order weight to Use percentage Charge percentage (of subtotal) Charge amount |      |            |      |       |              |  |      |       |             |   |  |
| Canada                                                                                                    | By A | ár         | 5.00 | 20.00 | $\checkmark$ |  | 0.00 | 10.00 | Edit Delete |   |  |
| Canada                                                                                                    | By A | d <b>r</b> | 5    | 20    | true         |  | 0    | 10    | Edit Delete | ] |  |
| 9                                                                                                    |      |            |      |       |              |  |      |       |             |   |  |

You can click **Edit** to update the system with the new shipping rate computation rate method. You can click **Delete** to remove it from the system.

### **Fixed Rate Shipping**

This section describes how to define the fixed shipping rate.

- To define fixed rate shipping:
  - From the Configuration menu, select Shipping Shipping Rate
     Computation. The Shipping Rate Computation window is displayed.

| Shipping Rate Computation Methods |           |                        |               |           |      |
|-----------------------------------|-----------|------------------------|---------------|-----------|------|
| Friendly name                     | Configure | System name            | Display order | Is active |      |
| Australia Post                    | Configure | Shipping.AustraliaPost | 1             |           | Edit |
| Canada Post                       | Configure | Shipping.CanadaPost    | 1             |           | Edit |
| FedEx                             | Configure | Shipping.FedEx         | 1             |           | Edit |
| Fixed Rate Shipping               | Configure | Shipping.FixedRate     | 1             | <b>V</b>  | Edit |
| Shipping by weight                | Configure | Shipping.ByWeight      | 1             |           | Edit |
| UPS (United Parcel Service)       | Configure | Shipping.UPS           | 1             |           | Edit |
| USPS (US Postal Service)          | Configure | Shipping.USPS          | 1             |           | Edit |
| 5                                 |           |                        |               |           |      |

- 2 Enable this method, as follows:
  - In the Fixed Rate Shipping row, click the Edit button
  - In the **Is active** column, check the checkmark
  - Click **Update**. The **false** option becomes **true**.
- 3 Click Configure beside the Fixed Rate Shipping option in the list. The Edit Shipping Rate Computation Rate Method window is displayed, as follows:

| Configure - Fixed Rate Shipping (back to shipping rate computation method list) |      |      |  |  |  |  |  |
|---------------------------------------------------------------------------------|------|------|--|--|--|--|--|
| Shipping method                                                                 | Rate |      |  |  |  |  |  |
| In-Store Pickup                                                                 | 0.00 | Edit |  |  |  |  |  |
| By Ground                                                                       | 0.00 | Edit |  |  |  |  |  |
| By Air                                                                          | 0.00 | Edit |  |  |  |  |  |
| 5                                                                               |      |      |  |  |  |  |  |

- 4 Click **Edit** and enter a fixed rate for each of the existing shipping methods as follows:
  - In-Store Pickup
  - By Ground
  - By Air

*Note:* These options are not hard-coded and can be configured by the store owner in the Administration area, by selecting *Shipping* >*Shipping Methods* from the *Configuration* menu.

5 Click Update.

## **Real Time Shipping Rate Computation Providers**

This section displays the real-time (on line) shipping methods, as follows:

- USPS
- UPS
- FedEx
- Canada Post
- Australia Post

### United States Postal Service Real Time Shipping Calculations

In order to use this service you must first go to http://www.usps.com/ to receive a user ID that is required to test and integrate USPS Web Tools APIs. With this ID, you may begin sending calls to the test server.

• To define the USPS Real Time Shipping Calculations:

- Create a USPS account by going to <u>http://www.usps.com/</u> to receive a user ID.
- 2 Depending on the API, go to one of the test servers, as follows:
  - <u>http://testing.shippingapis.com/ShippingAPITest.dll</u>
  - <u>https://secure.shippingapis.com/ShippingAPITest.dll</u>.
- 3 Using the ID provided send calls to the test server.
- 4 After completing your testing, email the USPS Internet Customer Care Center (ICCC). They will switch your profile to allow you access to the production server and will provide you with the production

URLs.

5 From the Configuration menu, select Shipping > Shipping Rate Computation Methods. The Shipping Rate Computation window is displayed.

| Shipping Rate Computation Methods |           |                        |               |              |      |
|-----------------------------------|-----------|------------------------|---------------|--------------|------|
| Friendly name                     | Configure | System name            | Display order | Is active    |      |
| Australia Post                    | Configure | Shipping.AustraliaPost | 1             |              | Edit |
| Canada Post                       | Configure | Shipping.CanadaPost    | 1             |              | Edit |
| FedEx                             | Configure | Shipping.FedEx         | 1             |              | Edit |
| Fixed Rate Shipping               | Configure | Shipping.FixedRate     | 1             | <b>V</b>     | Edit |
| Shipping by weight                | Configure | Shipping.ByWeight      | 1             | $\checkmark$ | Edit |
| UPS (United Parcel Service)       | Configure | Shipping.UPS           | 1             | $\checkmark$ | Edit |
| USPS (US Postal Service)          | Configure | Shipping.USPS          | 1             |              | Edit |
| 5                                 |           |                        |               |              |      |

- 6 Enable this method, as follows:
  - In the USPS (US Postal Service) row, click the Edit button
  - In the **Is active** column, check the checkmark
  - Click **Update**. The **false** option becomes **true**.
- 7 Click Configure beside the USPS (US Postal Service) option in the list. The Configure USPS (US Postal Service) window is displayed, as follows:

Configure - USPS (US Postal Service) (back to shipping rate computation method list)

| URL:                                                                                    | http://production.shippingapis.com/Shipping                                                                                                    |
|-----------------------------------------------------------------------------------------|----------------------------------------------------------------------------------------------------|
| Username:                                                                               | 123                                                                                                    |
| Password:                                                                               | 456                                                                                                    |
| Additional handling charge:                                                             | 0.00                                                                                                    |
| Shipped from zip:                                                                       | 10022                                                                                                    |
|                                                                                         | <ul> <li>NONE (disable all domestic services)</li> <li>First-Class</li> <li>Express Mail Sunday/Holiday Guarantee</li> <li>Express Mail Flat-Rate Envelope</li> <li>Sunday/Holiday Guarantee</li> <li>Express Mail Hold For Pickup</li> <li>Express Mail Flat-Rate Envelope Hold For</li> </ul>                                                                                                    |
| Domestic Carrier Services:<br>-select the services you want to offer to customers.      | Pickup<br>Express Mail<br>Durress Mail<br>Priority Mail<br>Priority Mail Shaft Fate Envelope<br>Priority Mail Shaft Fat Rate Box<br>Priority Mail Medium Flat Rate Box<br>Priority Mail Medium Flat Rate Box<br>Priority Mail Medium Flat Rate Box<br>Priority Mail Large Flat Rate Box                                                                                                    |
| International Carrier Services:<br>-select the services you want to offer to customers. | NONE (disable all international services)     Global Express Guaranteed (GXG)     Global Express Guaranteed Non-Document     Rectangular     Global Express Guaranteed Non-Document     Non-Rectangular     USPS GXO Envelopes     Express Mail International Flat Rate Envelope     Priority Mail International Large Flat Rate Box     Priority Mail International Large Flat Rate Box     Friority Mail International Small Flat Rate Box     Friority Mail International Small Flat Rate Box     Friority Mail International Small Flat Rate Box     Express Mail International Large Envelope     Express Mail International Large Envelope     Express Mail International Large Envelope     Express Mail International Large Envelope |
| Save                                                                                    | Eirst-Class Mail International Packane                                                                                                    |
|                                                                                         |                                                                                                    |
|                                                                                         |                                                                                                    |

- 8 Enter the information obtained from the USPS provider, as follows:
  - In the **URL** field, enter the URL of the USPS provider.
  - In the **Username** field, enter your username obtained from the provider.
  - In the **Password** field, enter your password obtained from the provider.
  - In the **Additional Handling Charge** field, enter the additional handling charge.
  - In the **Shipped from zip** field, enter the zip code from where the order was shipped from.
  - In the **Domestic Carrier Services** area, select the services you want to offer to your customers.
  - In the **Domestic Carrier Services** area, select the required domestic carrier services that you want to offer to your customers.
  - In the **International Carrier Services** area, select the international carrier services that you want to offer to your customers.
- 9 Click Save.

### UPS Real Time shipping calculations

To access you your account at UPS you will be provided with a user name password and an XML license number, which will be given during registration process.

- To define the UPS Real Time Shipping Calculations:
  - 1 Create a UPS account by going to https://www.ups.com/upsdeveloperkit?loc=en\_USto receive the following:
    - Username ID
    - Password
    - XML access license number

2 From the Configuration menu, select Shipping > Shipping Rate Computation. The Shipping Rate Computation Methods window is displayed.

| Friendly name               | Configure | System name            | Display order | Is active    |      |
|-----------------------------|-----------|------------------------|---------------|--------------|------|
| Australia Post              | Configure | Shipping.AustraliaPost | 1             |              | Edit |
| Canada Post                 | Configure | Shipping.CanadaPost    | 1             |              | Edit |
| FedEx                       | Configure | Shipping.FedEx         | 1             |              | Edit |
| Fixed Rate Shipping         | Configure | Shipping.FixedRate     | 1             | $\checkmark$ | Edit |
| Shipping by weight          | Configure | Shipping.ByWeight      | 1             | $\checkmark$ | Edit |
| UPS (United Parcel Service) | Configure | Shipping.UPS           | 1             |              | Edit |
| USPS (US Postal Service)    | Configure | Shipping.USPS          | 1             |              | Edit |

- 3 Enable this method, as follows:
  - In the UPS (United Postal Service) row, click the Edit button
  - In the **Is active** column, check the checkmark
  - Click **Update**. The **false** option becomes **true**.
- 4 Click Configure beside the UPS (United Parcel Service) option in the list. The Configure – UPS (United Parcel Service) window is displayed, as follows:

Configure - UPS (United Parcel Service) (back to shipping rate computation method list)

| URL:                                                                      | nttps://www.ups.com/ups.app/xmi/Rate                                                                                                    |
|---------------------------------------------------------------------------|----------------------------------------------------------------------------------------------------|
| Access Key:                                                               | AccessKey1                                                                                                    |
| Username:                                                                 | Username1                                                                                                    |
| Password:                                                                 | Password                                                                                                    |
| UPS Customer Classification:                                              | Retail                                                                                                    |
| UPS Pickup Type:                                                          | One Time Pickup                                                                                                    |
| UPS Packaging Type:                                                       | Express Box                                                                                                    |
| Additional handling charge:                                               | 0.00                                                                                                    |
| Shipped from country:                                                     | United States                                                                                                    |
| Shipped from zip:                                                         | 10001                                                                                                    |
| Carrier Services:<br>-select the services you want to offer to customers. | UPS Next Day Air<br>UPS 2nd Day Air<br>UPS Schound<br>UPS Worldwide Express<br>UPS Worldwide Expedited<br>UPS Standard<br>UPS Standard<br>UPS Next Day Air Saver<br>UPS Next Day Air Saver<br>UPS Next Day Air Saver<br>UPS Next Day Air AM.<br>UPS Saver<br>UPS Today Standard<br>UPS Today Dedicated Courrier<br>UPS Today Dedicated Courrier<br>UPS Today Express<br>UPS Today Express<br>UPS Today Express<br>UPS Today Express<br>UPS Today Express<br>UPS Today Express<br>UPS Today Express<br>UPS Today Express<br>UPS Today Express<br>UPS Today Express<br>UPS Today Express<br>UPS Today Express<br>UPS Today Express |
| Save                                                                      |                                                                                                    |

- 5 Enter the information obtained from the UPS provider, as follows:
  - In the **URL** field, enter the URL of the UPS provider.
  - In the Access Key field, enter the access key obtained from the provider.
  - In the **Username** field, enter your username obtained from the provider.
  - In the **Password** field, enter your password obtained from the provider.
  - From the **UPS Customer Classification** dropdown list, select your required customer classification, as follows:
    - Retail
    - Wholesale
    - Occasional
  - From the **UPS Pickup Type** dropdown list, select the required UPS pickup type, as follows:
    - Daily Pickup
    - Customer Counter
    - One Time Pickup
    - On Call Air
    - Suggested Retails Rates
    - Letter Center
    - Air Service Center
  - In the **UPS Packaging Type** field, dropdown list, select the required UPS package type, as follows:
    - Customer Supplied Package
    - Letter
    - Tube
    - P A K
    - Express Box
    - 10 kg Box
    - 25 kg Box

- In the **Additional Handling Charge** field, enter the additional handling charge.
- From the **Shipped from country** dropdown list, select the country where the order was shipped from.
- In the **Shipped from zip** field, enter the zip code where the order was shipped from.
- In the **Carrier Services** area, select the required carrier services you want to offer to your customers.
- 6 Enter your credentials, as follows:
  - Access key: Enter the XML access key for your account.
  - **UPS User ID:** Enter the UPS user ID assigned to your account.
  - **UPS password:** Enter the password for your account.
  - UPS Customer classification: Retail, Wholesale, Occasional.
  - **UPS Pickup type:** Determines the type of pickup desired.
  - **UPS Packaging type:** Determines the type of package desired.
  - Additional shipping charge: Additional shipping charge. This value will be added to shipping rate(for example, it can be handling)
  - **Shipped from country:** Enter your country from which package will be sent
  - **Shipped from zip:** Enter your zip from which package will be sent.

### FedEx Real Time Shipping Calculations

To access you your account at FedEx you will be provided with a FedEx *meter*, which will be provided after opening a FedEx account, at <u>http://www.fedex.com</u>. This FedEx meter will enable you to start tuning Web Tools.

- To define the FedEx Real Time Shipping Calculations:
  - Sign up at the FedEx Developer Resource Center<u>http://www.fedex.com/us/developer/</u>and request a developer test key.
  - 2 Fill out the required form, the following credentials will be mailed to you:
    - test Key
    - test Account
    - test Meter Number
    - test Password
  - 3 After testing, click here to <u>apply for a production key</u>,
    - In the Intend to resell software option, click No.
    - Select the FedEx Web Services for Shipping option.
    - Select the **Corporate Developer** to enable you to self-certify.
  - 4 From the Configuration menu, select Shipping> Shipping Rate Computation. The Shipping Rate Computation Methods window is displayed.

#### Shipping Rate Computation Methods

| Friendly name               | Configure | System name            | Display order | Is active    |      |
|-----------------------------|-----------|------------------------|---------------|--------------|------|
| Australia Post              | Configure | Shipping.AustraliaPost | 1             |              | Edit |
| Canada Post                 | Configure | Shipping.CanadaPost    | 1             |              | Edit |
| FedEx                       | Configure | Shipping.FedEx         | 1             |              | Edit |
| Fixed Rate Shipping         | Configure | Shipping.FixedRate     | 1             |              | Edit |
| Shipping by weight          | Configure | Shipping.ByWeight      | 1             | $\checkmark$ | Edit |
| UPS (United Parcel Service) | Configure | Shipping.UPS           | 1             |              | Edit |
| USPS (US Postal Service)    | Configure | Shipping.USPS          | 1             |              | Edit |
| 5                           |           |                        |               |              |      |

- 5 Enable this method, as follows:
  - In the **FedEx** row, click the **Edit** button
  - In the **Is active** column, check the checkmark
  - Click **Update**. The **false** option becomes **true**.
- 6 Click Configure beside the FedEx option in the list. The Edit shipping rate computation rate method window is displayed, as follows:

| JRL:                                                                            | https://gatewaybeta.fedex.com:443/web-ser                                                                                                    |
|---------------------------------------------------------------------------------|----------------------------------------------------------------------------------------------------|
| Key:                                                                            |                                                                                                    |
| Password:                                                                       |                                                                                                    |
| Account number:                                                                 |                                                                                                    |
| leter number:                                                                   |                                                                                                    |
| lse residential rates:                                                          |                                                                                                    |
| se discounted Rates (instead of list rates)::                                   |                                                                                                    |
| dditional handling charge:                                                      | 0.00                                                                                                    |
| arrier Services Offered:<br>select the services you want to offer to customers. | FedEx Europe First International Priority     FedEx 2Day Freight     FedEx 2Day Freight     FedEx 2Day Freight     FedEx 3Day Freight     FedEx Star Freight     FedEx Grund     FedEx First Overnight     FedEx International Distribution Freight     FedEx International Economy     FedEx International Economy Freight     FedEx International Economy Freight     FedEx International Economy Freight     FedEx International Economy Freight     FedEx International Economy Freight     FedEx International Economy Freight     FedEx International Economy Freight     FedEx International Economy Freight     FedEx International Economy Freight     FedEx International Economy Freight     FedEx International First |
| hipping origin. Street:                                                         | Sender Address Line 1                                                                                                    |
| hipping origin. City:                                                           | Memphis                                                                                                    |
| hipping origin. State code (2 characters):                                      | TN                                                                                                    |
| hipping origin. Zip:                                                            | 38115                                                                                                    |
| hipping origin. Country code:                                                   | US                                                                                                    |

- 7 Enter the information obtained from the FedEx provider, as follows:
  - URL: Enter the FedEx URL.
  - **Key:** Enter your key obtained from FedEx.
  - **Password:** Enter your FedEx password
  - Account number: Enter your FedEx account number
  - **Meter Number:** FedEx meter number.
  - Use Residential Rates: Select this option to use residential rates.
  - Use Discounted Rates (instead of List rates: Select this option to use discounted FedEx rates.
  - Additional Fee [USD]: Enter the additional fee to charge your customers.

Preparing for Selling

- In the **Carrier Services** area, select the required carrier services you want to offer to your customers.
- **Shipping origin:** Enter your street, city, state code, zip, and country code from which package will be sent.

*Note:* Use your own FedEx account information provided to you by email. When moving to production, make sure you enter the address that is used for your FedEx account; otherwise, you will be unable to get a production key. Contact FedEx to resolve account issues.

### Canada Post

To access you your account at Canada Post you will be provided with a Canada Post Customer ID.

- To define the Canada Post Shipping Calculations:
  - 1 Sign up at Canada Post.
  - 2 From the Configuration menu, select Shipping > Shipping Rate Computation. The Shipping Rate Computation Methods window is displayed.

| Shipping Rate Computation Methods |           |                        |               |           |      |
|-----------------------------------|-----------|------------------------|---------------|-----------|------|
| Friendly name                     | Configure | System name            | Display order | Is active |      |
| Australia Post                    | Configure | Shipping.AustraliaPost | 1             |           | Edit |
| Canada Post                       | Configure | Shipping.CanadaPost    | 1             |           | Edit |
| FedEx                             | Configure | Shipping.FedEx         | 1             |           | Edit |
| Fixed Rate Shipping               | Configure | Shipping.FixedRate     | 1             | <b>V</b>  | Edit |
| Shipping by weight                | Configure | Shipping.ByWeight      | 1             | V         | Edit |
| UPS (United Parcel Service)       | Configure | Shipping.UPS           | 1             | <b>V</b>  | Edit |
| USPS (US Postal Service)          | Configure | Shipping.USPS          | 1             |           | Edit |
| G                                 |           |                        |               |           |      |

- 3 Enable this method, as follows:
  - In the Canada Post row, click the Edit button
  - In the **Is active** column, check the checkmark
  - Click **Update**. The **false** option becomes **true**.
- 4 Click Configure beside the Canada Post option in the list. The Edit Shipping Rate Computation Rate Method window is displayed, as follows:

| Canada Post URL:         | sellonline.canadapost.ca |
|--------------------------|--------------------------|
| Canada Post Port:        | 30000                    |
| Canada Post Customer ID: | CPC_DEMO_XML             |
| Save                     |                          |

- 5 Enter the information obtained from the Canada Post provider, as follows:
  - Canada Post URL: Enter the Canada Post URL.
  - Canada Post Port: Enter the Canada Post port.
  - Canada post Customer ID: Enter your Canada Post Customer ID.
- 6 Click Save.

### Australia Post

- To define the Australia Post Shipping Calculations:
  - 1 From the Configuration menu, select Shipping > Shipping Rate Computation. The Shipping Rate Computation Methods window is displayed.

| Shipping Rate Computation Methods هو Shipping Rate |           |                        |               |           |      |  |  |
|----------------------------------------------------|-----------|------------------------|---------------|-----------|------|--|--|
| Friendly name                                      | Configure | System name            | Display order | Is active |      |  |  |
| Australia Post                                     | Configure | Shipping.AustraliaPost | 1             |           | Edit |  |  |
| Canada Post                                        | Configure | Shipping.CanadaPost    | 1             |           | Edit |  |  |
| FedEx                                              | Configure | Shipping.FedEx         | 1             |           | Edit |  |  |
| Fixed Rate Shipping                                | Configure | Shipping.FixedRate     | 1             |           | Edit |  |  |
| Shipping by weight                                 | Configure | Shipping.ByWeight      | 1             | <b>V</b>  | Edit |  |  |
| UPS (United Parcel Service)                        | Configure | Shipping.UPS           | 1             | ¥         | Edit |  |  |
| USPS (US Postal Service)                           | Configure | Shipping.USPS          | 1             |           | Edit |  |  |
| 3                                                  |           |                        |               |           |      |  |  |

- 2 Enable this method, as follows:
  - In the Australia Post row, click the Edit button
  - In the **Is active** column, check the checkmark
  - Click **Update**. The **false** option becomes **true**.
- Click Configure beside the Australia Post option in the list. The Edit shipping rate computation rate method window is displayed, as follows:

| Configure - Australia Post (back to shipping rate computation method list) |                                         |  |  |  |  |  |  |
|----------------------------------------------------------------------------|-----------------------------------------|--|--|--|--|--|--|
| Gateway URL:                                                               | http://drc.edeliver.com.au/ratecalc.asp |  |  |  |  |  |  |
| Additional handling charge:                                                | 0.00                                    |  |  |  |  |  |  |
| Shipped from zip:                                                          |                                         |  |  |  |  |  |  |
| Save                                                                       |                                         |  |  |  |  |  |  |

- 4 Enter the information obtained from the Australian Post provider, as follows:
  - Gateway URL: Enter the Australia Post Gateway URL.
  - Additional Handling Charge: Enter the additional handling charge required.

Preparing for Selling

- **Shipped from zip:** Enter the zip code where from products are shipped from.
- 5 Click Save.

# **Payment Methods**

Before going live with your store, you need to define the ways in which you will accept payments from your customers. nopCommerce provides a number of payment methods that you can use. These include, Manual Processing, purchase order, cash on delivery, check or money transfer, PayPal and much more.

## **Payments Methods**

A payment method is how a customer pays for the order. nopCommerce allows for both online and offline transactions. For the online methods, nopCommerce supports integration with several third party payment gateways, so that customer credit card information will automatically sent through the gateway (as either an authorization, or an authorization and charge) upon completion of an order. You can have multiple payment methods active at one time. The user can select how he wants to pay at checkout

The following transaction modes are supported by the payment methods:

- **Pending**: The transaction is pending.
- Authorize: Authorizes the charge, but does not capture or transfer funds. Just verifies the card.
- Authorize and capture: Authorizes and captures the transaction.
- Void: An order can be voided only when its payment status is Authorized.
- **Refunded:** An order can be refunded only when its payment status is **Paid** (meaning, captured).
- **Partially refunded**: An order can be partially refunded only when its payment status is **Paid** (meaning, captured).
- Capture: Means the payment status is Paid.

If you do not want to charge the customer until you ship, then use **Authorize**. For charges that come in as **Authorized** only, you can later capture them via the **Administration** area using the **Capture** button on the order page.

- To define payment methods:
  - 1 From the **Configuration** menu, select **Payment Methods**. The **Payment Methods** window is displayed.

#### 🎤 Payment Methods

| Friendly name             | Configure | System name              | Supports capture | Supports refund | Supports partial refund | Supports void | Recurring payment type | Display order | Is active |      |
|---------------------------|-----------|--------------------------|------------------|-----------------|-------------------------|---------------|------------------------|---------------|-----------|------|
| Cash On Delivery<br>(COD) | Configure | Payments.CashOnDelivery  | false            | false           | false                   | false         | NotSupported           | 1             | V         | Edit |
| Check / Money<br>Order    | Configure | Payments.CheckMoneyOrder | false            | false           | false                   | false         | NotSupported           | 1             |           | Edit |
| Credit Card               | Configure | Payments.PayPalDirect    | true             | true            | false                   | true          | Automatic              | 1             |           | Edit |
| Credit Card               | Configure | Payments.AuthorizeNet    | true             | false           | false                   | false         | Manual                 | 1             |           | Edit |
| Credit Card               | Configure | Payments.Manual          | false            | false           | false                   | false         | Manual                 | 1             | ¥         | Edit |
| Pay In Store              | Configure | Payments.PayInStore      | false            | false           | false                   | false         | NotSupported           | 1             |           | Edit |
| PayPal Standard           | Configure | Payments.PayPalStandard  | false            | false           | false                   | false         | NotSupported           | 1             |           | Edit |
| Purchase Order            | Configure | Payments.PurchaseOrder   | false            | false           | false                   | false         | NotSupported           | 1             |           | Edit |
| 9                         |           |                          |                  |                 |                         |               |                        |               |           |      |

*Note:* Any new payment modules can implemented and installed as a plugin. For further details, developer can click the following. <u>http://www.nopcommerce.com/</u>.

The payment methods and their configuration setting that you can use in nopCommerce are described below:

- Manual Processing (Credit Card), below
- Authorize.Net, below
- PayPal Standard, page 173
- Pay Pal Direct, page 174
- Cash On Delivery, page 175
- Purchase Order, page 175
- Google Checkout, page 176

*Note:* To activate a payment method, Click the *Edit* button beside the required method, and check the *Is active checkbox* and click *Update*. The *Is active* option changes from *false* to *true*.

### Manual Processing (Credit Card).

This is a special gateway that allows all orders to be successfully entered on the site, but it does NOT charge the customer or make any calls to any live gateway. Use this payment method if you want to perform one of the following:

- Process all orders offline
- Process them manually via another back-office system
- Test the site end-to-end before going live

### Authorize.Net

Preparing for Selling

You can configure **Authorize.Net**, in the **Authorize.net** payments window, as described below.

- **To configure Authorize.Net:** 
  - 1 Use Sandbox: Enable or disable the test transactions.
  - 2 Transaction mode: Select the required transaction mode, as follows:
    - Authorize
    - Capture
  - **3 Transaction Key:** Enter the transaction key defined in your Authorize.Net Account area.
  - 4 Merchant ID: Enter your Authorize.Net Merchant ID.

## **PayPal Standard**

In order to use PDT, you must activate PDT and Auto Return in your PayPal account profile. You must also acquire a PDT identity token, which is used in all PDT communication you send to PayPal.

- To configure your account for PDT:
  - 1 Log in to your PayPal account.
  - 2 Click the **Profile** tab.
  - 3 Click Website Payment Preferences in the Seller Preferences column.
  - 4 Under Auto Return for Website Payments, select the On radio button.
  - 5 For the **Return URL**, enter the **URL** on your site that will receive the transaction ID posted by PayPal after a customer payment.
  - 6 Under **Payment Data Transfer**, select the **On** radio button.
  - 7 Click Save.
  - 8 Click Website Payment Preferences in the Seller Preferences column.
  - 9 Scroll down to the **Payment Data Transfer** section of the page to view your PDT identity token.

In order to receive IPN messages (optional), you must activate this service, as described below.

- To activate the IPN:
  - 1 Log in to your Premier or Business account.
  - 2 Click the **Profile** tab.
  - 3 Click Instant Payment Notification in the Selling Preferences column.
  - 4 Click the Edit IPN Settings button to update your settings.

- 5 Select **Receive IPN messages** (Enabled) and enter the **URL** of your IPN handler.
- 6 Click Save. You should get a message that you have successfully activated IPN.

### **Pay Pal Direct**

In order to use PayPal Direct as a payment method you must sign up to a PayPal business account and then add a bank account to the business account and obtain a digital signature which you will use when contacting PayPal Payments Pro API.

### > To configure Pay Pal Direct

- 1 Sign Up to a PayPal Business account, as follows:
  - Go to https://www.paypal.com and click **Sign Up**. Be sure to choose a business account when signing up. After you sign up, you will receive an email with confirmation instructions.
  - Confirm your account, and then continue below.
- 2 Apply for Website Payments Pro, as follows:
  - Navigate to Merchant Tools and select PayPal Website Payments Pro.
  - Enter the required information about you and your business. You will be notified by email when your application review is complete.
- 3 After you receive the approval email from PayPal, you must accept their billing agreement, as follows:
  - Log in to <u>https://www.paypal.com</u>
  - In the top left corner, click Accept Billing Agreement
  - Stay logged into PayPal for the next steps.
- 4 You must have a bank account added to your PayPal Business Account. If you do not have one you can add one as follows:
  - Click Profile
  - Under Financial Information, select Bank Accounts
  - Enter your bank account information
  - Obtain a Digital Signature.
- 5 Login to your account, as follows:
  - Login to your PayPal account and go to My Account >Profile >API Access.
  - Click API Access.
  - If you already have a certificate, then you must remove the current access. Otherwise, click on the **Request API Credentials** link.
  - Make sure the API Signature radio button is selected and agree to the Terms of Use and click the Submit button.
     PayPal will provide you with an API Username, API Password, and Signature.
  - Save or copy the signature and use the signature information in contacting the PayPal Payments Pro API.

## Cash On Delivery

With Cash on Delivery orders, products and services are paid for in full in cash or using a certified check, immediately at the time of delivery, or when they are received by the buyer.

### **Purchase Order**

Purchase orders are often used for government agencies or for large businesses. Rather than paying directly through your site, they will request that you send them a Purchase order (PO), and they will send the payment back however you work out. Most of the order processing is handled outside of the software.

### **Google Checkout**

Go to <u>http://sandbox.google.com/checkout/sell/</u> to set up test accounts in the Google Checkout Sandbox service. The Sandbox is a development environment that is designed to help you test your Google Checkout implementation. The Sandbox offers the same functionality as the production Google Checkout system with the following exceptions:

- The Sandbox requires you to use test credit card numbers.
- The Sandbox does not actually execute debits and credits.
- The Sandbox user interface displays an overlay that indicates you are working in the Sandbox environment.
- > To configure google checkout:
  - 1 Create two test accounts in the Sandbox, as follows:...
    - Buyer Account : Create your buyer account at <u>http://sandbox.google.com/checkout</u>
    - Merchant Account. : Create your merchant account at <a href="http://sandbox.google.com/checkout/sell/">http://sandbox.google.com/checkout/sell/</a>

*Note:* Google Checkout will not let you use your merchant account to complete an order at your own store. (In other words, the same account cannot function as both the customer and the merchant for the same transaction.) In addition, you need to provide different information to create these two accounts

- 2 Set up your test accounts, as follows:
  - Skip any sections that ask for your bank account information. Since the Sandbox system does not process billing or payments, this information is not necessary when you are testing your implementation.
  - Enter any name and address as long as the State field contains a valid two-letter abbreviation for a U.S. state and the Zip Code field contains a five-digit or nine-digit zip code. (You do not need to enter the correct zip code for the address.)
  - Enter any 10-digit phone number for the Phone Number field.
  - Enter any value in either the Federal tax ID or Social Security number fields.
  - Use one of the credit card numbers in the shown in the **Configure Google Checkout** window.
- 3 Go to <u>http://checkout.google.com/sell/signup</u> to sign up for a Google Checkout merchant account.

4 Complete the sign-up process and provide valid values for all fields. You will need the federal tax ID number for your business or a credit card and your Social Security number.

*Note:* Please note that you will use this account for your production service whereas the accounts you created in the previous step are for testing your Checkout integration. <u>http://sandbox.google.com/checkout/sell/</u>

- 5 Sign in to the accounts that you created in Step 1 to locate the Merchant ID and Merchant Key for each account. You will need these values to create Google Checkout buttons and to send API requests to Google Checkout.
- 6 Click on the **Settings** tab.
- 7 Click on the Integration link on the left side of the page. Your 10- or 15-digit Merchant ID and your Merchant Key will both be listed under the Account information header.

Note: Y ou should never share your Merchant Key with anyone. Google uses your Merchant Key to authenticate your API requests, and no Google representative will ever ask you for your Merchant Key. The callback method needs to be XML, and make sure that Shopping cart post security is checked. The API callback URL needs to be http://YourStoreURL/Plugins/PaymentGoogleCheckout/NotificationHandler

- 8 Define the following:
  - Select the Use Sandbox checkbox to enable using Sandbox.
  - In the Google Vendor ID field, enter the google vendor ID.
  - In the **Google Merchant key** field, enter the google merchant ID.
  - Select the **Authenticate callback** checkbox to enable callback authentication.
- 9 Click Save.

## **Content Management**

This section describes how to manage the content on your site. This includes:

- News, below
- Blog, page 180
- Polls, page 181
- Forums, page 182
- Topics, page 185
- **Templates**, page 187
- Localization, page 189

### News

The news displayed in the store is any news managed by the store owner. For example, the nopCommerce latest release information. This section describes how to define the news setting in the store. This includes whether or not to enable news and whether to enable customers to add news comments and how many news items to display on a page and more.

#### Manage News

This section describes how to add a news items in nopCommerce.

- To add news Items:
  - From the Content Management menu, select News>News Items. The News Items window is displayed.

| 📙 News Items                        |          |                   |           |                     | Add new    |
|-------------------------------------|----------|-------------------|-----------|---------------------|------------|
| ⑤ H ← 1 → H                         |          |                   |           | Displaying items    | 1 - 2 of 2 |
| Title                               | Language | View comments     | Published | Created on          | Edit       |
| New online store is open!           | English  | View comments - 0 | true      | 7/6/2011 5:13:22 AM | Edit       |
| nopCommerce new<br>release! English |          | View comments - 2 | true      | 7/6/2011 5:13:21 AM | Edit       |
| <b>S</b> H ← <b>1</b> → H           |          |                   |           | Displaying items    | 1 - 2 of 2 |

| Add A New News Ite | M (back to news item list)                                                          | Save | Save and Continue Edi |
|--------------------|-------------------------------------------------------------------------------------|------|-----------------------|
| D Language:        | English 💌                                                                           |      |                       |
| Title:             |                                                                                     |      |                       |
| Short description: |                                                                                     |      | X                     |
| Full description:  | B I U abe (inherited font) ▼ (inherited size) ▼ A ▼ A ▼ A ▼ A ▼ A ▼ A ▼ A ▼ A ▼ A ▼ |      |                       |
| Allow comments:    | <br>▼                                                                               |      |                       |
| Published:         |                                                                                     |      |                       |

#### 2 Click Add new. The Add a New News Item window is displayed

- 3 From the **Language** dropdown list, select the language of this news item. Customer will only see news items for their selected language.
- 4 In the **Title** field, enter the title of this news item. For example: *The Launching of our new nopCommerce Store*.
- 5 In the **Short Description** field, enter an abstract of this news item. This is the text your visitors will see on news item list.
- 6 In the **Full Description** field, enter the body text of this news item.
- 7 Select the **Published** checkbox to publish this news item in your store.
- 8 Select the **Allow comments** checkbox to enable customers to add comments to news items.
- 9 Click Save.

*Note:* You can click *Edit* in the *Title* window to display the *Edit News item* window and then edit the news item, as described above.

### **News Comments**

Preparing for Selling

This section describes how to add a news comments in nopCommerce.

- To manage news comments:
  - 1 From the **Content Management** menu, select **News>News Comments**. The **News Comments** window is displayed.

#### 📙 News Comments

| G  | H ← 1 → H                   |          |                         |                                                          |               | Displayin               | g items 1 - 2 of 2 |
|----|-----------------------------|----------|-------------------------|----------------------------------------------------------|---------------|-------------------------|--------------------|
| Id | News item                   | Customer | Comment title           | Comment text                                             | IP Address    | Created on              |                    |
| 2  | nopCommerce new<br>release! | View     | New release             | I really like to the new release of<br>nopCommerce       | 78.106.107.51 | 7/8/2011<br>12:10:30 PM | Delete             |
| 3  | nopCommerce new<br>release! | View     | Amazing new<br>features | I like to the new features of<br>nopCommerce. Well done! | 78.106.107.51 | 7/8/2011<br>12:10:53 PM | Delete             |
| G  |                             |          |                         |                                                          |               | Displayin               | g items 1 - 2 of 2 |

2 You can click **Delete** beside the news comment to delete. The news comment will be removed from the system.

## Blog

A **blog** is usually maintained by an individual with regular entries of commentary, descriptions of events, or other material such as graphics or video. Blogging enables readers to leave comments in an interactive format. This section describes how to define blog settings, such as whether or not to enable blogs and edit them, notify about new Blog comments and more.

### Manage Blog

This section describes how to manage blog entries in nopCommerce.

- To manage blog entries:
  - 1 From the Content Management menu, select Blog > Blog Posts. The Blog Posts window is displayed

| Blog Posts Add                                                                                                    |                                                          |                     |                     |      |  |  |  |
|----------------------------------------------------------------------------------------------------|----------------------------------------------------------|---------------------|---------------------|------|--|--|--|
| Image: Image: Image |                                                          |                     |                     |      |  |  |  |
| Title                                                                                                    | Language                                                 | View comments       | Created on          | Edit |  |  |  |
| Customer Service - Client Service                                                                                                    | English                                                  | View comments - 0   | 7/6/2011 5:13:22 AM | Edit |  |  |  |
| Online Discount Coupons                                                                                                    | View comments - 0                                        | 7/6/2011 5:13:21 AM | Edit                |      |  |  |  |
| <b>⑤</b> H ← <b>1</b> → H                                                                                                    | G         H ← 1 → H         Displaying items 1 - 2 of 2. |                     |                     |      |  |  |  |

- 2 Click Add new. The Add a blog post window is displayed.
- 3 From the Language dropdown list, select the language of this blog post. The Customer will only see blog posts for their selected language.
- 4 In the **Title** field, enter the title of this blog post.
- 5 In the **Body** field, enter the body text of this blog post.
- 6 Select the **Allow comments** checkbox to enable customers to add comments about your blog post.

7 In the Tags field, enter a tag to be displayed on the Blog page in the public store. The more blog posts associated with a particular tag, the larger it will show in the Popular Tags area, displayed in the side bar on the Blog page, as follows:

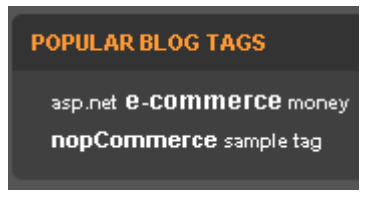

8 Click Save.

*Note:* You can click *Edit* in the *Blog posts* window to display the *Edit Blog Post Details* window and then edit the blog post, as described above.

### **Blog Comments**

This section describes how to add a blog comment in nopCommerce.

- To manage blog comments:
  - From the Content Management menu, select Blog > Blog Comments. The Blog Comments window is displayed.

| 🖨 BI | Blog Comments                          |          |               |                |                         |                       |  |  |  |
|------|----------------------------------------|----------|---------------|----------------|-------------------------|-----------------------|--|--|--|
| 9    | S H ← 1 → H Displaying items 1 - 1 of: |          |               |                |                         |                       |  |  |  |
| Id   | Blog post                              | Customer | Comment       | IP Address     | Created on              |                       |  |  |  |
| 5    | Customer Service - Client Service      | View     | Great service | 79.179.229.134 | 7/16/2011 7:00:40<br>PM | Delete                |  |  |  |
| G    | H 4 1 → H                              |          |               |                | Displa                  | ying items 1 - 1 of 1 |  |  |  |

2 You can click **Delete** beside the blog comment to delete. The blog comment will be removed from the system..

## Polls

This section describes how to add polls, define their names language and keywords and define whether to display them in the store.

- Adding polls:
  - 1 From the **Content Management** menu, select **Polls**. The **Polls** window is displayed, as shown below.

|     | Name                     | Language | Display order | Published | Show on home page | Start date | End date         | Edit     |
|-----|--------------------------|----------|---------------|-----------|-------------------|------------|------------------|----------|
|     | Do you like nopCommerce? | English  | 1             | true      | false             |            |                  | Edi      |
| 5 H | 4 1 ▶ ₩                  |          |               |           |                   |            | Displaying items | 1 - 1 of |

2 Click Add new. The Add a New Poll window is displayed.

| Add A New Poll (back to p | poll list) | Save Save and Continue Edit |
|---------------------------|------------|-----------------------------|
| Poll Info Poll answers    |            |                             |
| Canguage:                 | English 💌  |                             |
| O Name:                   |            |                             |
| Ø System keyword:         |            |                             |
| Published:                |            |                             |
| Show on home page:        |            |                             |
| ② Display order:          | 0          |                             |
| Start date:               |            |                             |
| End date:                 |            |                             |

- 3 From the Language dropdown list, select the language of the poll. Customers will only see polls for their selected language.
- 4 In the **Name** field, enter the descriptive name of this poll. This is the text the customers will see. For example, *What do you think of our store?*
- 5 In the **System keyword** field, enter a system keyword for this poll.
- 6 Select the **Published** checkbox to publish this poll in your store.
- 7 Select the **Show on home page** checkbox to display this poll on your home page.
- 8 In the **Display order** field, enter the display order of the poll. A value of **1** represents the top of the list.
- 9 In the **Start date** calendar field, select the poll start date.

*Note*: You can leave this field empty if you do not want to define a poll start date.

10 In the **End date** calendar field, select the poll end date.

*Note*: You can leave this field empty if you do not want to define a poll end date.

- 11 Click Save.
- 12 You can click **Edit** in the **Manage polls** window to display the **Edit poll Details** window and then edit the poll, as described above. You can also edit the poll answers and click **Update**. You can remove a poll answer by clicking **Delete**.

## Forums

The nopCommerce forums page contains new questions and discussions.

Customers need to register before posting a message to the forum. This section defines the access rights you want to provide to your customers, the editing and deleting rights, the number of posts to display on a page and more, from the **Forums Settings** window, shown below.

### **Managing Forums**

To enable customers to create forum topics and posts, store owner have to first enable forums on the **Forums Settings** page, described above then create a forum group and then create at least one forum. After all these steps are completed, the customer can start using forums, as described on page 258.

*Note:* From the Forum Settings window, displayed by selecting **Settings>Forum Settings** from the **Configuration** menu. You must ensure the **Forums Enabled** checkbox is checked to enable the store owner to create forums

- To create forums groups:
  - 1 From the **Content Management** menu, select **Forums**. The **Manage Forums** window is displayed.

| Anage Forums                      |         |               |                     |      |  |  |  |  |
|-----------------------------------|---------|---------------|---------------------|------|--|--|--|--|
| Add New Forum Group Add New Forum |         |               |                     |      |  |  |  |  |
|                                   | Name    | Display Order | Created on          | Edit |  |  |  |  |
| ⊳                                 | General | 5             | 7/6/2011 5:13:20 AM | Edit |  |  |  |  |
| G                                 |         |               |                     |      |  |  |  |  |

2 Click the Add New Forum Group button. The Add A New Forum Group window is displayed.

| 🔒 Add New Forum G | roup - (back to forum group li | st) | Save Save and Continue Edit |
|-------------------|--------------------------------|-----|-----------------------------|
| Name:             |                                |     |                             |
| Description:      |                                |     |                             |
| Display Order:    | 1                              | \$  |                             |

- 3 Define the new forum group details, as follows:
  - In the **Name** field, enter the name of this new forum group that the customer will see.
  - In the **Description** field, enter the description of this new forum group that the customer will see.
  - In the **Display order** field, enter the display order of the forum group. A value of **1** represents the top of the list.
- 4 Click Save.
- 5 You can click **Edit** in the **Manage forums** window to display the **Edit forum group details** window and then edit the forum group, as described above.

- To create forums:
  - 1 From the **Content Management** menu, select **Forums**. The **Manage Forums** window is displayed.

#### 📕 Manage Forums

| Add              | New Forum Group Add New Forum |               |                     |      |
|------------------|-------------------------------|---------------|---------------------|------|
|                  | Name                          | Display Order | Created on          | Edit |
| $\triangleright$ | General                       | 5             | 7/6/2011 5:13:20 AM | Edit |
| G                |                               |               |                     |      |

*Note:* Forums can be added only if you have at least one forum group.

2 Click the **Add New Forum** button. The **Add New Forum** window is displayed.

| Add New Forum - (back to forum list) |         |          |  |
|--------------------------------------|---------|----------|--|
| Forum Group:                         | General | -        |  |
| Name:                                |         |          |  |
| Description:                         |         |          |  |
| 😨 Display Order:                     | 1       | <b>*</b> |  |

3 Define the new forum details, as follows:

- From the **Forum group** dropdown list, select the required forum group.
- In the **Name** field, enter the name of the new forum.
- In the **Description** field, enter a description for the new forum.
- In the **Display Order** field, enter the display order of the product template
- 4 Click Save.
- 5 You can click **Edit** in the **Manage Forums** window to display the **Edit forum details** window and then edit the forum, as described above.

## Topics

Topics are free form content blocks that can be displayed on your site, either embedded within other pages, or on a page of their own. These are often used for FAQ pages, policy pages, special instructions, and so on. To create custom pages, you, as the store owner, must create new topics, which you will see in the grid, and you can then enter content for your custom page, which can be written for each language separately. Click Edit topic content and save the content.

- To manage topics:
  - 1 From the **Content Management** menu, select **Topics**. The **Manage Topics** window is displayed.

| Topics                    |                    | Add new |
|---------------------------|--------------------|---------|
| System name               | Include in sitemap | Edit    |
| AboutUs                   | false              | Edit    |
| CheckoutAsGuestOrRegister | false              | Edit    |
| ConditionsOfUse           | false              | Edit    |
| ContactUs                 | false              | Edit    |
| ForumWelcomeMessage       | false              | Edit    |
| HomePageText              | false              | Edit    |
| LoginRegistrationInfo     | false              | Edit    |
| PrivacyInfo               | false              | Edit    |
| ShippingInfo              | false              | Edit    |
| <b>G</b>                  |                    |         |

2 Click **Add new**. The **Add a New Topic** window is displayed, showing the **Topic Info** tab, as follows:

| System name         |                                                                     |
|---------------------|---------------------------------------------------------------------|
|                     |                                                                     |
| Include in sitemap: |                                                                     |
| ⑦ Title:            |                                                                     |
|                     | B I U abe (inherited font) ▼ (inherited size) ▼ A ▼ 🖄 ▼ E Ξ Ξ Ε Ξ Ξ |
|                     | Format 🔹 📾 🌾 📓 🔕                                                    |
|                     |                                                                     |
|                     |                                                                     |
|                     |                                                                     |
| Body:               |                                                                     |
|                     |                                                                     |
|                     |                                                                     |
|                     |                                                                     |
|                     |                                                                     |
|                     |                                                                     |
|                     |                                                                     |

- 4 Select the **Is password protected** checkbox, if this topic is password protected. The **Password** field is displayed.
- 5 In the **Password** field, enter the password to access the content of this topic.
- 6 Select the **Include in sitemap** checkbox, to include this topic in the sitemap.

*Note:* When in Edit mode, the *URL* property is displayed here, enabling you to click on the *URLof the topic*.

- 7 Select the required language tab. By default, only the **English** language exists.
- 8 Edit the topic information, as follows:
  - In the **Title** field, enter a title for the topic as required.
  - In the **Body** field, edit the topic content using the editor provided.
- 9 Select the **SEO** tab, as follows:

| 🚔 Add A New Topic (back t | to topic list) | Save Save and Continue Edit |
|---------------------------|----------------|-----------------------------|
| Topic Info SEO            |                |                             |
| Ø Meta keywords:          |                |                             |
| Ø Meta description:       |                |                             |
| Ø Meta title:             | <<br><<br><    |                             |

- **10** Define the following SEO parameters:
  - In the **Meta keywords** field, enter the required category meta keywords, which are a brief and concise list of the most important themes of your page. The meta keywords tag takes the following format:
    - <meta name="keywords" content="keywords, keyword, keyword phrase, etc." >
  - In the **Meta description** field, enter a description of the category. The meta description tag is a brief and concise summary of your page's content. The meta description tag is in the following format:
    - <meta name="description" content="Brief description of the contents of your page." >
  - In the **Meta title** field, enter the required title. The title tag specifies the title of your Web page. It is code which is inserted into the header of your web page and is in the following format :

<head> <title> Creating Title Tags for Search Engine Optimization & Web Usability </title> </head>

11 Click Save.

*Note:* You can click *Edit* in the *Manage Topics* window to display the *Edit Topic* window and then edit the topic, as described above. In the *Topic Info* tab, you can click on the URL link at the bottom of the page to view the URL of the topic in the public store.

## **Message Templates**

When editing a message template, you must first select the required language of the template since each template is localized for each language and only those users with the selected language will be able to see it.

- To edit message templates
  - From the Content Management menu, select Message Templates. The Message Templates window is displayed.

#### 📕 Message Templates

| Name                                            | Is active | Edit |
|-------------------------------------------------|-----------|------|
| Blog.BlogComment                                | true      | Edit |
| Customer.EmailValidationMessage                 | true      | Edit |
| Customer.NewPM                                  | true      | Edit |
| Customer.PasswordRecovery                       | true      | Edit |
| Customer.WelcomeMessage                         | true      | Edit |
| Forums.NewForumPost                             | true      | Edit |
| Forums.NewForumTopic                            | true      | Edit |
| GiftCard.Notification                           | true      | Edit |
| NewCustomer.Notification                        | true      | Edit |
| NewReturnRequest.StoreOwnerNotification         | true      | Edit |
| News.NewsComment                                | true      | Edit |
| NewsLetterSubscription.ActivationMessage        | true      | Edit |
| NewsLetterSubscription.DeactivationMessage      | true      | Edit |
| NewVATSubmitted.StoreOwnerNotification          | true      | Edit |
| OrderCancelled.CustomerNotification             | true      | Edit |
| OrderCompleted.CustomerNotification             | true      | Edit |
| OrderDelivered.CustomerNotification             | true      | Edit |
| OrderPlaced.CustomerNotification                | true      | Edit |
| OrderPlaced.StoreOwnerNotification              | true      | Edit |
| OrderShipped.CustomerNotification               | true      | Edit |
| Product.ProductReview                           | true      | Edit |
| QuantityBelow.StoreOwnerNotification            | true      | Edit |
| ReturnRequestStatusChanged.CustomerNotification | true      | Edit |
| Service.EmailAFriend                            | true      | Edit |
| Wishlist.EmailAFriend                           | true      | Edit |
| G                                               |           |      |

2 Click Edit beside the message template to edit. The Edit Message Template Details window is displayed.

| 📙 Edit Message Templat                      | e Details - Blog.BlogComment (back to return message template list)                                                                                                    | Save                                                                                                    | Save and Continue Edit                                                                                                    |
|---------------------------------------------|----------------------------------------------------------------------------------------------------|----------------------------------------------------------------------------------------------------|----------------------------------------------------------------------------------------------------|
| <ul> <li>Allowed message tokens:</li> </ul> | %Store Name%, %Store URL%, %Store Email%, %Order OrderNumber%, %Order Custome<br>Order CustomerEmail%, %Order BillingFarsthame%, %Order BillingLastName%, %Order Bill<br>Order BillingCht%, %Order BillingFarsthame%, %Order BillingCompan%, %Order Billing<br>Order BillingCht%, %Order Sillingfarsthame%, %Order SillingCompan%, %Order SillingCotter, SillingCompan%, %Order SillingCotter, ShippingCountp%, %Order SillingParsthame%, %Order SillingCotter, %SillingCompan%, %Order<br>Order SillingCotter, %Sillingfarsthame%, %Order SillingCotter, %SillingCompan%, %Order<br>Corder SillingCountp%, %Order TrackingNumber%, %Order SillingCotter, %SillingCompan%, %Order<br>Order SillingDingCountp%, %Gorder TrackingNumber%, %Order SillingCotter, %Sillingt<br>Order SillingSillingt & Sillingt & Sillingt & Sillingt & Sillingt & Sillingt & Sillingt<br>Order Sillingt & Sillingt & Silli | rFullNa<br>lingPhc<br>Addres<br>SillingCc<br>der.Ship<br>rcShipp<br>t(s)%, %<br>, %<br>Action%<br>, %Gift(<br>ssage%<br>/atNum<br>orCusto<br>bscripti<br>tle%, % | me%, %<br>neNumber%, %<br>25%, %<br>untry%, %<br>pingPhoneNumber%,<br>pingAddress %, %<br>ingZipPostalCode%, %<br>Order.CreatedOn%, %<br>%<br>and RecipientName%, %<br>me%, n.DeadtvationUn%, %<br>mre%, %<br>ms.TopicName%, % |
| Name:                                       | Blog.BlogComment                                                                                                    |                                                                                                    |                                                                                                    |
| Is active:                                  |                                                                                                    |                                                                                                    |                                                                                                    |
| BCC:                                        |                                                                                                    |                                                                                                    |                                                                                                    |
| Subject:                                    | %Store.Name%. New blog comment.                                                                                                    |                                                                                                    |                                                                                                    |
| 😧 Body:                                     | <pre><cp><c href="%\$tore.URL%">%\$tore.Name% <br/><br/><br/>A new blc<br/>comment has been created for blog post "%<br/>BlogComment.BlogFostTitle%".</c></cp></pre>                                                                                                    | og 🔮                                                                                                    |                                                                                                    |
|                                             |                                                                                                    |                                                                                                    |                                                                                                    |
| Email account:                              | General contact                                                                                                    |                                                                                                    |                                                                                                    |

- 3 Select the required language tab. By default, only the **English** language exists.
- 4 Edit the following message details:
  - Select the **Is Active** option to indicate this message template is active and should be sent.
  - In the **BCC** field, enter the blind copy recipients of this e-mail message.
  - In the **Subject** field, edit the subject of the message. You can include tokens in the subject.
  - In the **Body** field, edit the body of the message.
  - From the Email account dropdown list, select the email account used to send this message template.
     Emails accounts are configured in the Administration Area, by selecting Email Accounts from the Configuration menu, as described in Email Accounts on page 146.
- 5 Click Save.

## Location

This section section describes the configuration menu settings. It includes the following:

- Localization, below
- Countries and States, page 191
- Languages, page 194
- Currencies, page 195

## Localization

This section describes how to manage locale string resources of each store for any published language.

- To manage string resources:
  - 1 From the **Configuration** menu select, **Languages**. The **Languages** window is displayed.

| 🔑 Languages |                  |                       |               |           | Add new |
|-------------|------------------|-----------------------|---------------|-----------|---------|
| Name        | Language culture | View string resources | Display order | Published | Edit    |
| English     | en-US            | View string resources | 1             | true      | Edit    |
| 5           |                  |                       |               |           |         |

2 From the required language row (English, in this case), click the View string resources link. The Localization window is displayed.

| Select a language | English 💌                                                                                                    |                                                                           |                 |                 |
|-------------------|----------------------------------------------------------------------------------------------------|---------------------------------------------------------------------------|-----------------|-----------------|
| Add new record    |                                                                                                    |                                                                           |                 |                 |
| G H + 1           | 2 3 4 5 6 7 8 9 10 > >                                                                                           |                                                                           | Displaying iter | ns 1 - 15 of 31 |
| Language 🛛 🝸      | Resource name                                                                                                    | Value 🛛 🔻                                                                 |                 |                 |
| English           | AboutUs                                                                                                    | About us                                                                  | Edit            | Delete          |
| English           | AccountAccountActivation                                                                                         | Account activation                                                        | Edit            | Delete          |
| English           | Account.AccountActivation.Activated                                                                              | Your account has been activated                                           | Edit            | Delete          |
| English           | Account.Administration                                                                                           | Administration                                                            | Edit            | Delete          |
| English           | Account.Avatar                                                                                                   | Avatar                                                                    | Edit            | Delete          |
| English           | Account.Avatar.RemoveAvatar                                                                                      | Remove avatar                                                             | Edit            | Delete          |
| English           | Account.Avatar.UploadRules                                                                                       | Avatar must be in GIF or JPEG<br>format with the maximum<br>size of 20 KB | Edit            | Delete          |
| English           | Account.ChangePassword                                                                                           | Change password                                                           | Edit            | Delete          |
| English           | Account.ChangePassword.Button                                                                                    | Change password                                                           | Edit            | Delete          |
| English           | Account.ChangePassword.Fields.ConfirmNewPassword                                                                 | Confirm password                                                          | Edit            | Delete          |
| English           | $\label{eq:label} Account. Change Password. Fields. Confirm New Password. Required$                              | Password is required.                                                     | Edit            | Delete          |
| English           | Account.ChangePassword.Fields.NewPassword                                                                        | New password                                                              | Edit            | Delete          |
| English           | $\label{eq:label} Account. Change {\tt Password}. Fields. New {\tt Password}. Entered {\tt PasswordsDoNotMatch}$ | The new password and<br>confirmation password do<br>not match.            | Edit            | Delete          |
| English           | Account.ChangePassword.Fields.NewPassword.Required                                                               | New password is required.                                                 | Edit            | Delete          |
| English           | Account.ChangePassword.Fields.OldPassword                                                                        | Old password                                                              | Edit            | Delete          |

- **3** From the **Select language** dropdown list, filter your results by language.
- 4 Click the **Add new record** button. The window is expanded enabling you to add a new record to the grid, as follows: .

| Add new record                                                  |                                     |   |                                 |   |        |                   |  |
|-----------------------------------------------------------------|-------------------------------------|---|---------------------------------|---|--------|-------------------|--|
| II I 2 3 4 5 6 7 8 9 10 > M       Displaying items 1 - 15 of 31 |                                     |   |                                 |   |        | ns 1 - 15 of 3130 |  |
| Language 🛛 🝸                                                    | Resource name                       | Т | Value                           | т |        |                   |  |
| English                                                         |                                     |   |                                 |   | Insert | Cancel            |  |
| English                                                         | AboutUs                             |   | About us                        |   | Edit   | Delete            |  |
| English                                                         | Account.AccountActivation           |   | Account activation              |   | Edit   | Delete            |  |
| English                                                         | Account.AccountActivation.Activated |   | Your account has been activated |   | Edit   | Delete            |  |
| English                                                         | Account.Administration              |   | Administration                  |   | Edit   | Delete            |  |
| English                                                         | Account.Avatar                      |   | Avatar                          |   | Edit   | Delete            |  |

- 5 In the **Resource name** field, enter the resource string identifier.
- 6 In the **Resource value** field, enter a value for this resource string identifier.
- 7 Click Save.

## **Countries and States**

This section describes how to define the settings for the country where your customers are located. These settings are used in the registration information window, the billing and shipping address information window and more.

- To define the country settings:
  - 1 From the **Configuration** menu, select **Countries**. The **Countries** window is displayed.

| ۵ Countries            |                |                 |                     |                       |                  |                |                  |               | A         | dd new |
|------------------------|----------------|-----------------|---------------------|-----------------------|------------------|----------------|------------------|---------------|-----------|--------|
| Name                   | Allows billing | Allows shipping | Two letter ISO code | Three letter ISO code | Numeric ISO code | Subject to VAT | Number of states | Display order | Published | Edit   |
| United States          | true           | true            | US                  | USA                   | 840              | false          | 62               | 1             | true      | Edit   |
| Canada                 | true           | true            | CA                  | CAN                   | 124              | false          | 13               | 2             | true      | Edit   |
| Afghanistan            | true           | true            | AF                  | AFG                   | 4                | false          | 0                | 100           | true      | Edit   |
| Albania                | true           | true            | AL                  | ALB                   | 8                | false          | 0                | 100           | true      | Edit   |
| Algeria                | true           | true            | DZ                  | DZA                   | 12               | false          | 0                | 100           | true      | Edit   |
| American Samoa         | true           | true            | AS                  | ASM                   | 16               | false          | 0                | 100           | true      | Edit   |
| Andorra                | true           | true            | AD                  | AND                   | 20               | false          | 0                | 100           | true      | Edit   |
| Angola                 | true           | true            | AO                  | AGO                   | 24               | false          | 0                | 100           | true      | Edit   |
| Anguilla               | true           | true            | AI                  | AIA                   | 660              | false          | 0                | 100           | true      | Edit   |
| Antarctica             | true           | true            | AQ                  | ATA                   | 10               | false          | 0                | 100           | true      | Edit   |
| Antigua and<br>Barbuda | true           | true            | AG                  | ATG                   | 28               | false          | 0                | 100           | true      | Edit   |
| Argentina              | true           | true            | AR                  | ARG                   | 32               | false          | 0                | 100           | true      | Edit   |
| Armenia                | true           | true            | AM                  | ARM                   | 51               | false          | 0                | 100           | true      | Edit   |
| Aruba                  | true           | true            | AW                  | ABW                   | 533              | false          | 0                | 100           | true      | Edit   |
| Australia              | true           | true            | AU                  | AUS                   | 36               | false          | 0                | 100           | true      | Edit   |

2 Click Add new. The Add a New Country window is displayed showing the Country Info tab.

| Add A New Country (back     | to country list) | Save | Save and Continue Edit |
|-----------------------------|------------------|------|------------------------|
| Country info States and pro | vvinces          |      |                        |
| Rame:                       |                  |      |                        |
| O Allows billing:           |                  |      |                        |
| Allows shipping:            |                  |      |                        |
| 😨 Two letter ISO code:      |                  |      |                        |
| ⑦ Three letter ISO code:    |                  |      |                        |
| Oumeric ISO code:           | 0                |      |                        |
| Output to VAT:              |                  |      |                        |
| Published:                  |                  |      |                        |
| Display order:              | 0                |      |                        |
|                             |                  |      |                        |

- 3 Define the country settings, as follows:
  - In the **Name** field, enter the name of the country.
  - Select the **Allows registration** checkbox to enable customers located in this country to register for a store account. By default, all the countries are active. If you need to limit the number of countries from which profile registrations will be welcome, deactivate all the countries that you do not want to be included,
  - Select the **Allows billing** checkbox to enable billing to customers located in this country.
  - Select the **Allows shipping** checkbox to enable shipping to customers located in this country.
  - In the **Two letter ISO code** field, enter the two letter ISO code for this country.
  - In the **Three letter ISO code** field, enter the two letter ISO code for this country.
  - In the **Numeric letter ISO code** field, enter the numeric ISO code for this country.
  - Select the **Subject to VAT** checkbox, to indicate customers in this country are charged EU VAT (the European Union Value Added Tax.

Note: This field is used only when the EU VAT option is enabled on the Tax Settings page, that is accessed in the Administration Area by selecting Tax>Tax Settings from the Configuration menu.

- Select the **Published** checkbox to enable this country to be visible for new account registrations and for the creation of shipping and billing addresses.
- In the **Display order** field, enter the display order of this country. A value of **1** represents the top of the list.
- 4 Click Save.

5 Select the **State and Provinces** tab, as follows:

| Country info States and province | s            |           |               |  |
|----------------------------------|--------------|-----------|---------------|--|
| Add new record                   |              |           |               |  |
| Name                             | Abbreviation | Published | Display order |  |
| No records to display.           |              |           |               |  |
| - All                            |              |           |               |  |

6 Click the **Add new record** button to add a new state or province. The window is expanded, as follows:

| Edit Country Details - Israel (back | to country list) |           | Save          | Save and Continue Edit | Delete |
|-------------------------------------|------------------|-----------|---------------|------------------------|--------|
| Country info States and provinces   |                  |           |               |                        |        |
| Add new record                      |                  |           |               |                        |        |
| Name                                | Abbreviation     | Published | Display order |                        |        |
|                                     |                  |           | 0             | Insert<br>Cancel       |        |
| No records to display.              |                  |           |               |                        |        |
| 5                                   |                  |           |               |                        |        |

7 Define the state/province details, as follows:

- In the Name field, enter then name of the state or province.
- In the **Abbreviation** field, enter an abbreviation for the province or state.
- Select the Published checkbox to publish the state or province on the website.
- In the **Display order** field, enter the display order of this province or state. A value of **1** represents the top of the list.
- 8 Click Save

*Note*: You can click *Edit* in the *Countries* window to display the *Edit country details* window and then edit the country details, as described above.

## Languages

In nopCommerce, your store can have several languages installed. However, the customers will only see the data that has been defined in their selected language. After adding a new language, the **Import resources from XML** button appears enabling you to import all resources for new language. After adding a new language, the **Export to XML** button appears enabling you to export all resources (including message templates).

*Note:* You can download new language packs on <u>www.nopCommerce.com</u> from the *Extensions section* 

- To add a new language:
  - 1 From the **Configuration** menu, select **Languages**. The **Languages** window is displayed:

| De Languages |                  |                       |               |           |      |  |  |
|--------------|------------------|-----------------------|---------------|-----------|------|--|--|
| Name         | Language culture | View string resources | Display order | Published | Edit |  |  |
| English      | en-US            | View string resources | 1             | true      | Edit |  |  |
| S            |                  |                       |               |           |      |  |  |

#### 2 Click Add new. The Add A New Language window is displayed.

| 🖗 Add A New Language    | (back to language list)          | Save | Save and Continue Edit |
|-------------------------|----------------------------------|------|------------------------|
| 😨 Name:                 |                                  |      |                        |
| 2 Language culture:     |                                  |      |                        |
| 😨 Flag image file name: |                                  |      |                        |
| Published:              |                                  |      |                        |
| 😨 Display order:        | 0                                |      |                        |
|                         |                                  |      |                        |
| 3 Define th             | e language settings, as follows: |      |                        |

- In the **Name** field, enter the language name.
- From the **Language culture** dropdown list, select the language specific culture code.
- In the **Flag image file name** field, enter the flag image file name. The image should be saved under the .../images/flags directory.
- Select the **Published** checkbox to enable this language to be visible and selected by visitors in your store.
- In the **Display order** field, enter the display order of this language. A value of **1** represents the top of the list.

## Currencies

In nopCommerce, only primary store currency is used, which is the currency against which all other allowed currencies will be configured. Although nopCommerce allows having multiple currencies for displaying your product prices, the primary currency is used for payment transactions with online payment gateways.

If you are using an online payment gateway (such as, PayPal, Google Checkout) the amount is sent to the payment gateway and will be the price you entered in primary store currency.

Primary store currency is used by the store administrators only. It is used for setting product prices and does not have to be the same as the published currencies.

If you have only one published currency, the store will not display a currency selector, or any currency symbol with prices. If more than one currency is published, all prices are marked with the currently selected currency. nopCommerce recommends removing any currency that is not required.

nopCommerce uses an exchange rate to calculate the amounts for published currencies. The exchange rate is entered when a currency is added or edited. Or you can use a real-time exchange rate service (ECB: European Central Bank or themoneyconverter.com) to calculate the amount, and the price of the product is multiplied by the exchange rate provided.

Exchange rates fluctuate on a daily basis. Therefore, you can edit the exchange rate as often as you need in order to stay current. Actual transactions are only handled in your store's primary currency. On credit card transactions, banks will usually make exchanges automatically based on the most current currency values.

- To define currency settings:
  - 1 From the **Configuration** menu, select **Currencies**. The **Currencies** window is displayed.

| 🖉 Curren                    | cies                          |                |          |               |                                   |                                        |                           | Save Get liv                   | e rates Add | d new |
|-----------------------------|-------------------------------|----------------|----------|---------------|-----------------------------------|----------------------------------------|---------------------------|--------------------------------|-------------|-------|
| Current exch<br>Auto update | ange rate provide<br>enabled: | er: ECB exch   | iange ra | te provider   | ~                                 |                                        |                           |                                |             |       |
| Name                        | Currency code                 | Display locale | Rate     | Display order | Is primary exchange rate currency | Mark as primary exchange rate currency | Is primary store currency | Mark as primary store currency | Published   | Edit  |
| US Dollar                   | USD                           | en-US          | 1.00     | 1             | V                                 | Select                                 | ¥                         | Select                         | <b>V</b>    | Edit  |
| Australian<br>Dollar        | AUD                           | en-AU          | 0.94     | 2             |                                   | Select                                 |                           | Select                         |             | Edit  |
| British<br>Pound            | GBP                           | en-GB          | 0.61     | 3             |                                   | Select                                 |                           | Select                         |             | Edit  |
| Canadian<br>Dollar          | CAD                           | en-CA          | 0.98     | 4             |                                   | Select                                 |                           | Select                         |             | Edit  |
| Chinese<br>Yuan<br>Renminbi | CNY                           | zh-CN          | 6.48     | 5             |                                   | Select                                 |                           | Select                         |             | Edit  |
| Euro                        | EUR                           |                | 0.68     | 6             |                                   | Select                                 |                           | Select                         |             | Edit  |
| Hong<br>Kong<br>Dollar      | HKD                           | zh-HK          | 7.75     | 7             |                                   | Select                                 |                           | Select                         |             | Edit  |
| Japanese<br>Yen             | JPY                           | ja-JP          | 80.07    | 8             |                                   | Select                                 |                           | Select                         |             | Edit  |
| Russian<br>Rouble           | RUR                           | ru-RU          | 27.70    | 9             |                                   | Select                                 |                           | Select                         |             | Edit  |
| Swedish<br>Krona            | SEK                           | sv-SE          | 6.19     | 10            |                                   | Select                                 |                           | Select                         |             | Edit  |
|                             |                               |                |          |               |                                   |                                        |                           |                                |             |       |

- 2 From the **Current exchange rate provider** dropdown list, select the exchange rate provider that will be used to get live rates, as follows:
  - ECB exchange rate provider
  - Money converter exchange rate provider
- 3 Select the **Auto update enabled** checkbox, to enable receiving an automatic update of currency rates every hour.
- 4 Click Save.

- To add a new currency:
  - 1 From the **Configuration** menu, select **Currencies**. The **Currencies** window is displayed.

| P Curren                    | cies               |                |         |               |                                   |                                        |                           | Save Get liv                   | e rates Ad | ld new |
|-----------------------------|--------------------|----------------|---------|---------------|-----------------------------------|----------------------------------------|---------------------------|--------------------------------|------------|--------|
| Current exc                 | hange rate provide | er: ECB exch   | ange ra | ate provider  | <b>v</b>                          |                                        |                           |                                |            |        |
| Name                        | Currency code      | Display locale | Rate    | Display order | Is primary exchange rate currency | Mark as primary exchange rate currency | Is primary store currency | Mark as primary store currency | Published  | Edit   |
| US Dollar                   | USD                | en-US          | 1.00    | 1             | V                                 | Select                                 | V                         | Select                         | <b>V</b>   | Edit   |
| Australian<br>Dollar        | AUD                | en-AU          | 0.94    | 2             |                                   | Select                                 |                           | Select                         |            | Edit   |
| British<br>Pound            | GBP                | en-GB          | 0.61    | 3             |                                   | Select                                 |                           | Select                         |            | Edit   |
| Canadian<br>Dollar          | CAD                | en-CA          | 0.98    | 4             |                                   | Select                                 |                           | Select                         |            | Edit   |
| Chinese<br>Yuan<br>Renminbi | CNY                | zh-CN          | 6.48    | 5             |                                   | Select                                 |                           | Select                         |            | Edit   |
| Euro                        | EUR                |                | 0.68    | 6             |                                   | Select                                 |                           | Select                         |            | Edit   |
| Hong<br>Kong<br>Dollar      | HKD                | zh-HK          | 7.75    | 7             |                                   | Select                                 |                           | Select                         |            | Edit   |
| Japanese<br>Yen             | JPY                | ja-JP          | 80.07   | 8             |                                   | Select                                 |                           | Select                         |            | Edit   |
| Russian<br>Rouble           | RUR                | ru-RU          | 27.70   | 9             |                                   | Select                                 |                           | Select                         |            | Edit   |
| Swedish<br>Krona            | SEK                | sv-SE          | 6.19    | 10            |                                   | Select                                 |                           | Select                         |            | Edit   |
|                             |                    |                |         |               |                                   |                                        |                           |                                |            |        |

2 Click Add new. The Add A New Currency window is displayed.

| Add A New Currenc  | y (back to currency list) | Save | Save and Continue Edit |
|--------------------|---------------------------|------|------------------------|
| Name               |                           |      |                        |
| Currency code:     |                           |      | ]                      |
| Rate:              | 1.0000                    | \$   | ]                      |
| 😨 Display locale:  |                           | -    |                        |
| Custom formatting: |                           |      | ]                      |
| Published:         |                           |      |                        |
| Display order:     | 0                         | \$   | ]                      |

- 3 Define the currency settings, as follows:
  - In the **Name** field, enter the name of the currency.
  - In the **Currency code** field, enter the currency code.
  - In the **Rate** field, enter the exchange rate against the primary exchange rate of the currency.
  - From the **Display locale** dropdown list, select the display locale for currency values.
  - In the **Custom Formatting** field, enter the custom formatting to be applied to the currency values.

- Select the **Published** checkbox to enable this currency to be visible and selected by visitors in your store. nopCommerce supports a multi-currency pricing display. If you have several published currencies, customers will be able select the currency they want.
- In the **Display order** field, enter the display order of this currency. A value of **1** represents the top of the list.
- 4 Click Save.

*Note*: You can click *Edit* in the *Currencies* window to display the *Edit currency details* window and then edit the currency details, as described above.

- To get live rates:
  - 1 From the **Currencies** window, shown on page 197. Click **Get live rates**. The window is expanded as follows:

| P Currencies          |              |             |                   |            |               |                                   |                                        |                           | Save Ge                        | t live rates Ac | dd new |
|-----------------------|--------------|-------------|-------------------|------------|---------------|-----------------------------------|----------------------------------------|---------------------------|--------------------------------|-----------------|--------|
| Current exchange rate | provider:    | Money conve | erter exchange ra | ate provid | ler 🛩         |                                   |                                        |                           |                                |                 |        |
| Auto update enabled:  | Ē            |             |                   |            |               |                                   |                                        |                           |                                |                 |        |
| Name                  | Cu           | rrency code | Display locale    | Rate       | Display order | Is primary exchange rate currency | Mark as primary exchange rate currency | Is primary store currency | Mark as primary store currency | Published       | Edit   |
| US Dollar             |              | USD         | en-US             | 1.00       | 1             | V                                 | Select                                 | V                         | Select                         | <b>V</b>        | Edit   |
| Australian Dollar     |              | AUD         | en-AU             | 0.94       | 2             |                                   | Select                                 |                           | Select                         |                 | Edit   |
| British Pound         |              | GBP         | en-GB             | 0.61       | 3             |                                   | Select                                 |                           | Select                         |                 | Edit   |
| Canadian Dollar       |              | CAD         | en-CA             | 0.98       | 4             |                                   | Select                                 |                           | Select                         |                 | Edit   |
| Chinese Yuan Renmint  | oi i         | CNY         | zh-CN             | 6.48       | 5             |                                   | Select                                 |                           | Select                         |                 | Edit   |
| Euro                  |              | EUR         |                   | 0.68       | 6             |                                   | Select                                 |                           | Select                         |                 | Edit   |
| Hong Kong Dollar      |              | НКД         | zh-HK             | 7.75       | 7             |                                   | Select                                 |                           | Select                         |                 | Edit   |
| Japanese Yen          |              | JPY         | ia-JP             | 80.07      | 8             |                                   | Select                                 |                           | Select                         |                 | Edit   |
| Rurrian Rouble        |              | RUR         | pe at             | 27.70      |               |                                   | Select                                 |                           | Select                         |                 | Edit   |
| Curadiah Kasas        |              | CEV.        |                   | 6.10       | 10            |                                   | Colori                                 |                           | Calant                         |                 | F-414  |
| Swedish Krona         |              | JEN         | SV-SE             | 0.19       | 10            |                                   | Select                                 |                           | Select                         |                 | Curt   |
| Komanian Leu          |              | KUN         | ro-KU             | 2.85       | 11            |                                   | Select                                 |                           | belect                         |                 | Ealt   |
| Currency Code<br>AED  | Rate<br>3.67 | Apply r     | ate               |            |               |                                   |                                        |                           |                                |                 |        |
| ARS                   | 4.13         | Apply r     | ate               |            |               |                                   |                                        |                           |                                |                 |        |
| AUD                   | 0.92         | Apply r     | ate               |            |               |                                   |                                        |                           |                                |                 |        |
| BBD                   | 2.00         | Apply r     | ate               |            |               |                                   |                                        |                           |                                |                 |        |
| BOB                   | 7.01         | Apply r     | ate               |            |               |                                   |                                        |                           |                                |                 |        |
| BRL                   | 1.55         | Apply r     | ate               |            |               |                                   |                                        |                           |                                |                 |        |
| CAD                   | 0.95         | Apply r     | ate               |            |               |                                   |                                        |                           |                                |                 |        |
| CHF                   | 0.82         | Apply r     | ate               |            |               |                                   |                                        |                           |                                |                 |        |
| CLP                   | 461.50       | Apply r     | ate               |            |               |                                   |                                        |                           |                                |                 |        |
| CNY                   | 6.45         | Apply r     | ate               |            |               |                                   |                                        |                           |                                |                 |        |
| COP                   | 1760.87      | Apply r     | ate               |            |               |                                   |                                        |                           |                                |                 |        |
| CZK                   | 16.96        | Apply r     | ate               |            |               |                                   |                                        |                           |                                |                 |        |
| DKK                   | 5.20         | Apply r     | ate               |            |               |                                   |                                        |                           |                                |                 |        |
| EUP                   | 0.70         | Apply r     | ate               |            |               |                                   |                                        |                           |                                |                 |        |

2 Click **Apply rate** beside the required currency to apply.

3 Click **Edit** beside the required currency to edit. The **Edit Currency Details** window is displayed:

| 🔑 Edit Currency Detai | Is - US Dollar (back to currency list) | Save | Save and Continue Edit | Delete |  |
|-----------------------|----------------------------------------|------|------------------------|--------|--|
| 😨 Name                | US Dollar                              |      |                        |        |  |
| Ourrency code:        | USD                                    |      |                        |        |  |
| Rate:                 | 1.0000                                 | \$   |                        |        |  |
| ② Display locale:     | en-US. English (United States)         | -    |                        |        |  |
| Custom formatting:    |                                        |      |                        |        |  |
| Published:            |                                        |      |                        |        |  |
| 😨 Display order:      | 1                                      | \$   |                        |        |  |
| Oreated on:           | 7/6/2011 5:12:17 AM                    |      |                        |        |  |

- 4 Edit the currency details, as follows:
  - In the **Name** field, enter the name of the currency.
  - In the **Currency code** field, enter the currency code.
  - In the **Rate** field, enter the exchange rate against the primary exchange rate of the currency.
  - From the **Display locale** dropdown list, select the display locale for currency values.
  - In the **Custom Formatting** field, enter the custom formatting to be applied to the currency values.
  - Select the **Published** checkbox to enable this currency to be visible and selected by visitors in your store. nopCommerce supports a multi-currency pricing display. If you have several published currencies, customers will be able select the currency they want.
  - In the **Display order** field, enter the display order of this currency. A value of **1** represents the top of the list.
- 5 Click Save.

## Measures

This section describes how to add and edit the weights and dimensions in the system as well as setting the primary weight and dimension used in nopCommerce.

This section describes how to add weights and dimensions as described in the procedures below.

- To add dimensions:
  - 1 From the Configuration menu, select Measures> Dimensions. The Dimensions window is displayed, as follows:

| TE: if you change your primary dimension, then do not forget to update the appropriate ratios of the units |                |                            |               |                      |                           |                |  |  |
|----------------------------------------------------------------------------------------------------|----------------|----------------------------|---------------|----------------------|---------------------------|----------------|--|--|
| Add new record                                                                                             |                |                            |               |                      |                           |                |  |  |
| Name                                                                                                    | System keyword | Ratio to primary dimension | Display order | Is primary dimension | Mark as primary dimension |                |  |  |
| inch(es)                                                                                                   | inches         | 1.00                       | 1             | true                 | Select                    | Edit<br>Delete |  |  |
| feet                                                                                                    | feet           | 0.08                       | 2             | false                | Select                    | Edit<br>Delete |  |  |
| meter(s)                                                                                                   | meters         | 0.03                       | 3             | false                | Select                    | Edit<br>Delete |  |  |
| millimetre(s)                                                                                              | millimetres    | 25.40                      | 4             | false                | Select                    | Edit<br>Delete |  |  |

*Note:* You can set the primary dimension by clicking **Select** in the **Mark as primary** *dimension* column, of the required dimension.

2 Click **Add new record**. The window is expanded, as follows:

| TE: if you ch    | ange your primary dim | ension, then do not forget to u | pdate the appro | opriate ratios of the uni | ts                        |        |
|------------------|-----------------------|---------------------------------|-----------------|---------------------------|---------------------------|--------|
| Add new reco     | rd                    |                                 |                 |                           |                           |        |
| lame             | System keyword        | Ratio to primary dimension      | Display order   | Is primary dimension      | Mark as primary dimension |        |
|                  |                       | a aaaaaaaa 🔺                    | 0               | falsa                     |                           | Insert |
|                  |                       | 0.0000000                       | 10              | Taise                     |                           | Cancel |
| ach(er)          | inches                | 1.00                            | 1               | true                      | Select                    | Edit   |
| icii(es)         | menes                 | 1.00                            | -               | the                       | Jeleet                    | Delete |
| aat              | feet                  | 0.08                            | 2               | falce                     | Select                    | Edit   |
|                  | reet                  | 0.00                            | 2               | Taise                     | Jelect                    | Delete |
| eter(c)          | meters                | 0.03                            | 3               | falce                     | Select                    | Edit   |
| (ctcr(s)         | meters                | 0.05                            | -               | Tube                      | Select                    | Delete |
| sillins at ra(a) | millionetree          | 25.40                           | 4               | false                     | Coloct                    | Edit   |
| ininitietre(s)   | minimetres            | 20,40                           | -               | raise                     | Select                    | Delete |

- 3 Define the new dimension details, as follows:
  - In the **Name** field, enter the name of the new dimension.
  - In the **System keyword** field, enter a system keyword for this dimension.
  - In the **Ratio to primary dimension** field, enter the ratio against the primary dimension.
  - In the **Display order** field, enter the display order of the dimension in the list. A value of **1** represents the top of the list.
- 4 Click **Save.** The new dimension is added to the **Dimensions** tab.

*Note*: You can click *Edit* in the *Dimensions* window, beside the dimension to edit and then edit the dimension details, as described above.

#### To add weights:

1 From the **Configuration** menu, select **Measures>Weights**. The **Weights** window is displayed, as follows:

| OTE: if you change your primary weight, then do not forget to update the appropriate ratios of the units |                |                         |               |                   |                        |                |  |  |  |
|----------------------------------------------------------------------------------------------------|----------------|-------------------------|---------------|-------------------|------------------------|----------------|--|--|--|
| Add new record                                                                                           |                |                         |               |                   |                        |                |  |  |  |
| Name                                                                                                    | System keyword | Ratio to primary weight | Display order | Is primary weight | Mark as primary weight |                |  |  |  |
| ounce(s)                                                                                                 | ounce          | 16.00                   | 1             | false             | Select                 | Edit<br>Delete |  |  |  |
| lb(s)                                                                                                    | lb             | 1.00                    | 2             | true              | Select                 | Edit<br>Delete |  |  |  |
| kg(s)                                                                                                    | kg             | 0.45                    | 3             | false             | Select                 | Edit<br>Delete |  |  |  |
| gram(s)                                                                                                  | grams          | 453.59                  | 4             | false             | Select                 | Edit<br>Delete |  |  |  |

*Note:* You can set the primary weight by clicking *Select* in the *Mark as primary weight* column, of the required weight.

2 Click Add new record. The window is expanded, as follows:

#### 📙 Weights

| Add new record |                |                         |               |                   |                        |                  |
|----------------|----------------|-------------------------|---------------|-------------------|------------------------|------------------|
| Vame           | System keyword | Ratio to primary weight | Display order | Is primary weight | Mark as primary weight |                  |
|                |                | 0.00000000 🗢            | 0             | false             |                        | Insert<br>Cancel |
| ounce(s)       | ounce          | 16.00                   | 1             | false             | Select                 | Edit<br>Delete   |
| b(s)           | lb             | 1.00                    | 2             | true              | Select                 | Edit<br>Delete   |
| :g(s)          | kg             | 0.45                    | 3             | false             | Select                 | Edit<br>Delete   |
| jram(s)        | grams          | 453.59                  | 4             | false             | Select                 | Edit<br>Delete   |

- 3 Define the new weight details, as follows:
  - In the **Name** field, enter the name of the new dimension.
  - In the **System keyword** field, enter a system keyword for this weight.
  - In the **Ratio to primary weight** field, enter the ratio against the primary weight.
  - In the **Display order** field, enter the display order of the weight in the list. A value of **1** represents the top of the list.
- 4 Click Save. The new dimension is added to the Weight tab.

*Note*: You can click *Edit* in the *Weights* window, beside the weight to edit and then edit the weight details, as described above

## **SMS Providers**

The **SMS Providers** window, accessed by selecting **SMS Providers** from the **Configuration** menu in the **Administration Area**, enables the store owner to configure several SMS providers.

Note. The store owner can activate several SMS providers simultaneously.

- To configure the Clickatell SMS Providers:
  - From the Configuration menu, select SMS Providers. The SMS Providers window is displayed enabling you to configure the Clickatell SMS provider.

| SMS Providers           |           |                       |           |      |
|-------------------------|-----------|-----------------------|-----------|------|
| Friendly name           | Configure | System name           | Is active |      |
| Clickatell SMS Provider | Configure | Mobile.SMS.Clickatell |           | Edit |
| Verizon SMS Provider    | Configure | Mobile.SMS.Verizon    |           | Edit |
| <b>G</b>                |           |                       |           |      |

2 Click **Edit** beside the **Clickatell SMS Provider**. The window changes to enable editing:

| 🌽 SMS Providers         |           |                       |           |                  |
|-------------------------|-----------|-----------------------|-----------|------------------|
| Friendly name           | Configure | System name           | Is active |                  |
| Clickatell SMS Provider | Configure | Mobile.SMS.Clickatell |           | Update<br>Cancel |
| Verizon SMS Provider    | Configure | Mobile.SMS.Verizon    |           | Edit             |
| 5                       |           |                       |           |                  |

3 Select the **Is Active** checkbox to activate the **Clickatell SMS Provider**. 4 Click Update. The Is Active column changes to true for the Clickatell SMS Provider.

🎤 SMS Providers

| Friendly name           | Configure | System name           | Is active |      |
|-------------------------|-----------|-----------------------|-----------|------|
| Clickatell SMS Provider | Configure | Mobile.SMS.Clickatell | true      | Edit |
| Verizon SMS Provider    | Configure | Mobile.SMS.Verizon    | false     | Edit |
| 3                       |           |                       |           |      |

5 Click the Configure link beside the Clickatell SMS Provider. The Configure – Clickatell SMS Provider window is displayed, as follows:

| Configure - Clickatell SMS Provide                                                                                                    | (back to SMS provider list)                                                                                                    |                                                                                                    |
|----------------------------------------------------------------------------------------------------|----------------------------------------------------------------------------------------------------|----------------------------------------------------------------------------------------------------|
| To receive an SMS notification when an order is<br>• Register for a Clickatell account here<br>• Clickatell works with all countries and in<br>• Fill in the form below with your Clickatell<br>• Click 'Save' button<br>• Now when you receive a new order, an S | placed from your store you need to follow a few sin<br>cludes 10 free messages so you can test SMS not<br>account details, including the number you want the<br>MS text message will be sent to the number you e | mple steps, which are shown below:<br>ifications<br>e notification messages to be sent to<br>nter below automatically |
| Phone number:                                                                                                    |                                                                                                    |                                                                                                    |
| API ID:                                                                                                    |                                                                                                    |                                                                                                    |
| Osername:                                                                                                    |                                                                                                    |                                                                                                    |
| Password:                                                                                                    |                                                                                                    |                                                                                                    |
| Save                                                                                                    |                                                                                                    |                                                                                                    |
| Send test message                                                                                                    |                                                                                                    |                                                                                                    |
| Ø Message text:                                                                                                    |                                                                                                    |                                                                                                    |
| Send                                                                                                    |                                                                                                    |                                                                                                    |

- 6 Define the following to enable, receiving and SMS notification when an order is placed from your store:
  - Go to <u>http://www.clickatell.com/</u> or click the <u>Register for a</u> <u>Clickatell account here</u> link and register for a Clickatell account.
  - Test the free SMS notifications provided by Clickatell. Clickatel provides 10 free SMS messages, which you can use to test SMS notifications.
  - In the **Phone number** field, enter your mobile phone number.
  - In the **API ID**, enter the Clickatell API ID string.
  - In the **Username** field, enter your Clickatell account username.
  - In the **Password** field, enter your Clickatell account password.

- Click **Save**. When you receive a new order, an SMS text message will be sent to the mobile phone number you entered in the Phone number field.
- In the **Send test Message** area, enter the message text in the **Message text** field and click **Send**.

Note: Ensure you save your settings before entering this field, by clicking Save.

- **•** To configure the Verizon SMS Provider:
  - From the Configuration menu, select SMS Providers. The SMS Providers window is displayed enabling you to configure the Verizon SMS provider.

| 🖗 SMS Providers         |           |                       |           |      |
|-------------------------|-----------|-----------------------|-----------|------|
| Friendly name           | Configure | System name           | Is active |      |
| Clickatell SMS Provider | Configure | Mobile.SMS.Clickatell |           | Edit |
| Verizon SMS Provider    | Configure | Mobile.SMS.Verizon    |           | Edit |
| <b>S</b>                |           |                       |           |      |

2 Click **Edit** beside the **Verizon SMS Provider.** The window changes to enable editing:

| SMS Providers           |           |                       |           |                  |
|-------------------------|-----------|-----------------------|-----------|------------------|
| Friendly name           | Configure | System name           | Is active |                  |
| Clickatell SMS Provider | Configure | Mobile.SMS.Clickatell | false     | Edit             |
| Verizon SMS Provider    | Configure | Mobile.SMS.Verizon    |           | Update<br>Cancel |
| 5                       |           |                       |           |                  |

- 3 Select the Is Active checkbox to activate the Verizon SMS Provider.
- 4 Click **Update**. The **Is Active** column changes to **true** for the **Verizon SMS Provider**.

🌽 SMS Providers

| Friendly name           | Configure | System name           | Is active |      |
|-------------------------|-----------|-----------------------|-----------|------|
| Clickatell SMS Provider | Configure | Mobile.SMS.Clickatell | false     | Edit |
| Verizon SMS Provider    | Configure | Mobile.SMS.Verizon    | true      | Edit |
| 9                       |           |                       |           |      |

5 Click the Configure link beside the Verizon SMS Provider. The Configure – Verizon SMS Provider window is displayed, as follows:

| Configure - Verizon SMS Provider (back to SMS provider list) |                      |  |  |  |  |
|--------------------------------------------------------------|----------------------|--|--|--|--|
| Email:<br>Save                                               | yournumber@vtext.com |  |  |  |  |
| end test message                                             |                      |  |  |  |  |
| Message text:<br>Send                                        |                      |  |  |  |  |

6 In the **Email** field, enter the Verizon email address, for example, <u>phonenumber@vtext.com</u>.

This service is used to remind you by SMS not only by email. Meaning, you can also send these messages to your cellular phone. The most popular email carriers are displayed below for your information:

• T-Mobile: <a href="mailto:phonenumber@tmomail.net">phonenumber@tmomail.net</a>

s

- Virgin Mobile: phonenumber@vmobl.com
- **Cingular**: phonenumber@cingularme.com
- Sprint: <a href="mailto:phonenumber@messaging.sprintpcs.com">phonenumber@messaging.sprintpcs.com</a>
- Verizon: <u>phonenumber@vtext.com</u>
- Nextel: <a href="mailto:phonenumber@messaging.nextel.com">phonenumber@messaging.nextel.com</a>

Note: phone number is your 10 digit phone number.

- 7 Click Save. When you receive a new order, an SMS text message will be sent to the mobile phone number you entered in the Phone number field.
- 8 In the **Send test message** area, enter the message text in the **Message text** field and click **Send**.

## Plugins

The **Plugins** window is accessed by selecting **Plugins** from the **Configuration** menu in the **Administration Area**. Plugins are a set of components adding specific capabilities to nopCommerce. Examples of plugins are Payment modules, Shipping Rate Computation Methods and so on. Additional plugins can be downloaded from www.nopCommerce.com. This section describes how to install plugins manually.

- To install plugins:
  - 1 Upload the plugin to the /plugins folder in your nopCommerce directory.
  - 2 Restart your application.
  - 3 Scroll down through the list of plugins to find the newly installed plugin.
  - 4 Click on the **Install** link to install the plugin.
  - 5 The plugins is displayed in the Plugins windows. This can be accessed from the **Configuration** menu by selecting **Plugins**.

#### • To uninistall plugins:

 Select Plugins from the Configuration menu in the Administration Area. The Plugins window is displayed:

| 🖉 Plugins                                                                                                    |                                                                                                    |                                                                  |         |                     |               | Reload    | list of plugins |
|----------------------------------------------------------------------------------------------------|----------------------------------------------------------------------------------------------------|------------------------------------------------------------------|---------|---------------------|---------------|-----------|-----------------|
| Manual plugin installation:                                                                                                    |                                                                                                    |                                                                  |         |                     |               |           |                 |
| <ol> <li>Upload the plugin to the second second</li></ol> | he /plugins folder in your nopC<br>on.<br>he list of plugins to find the new<br>ik to install the plugin. | ommerce directory.<br>Ny installed plugin.                       |         |                     |               |           |                 |
| Group                                                                                                    | Friendly name                                                                                             | System name                                                      | Version | Author              | Display order | Installed | Installation    |
| Discount requirements                                                                                                    | Billing country is                                                                                        | DiscountRequirement.BillingCountryIs                             | 1.00    | nopCommerce<br>team | 1             | true      | Uninstall       |
| Discount requirements                                                                                                    | Customer had previously<br>purchased all of these<br>product variants                                     | DiscountRequirement.PurchasedAllProducts                         | 1.00    | nopCommerce<br>team | 1             | true      | Uninstall       |
| Discount requirements                                                                                                    | Customer had previously<br>purchased one of these<br>product variants                                     | DiscountRequirement.PurchasedOneProduct                          | 1.00    | nopCommerce<br>team | 1             | true      | Uninstall       |
| Discount requirements                                                                                                    | Customer had spent x.xx<br>amount                                                                         | DiscountRequirement.HadSpentAmount                               | 1.00    | nopCommerce<br>team | 1             | true      | Uninstall       |
| Discount requirements                                                                                                    | Customer has all of these<br>product variants in the cart                                                 | DiscountRequirement.HasAllProducts                               | 1.00    | nopCommerce<br>team | 1             | true      | Uninstall       |
| Discount requirements                                                                                                    | Customer has one of these<br>product variants in the cart                                                 | DiscountRequirement.HasOneProduct                                | 1.00    | nopCommerce<br>team | 1             | true      | Uninstall       |
| Discount requirements                                                                                                    | Must be assigned to<br>customer role                                                                      | ${\tt DiscountRequirement.} Must {\tt BeAssignedToCustomerRole}$ | 1.00    | nopCommerce<br>team | 1             | true      | Uninstall       |
| Discount requirements                                                                                                    | Shipping country is                                                                                       | DiscountRequirement.ShippingCountryIs                            | 1.00    | nopCommerce<br>team | 1             | true      | Uninstall       |

2 Click the **Unistall** link beside the plugin to uninstall. The plugin is unistalled. The link in the **Installation column** changes to **Install** enabling you to reinstall the plugin at any time.

Note: you can click the **Reload list of plugins** button to reload the plugins to the system.

# 6 **Promotions**

This section describes how to define additional options for site promotion and how to use them in nopCommerce. This includes:

- Campaigns, below
- Newsletter Subscribers, page 211
- Discounts, page 212
- **Promotion Feeds**, page 217
- Affiliates, page 222

## Campaigns

During customer registration a customer can select the **Newsletters** option to receive nopCommerce newsletters. The store owner can send emails to customers subscribed to newsletters.

- To add campaigns:
  - 1 From the **Promotions** menu, select **Campaigns**. The **Campaigns** window is displayed.

| 🗞 Campaigns            |            | Add new |
|------------------------|------------|---------|
| Name                   | Created on | Edit    |
| No records to display. |            |         |
| <b>G</b>               |            |         |

| Name:                | ew campaign (b      | back to campaign list)                                            |                                                               | Save Save and Co                             | ontinue E |
|----------------------|---------------------|-------------------------------------------------------------------|---------------------------------------------------------------|----------------------------------------------|-----------|
|                      |                     |                                                                   |                                                               |                                              |           |
| Subject:             |                     |                                                                   |                                                               |                                              |           |
|                      |                     |                                                                   |                                                               |                                              |           |
|                      |                     |                                                                   |                                                               |                                              |           |
|                      |                     |                                                                   |                                                               |                                              |           |
|                      |                     |                                                                   |                                                               |                                              |           |
| Body:                |                     |                                                                   |                                                               |                                              |           |
|                      |                     |                                                                   |                                                               |                                              |           |
|                      |                     |                                                                   |                                                               |                                              |           |
|                      |                     |                                                                   |                                                               |                                              |           |
|                      |                     |                                                                   |                                                               |                                              |           |
|                      |                     |                                                                   |                                                               |                                              |           |
| Allowed n            | nessage tokens:     | %Store.Name%, %Store.URL%, %<br>NewsLetterSubscription.Activation | %Store.Email%, %NewsLetterSi<br>IUrl%, %NewsLetterSubscriptio | ubscription.Email%, %<br>on.DeactivationUrl% |           |
|                      |                     |                                                                   |                                                               |                                              |           |
| 3                    | Define t            | he campaign details                                               | s, as follows:                                                |                                              |           |
|                      | • In th             | he <b>Name</b> field_ente                                         | r the campaign n                                              | ame                                          |           |
|                      | - III (I            |                                                                   |                                                               |                                              |           |
|                      | • In th             | he Subject field, en                                              | ter the subject of                                            | the campaign.                                |           |
|                      | • In t              | the <b>Body</b> field, ente                                       | r the body text of                                            | the campaign.                                |           |
| 4                    | Click Sa            | ave The Camnaigr                                                  | <b>s</b> window is disn                                       | laved as follows:                            |           |
|                      | chien be            | et et i rue campage                                               | 20                                                            | la j e a, as 10110 (18)                      |           |
| ew campaign has beer | n added successfull | ly.                                                               |                                                               |                                              |           |
|                      |                     |                                                                   |                                                               |                                              |           |
| npaigns              |                     |                                                                   |                                                               |                                              |           |
|                      |                     |                                                                   |                                                               | Created on                                   |           |
|                      |                     |                                                                   |                                                               | 7/20/2011 5:15:13 AM                         |           |

# 5 Click **Edit** besides the campaign to edit. The **Edit Campaign** window is displayed.

| Edit Campaign - Can        | Daign 1 (back to campaign list) Save Save and Continue Edi                                               | t Dele |
|----------------------------|----------------------------------------------------------------------------------------------------|--------|
| ake sure you've tested the | ampaign before sending it out to multiple customers. Save your campaign first by clicking "Save" button. |        |
| Send test email to:        | Send test email                                                                                          |        |
|                            | Send mass email                                                                                          |        |
| 🗿 Name:                    | Campaign 1                                                                                               |        |
| Subject:                   | Campaign 1                                                                                               |        |
|                            | This is a great campaign.                                                                                |        |
|                            |                                                                                                    |        |
|                            |                                                                                                    |        |
|                            |                                                                                                    |        |
|                            |                                                                                                    |        |
|                            |                                                                                                    |        |
| Body:                      |                                                                                                    |        |
|                            |                                                                                                    |        |
|                            |                                                                                                    |        |
|                            |                                                                                                    |        |
|                            |                                                                                                    |        |
|                            |                                                                                                    |        |
|                            | ✓                                                                                                    |        |

- 6 In the **Sent test email to** field, enter the required test email to send and click the **Send test email** button. The test email is sent for testing purposes.
- 7 Click the **Send mass email**, to send this campaign email to ALL customers subscribed to newsletters.
- 8 Edit the campaign details as described in **Adding a New Campaign**, on the previous page.
- 9 In the **Allowed message tokens** field, enter the allowed list of message tokens you can use in your campaign email.
- 10 Click Save.
# **Newsletter Subscribers**

NopCommerce enables shop owner to manage and display the users that are subscribed to the newsletter. In addition, you can export the list of subscribers to an external CSV file as well import list of subscribers from an external CSV file into nopCommerce.

- > To load Newsletter subscribers:
  - 1 From the **Promotions** menu, select **Newsletter Subscribers.** The **Newsletter Subscribers** window is displayed.

| 🗞 Newsletter Subscribers |                      |                      |             | Export to CSV  | Import from CSV     |
|--------------------------|----------------------|----------------------|-------------|----------------|---------------------|
| Email:     Search        |                      |                      |             |                |                     |
|                          |                      |                      |             | Displayin      | ig items 1 - 2 of 2 |
| Email                    | Active               | Subscribed on        |             |                |                     |
| jan@gmail.com            |                      | 7/20/2011 6:33:38 AM |             | Edit<br>Delete |                     |
| kay@gmail.com            | 7/20/2011 6:33:22 AM |                      | Edit Delete |                |                     |
| I ← 1 → H                |                      |                      |             | Displayin      | ig items 1 - 2 of 2 |

2 In the **Email** enter the email of the subscriber to find, or leave this field empty and click **Search** to load the all the newsletter subscribers in the system.

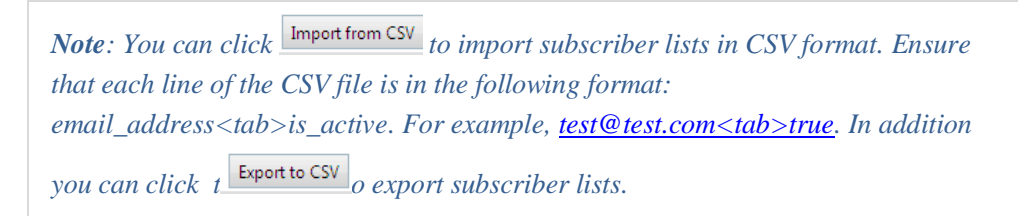

# Discounts

In nopCommerce you can use discounts to enable access to great offers. The online coupons allow access to massive discounts on a variety of products. The coupon code option is most commonly used when using a shopping cart. The coupon code is entered on the order page just before checking out. Every online shopping resource has a discount coupon submission option to confirm the coupon code. Products in nopCommerce can have any number of discounts attached. In these situations, nopCommerce will automatically calculate the best possible price for the customer based on all the available discounts and group memberships.

- To add discounts:
  - 1 From the **Promotions** menu, select **Discounts**. The **Discounts** window is displayed.

| 🗞 Discounts                      |                |                     |                 |                      |                      | Add new |
|----------------------------------|----------------|---------------------|-----------------|----------------------|----------------------|---------|
| Name                             | Use percentage | Discount percentage | Discount amount | Start date           | End date             | Edit    |
| '20% order total' discount       | true           | 20.00               | 0.00            | 1/1/2010 12:00:00 AM | 1/1/2020 12:00:00 AM | Edit    |
| Sample discount with coupon code | false          | 0.00                | 10.00           |                      |                      | Edit    |
| 5                                |                |                     |                 |                      |                      |         |

2 Click Add new. The Add A New Discount window is displayed, showing the Discount Info tab.

| 🗞 Add A New Discount (bac | k to discount list)     | Save | Save and Continue Edit |
|---------------------------|-------------------------|------|------------------------|
| Discount info Requiremen  | ts                      |      |                        |
| (i) Name:                 |                         |      |                        |
| Oiscount type:            | Assigned to order total |      |                        |
| Ose percentage:           |                         |      |                        |
| Oiscount amount:          | 0.0000 ¢ [USD]          |      |                        |
| ③ Start date:             |                         |      |                        |
| End date:                 |                         |      |                        |
| Requires coupon code:     |                         |      |                        |
| ② Discount limitation:    | Unlimited               |      |                        |
|                           |                         |      |                        |

- 3 Define the discount details, as follows:
  - In the Name field, enter the name of the discount.
  - From the **Discount type** dropdown list, assign the discount to the required option, as follows:
    - **Assigned to order total**: These discounts are applied to the entire customer order (order total).
    - Assigned to product variants (SKUs): After this discount is created, the store owner has to assign this discount to a product variant (product variant details page).

- Assigned to categories: After this discount is created, the store owner has to assign this discount to a category appearing in the Discount applied to the category tab (category details page). This enables the discount to be applied to all products in this category.
- **Assigned to shipping:** These discounts are applied to the shipping fee.
- Assigned to order total: These discounts are applied to the order sub-total value.
- Select the **Use percentage** checkbox to apply a percentage discount to the order or SKU. Otherwise, a set value is discounted.
- In the **Discount amount** field, enter the discount amount to apply to the order or SKU.
- In the **Start date** calendar field, select the beginning of the discount period.
- In the **End date** calendar field, select the end of the discount period.
- Select the **Requires coupon code** checkbox to enable a customer to supply a coupon code for the discount to be applied.

The **Coupon code** option appears. The store owner enters the required coupon code in this field. This enables customers to enter this provided coupon code provided during checkout to apply the discount.

- From the **Discount limitation** dropdown list, select the required limitation regarding the discount, as follows:
  - **Unlimited**: Select this option to enable the discount to be used for an unlimited number of times.
  - N Times only: Select this option to enable the discount to be used N times only (no matter by whom). The N Times field is displayed.
  - N Times per Customer: Select this option to enable the discount to be used Ntimes per customer. The N Times field is displayed.
- 4 Click Save.

| 5 | Select the <b>Req</b> | uirements tab, | as follows: |
|---|-----------------------|----------------|-------------|
|---|-----------------------|----------------|-------------|

| The new discount has been added succession.              | and div                          |                                    |
|----------------------------------------------------------|----------------------------------|------------------------------------|
| <ul> <li>The new discount has been added succ</li> </ul> | SSUDY.                           |                                    |
| 💊 Edit Discount Details - 50%                            | Discount (back to discount list) | Save Save and Continue Edit Delete |
| Discount info Requirements                               | Usage history                    |                                    |
| Add a new discount requirement                           |                                  |                                    |
| ② Discount requirement type:                             | Select requirement type          |                                    |

- 6 From the **Discount requirement type** dropdown list, select the requirements for the discount to be applied, as follows:
  - None
  - Must be assigned to customer role: when this option is selected, a new tab named Customer Roles will appear. The store owner must then define the customer roles enabling the customer to be in one of selected customer roles, if a discount should be applied
  - Customer must be registered: This discount is applied only for registered customers.
  - Customer has all of these product variants in the cart. This requirement is identical to the Had purchased all of these product variants requirement described below with the difference that the entered product variant(s) are in the current cart.
  - Customer has one of these product variants in the cart: This requirement is identical to the Had purchased one of these product variants requirement described below with the difference that the entered product variant(s) are in the current cart
  - Had purchased all of these product variants: When this option is selected the Restricted product variants field will appear, enabling the store owner to enter the comma-separated list of product variant identifiers (for example, 77, 123, 156) into this textbox. To get product variant identifier go to the Product Variant Details page. Had purchased means that a product variant has been bought and an order status is completed.

- Had purchased one of these product variants: As the above field, when this is selected the Restricted product variants field will appear, enabling the store owner to enter the comma-separated list of product variant identifiers (for example, 77, 123, 156) into this textbox. To get product variant identifier go to the Product Variant Details page. Had purchased means that a product variant has been bought and an order status is completed.
- Had spent x.xx amount: This discount is applied if a customer has previously spent a certain amount. The window is expanded to display the Required spent amount field. The store owner must then enter a required x.xx amount.
- Billing country is: When this option is selected, the window is expanded to display the Required billing country dropdown list. The store owner must then select the required billing country.
- Shipping country is: When this option is selected, the window is expanded to display the Required shipping country dropdown list. The store owner must then select the required shipping country.

*Note*: You can click *Edit* in the *Manage discounts* window to display the *Edit discount details* window and then edit the discount details, as described above.

7 Select the **Usage History** tab, as follows:

### **Discount Usage History**

This tab enables you to view the discount history, meaning which customer used it, with which order and the date it was used.

- To view discount usage history:
  - 1 From the **Promotions** menu, select **Discounts**. The **Discounts** window is displayed.

| 📎 Discounts                      |                |                     |                 |                      |                      | Add new |
|----------------------------------|----------------|---------------------|-----------------|----------------------|----------------------|---------|
| Name                             | Use percentage | Discount percentage | Discount amount | Start date           | End date             | Edit    |
| 50% discount                     | true           | 0.00                | 0.00            |                      |                      | Edit    |
| 50% discount                     | true           | 0.00                | 0.00            |                      |                      | Edit    |
| '20% order total' discount       | true           | 20.00               | 0.00            | 1/1/2010 12:00:00 AM | 1/1/2020 12:00:00 AM | Edit    |
| Sample discount with coupon code | false          | 0.00                | 10.00           |                      |                      | Edit    |
| G                                |                |                     |                 |                      |                      |         |

2 Click **Edit** in the required discount. The **Edit Discount Details** window is displayed showing the **Discount Info** tab, as follows:

| Edit Discount Details - '20 | % Order Total' Discount (back to discount list) | Save | Save and Continue Edit | Delete |
|-----------------------------|-------------------------------------------------|------|------------------------|--------|
| Discount info Requirements  | Usage history                                   |      |                        |        |
| Name:                       | '20% order total' discount                      |      |                        |        |
| Oiscount type:              | Assigned to order total                         |      |                        |        |
| Ose percentage:             |                                                 |      |                        |        |
| ② Discount percentage:      | 20.0000                                         |      |                        |        |
| Start date:                 | 1/1/2010                                        |      |                        |        |
| End date:                   | 1/1/2020                                        |      |                        |        |
| Requires coupon code:       |                                                 |      |                        |        |
| Coupon code:                | 456                                             |      |                        |        |
| ② Discount limitation:      | Unlimited                                       |      |                        |        |

#### 3 Select the **Usage History** tab, as follows:

| Ş | Edit Discount Details - '20% Order | Total' Discount (back to discount list) | Sa                  | ve Save and Continue Edit | Delete |
|---|------------------------------------|-----------------------------------------|---------------------|---------------------------|--------|
| Ī | Discount info Requirements Usage   | e history                               |                     |                           |        |
|   | <b>⑤</b> H ← <b>1</b> → H          |                                         |                     | Displaying items 1 - :    | 1 of 1 |
|   | Order                              | Used                                    | Admin.Common.Delete |                           |        |
|   | View                               | 7/8/2011 5:42:50 PM                     | Delete              |                           |        |
|   |                                    |                                         |                     | Displaying items 1 - :    | 1 of 1 |

- 4 In the **Order** column, click **View** to display the **Order Details** page for the order the discount was used for.
- 5 You can click **Delete** to remove this entry from the list.

# **Promotion Feeds**

This section describes the promotion providers that nopCommerce supports. These include:

- Froogle, below
- Price Grabber/Yahoo Shopping, page 219
- Become.com, page 220

### Froogle

The first promotion provider is the *Google product search* also known as *Froogle*. nopCommerce supports exporting products to the Froogle XML format. This enables you to promote your products and services and get more visibility

You can increase traffic to your store using *Google Product Search (Froogle)*, which helps shoppers find and buy products across the web. As a seller, you can submit your products to Google Product Search, allowing shoppers to quickly and easily find your site.

To learn more about Froogle, refer to the following: <u>http://www.google.com/products</u>

http://www.google.com/products/intl/en\_us/about.html http://www.google.com/intl/en\_us/products/submit.html

- To generate froogle feed:
  - From the Promotions menu, select Promotion Feeds. The Promotion Feeds window is displayed.

| Promotion Feeds               |           |                            |
|-------------------------------|-----------|----------------------------|
| Friendly name                 | Configure | System name                |
| Become.com                    | Configure | PromotionFeed.Become       |
| Froogle                       | Configure | PromotionFeed.Froogle      |
| PriceGrabber / Yahoo Shopping | Configure | PromotionFeed.PriceGrabber |
| <b>G</b>                      |           |                            |

2 Click Configure beside the Froggle feed, The Configure – Froogle window is displayed.

| Configure - Froogle (back to feed list)             |                          |  |
|-----------------------------------------------------|--------------------------|--|
| 😨 Product thumbnail image size:                     | 125                      |  |
| Ourrency:                                           | US Dollar 💌              |  |
| FTP Hostname:                                       | ftp://uploads.google.com |  |
| FTP File name:                                      |                          |  |
| FTP Usemame:                                        |                          |  |
| FTP Password:                                       |                          |  |
| Save Generate feed Upload feed to Google FTP server |                          |  |

3 Click the **Generate feed** button. The **Froogle** window is expanded, as follows:

| Sconfigure - Froogle (back to feed list)            |                          |
|-----------------------------------------------------|--------------------------|
| Product thumbnail image size:                       | 125                      |
| ② Currency:                                         | US Dollar 💌              |
| FTP Hostname:                                       | ftp://uploads.google.com |
| FTP File name:                                      |                          |
| FTP Username:                                       |                          |
| FTP Password:                                       |                          |
| Save Generate feed Upload feed to Google FTP server |                          |

Froogle feed has been successfully generated. Click here to see generated feed

- 4 Click on the <u>Click here</u> link to download generated product feed.
- 5 Upload your product data to Google and make it available to Google Product Search and other Google services.

#### Upload Froogle Feed to Google FTP Server

You can submit your products to Froogle, using one of the following options:

- 1 Upload your data feed directly through your Google Merchant Center account. In this case, the store owner uploads a generated file after clicking the Generate feed button, as described on the previous page.
- 2 Use the **Upload feed to Google FTP server** option, as described in the following procedure:
  - Login to your Google Merchant Center.
  - Click the **Settings** link, and then click **FTP**.
  - Enter a username and password for your FTP account and click **Save Changes**.

Promotions

- Copy the username and password to the appropriate nopCommerce **Upload feed to Google FTP server** fields, described in the procedure below.
- Click Upload.

#### To upload feed:

 From the Promotions menu, select Promotion Feeds. The Promotion Feeds window is displayed.

| Configure - Froogle (back to feed list)     Product thumbnail image size: | 125                      |
|---------------------------------------------------------------------------|--------------------------|
| Currency:                                                                 | US Dollar 💌              |
| FTP Hostname:                                                             | ftp://uploads.google.com |
| FTP File name:                                                            |                          |
| FTP Username:                                                             |                          |
| FTP Password:                                                             |                          |
| Save Generate feed Upload feed to Google FTP server                       |                          |

- 2 In the upload feed to Google FTP server area, define the following fields:
  - In the **FTP Hostname** field, enter the Google FTP server hostname.
  - In the **FTP File name** field, enter the Feed file name.
  - In the **FTP Username** field, enter the Google FTP account username.
  - In the **FTP Password** field, enter the Google FTP account password.
  - Click Save.
- 3 Click **Upload** feed to **Google FTP Server** to upload the feed.

### **Price Grabber/Yahoo Shopping**

PriceGrabber.com is a price comparison service that is a strategic partner with Yahoo Shopping.

The company also serves as the data source for numerous other shopping Web sites, including AOL Shopping, Bing, About.com, iVillage, Comcast and CNET.

# To generate Price Grabber/Yahoo Shopping feed:

 From the Promotions menu, select Promotion Feeds. The Promotion Feeds window is displayed.

| September 2015                |           |                            |  |  |  |  |
|-------------------------------|-----------|----------------------------|--|--|--|--|
| Friendly name                 | Configure | System name                |  |  |  |  |
| Become.com                    | Configure | PromotionFeed.Become       |  |  |  |  |
| Froogle                       | Configure | PromotionFeed.Froogle      |  |  |  |  |
| PriceGrabber / Yahoo Shopping | Configure | PromotionFeed.PriceGrabber |  |  |  |  |
| 5                             |           |                            |  |  |  |  |

2 Click Configure beside the PriceGrabber/Yahoo Shopping feed, The Configure – PriceGrabber/Yahoo Shopping window is displayed.

| Configure - PriceGrabber / Yahoo Shopping (back to feed list) |             |  |  |  |  |
|---------------------------------------------------------------|-------------|--|--|--|--|
| Product thumbnail image size:                                 | 125         |  |  |  |  |
| ② Currency:                                                   | US Dollar 💌 |  |  |  |  |
| Save Generate feed                                            |             |  |  |  |  |

- 3 In the **Product thumbnail image size** field, enter the default size of the product thumbnail images.
- 4 From the **Currency** dropdown list, select the default currency that will be used to generate the feed
- 5 Click **Generate feed**. The **Price Grabber** window is expanded, as follows:

| Product thumbnail image size: 125 |  |
|-----------------------------------|--|
| Ourrency: US Dollar               |  |
| Save Generate feed                |  |

PriceGrabber feed has been successfully generated. Click here to see generated feed

- 6 Click on the **Click here** to download generated product feed.
- 7 Upload your product data to PriceGrabber.

### Become.com

Become.com is a **product price comparison service** (also known as **shopping comparison** or **price engine**) and **discovery shopping** (also known as **discovery shopping search**) search engine that helps shoppers make the best buying decisions.

Become.com targets popular products such as electronics, home, garden, computers, cameras, clothing, health, beauty and more. For further details, see http://www.become.com

Promotions

#### ► To generate Become.com feed

 From the **Promotions** menu, select **Promotion Feeds**. The **Promotion Feeds** window is displayed.

| % Promotion Feeds             |           |                            |  |  |  |  |
|-------------------------------|-----------|----------------------------|--|--|--|--|
| Friendly name                 | Configure | System name                |  |  |  |  |
| Become.com                    | Configure | PromotionFeed.Become       |  |  |  |  |
| Froogle                       | Configure | PromotionFeed.Froogle      |  |  |  |  |
| PriceGrabber / Yahoo Shopping | Configure | PromotionFeed.PriceGrabber |  |  |  |  |
| 5                             |           |                            |  |  |  |  |

Click Configure beside the Become.com feed, The Configure –
 Become.com window is displayed.

| Configure - Become.com (back to feed list) |             |  |
|--------------------------------------------|-------------|--|
| Product thumbnail image size:              | 125         |  |
| ② Currency:                                | US Dollar 💌 |  |
| Save Generate feed                         |             |  |

- 3 In the **Product thumbnail image size** field, enter the default size of the product thumbnail images.
- 4 From the **Currency** dropdown list, select the default currency that will be used to generate the feed
- 5 Click Generate feed.
- 6 Click on the <u>Click here</u> to download generated product feed.
- 7 Upload your product data to Become.com.

# Affiliates

Affiliate Marketing is an Internet-based marketing practice in which a business rewards one or more affiliates for each visitor or customer. It is basically a web-based pay-for-performance program designed to compensate affiliate partner web sites for driving qualified leads or sales to a merchant web site.

Affiliates are third parties who refer customers to your site. The nopCommerce software can track those referrals so that the store administrator can determine what commission to pay them. Once a customer is assigned an affiliate ID, every order they place is also tagged with that ID.

In nopCommerce, an affiliate partner URL is as follows (http://www.yourstore.com/?AffiliateID=N (where N is an affiliate ID). This URL is displayed when you visit the affiliate details page, after it has been added:

When this hyperlink is clicked from the affiliate site, the default.aspx looks for an **Affiliate ID** query string parameter. If one exists, the customer is tagged with that affiliate. The store owner can see a list of all affiliated customers on the affiliate details page, which is the **Affiliated Customers** in nopCommerce.

When an affiliated customer places an order, you can see this order on the affiliate details page under the **Affiliate orders** tab.

- To add an affiliate
  - 1 From the **Promotions** menu, select **Affiliates**. The **Manage Affiliates** window is displayed.

| 🗞 Affiliates                                                                                                    |           |        | Add new |  |  |
|----------------------------------------------------------------------------------------------------|-----------|--------|---------|--|--|
| Image: Image: |           |        |         |  |  |
| First name                                                                                                    | Last name | Active | Edit    |  |  |
| Bill                                                                                                    | Gates     | false  | Edit    |  |  |
| Image: Second second secon  |           |        |         |  |  |

#### 2 Click Add new. The Add A New Affiliate window is displayed.

| Add A New Affiliate (back to | o affiliate list) | Save | Save and Continue Edit |
|------------------------------|-------------------|------|------------------------|
| Affiliate info               |                   |      |                        |
| ② Active:                    |                   |      |                        |
| First name:                  |                   |      |                        |
| 2 Last name:                 |                   |      |                        |
| Email:                       |                   |      |                        |
| ② Company:                   |                   |      |                        |
| ② Country:                   | Select country    |      |                        |
| ③ State / province:          | Other (Non US) 💌  |      |                        |
| ② City:                      |                   |      |                        |
| Address 1:                   |                   |      |                        |
| Address 2:                   |                   |      |                        |
| ② Zip / postal code:         |                   |      |                        |
| Phone number:                |                   |      |                        |
| Fax number:                  |                   |      |                        |

- 3 Define the affiliate details, as follows:
  - Select the Active checkbox to activate the affiliate.
  - In the **First Name** field, enter the affiliate's first name.
  - In the **Last Name** field, enter the affiliate's last name.
  - In the **Email** field, enter the affiliate's email
  - In the **Company** field, enter the company name.
  - From the **Country** dropdown list, select the country where the affiliate is located.
  - In the **State/province** field, enter the state/province where the affiliate is located.
  - In the **City** field, enter the city where the affiliate is located.
  - In the **Address 1 and Address 2** fields, enter the address(es) of the affiliate.
  - In the Zip/ Postal code field, enter the zip/postal code of the affiliate
  - In the **Phone number** field, enter the affiliate's phone number.
  - In the **Fax number** field, enter the affiliate's fax number.
- 4 Click **Save**. The affiliate is added to the system.

*Note*: You can click *Edit* in the *Affiliates* window to display the *Edit Affiliate Details* window and then edit the affiliate details, as described above.

# 7 Managing Orders and Customers

This section describes how to manage your orders and customers. It includes the following:

- Managing Customers, below
- Customer Roles, page 231
- Online Customers, page 232
- Managing Orders, page 233
- **Recurring Orders**, page 243
- Gift Cards, page 246
- Current Shopping Carts, page 249
- Return Requests, page 250

# **Managing Customers**

This section describes the how to search for existing customers, add new customers and edit customers details, each of which is described below.

# **Searching for Customers**

This section describes how to define the search criteria required to search for customers, by email, by registration date and more.

- To search for customers:
  - 1 From the **Customers** menu, select **Customers**. The **Customers** window is displayed.

| 🔒 Cust   | tomers              |                                                            |                                                 |        | Add new                 | Export to XML           | Export to Excel  |
|----------|---------------------|------------------------------------------------------------|-------------------------------------------------|--------|-------------------------|-------------------------|------------------|
| Oust     | tomer roles:        | Administrators<br>Forum Moderators<br>Guests<br>Registered |                                                 |        |                         |                         |                  |
| 💿 Ema    | ail:                |                                                            |                                                 |        |                         |                         |                  |
| First    | name:               |                                                            |                                                 |        |                         |                         |                  |
| 😨 Last   | name:               |                                                            |                                                 |        |                         |                         |                  |
| Search   |                     |                                                            |                                                 |        |                         |                         |                  |
| S I      | < 1 → H             |                                                            |                                                 |        |                         | Displaying              | items 1 - 1 of 1 |
| Id       | Email               | Name                                                       | Customer roles                                  | Active | Created on              | Last activit            | ty Edit          |
| 1        | admin@yourStore.com | John Smith                                                 | Administrators, Forum<br>Moderators, Registered | true   | 7/22/2011<br>4:24:39 AM | 7/23/2011<br>11:31:58 A | M                |
| <b>S</b> | H 4 1 → H           |                                                            |                                                 |        |                         | Displaying              | items 1 - 1 of 1 |

- 2 Enter one or more of the following information to search for a customer:
  - From the **Customer roles** checkboxes, select one or more of the following customer roles to display:
    - Administrators
    - Forum Moderators
    - Guests
    - Registered
  - In the **Email** field, enter the customer's email to search according to the customer's email.
  - In the **First name** field, enter the customer's first name to search according to the customer's first name.
  - In the **Last name** field, enter the customer's last name to search according to the customer's last name.
- 3 Click **Search.** The customers matching the criteria will be displayed in a list. You can click **Edit** beside the customer to display the **Edit**

**customer details** window, as described in **Editing customer details**, on page 228.

*Note:* You can export the customer data to an external file by clicking *Export to XML* or *Export to Excel.* 

### **Adding Customers**

This section describes how to add new customers and define their customer details such as email, phone, and address and so on. When indicating the customer has an administrator account, will allow access to the administration section of your store.

- To add customers:
  - 1 From the **Customers** menu, select **Customers**. The **Customers** window is displayed.

| 🔒 Cus                                                                                                    | stomers             |                                                            |                                                 |        | Add new                | Export to XML         | Export to Excel  |  |
|----------------------------------------------------------------------------------------------------|---------------------|------------------------------------------------------------|-------------------------------------------------|--------|------------------------|-----------------------|------------------|--|
| Ous                                                                                                    | stomer roles:       | Administrators<br>Forum Moderators<br>Guests<br>Registered |                                                 |        |                        |                       |                  |  |
| Ø Email:                                                                                                    |                     |                                                            |                                                 |        |                        |                       |                  |  |
| Search                                                                                                    | 1                   |                                                            |                                                 |        |                        |                       |                  |  |
| S                                                                                                    | H ← 1 → H           |                                                            |                                                 |        |                        | Displaying            | items 1 - 1 of 1 |  |
| Id                                                                                                    | Email               | Name                                                       | Customer roles                                  | Active | Created on             | Last activ            | rity Edit        |  |
| 1                                                                                                    | admin@yourStore.com | John Smith                                                 | Administrators, Forum<br>Moderators, Registered | true   | 7/6/2011<br>5:12:32 AM | 7/19/201<br>4:36:13 A | 1 Edit           |  |
| Image: Second second secon |                     |                                                            |                                                 |        |                        |                       |                  |  |

2 Click Add New. The Add A New Customer window, showing the Customer Info tab, as follows:

| Add A New Cu   | ustomer (back to c | ustomer list) |  | Save | Save and Continue Ed |
|----------------|--------------------|---------------|--|------|----------------------|
| Customer Info  | Customer Roles     |               |  |      |                      |
| Email:         |                    |               |  |      |                      |
| Password:      |                    |               |  |      |                      |
| 💿 Gender:      | $\circ$            | Male 🔘 Female |  |      |                      |
| First name:    |                    |               |  |      |                      |
| 😨 Last name:   |                    |               |  |      |                      |
| Date of birth: |                    |               |  |      |                      |
| Company nar    | me:                |               |  |      |                      |
| Admin comm     | ient:              |               |  |      |                      |
| Is tax exempt: |                    |               |  |      |                      |
| Active:        | <b>v</b>           |               |  |      |                      |

- 3 Define the customer details, as follows:
  - In the **Email** address field, enter the customers email address.
  - In the **Password field**, enter the customer's login password.
  - In the **Gender** checkbox, select the required gender.
  - In the **First Name** field, enter the customer's first name.
  - In the **Last Name** field, enter the customer's last name.
  - From the **Date of birth** selection calendar field, select the customer's date of birth.
  - In the **Company name** field, enter the name of the customer's company.
  - In the **Admin comment** field, enter administrator comments, if required, for internal information use.
  - Select the **Is tax exempt** checkbox, to indicate the customer is exempted from tax.
  - Select the Active checkbox to activate the customer.
- 4 Select the **Customer Roles** tab, as follows:

| Add A New Cu                                            | ustomer (back to c | Save | Save and Continue Edit |
|---------------------------------------------------------|--------------------|------|------------------------|
| Customer Info                                           | Customer Roles     |      |                        |
| Administrators<br>Forum Moderat<br>Guests<br>Registered | ors                |      |                        |

- 5 Define the customer roles by selecting the required role type checkbox, as follows:
  - Administrators
  - Forum Moderators
  - Guests
  - Registered

*Note:* These customer roles are not hard-coded and can be configured in the *Administration* area, by selecting *Customer Roles* from the *Customers* menu.

6 Click Save.

### **Editing Customer Details**

This section describes how to edit the customer's billing and shipping address details and more.

- > To edit customer details
  - 1 From the **Customers** menu, select **Manage Customers**. The **Manage Customers** window is displayed.

| 🔒 Cu  | stomers                     |                                                                |                                                 |        | Add new E              | xport to XML            | Export to Excel |  |
|-------|-----------------------------|----------------------------------------------------------------|-------------------------------------------------|--------|------------------------|-------------------------|-----------------|--|
| 😨 Cu  | istomer roles:              | □Administrators<br>□Forum Moderators<br>□Guests<br>☑Registered |                                                 |        |                        |                         |                 |  |
| 🕝 En  | nail:                       |                                                                |                                                 |        |                        |                         |                 |  |
| Searc | h                           |                                                                |                                                 |        |                        |                         |                 |  |
| S     |                             |                                                                |                                                 |        |                        | Displaying i            | tems 1 - 1 of 1 |  |
| Id    | Email                       | Name                                                           | Customer roles                                  | Active | Created on             | Last activi             | ty Edit         |  |
| 1     | admin@yourStore.com         | John Smith                                                     | Administrators, Forum<br>Moderators, Registered | true   | 7/6/2011<br>5:12:32 AM | 7/19/2011<br>4:36:13 AM | A Edit          |  |
| S     | Displaying items 1 - 1 of 1 |                                                                |                                                 |        |                        |                         |                 |  |

2 Enter the required search criteria and click **Search**. The **Manage Customers** window is expanded, as follows:

| Customers       |                                                            |                |        | Add new Exp             | ort to XML Expo         | rt to Exce |
|-----------------|------------------------------------------------------------|----------------|--------|-------------------------|-------------------------|------------|
| Customer roles: | Administrators<br>Forum Moderators<br>Guests<br>Registered |                |        |                         |                         |            |
| Email:          |                                                            |                |        |                         |                         |            |
| Search          |                                                            |                |        |                         |                         |            |
| G         2   3 | 4 5 6 7 8 9 10 🕨                                           | M              |        | Di                      | splaying items 1 -      | 15 of 266  |
| Id Email        | Name                                                       | Customer roles | Active | Created on              | Last activity           | Edit       |
| 314             |                                                            | Guests         | true   | 7/19/2011<br>5:53:36 AM | 7/19/2011<br>5:53:36 AM | Edit       |
| 313             |                                                            | Guests         | true   | 7/19/2011<br>5:53:33 AM | 7/19/2011<br>5:53:33 AM | Edit       |
| 312             |                                                            | Guests         | true   | 7/19/2011<br>4:38:48 AM | 7/19/2011<br>4:38:48 AM | Edit       |
| 311             |                                                            | Guests         | true   | 7/19/2011<br>4:38:24 AM | 7/19/2011<br>4:38:24 AM | Edit       |
| 310             |                                                            | Guests         | true   | 7/19/2011<br>4:33:51 AM | 7/19/2011<br>4:33:51 AM | Edit       |
| 309             |                                                            | Guests         | true   | 7/19/2011<br>4:32:17 AM | 7/19/2011<br>4:32:17 AM | Edit       |
| 308             |                                                            | Guests         | true   | 7/19/2011<br>4:27:11 AM | 7/19/2011<br>4:27:11 AM | Edit       |
| 307             |                                                            | Guests         | true   | 7/19/2011<br>4:17:21 AM | 7/19/2011<br>4:20:13 AM | Edit       |
| 306             |                                                            | Guests         | true   | 7/19/2011<br>4:04:40 AM | 7/19/2011<br>4:04:40 AM | Edit       |
| 305             |                                                            | Guests         | true   | 7/19/2011<br>3:56:42 AM | 7/19/2011<br>3:56:42 AM | Edit       |
| G H ← 1 2 3     | 4 5 6 7 8 9 10 >                                           | M              |        | Di                      | splaying items 1 -      | 15 of 266  |

3 Click **Edit** beside the customer to edit. The **Edit Customer Details** window is displayed, showing the **Customer Info** tab. follows:

| 🔒 Edit Custome                 | r Details - Smith | n John (bacl   | k to customer list) |           | Save           | Save and Co | ontinue Edit | Send email  | Send private message    | Delete |
|--------------------------------|-------------------|----------------|---------------------|-----------|----------------|-------------|--------------|-------------|-------------------------|--------|
| Customer Info                  | Customer Roles    | Orders         | Reward points       | Addresses | Current sho    | opping cart | Current      | vishlist Pl | ace order (Impersonate) | )      |
| Email:                         | ad                | min@yourSto    | re.com              |           |                |             |              |             |                         |        |
| Password:                      |                   |                |                     |           | Change passwor | d           |              |             |                         |        |
| Gender:                        | 0                 | Male 🔘 Fe      | male                |           |                |             |              |             |                         |        |
| First name:                    | Jol               | hn             |                     |           |                |             |              |             |                         |        |
| (2) Last name:                 | Sn                | nith           |                     |           |                |             |              |             |                         |        |
| Date of birth:                 |                   |                |                     |           |                |             |              |             |                         |        |
| Company nar                    | me:               |                |                     |           |                |             |              |             |                         |        |
| <ul> <li>Admin comm</li> </ul> | ient:             |                |                     |           |                |             |              |             |                         |        |
| Is tax exempt:                 |                   |                |                     |           |                |             |              |             |                         |        |
| Active:                        | <b>V</b>          |                |                     |           |                |             |              |             |                         |        |
| IP Address:                    | 79.               | 179.229.134    |                     |           |                |             |              |             |                         |        |
| Created on:                    | 7/2               | 2/2011 4:24:39 | AM (                |           |                |             |              |             |                         |        |
| 2 Last activity:               | 7/2               | 3/2011 11:36:0 | MA 00               |           |                |             |              |             |                         |        |
| 2 Last visited particular      | ige: htt          | p://demouser   | guide.nopcommerco   | e.com/    |                |             |              |             |                         |        |

- 4 Select the **Customer Roles** tab to view and edit the customer roles details, as described in the next section.
- 5 Select the Orders tab to view the customer order details, as described in Customer Account Pages, Customer orders, in Introducing the Frond End, on page 16.
- 6 Select the **Reward Points** tab to enable store owners to add reward points to a customer or to view the reward points usage history.

*Note:* This tab is enabled when reward points program is enabled, in the *Administration* area, by selecting the *Configuration* menu, then *Settings* and then the *Reward Points*.

- 7 Select the Addresses tab and click Add new address. In the Add new address window, enter the details of the customer's new address, as described in Customer Account Pages, Customer Addresses, in Introducing the Frond End chapter.
- Select the Current Shopping Cart tab to view the customer shopping cart, which is described in the Introducing the Frond End, on page 16.
- 2 Select the **Current Wishlist** tab to view the customer wish list, which is described in the **Introducing the Frond End**, on page 16
- 3 Select the **Place Order (Impersonate)** tab to enable store owners to create orders for their customers without having to have password

information. This is useful for customers who do not want to register, or for large sites using CSRs to place orders over the phone. The tab contains one **Place order** button. When selecting **Place order**, the public store is displayed with the following text in the header:

admin@yourStore.com (Impersonated as admin@Mystore.com - finish session) 🙆 Log out 🔞 Shopping Cart (0) 🔽 Wishlist (0)

The store owner can navigate to the products the customer wants, add them to the cart exactly as the customer would, then use the **Checkout** button to proceed through the usual checkout process and then click the **Finish session** link in the header to finish this session.

4 Click Save.

*Note:* Clicking the .*Send email* button displays the Send email window enabling you to send an email to the customer. Clicking the *Send private message* button displays the Send private message window enabling you to send a message to the customer.

# **Customer Roles**

The customer roles option in nopCommerce, enables you to place your customers in groups for granting them discounted pricing or other special statuses (such as, tax exemption free, free shipping, and more).

- To add customer roles:
  - 1 From the **Customers** menu, select **Customer Roles**. The **Customer Roles** window is displayed.

| 🔒 Customer Roles |               |            |        |                | Add new |
|------------------|---------------|------------|--------|----------------|---------|
| Name             | Free shipping | Tax exempt | Active | Is system role | Edit    |
| Administrators   | false         | false      | true   | true           | Edit    |
| Forum Moderators | false         | false      | true   | true           | Edit    |
| Guests           | false         | false      | true   | true           | Edit    |
| Registered       | false         | false      | true   | true           | Edit    |
| <b>S</b>         |               |            |        |                |         |

2 Click Add new. The Add A New Customer Role window is displayed.

| 🔒 Add A New Custon | ner Role (back to cus | tomer role list) |  | Save | Save and Continue Edit |
|--------------------|-----------------------|------------------|--|------|------------------------|
| Name               |                       |                  |  |      |                        |
| 😨 System name      |                       |                  |  |      |                        |
| Free shipping:     |                       |                  |  |      |                        |
| 😨 Tax exempt:      |                       |                  |  |      |                        |
| Active:            | <b>V</b>              |                  |  |      |                        |
| Is system role:    | False                 |                  |  |      |                        |

- 3 In the **Name** field, enter the name of the customer role.
- 4 In the System Name field, enter the system name of the customer role
- 5 Select the **Free shipping** checkbox to enable customers with this role to get free shipping on their orders.
- 6 Select the **Tax exempt** checkbox to enable customers with this role to make tax-free purchases.
- 7 Select the **Active** checkbox to make this role active.
- 8 Click Save.

*Note:* You can click *Edit* in the *Customer Roles* window to display the *Edit CustomerRole* window and then edit the customer roles, as described above.

# **Online Customers**

The **Online Customers** window enables store owners to view all online line customers from the last 20 minutes. This window is accessed in the **Administration Area** and is displayed by selecting **Online Customers** from the **Customers** menu.

- To view online customers:
  - 1 From the **Customers** menu, select **Online Customers**. The **Online Customers** window is displayed, as follows.

| A Online Customers         |                 |          |                      |                                       |
|----------------------------|-----------------|----------|----------------------|---------------------------------------|
| S H 4 1 → H                |                 |          |                      | Displaying items 1 - 6 of 6           |
| Customer info              | IP Address      | Location | Last activity        | Last visited page                     |
| admin@yourStore.com (View) | 205.177.185.112 | N/A      | 7/19/2011 6:05:36 AM | http://demouserguide.nopcommerce.com/ |
| Guest (View)               | 150.70.75.30    | N/A      | 7/19/2011 6:04:36 AM |                                       |
| Guest (View)               | 150.70.172.106  | N/A      | 7/19/2011 5:58:01 AM |                                       |
| Guest (View)               | 150.70.64.195   | N/A      | 7/19/2011 5:56:55 AM |                                       |
| Guest (View)               | 150.70.172.106  | N/A      | 7/19/2011 5:53:36 AM |                                       |
| Guest (View)               | 150.70.172.106  | N/A      | 7/19/2011 5:53:33 AM |                                       |
| S H 4 1 → H                |                 |          |                      | Displaying items 1 - 6 of 6           |

The **Online Customers** window includes the following columns:

- **Customer Info:** Includes one of the customer types described above. You can click on the link to view and edit the online customer's information.
- IP Address: The IP address of the online customer.
- Location: The online customer's location.
- Last Activity: The date and time the online customer last logged in.
- Last Visited Page: The last visited page of the online customer.

# **Managing Orders**

Orders are controlled in the Administration area from the **Orders** details window. The Order Details page displays all information necessary to fulfill the customer's order (the billing address, shipping address, product list and more).

### **Searching for Orders**

Orders are controlled in the Administration area from the **Orders** window. The top area of the page enables you to search for your orders. You can enter specific search criteria and use a variety of filters to find any order placed in your store. When any search is performed, the results of the search are displayed on the lower half of the screen. After a customer completes transaction, a new order appears in the orders page. You can click **View** to view the order details.

After an order is placed, it is saved into the database. The order details can then be viewed by the store owner.

#### To search for orders:

1 From the **Sales** menu, select **Orders**. The **Orders** window is displayed.

| 🐼 Orders                  |     |    | Export to XML | Export to Excel |
|---------------------------|-----|----|---------------|-----------------|
| Start date:               |     |    |               |                 |
| End date:                 |     |    |               |                 |
| 💿 Billing email address:  |     | ]  |               |                 |
| Order status:             | All |    |               |                 |
| Payment status:           | All |    |               |                 |
| ② Shipping status:        | All |    |               |                 |
| Order GUID:               |     | ]  |               |                 |
| ③ Go directly to order #: | 0   | Go |               |                 |
| Search                    |     |    | -             |                 |

- 2 Enter one or more of the following information to search for an order:
  - From the **Start date** field select the start date for the order search.
  - From the **End date** field select the end date for the order search.
  - In the **Billing email address** field, enter the customer's email address.
  - From the **Order status** dropdown list, select the specific order status to search by, as follows:
    - All
    - Pending
    - Processing
    - Complete
    - Cancelled
  - From the **Payment status** dropdown list, select the specific payment status to search by, as follows:
    - All
    - Pending
    - Authorized
    - Paid
    - Refunded
    - Partially Refunded
    - Voided
- From the **Shipping status** dropdown list, select the specific shipping status to search by, as follows:
  - All
  - Shipping not required
  - Not yet shipped
  - Shipped
  - Delivered
- In the **Order GUID** field, enter the required GUID (Global Unique Identifier) or part of the GUID to search by this ID. Alternatively, you can leave this field empty to load all orders in the system.

3 Click **Search**. The list of order matching the entered criteria will be displayed.

| 🐼 Order                                      | s                |              |                |                          |            | Export to X | ML Export                  | to Excel |
|----------------------------------------------|------------------|--------------|----------------|--------------------------|------------|-------------|----------------------------|----------|
| <ul> <li>Start da</li> <li>End da</li> </ul> | ate:<br>ite:     | 5/18/        | 2010           |                          |            |             |                            |          |
| Billing                                      | email addres     | S:           |                |                          |            |             |                            |          |
| Order s                                      | status:          | All          | *              |                          |            |             |                            |          |
| 💿 Payme                                      | nt status:       | All          | *              |                          |            |             |                            |          |
| 💿 Shippiı                                    | ng status:       | All          |                | ~                        |            |             |                            |          |
| Order (                                      | GUID:            |              |                |                          |            |             |                            |          |
| 💿 Go dire                                    | ectly to order # | f: 0         |                |                          | 🖨 Go       |             |                            |          |
| Search                                       |                  |              |                |                          |            |             |                            |          |
| <b>S N</b>                                   | < 1 → )          | H            |                |                          |            | Displa      | ying items 1 ·             | - 6 of 6 |
| Order ID                                     | Order total      | Order status | Payment status | Shipping status          | Email      |             | Created on                 | Edit     |
| 12                                           | \$1,239.00       | Processing   | Paid           | Not yet<br>shipped       | admin@your | Store.com   | 7/8/2011<br>5:55:18 PM     | View     |
| 9                                            | \$1,031.20       | Pending      | Pending        | Not yet<br>shipped       | admin@your | Store.com   | 7/8/2011<br>5:42:50 PM     | View     |
| 8                                            | \$5.80           | Complete     | Paid           | Shipping not<br>required | admin@your | Store.com   | 7/8/2011<br>11:58:23<br>AM | View     |
| 6                                            | \$1,926.00       | Pending      | Pending        | Not yet<br>shipped       | admin@your | Store.com   | 7/8/2011<br>11:57:23<br>AM | View     |
| 4                                            | \$8,490.00       | Pending      | Pending        | Not yet<br>shipped       | admin@your | Store.com   | 7/8/2011<br>11:56:45<br>AM | View     |
| 2                                            | \$517.56         | Pending      | Pending        | Not yet<br>shipped       | admin@your | Store.com   | 7/8/2011<br>11:56:04<br>AM | View     |
| <b>S</b> •                                   | < 1 → )          | Þ            |                |                          |            | Displa      | ying items 1 ·             | - 6 of 6 |

*Note:* You can export the order data to an external file by clicking *Export to XML or Export to Excel.* 

4 In the **Go directly to order number** field, enter the order number and click **Go** to display the required order. This enables you to go directly to the order by entering its ID.

### **Viewing Order Details**

The order details page enables the store owner to view the order details, including the order ID, order GUID, customer name, shipping, tax, order total purchase order number, payment method, status and the order date and more. The owner can cancel orders and mark them as paid once payment is completed.

The Orders details page contains the following tabs:

- Order Info, page 236
- Billing Info, page 238
- Shipping Info, page 239
- **Products**, page 240
- Order Notes, page 241

#### Order Info Tab

This tab displays the order details information such as, order ID, Customer email, payment method, payment status and more.

There are six payment statuses available, as follows:

- Pending
- Authorized
- Paid (Captured)
- Refunded
- Partially Refunded
- Voided

Orders can be authorized, captured, voided, or refunded depending on their current payment status. However, not all gateways support them all. If the payment status is **Authorized** the relevant buttons will be available to **Void** and **Capture** the order. **Capture** is used to collect the funds from the customer. **Void** cancels an order that has not been captured. If the payment status is **Paid** a **Refund** button will be available.

#### • To view the order information:

1 From the Orders page displayed above, click View beside the order to view. The Order Details page is displayed showing the Order Info tab, as follows:

| 🖉 Ed | it Order Details - 2                 | (back to order | list)        |                   |   |  | Ι | nvoice (PDF) | Print packaging slip | Delete |
|------|--------------------------------------|----------------|--------------|-------------------|---|--|---|--------------|----------------------|--------|
| Info | Billing info St                      | hipping info   | Products     | Order notes       |   |  |   |              |                      |        |
| 0    | Order status:                        | Pending        | Cancel or    | der               |   |  |   |              |                      |        |
| 0    | Order ID:                            | 2              |              |                   |   |  |   |              |                      |        |
| 0    | Order GUID:                          | cb547cca       | a-e853-450e- | a3a2-7953ee7a958a | a |  |   |              |                      |        |
| 0    | Customer:                            | View           |              |                   |   |  |   |              |                      |        |
| 0    | Customer IP address:                 | 2.94.208.      | 199          |                   |   |  |   |              |                      |        |
| 0    | Order subtotal (excl tax)            | : \$72.00      |              |                   |   |  |   |              |                      |        |
| 0    | Order shipping (excl tax             | :): \$0.00     |              |                   |   |  |   |              |                      |        |
| 2    | Order tax:                           | \$0.00         |              |                   |   |  |   |              |                      |        |
| Ec   | Order total:<br>lit order totals     | \$72.00        |              |                   |   |  |   |              |                      |        |
| 0    | Card type:                           | Visa           |              |                   |   |  |   |              |                      |        |
| 0    | Card name:                           | John Smi       | ith          |                   |   |  |   |              |                      |        |
| 0    | Card number:                         | 41111111       | 11111111     |                   |   |  |   |              |                      |        |
| 0    | Card CVV2:                           | 123            |              |                   |   |  |   |              |                      |        |
| 0    | Card expiry month:                   | 1              |              |                   |   |  |   |              |                      |        |
| Ec   | Card expiry year:<br>lit credit card | 2015           |              |                   |   |  |   |              |                      |        |
| 0    | Payment method:                      | Credit Ca      | ard          |                   |   |  |   |              |                      |        |
| 0    | Payment status:                      | Pending        | Mark as p    | paid              |   |  |   |              |                      |        |
| 0    | Created on:                          | 7/22/201       | 1 4:26:32 AM | 1                 |   |  |   |              |                      |        |

#### Note: Click Edit order totals to edit the order totals information. Click

Edit credit card to edit credit card information. This button is visible only when a customer used the **Manual Credit Card** payment method, which enables storing credit card information in the database. If a different payment method is used, this button will not be visible.

- 2 View the order information that was entered when the customer created an order in the order details page on page 57, as described in the **Purchasing Process** on page 49.
- 3 In the **Order Status** field, the owner can click **Cancel order** to cancel an order. A confirmation message is displayed.
- 4 Click **OK** to remove the order from the system.
- 5 (Optional) In the **Customer IP address** field, the owner can add the displayed IP to the blacklist.

6 In the **Payment status** field, the owner can click **Mark as paid** to indicate a payment has been issued for the order.

Note: Other payment buttons, such as **Refund**, **Capture** and **Void**, will be displayed if they are supported by the payment method used during checkout. For example, for the **Paid** payment method the **Partial Refund** button is displayed. Clicking this button displays the **Partial Refund** window, enabling owner to refund part of the total order, as follows:

| 0 [USD]<br>Max amount is 75 USD |                                 |
|---------------------------------|---------------------------------|
|                                 | 0 [USD]<br>Max amount is 75 USD |

- 7 Click the **Invoice** (**PDF**) button to generate an invoice of the order in PDF form.
- 8 Click the **Print Packaging Slip** button to print a packaging slip for the selected order.

#### **Billing Info Tab**

This tab displays the billing address of the order.

- To view the billing information:
  - 1 From the **Order Details** page, select the billing info tab, as follows:

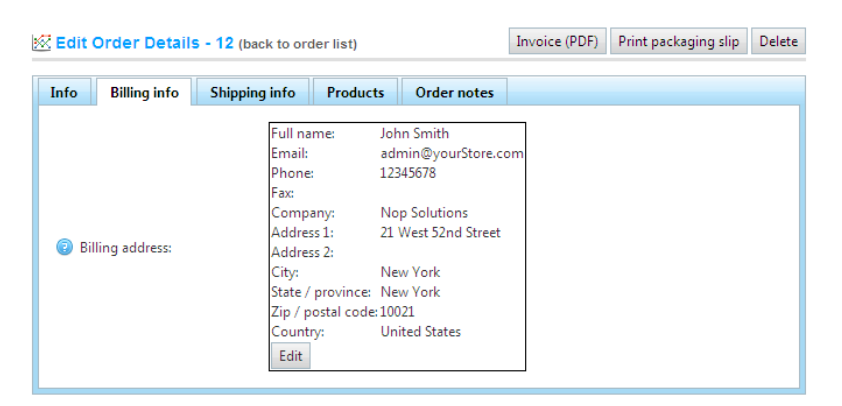

2 View the billing address that was entered when the customer created an order in the order details page on page 57, as described in the **Purchasing Process** on page 49.

*Note: Click* Edit *to edit the billing address.* 

### Shipping Info Tab

This tab displays the shipping address of the order. When the order is shipped, the store owner indicates it has been shipped from this tab

- To view the shipping information:
  - 1 From the **Order Details** page, select the **Shipping Info** tab, as follows

| 🖗 Edit Order Details | - 12 (back to order list)                                                                                                    | Ir                                                                                                    | nvoice (PDF) | Print packaging slip | Delete |
|----------------------|----------------------------------------------------------------------------------------------------|----------------------------------------------------------------------------------------------------|--------------|----------------------|--------|
| Info Billing info    | Shipping info Products                                                                                                    | Order notes                                                                                                    |              |                      |        |
| Shipping address:    | Full name: J.<br>Email: a<br>Phone: 1<br>Fax:<br>Company: N<br>Address 1: 2<br>Address 2:<br>City: N<br>State / province: N<br>Zip / postal code: 1<br>Country: U<br>Edit | ohn Smith<br>dmin@yourStore.cc<br>2345678<br>I West 52nd Street<br>I West 52nd Street<br>Iew York<br>Iew York<br>0021<br>Inited States<br>n Google Maps | om           |                      |        |
| 😨 Order weight:      | 11.00 [lb(s)]                                                                                                    |                                                                                                    |              |                      |        |
| ③ Shipping method:   | In-Store Pickup                                                                                                    |                                                                                                    |              |                      |        |
| Tracking number:     |                                                                                                    |                                                                                                    |              | Set tracking number  |        |
| Shipped date:        | Not yet Set as shi                                                                                                    | pped                                                                                                    |              |                      |        |
| Oelivery date:       | Not yet                                                                                                    |                                                                                                    |              |                      |        |

View the shipping address, order weight, shipping method, and shipped date that was entered when the customer created an order in the order details page on page 57, as described in the **Purchasing Process** on page 49.

*Note: Click* Edit to edit the shipping address.

- 3 (Optional) You can click the **View address on Google maps** link to locate the required shipping address.
- 4 In the **Shipped date** field, owner can click the **Set as shipped** button to indicate the order has been shipped.
- 5 In the **Tracking number** field, enter the tracking number of the current order and click the **Set tracking number** button.

Tracking numbers enables your customers and you to check up on the progress of a shipment via a telephone or online system, operated by your shipping agent (the Post Office, or a private courier service such as FedEx or UPS). When a shipment passes certain points along its route, it is identified by the shipping agents system, and the tracking database is updated with the new location and time information.

| 6 | In the <b>Shipped date</b> field click <b>Set as shipped</b> to set the shipping date.     |
|---|--------------------------------------------------------------------------------------------|
| 7 | In the <b>Delivery date</b> field, click <b>Set as delivered</b> to set the delivery date. |
|   | Note: This button is only visible when a shipment has been shipped. Meaning,               |
|   | when the <b>Set as shipped</b> button has been selected in the previous step.              |

#### **Products Tab**

This tab displays the product information. The store owner can view the details of the total order and price from this tab.

- To view the product information:
  - 1 From the **Order Details** page, select the **Product**s tab, as follows:

| o Billing info Shi                                                                | pping info Proc     | lucts O  | der notes       |                     |                |
|-----------------------------------------------------------------------------------|---------------------|----------|-----------------|---------------------|----------------|
| Product name                                                                      | Price               | Quantity | Discount        | Total               | Edit           |
| HP IQ506 TouchSmart<br>Desktop PC                                                 | \$1,199.00 excl tax | 1        | \$0.00 excl tax | \$1,199.00 excl tax | Edit<br>Delete |
| adidas Women's<br>Supernova CSH 7<br>Running Shoe<br>Size: 8<br>Color: White/Blue | \$40.00 excl tax    | 2        | \$0.00 excl tax | \$80.00 exci tax    | Edit<br>Delete |

- 2 View the product information, including the price, quantity and total price that was entered when the customer created an order in the order details page on page 57, as described in the **Purchasing Process** on page 49.
- 3 The owner can click the **Product name** link to view the product detail page or the **Download link** to download a product if it is downloadable alternatively the user can upload a license file to a downloadable product.

4 In addition, when the Download activation type of a product variant is set to Manually the administrator has the option to click Activate to enable downloading the product from the site or Deactivate to disable downloading the product from the site, as shown in the example, below:

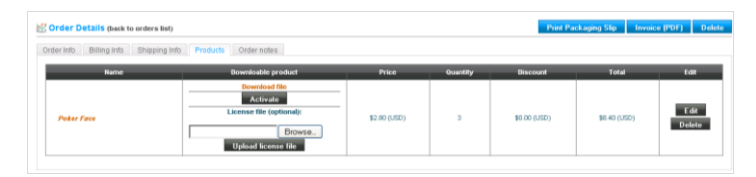

5 Using (**optional**) **License file**, the store administrator can upload a license file to a downloadable product by searching for the file to upload and clicking upload license file.

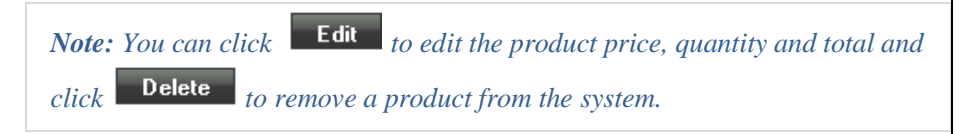

#### **Order Notes Tab**

This tab enables the store owner to view notes that were added to each order for information purposes. The store owner can also add new notes or remove notes, as required.

- To view and add order notes:
  - 1 From the **Order Details** page, select the **Order Notes** tab, as follows:

| Edit Orde                 | r Details -         | 12 (back to ord                        | der list)                        |            | Invoice (PDF)       | Print packaging slip |  |
|---------------------------|---------------------|----------------------------------------|----------------------------------|------------|---------------------|----------------------|--|
| nfo Billi                 | ng info             | Shipping info                          | Products                         | Order note | s                   |                      |  |
| Created on                | Note                |                                        |                                  |            | Display to customer | Delete               |  |
| 7/8/2011<br>5:55:51 PM    | Order st            | atus has been ch                       | anged to Proc                    | essing     | false               | Delete               |  |
| 7/8/2011<br>5:55:51 PM    | Order ha            | as been marked a                       | as paid                          | false      | Delete              |                      |  |
| 7/8/2011<br>5:55:18 PM    | "Order p<br>queued. | blaced" email (to<br>. Queued email io | customer) has<br>dentifier: 13.  | been       | false               | Delete               |  |
| 7/8/2011<br>5:55:18 PM    | "Order p<br>queued. | blaced" email (to<br>. Queued email io | store owner) h<br>dentifier: 12. | nas been   | false               | Delete               |  |
| 7/8/2011<br>5:55:18 PM    | Order pl            | laced                                  |                                  |            | false               | Delete               |  |
| 5                         |                     |                                        |                                  |            |                     |                      |  |
| Add order no              | te                  |                                        |                                  |            |                     |                      |  |
| 😨 Message                 |                     |                                        |                                  |            |                     |                      |  |
| Display to<br>Add order n | o customer<br>ote   |                                        |                                  |            |                     |                      |  |

- 2 View the comments and notes regarding each order.
- 3 In the New order note field, the store owner can enter a comment

regarding the order for information purposes, whether it has be completed or cancelled and so on

- 4 Select the **Display To customer** checkbox to display the order on the customer's order details page in the public store. It this option is unchecked it will not be displayed.
- 5 Click **Add order note** to update the order to include the order note.

*Note: The store owner can click* **Delete** *to remove a note regarding an order from the system.* 

## **Viewing Sales Reports**

This section describes how to search for and run specific sales reports contain specific information such as the pending orders, the order in process, the complete order and orders that have been canceled and more.

- To view bestsellers:
  - 1 From the **Sales** menu, select **Bestsellers**. The **Bestsellers** window is displayed.

| Start date:                 |                              |                |                         |      |
|-----------------------------|------------------------------|----------------|-------------------------|------|
| End date:                   |                              |                |                         |      |
| Order status:               | All 💌                        |                |                         |      |
| Payment status:             | All                          |                |                         |      |
| Run report                  |                              |                |                         |      |
| Name                        |                              | Total quantity | Total amount (excl tax) | View |
| Build your own computer     |                              | 6              | \$8,490.00              | View |
| HP IQ506 TouchSmart Desktop | p PC                         | 2              | \$2,398.00              | View |
| Sony DCR-SR85 1MP 60GB Ha   | rd Drive Handycam Camcorder  | 4              | \$1,396.00              | View |
| Canon VIXIA HF100 Camcorde  | er                           | 1              | \$530.00                | View |
| Compaq Presario SR1519X Per | ntium 4 Desktop PC with CDRW | 1              | \$500.00                | View |
| adidas Women's Supernova C  | SH 7 Running Shoe            | 4              | \$160.00                | View |
| etnies Men's Digit Sneaker  |                              | 1              | \$17.56                 | View |
|                             |                              | 1              | \$3.00                  | View |
| The Battle Of Los Angeles   |                              |                |                         |      |

- 2 Enter one or more of the following information to search for the report:
  - From the **Start date** field select the start date for the report search.
  - From the **End date** field select the end date for the report search.

Managing Orders and Customers

- From the **Order status** dropdown list, select the specific order status to search by, as follows:
  - All
  - Pending
  - Processing
  - Complete
  - Cancelled
- From the **Payment status** dropdown list, select the specific payment status to search by, as follows:
  - All
  - Pending
  - Authorized
  - Paid
  - Refunded
  - Partially Refunded
  - Voided
- 3 Click **Run Report**. The reports matching the criteria will be displayed.

*Note:* Some other order reports are displayed on the dashboard page of the Administration area

# **Recurring Orders**

Enabling recurring payment processing offers benefits to both merchants and consumers. By enabling customers to use the recurring shipment option, they can rely on an automatic renewal of consumable merchandise or subscription services. Merchants can increase customer satisfaction by offering the convenience of automatic delivery, without the need for customers to place additional orders. In this way, merchants can also take advantage of a guaranteed steady source of revenue with subscription and recurring payments.

nopCommerce enables you to create recurring products using the **Recurring product** checkbox in **Adding Products** on page 86.

However, not all payment methods support recurring products. Currently, only the Authorize.NET, manual credit card and PayPal Direct support it.

- **•** To view recurring payments:
  - 1 From the **Sales** menu, select **Recurring Payments**. The **Manage Recurring Products** window is displayed.

| K Manage Recurring | Products   |                                                                                                    |                      |                      |              |                     |      |
|--------------------|------------|----------------------------------------------------------------------------------------------------|----------------------|----------------------|--------------|---------------------|------|
| Customer           | Cycle info | Is active                                                                                                    | Start date           | Next payment         | Total cycles | Cycles<br>remaining | Edit |
| John Smith         | 1 Days     | <ul> <li>Image: A set of the set of the</li></ul> | 3/20/2010 9:10:35 PM | 3/21/2010 9:10:35 PM | 6            | 5                   | Edit |
| John Smith         | 1 Weeks    | <ul> <li>Image: A set of the set of the</li></ul> | 3/20/2010 9:15:00 PM | 3/27/2010 9:15:00 PM | 5            | 4                   | Edit |

2 Click Edit beside the required recurring payment to view. The Recurring Payment Details window is displayed showing the Recurring Payment Info tab, as follows:

| Recurring Payment D    | etails (back to recurring payments) |   | Save | Save and Continue Edit | Delete |
|------------------------|-------------------------------------|---|------|------------------------|--------|
| Recurring payment info | listory                             |   |      |                        |        |
| 🔞 Initial order:       | View                                |   |      |                        |        |
| Oustomer:              | View                                |   |      |                        |        |
| Oycle length:          | 100                                 |   |      |                        |        |
| Cycle period:          | Days                                | • |      |                        |        |
| Total cycles:          | 10                                  |   |      |                        |        |
| Cycles remaining:      | 9                                   |   |      |                        |        |
| Payment type:          | Manual                              |   |      |                        |        |
| Start date:            | 11/18/2010 2:49:14 AM               |   |      |                        |        |
| Is active:             | <b>v</b>                            |   |      |                        |        |

- 3 View and edit (if required) the details of the recurring payment.
- 4 Select the **History** tab, as follows:

| ent Details (back to | ecurring payments)                                                                   |                                                                                                    | Save                                                                                                    | Save and Continue Edit                                                                                                    | Delete                                                                                                    |
|----------------------|--------------------------------------------------------------------------------------|----------------------------------------------------------------------------------------------------|----------------------------------------------------------------------------------------------------|----------------------------------------------------------------------------------------------------|----------------------------------------------------------------------------------------------------|
| History              |                                                                                      |                                                                                                    |                                                                                                    |                                                                                                    |                                                                                                    |
| 2/26/2011 2:49:14 AM | Process next payment (                                                               | create an order)                                                                                                    | Cance                                                                                                    | el payment                                                                                                    |                                                                                                    |
| Order Status         | Payment Status                                                                       | Shippin                                                                                                    | ng Status                                                                                                    | Created on                                                                                                    |                                                                                                    |
| Pending              | Pending                                                                              | Not yet shipped                                                                                                    |                                                                                                    | 11/18/2010 2:49:14 AM                                                                                                    |                                                                                                    |
|                      | ent Details (back to r<br>History<br>2/26/2011 2:49:14 AM<br>Order Status<br>Pending | ent Details (back to recurring payments)           9         History           9         History           92/25/2011 2 49:14 All         Process next payment (<br>Order Status           9         Payment Status           Pending         Pending | ent Details (back to recurring payments)            9         History           92/26/2011 2 49:14 All         Process next payment (create an order)           0 Order Status         Payment Status         Shippin           Pending         Pending         Not yet shipped | ent Details (back to recurring payments) Save           9         History           9         History           9/26/2011 2 49:14 All         Process next payment (create an order)           0         Order Status           Payment Status         Shipping Status           Pending         Pending           Pending         Not yet shipped | ent Defails (back to recurring payments) Save Save and Continue Edit           b         History           c)         History           c)2c9/2011 2:49:14 AM         Process next payment (create an order)         Cancel payment           Order Status         Payment Status         Shipping Status         Created on           Pending         Pending         Not yet shipped         11/18/2010 2:49:14 AM |

By default, only one initial payment exists in this window. The number of total payment that will occur in total is the number of **Total Cycles** that was set in the relevant **Recurring Product** fields, in **Adding Products** on page 86.

5 (Optional) You can click the **Process next payment (create an order)** to process the next payment and place a new order.

Note: The Payment type field displayed in the Recurring payment details tab on the previous page can be set to Manual or Automatic When it set to Manual, the store owner has to manually click this Process next payment (create an order) button to process the new payment, when the Payment type field it is set to Automatic new payments will be processed automatically.

6 You can click the **Cancel payment** button at any time to cancel the payment.

To view the recurring payments in the public store go to **My account>Customer Order** tab and view the Recurring payments table at the top, as follows:

| Sustomer Info                                          | Customer                              | Addresses  | Customer Orders | My Dov | vnloadable Produc | ds Change Password | Avatar               |    |
|--------------------------------------------------------|---------------------------------------|------------|-----------------|--------|-------------------|--------------------|----------------------|----|
| ecurring Paym                                          | ents                                  |            |                 |        |                   |                    |                      |    |
| Start                                                  | date                                  | Cycle info | Next paym       | ent    | Total cycles      | Cycles remaining   | Initial order        | Ca |
| 3/20/2010 9                                            | 0:10:35 PM                            | 1 Days     | 3/21/2010 9:10  | :35 PM | 6                 | 5                  | View order (ID - 12) | C  |
| 3/20/2010 9                                            | 15:00 PM                              | 1 Weeks    | 3/27/2010 9:15  | 00 PM  | 5                 | 4                  | View order (ID - 13) | Ca |
| Order Status: F<br>Order Date: 3/2<br>Order Total: \$1 | ending<br>0/2010 9:15:0<br>4.05 (USD) | 0 PM       |                 |        |                   |                    |                      |    |
| Order Number                                           | 12                                    |            |                 |        |                   |                    |                      |    |
|                                                        |                                       |            |                 |        |                   |                    |                      |    |
| Order Status: P                                        | ending                                | E DM       |                 |        |                   |                    |                      |    |

# **Gift Cards**

In nopCommerce, you can create gift card products, defining the product as a gift card by checking the **Is Gift Card** check box, as described in **Adding Products** on page 86. After adding gift card products to the shopping cart in the public store and completing the purchases, you can then search and view the list of all the purchased gift cards in the **Administration Area** by selecting **Gift Cards** from the **Sales** menu. Gift cards have automatically generated gift card codes, but all of them are disabled by default. The **Is gift card activated** field must be checked in order to use this feature, as described in the procedure below.

*Note:* The store owner can also configure the gift card auto activation settings in the *Gift Cards* tab that is displayed by selecting *Settings>Order Settings* from the *Configuration* menu.

After the gift card is activated and the sender receives a coupon code, he can use it during checkout by entering the serial number. Once applying the serial number a discount is immediately reduced from the total price.

- To view purchased gift cards:
  - 1 From the **Sales** menu, select **Gift Cards**. The **Gift Cards** window is displayed.

| 🐼 Gift Cards             |                  |               |                        |                      | Add new                     |
|--------------------------|------------------|---------------|------------------------|----------------------|-----------------------------|
| Activated:               | All              | ×             |                        |                      |                             |
| ③ Gift card coupon code: |                  |               |                        |                      |                             |
| Search                   |                  |               |                        |                      |                             |
| <b>S</b>                 |                  |               |                        |                      | Displaying items 1 - 3 of 3 |
| Initial value            | Remaining amount | Coupon code   | Is gift card activated | Creation date        | Edit                        |
| \$0.00                   | \$0.00           | f5814921-41eb | true                   | 7/20/2011 3:03:26 PM | Edit                        |
| \$0.00                   | \$0.00           | f5814921-41eb | true                   | 7/20/2011 3:03:24 PM | Edit                        |
| \$50.00                  | \$0.00           | 41a3a039-cdc4 | true                   | 7/8/2011 5:54:15 PM  | Edit                        |
| 5 н к 1 → н              |                  |               |                        |                      | Displaying items 1 - 3 of 3 |

- 2 Enter the required search criteria, as follows:
  - From the **Activated** dropdown list, select the required activity type to search by, as follows:
    - All: Displays all gift cards no matter whether the Activated property value is selected
    - Activated
    - Deactivated
  - In the **Gift card coupon code** field, enter the required coupon code to search by.
3 Click **Search**. The **Gift Cards** type window displays a list of the gift cards that were purchased according to the search criteria, as follows:

| 🐼 Gift Cards           |                  |               |                        |                     | Add new  |
|------------------------|------------------|---------------|------------------------|---------------------|----------|
| Activated:             | All              | ~             |                        |                     |          |
| Gift card coupon code: | 41a3a039-cdc4    |               |                        |                     |          |
| Search                 |                  |               |                        |                     |          |
| G H ← 1 → H            |                  |               |                        | Displaying items 1  | - 1 of 1 |
| Initial value          | Remaining amount | Coupon code   | Is gift card activated | Creation date       | Edit     |
| \$50.00                | \$0.00           | 41a3a039-cdc4 | true                   | 7/8/2011 5:54:15 PM | Edit     |
| S H ← 1 → H            |                  |               |                        | Displaying items 1  | - 1 of 1 |

4 Click **Edit** beside the required gift card. The **Edit Gift Card Details** window is displayed, showing the **Gift Card Info** tab.

| 🗟 Edit Gift Car                                               | d Details (back | to gift card list)     | Save | Save and Continue Edit | Delete |  |  |
|---------------------------------------------------------------|-----------------|------------------------|------|------------------------|--------|--|--|
| Gift card info                                                | Usage history   |                        |      |                        |        |  |  |
| 🔞 Gift card typ                                               | ie:             | Virtual                |      |                        |        |  |  |
| <ul> <li>Initial value:</li> <li>Remaining amount:</li> </ul> |                 | 50.0000 🗢 [USD]        |      |                        |        |  |  |
|                                                               |                 | \$0.00                 |      |                        |        |  |  |
| 🔋 Is gift card a                                              | ctivated:       |                        |      |                        |        |  |  |
| Coupon cod                                                    | le:             | 41a3a039-cdc4          | G    | enerate code           |        |  |  |
| Recipient's N                                                 | Name:           | Andrei                 |      |                        |        |  |  |
| 😨 Recipient's E                                               | Email:          | andrei@gmail.com       |      |                        |        |  |  |
| 💿 Sender's Na                                                 | me:             | Svetlana               |      |                        |        |  |  |
| 😨 Sender's Em                                                 | ail:            | svetlana@gmail.com     |      |                        |        |  |  |
| Ø Message:                                                    |                 | Some message here      | ~ ~  |                        |        |  |  |
| 🔞 Is recipient r                                              | notified:       | False Notify recipient |      |                        |        |  |  |
| Creation dat                                                  | te:             | 7/8/2011 9:54:15 AM    |      |                        |        |  |  |

- 5 View and edit the gift card information, as follows:
  - In the **Initial value** field, edit the initial value of the card.
  - Select the **Is Gift card activated** checkbox. This checkbox is disabled by default.
  - In the **Coupon code** field, click **Generate code** to create a coupon code to use during checkout.
  - If required, edit the recipients and senders name and email in the relevant fields.

*Note:* The sender and recipient emails will not be visible for physical gift cards. These mails are visible only for virtual gift cards

- Enter an optional message in the **Message** area.
- Click **Notify Recipient**. An email containing the gift card details will be sent to the recipient's email.

*Note:* The *Notify Recipient* button is relevant only for virtual gifts card and not physical gift cards.

6 Select the **Usage History** tab, as follows:

| Edit Gift Card Details (back to gift | card list) | Save           | Save and Continue Edit | Delete |
|--------------------------------------|------------|----------------|------------------------|--------|
| Gift card info Usage history         |            |                |                        |        |
| <b>G</b> H ← <b>1</b> → H            |            |                | Displaying items 1 - 1 | of 1   |
| Used amount                          | Order      | Used           |                        |        |
| \$50.00                              | View       | 7/8/2011 5:55: | 18 PM                  |        |
| <b>S</b> H ← <b>1</b> → H            |            |                | Displaying items 1 - 1 | of 1   |

7 In the **Order** column, click **View** to display the **Order Details** page for the gift card coupon used for.

After the gift card is activated and the sender received a coupon code, he can use it during checkout.

This is performed in the public store by entering the serial number in the box on the shopping cart page, as shown below:

Gift Cards Enter gift card code 473a2846-3151 Add gift card

Click **Add gift card** to see the discount amount at the bottom of the page (total), as follows:

| Sub-Total:                 | \$25.00 (USD   |
|----------------------------|----------------|
| Discount:                  | (\$5.00) (USD  |
| Gift Card (5a028439-8064): | (\$20.00) (USD |
| \$5.00 (USD) remaining     |                |
| Shipping:                  | Not require    |
| Tax:                       | \$0.00 (USD    |
| Total:                     | \$0.00 (USD    |

# **Current Shopping Carts**

The **Current Shopping Carts** window enables the store owner view all the existing shopping carts of all the customers on one page. This window is accessed in the **Administration Area** and is displayed by selecting **Current Shopping Carts** from the **Sales** menu.

- To view all current shopping carts:
  - 1 From the Administration Area, select Current Shopping Carts from the Sales menu. The Current Shopping Carts window is displayed, as follows:

#### 🐼 Current Shopping Carts

| G                | H 4 1 + H                                                  |       |            |            | Displa     | ying items 1 - 6 of 6    |
|------------------|------------------------------------------------------------|-------|------------|------------|------------|--------------------------|
|                  | Customer                                                   |       | Total iter | ns         |            |                          |
| ⊳                | Guest (View)                                               |       | 1          |            |            |                          |
| $\triangleright$ | Guest (View)                                               |       | 1          |            |            |                          |
| ⊳                | Guest (View)                                               |       | 1          |            |            |                          |
| ⊳                | Guest (View)                                               |       | 1          |            |            |                          |
| ⊳                | Guest (View)                                               |       | 2          |            |            |                          |
| ۵                | John Smith (View)                                          |       | 6          |            |            |                          |
|                  | Product                                                    | Quant | ity        | Unit price | Total      | Updated on               |
|                  | HP IQ506 TouchSmart Desktop PC                             | 2     |            | \$1,199.00 | \$2,398.00 | 7/14/2011<br>10:18:02 AM |
|                  | ASUS Eee PC 1000HA 10-Inch Netbook                         | 1     |            | \$2,600.00 | \$2,600.00 | 7/14/2011<br>9:29:15 AM  |
|                  | Samsung Rugby A837 Phone, Black (AT&T)                     | 1     |            | \$100.00   | \$100.00   | 7/14/2011<br>9:29:15 AM  |
|                  | Canon Digital Rebel XSi 12.2 MP Digital SLR Camera (Black) | 1     |            | \$670.00   | \$670.00   | 7/14/2011<br>10:18:02 AM |
|                  | Poker Face                                                 | 1     |            | \$2.80     | \$2.80     | 7/20/2011<br>2:48:16 PM  |
|                  | 9                                                          |       |            |            |            |                          |

- 2 (Optional) Click on the required product to display the Edit Product Variant window, and edit the product variant.
- 3 (Optional) From the Current Shopping Carts window, click on the customer link to display the Edit Customer Details window and edit the customer information.

# **Return Requests**

The **Return Request** feature in nopCommerce enables your customers to request a return on items previously purchased. These requests are also known as RMA requests. Return requests are configured in the **Administration Area** by selecting **Settings>Order Settings** to display the **Order Settings** page and then selecting the **Return Request** tab, as described on page 134.

This option is only available for completed orders. When this option is enabled, a **Return item**(s) button is displayed on the order details page in the public store for completed orders only, as shown in the procedure below.

- To request a return on an item:
  - 1 In the public store, select **My Account** and then select the **Orders option**, as follows:

| Search store Search                                                                                 |                                                                                                    | HOME PAGE | NEW PRODUCTS | SEARCH | MY ACCOUNT | BLOG          | CONTACT US |
|----------------------------------------------------------------------------------------------------|----------------------------------------------------------------------------------------------------|-----------|--------------|--------|------------|---------------|------------|
| MY ACCOUNT<br>Customer info                                                                         | My account - Orders                                                                                        |           |              |        |            |               |            |
| Addresses<br>Orders<br>Return requests<br>Downloadable products<br>Reward points<br>Change password | Order Number: 12<br>Order status: Processing<br>Order Date: 7/8/2011 9:55:18 AM<br>Order Total: \$1,239.00 |           |              |        |            |               | Details    |
| Avatar                                                                                              | Order Number: 9<br>Order status: Pending<br>Order Date: 7/8/2011 9:42:50 AM<br>Order Total: \$1,031.20     |           |              |        |            |               | Details    |
|                                                                                                    | Order Number: 8<br>Order status: Complete<br>Order Date: 7/8/2011 3:58:23 AM<br>Order Total: \$5.80        |           |              |        |            | Return Item(s | s) Details |
|                                                                                                    | Order Number: 6<br>Order status: Pending<br>Order Date: 7/8/2011 3:57:23 AM<br>Order Total: \$1,526.00     |           |              |        |            |               | Details    |

2 Click the **Return Item(s)** button beside the complete order that you want to receive a return for. The **Return Item from Order #** is displayed, as shown in the following example:

|                 | Product                |        | Unit prie | e   | Qty, to return |
|-----------------|------------------------|--------|-----------|-----|----------------|
| Poker Face      |                        |        | \$2.80    | 0 🗸 |                |
| The Battle Of L | _os Angeles            |        | \$3.00    | 0 🗸 |                |
| Why are you ret | urning these items?    |        |           |     |                |
| Return reason:  | Repair                 |        |           |     |                |
| Return action:  | Received Wrong Product |        |           |     |                |
|                 |                        | ~      |           |     |                |
|                 |                        |        |           |     |                |
|                 |                        |        |           |     |                |
| Comments:       |                        |        |           |     |                |
|                 |                        |        |           |     |                |
|                 |                        |        |           |     |                |
|                 |                        | $\sim$ |           |     |                |
|                 | Submit return request  |        |           |     |                |

- <sup>3</sup> From the list of products **Qty. to return** dropdown list select the number of items of the product you want to return.
- 4 From the Return Reason dropdown list, select the reason for requesting a return. For example, wrong product ordered, wrong product received and more. These reasons, are defined by the store owner in the Administration Area by selecting Settings>Order Settings to display the Order Settings page and then selecting the Return Request Settings tab, as described on page 134.
- 5 From the Return Action dropdown list, select the required return action to take. For example, repair product, replace product, issue credit and so on. These actions are defined by the store owner in the Administration Area by selecting Settings>Order Settings to display the Order Settings page and then selecting the Return Request Settings tab, as described on page 134.
- 6 In the **Comment** field, enter an optional comment for information purposes.

7 Click Submit return request. A confirmation message is displayed informing you the request has been submitted successfully. After using the Return Request feature, the customer can manage his requests from My Account page in the public store. You can then click the Return Requests enabling the customer to view requests and statuses, as shown in the example below:

| Search store Search                                                                    | HOME PAGE                                                                                                    | NEW PRODUCTS | SEARCH | MY ACCOUNT | BLOG | CONTACT US |
|----------------------------------------------------------------------------------------|----------------------------------------------------------------------------------------------------|--------------|--------|------------|------|------------|
| MY ACCOUNT<br>Customer info                                                            | My account - Return requests                                                                                                    |              |        |            |      |            |
| Orders<br>Return requests<br>Downloadable products<br>Reward points<br>Change password | Return #6 - Pending<br>Returned term: The Battle Of Los Angeles x 1<br>Return Reason: Replacement<br>Return Action: Received Wrong Product<br>Date Requested: 7/20/2011 7/20.59 AM                                  |              |        |            |      |            |
| Avatar                                                                                 | Return #5 - Pending<br>Returned tem: Poker Face x 1<br>Return Reason: Replacement<br>Return Action: Received Wirong Product<br>Date Requested: 7/20/2011 7:20:59 AM                                                 |              |        |            |      |            |
|                                                                                        | Return #4 - Pending<br>Returned Item: The Battle Of Los Angeles x 1<br>Return Reason: Replacement<br>Return Action: Received Wrong Product<br>Date Requested: 7/20/2011 7:20:36 AM                                  |              |        |            |      |            |
|                                                                                        | Return #3 - Pending<br>Returned Rem: Poker Face x 1<br>Return Reason: Replacement<br>Return Action: Reeelved Wrong Product<br>Date Requested: 7/20/2011 7/20/36 AM                                                  |              |        |            |      |            |
|                                                                                        | Return #2 - Pending<br>Returned Item: The Battle Of Los Angeles x 1<br>Return Reason: Repair<br>Return Action: Received Wrong Product<br>Data Requested: 7/8/2011 10.05:40 AM<br>Your Comments:<br>some common here |              |        |            |      |            |

The store owner can now view this return request in the **Administration Area**, as described in the following procedure.

- To view and edit return requests
  - From the Administration Area, select Return Requests from the Sales menu. The Return Requests window is displayed, as follows:

| Return                                  | ₫ Return Requests         |          |          |       |                     |                       |               |  |  |  |  |
|-----------------------------------------|---------------------------|----------|----------|-------|---------------------|-----------------------|---------------|--|--|--|--|
| © K ← 1 → H Displaying items 1 - 2 of 2 |                           |          |          |       |                     |                       |               |  |  |  |  |
| ID                                      | Product                   | Quantity | Customer | Order | Date                | Return request status | Edit          |  |  |  |  |
| 2                                       | The Battle Of Los Angeles | 1        | View     | View  | 7/8/2011 6:05:40 PM | Pending               | Edit          |  |  |  |  |
| 1                                       | Poker Face                | 1        | View     | View  | 7/8/2011 6:05:40 PM | Pending               | Edit          |  |  |  |  |
| <b>Б</b> н н                            | 1 > >                     |          |          |       |                     | Displaying ite        | ms 1 - 2 of 2 |  |  |  |  |

2 Click **Edit** beside the return request to edit. The **Edit Return Request** window is displayed.

| -                                           |                                                                                                    |                                                                                                    |       |
|---------------------------------------------|----------------------------------------------------------------------------------------------------|----------------------------------------------------------------------------------------------------|-------|
| D:                                          | 2                                                                                                    |                                                                                                    |       |
| Product:                                    | The Battle Of Los Angeles                                                                                                    |                                                                                                    |       |
| Quantity:                                   | 1<br>View                                                                                                    |                                                                                                    |       |
| Customer:                                   | View                                                                                                    |                                                                                                    |       |
| Return request stati                        | us: Pending                                                                                                    |                                                                                                    |       |
| Reason for return:                          | Repair                                                                                                    |                                                                                                    |       |
| Requested action:                           | Received Wrong Product                                                                                                    |                                                                                                    |       |
| -                                           | some comment here                                                                                                    | ~                                                                                                    |       |
|                                             |                                                                                                    |                                                                                                    |       |
| Oustomer commen                             | ts:                                                                                                    |                                                                                                    |       |
|                                             |                                                                                                    |                                                                                                    |       |
|                                             |                                                                                                    |                                                                                                    |       |
| Staff notes:                                |                                                                                                    |                                                                                                    |       |
| Dete:                                       | 7/0/2014 10:05:40 AM                                                                                                    | ×                                                                                                    |       |
| Note: Clic                                  | ck Notify customer about status change to s                                                                                                    | end an email to the customer informing l                                                                                                    | him d |
| <i>Note:</i> Clic<br>the return<br><b>3</b> | Notify customer about status changeto srequest change in status.Click on the Order link in order<br>page.                                                                                                    | end an email to the customer informing l<br>to view the associated order details                                                                                            | him c |
| <i>Note:</i> Clic<br>the return<br><b>3</b> | Notify customer about status change to s<br>request change in status.<br>Click on the <b>Order</b> link in order<br>page.                                                                                                    | end an email to the customer informing l<br>to view the associated order details                                                                                            | him c |
| Note: Clic<br>the return<br>3<br>4          | Notify customer about status changeto srequest change in status.Click on the Order link in order<br>page.Click on the email link beside th                                                                                                    | end an email to the customer informing l<br>to view the associated order details<br>e <b>Customer</b> field in order view the                                               | him c |
| Note: Clic<br>the return<br>3<br>4          | Notify customer about status changeto srequest change in status.Click on the Order link in orderpage.Click on the email link beside thcustomer details page.                                                                                                    | end an email to the customer informing l<br>to view the associated order details<br>e <b>Customer</b> field in order view the                                               | him c |
| Note: Clic<br>the return<br>3<br>4          | Notify customer about status changeto srequest change in status.Click on the Order link in orderpage.Click on the email link beside thcustomer details page.                                                                                                    | end an email to the customer informing l<br>to view the associated order details<br>e <b>Customer</b> field in order view the                                               | him c |
| Note: Clic<br>the return<br>3<br>4<br>5     | Notify customer about status changeto srequest change in status.Click on the Order link in orderpage.Click on the email link beside thcustomer details page.From the Status dropdown list, s                                                                                                    | end an email to the customer informing l<br>to view the associated order details<br>e <b>Customer</b> field in order view the<br>select the required request status:        | him c |
| Note: Clic<br>the return<br>3<br>4<br>5     | Notify customer about status change       to s         request change in status.       to s         Click on the Order link in order page.       click on the email link beside the customer details page.         From the Status dropdown list, s                                                                                                    | end an email to the customer informing l<br>to view the associated order details<br>e <b>Customer</b> field in order view the<br>select the required request status:        | him c |
| Note: Clic<br>the return<br>3<br>4<br>5     | ck       Notify customer about status change<br>request change in status.         Click on the Order link in order<br>page.         Click on the email link beside the<br>customer details page.         From the Status dropdown list, status         Pending                                                                                                    | end an email to the customer informing l<br>to view the associated order details<br>e <b>Customer</b> field in order view the<br>select the required request status:        | him c |
| Note: Clic<br>the return<br>3<br>4<br>5     | ck       Notify customer about status change<br>request change in status.         Click on the Order link in order<br>page.         Click on the email link beside the<br>customer details page.         From the Status dropdown list, status         Pending         Received                                                                                                    | end an email to the customer informing h<br>to view the associated order details<br>e <b>Customer</b> field in order view the<br>select the required request status:        | him c |
| Note: Clic<br>the return<br>3<br>4<br>5     | ck       Notify customer about status change<br>request change in status.         Click on the Order link in order<br>page.         Click on the email link beside the<br>customer details page.         From the Status dropdown list, status         Pending         Received                                                                                                    | end an email to the customer informing h<br>to view the associated order details<br>e <b>Customer</b> field in order view the<br>select the required request status:        | him c |
| Note: Clic<br>the return<br>3<br>4<br>5     | ck       Notify customer about status change<br>request change in status.         Click on the Order link in order<br>page.         Click on the email link beside the<br>customer details page.         From the Status dropdown list, status         Pending         Received         Return Authorized                                                                                                    | end an email to the customer informing h<br>to view the associated order details<br>e <b>Customer</b> field in order view the<br>select the required request status:        | him c |
| Note: Clic<br>the return<br>3<br>4<br>5     | ck       Notify customer about status change<br>request change in status.         Click on the Order link in order<br>page.         Click on the email link beside the<br>customer details page.         From the Status dropdown list, status         Pending         Received         Return Authorized                                                                                                    | end an email to the customer informing <i>l</i><br>to view the associated order details<br>e <b>Customer</b> field in order view the<br>select the required request status: | him c |
| Note: Clic<br>the return<br>3<br>4<br>5     | ck       Notify customer about status change<br>request change in status.         Click on the Order link in order<br>page.         Click on the email link beside the<br>customer details page.         From the Status dropdown list, status         Pending         Received         Return Authorized         Item(s) Repaired                                                                                                    | end an email to the customer informing h<br>to view the associated order details<br>e <b>Customer</b> field in order view the<br>select the required request status:        | him c |
| Note: Clic<br>the return<br>3<br>4<br>5     | ck       Notify customer about status change<br>request change in status.         Click on the Order link in order<br>page.         Click on the email link beside the<br>customer details page.         From the Status dropdown list, status         Pending         Received         Return Authorized         Item(s) Repaired                                                                                                    | end an email to the customer informing l<br>to view the associated order details<br>e <b>Customer</b> field in order view the<br>select the required request status:        | him c |
| Note: Clic<br>the return<br>3<br>4<br>5     | ck       Notify customer about status change<br>request change in status.         Click on the Order link in order<br>page.         Click on the email link beside the<br>customer details page.         From the Status dropdown list, status         Pending         Received         Return Authorized         Item(s) Repaired         Item(s) Refunded                                                                                                    | end an email to the customer informing l<br>to view the associated order details<br>e <b>Customer</b> field in order view the<br>select the required request status:        | him c |
| Note: Clic<br>the return<br>3<br>4<br>5     | ck       Notify customer about status change<br>request change in status.         Click on the Order link in order<br>page.         Click on the email link beside the<br>customer details page.         From the Status dropdown list, status         Pending         Received         Return Authorized         Item(s) Repaired         Request rejected                                                                                                    | end an email to the customer informing l<br>to view the associated order details<br>e <b>Customer</b> field in order view the<br>select the required request status:        | him c |
| Note: Clic<br>the return<br>3<br>4<br>5     | <ul> <li>k Notify customer about status change to status.</li> <li>click on the Order link in order page.</li> <li>Click on the email link beside the customer details page.</li> <li>From the Status dropdown list, status dropdown list, status dropdown dropdown drop</li></ul> | end an email to the customer informing l<br>to view the associated order details<br>e <b>Customer</b> field in order view the<br>select the required request status:        | him c |
| Note: Clic<br>the return<br>3<br>4<br>5     | <ul> <li>k Notify customer about status change to status.</li> <li>Click on the Order link in order page.</li> <li>Click on the email link beside the customer details page.</li> <li>From the Status dropdown list, status dropdown list, status dropdown dropdown drop</li></ul> | end an email to the customer informing l<br>to view the associated order details<br>e <b>Customer</b> field in order view the<br>select the required request status:        | him c |
| Note: Clic<br>the return<br>3<br>4<br>5     | <ul> <li>k Notify customer about status change to status.</li> <li>Click on the Order link in order page.</li> <li>Click on the email link beside the customer details page.</li> <li>From the Status dropdown list, status dropdown list, status dropdown dropdown drop</li></ul> | end an email to the customer informing l<br>to view the associated order details<br>e <b>Customer</b> field in order view the<br>select the required request status:        | him c |

- 6 In the **Reason for Return** field, edit the reason for return, as required.
- 7 In the **Requested Action** field, edit the requested action, as required.
- 8 In the **Customer Comments** field, edit the comment entered by the customer, as required.
- 9 In the **Staff Notes** field, enter an optional note for information purposes.
- 10 Click Save.

Note: The Request ID, Product and Date fields are read-only and cannot be edited.

# 8 Managing Customer Generated Content

This section describes how to manage the nopCommerce content generated from the customers. It includes the following:

- **Product Reviews**, below
- News Comments, page 258
- Blog Comments, page 258
- Forums, page 258

# **Product Reviews**

Reviews are displayed on the product details page. Customers can write reviews for different products, as described in **Ratings and Reviews** on page 27. After a review has been written and approved by store owner, other customers can define whether they were helpful or not by clicking **Yes** or **No** in the public store.

By default, reviews must be approved by the store administrator before it appears in the public store.

*Note:* However, this behavior can be overridden, meaning the store owner can decide that reviews do not have to be approved by the administrator if required. From the *Administration Area* select *Settings* > *Catalog Settings* from the *Configuration* menu, and then uncheck the *Product reviews must be approved* option.

For further details on creating reviews, refer to page 27.

- To manage product reviews:
  - From the Catalog menu, select Products > Manage Reviews. The Product Reviews window is displayed.

| e Pro | oduct Reviews                                    |          |               |                  |        |             |                         |          |  |
|-------|--------------------------------------------------|----------|---------------|------------------|--------|-------------|-------------------------|----------|--|
| 5     | Signal μ ← 1 → μ     Displaying items 1 - 2 of 2 |          |               |                  |        |             |                         |          |  |
| Id    | Product                                          | Customer | Title         | Review text      | Rating | Is approved | Created on              | Edit     |  |
| 1     | etnies Men's Digit Sneaker                       | View     | Thanks!       | Good product!    | 4      | true        | 7/8/2011<br>11:36:00 AM | Edit     |  |
| 4     | etnies Men's Digit Sneaker                       | View     | Great Product | Amazing product! | 4      | false       | 7/14/2011<br>9:31:46 AM | Edit     |  |
| G     | ₩ 4 1 > >                                        |          |               |                  |        |             | Displaying items 1      | - 2 of 2 |  |

*Note:* . The approval or disapproval of a review is performed from the *Edit Product Review Details* page, as described below. Select the *Is approved* checkbox to approve the review and enable it to be visible for your users. Uncheck this checkbox to disapprove a review that has been approved. It will not be shown in the public store. It stays in the system and can be approved at any time

#### To edit the product review:

 From the Catalog menu, select Products > Manage Reviews. The Product Reviews window is displayed.

| Pro | duct Reviews                            |          |               |                  |        |             |                         |          |
|-----|-----------------------------------------|----------|---------------|------------------|--------|-------------|-------------------------|----------|
| G   | h H ← 1 → H Displaying items 1 - 2 of 2 |          |               |                  |        |             |                         |          |
| Id  | Product                                 | Customer | Title         | Review text      | Rating | Is approved | Created on              | Edit     |
| 1   | etnies Men's Digit Sneaker              | View     | Thanks!       | Good product!    | 4      | true        | 7/8/2011<br>11:36:00 AM | Edit     |
| 4   | etnies Men's Digit Sneaker              | View     | Great Product | Amazing product! | 4      | false       | 7/14/2011<br>9:31:46 AM | Edit     |
| G   | $H \rightarrow 1 \rightarrow H$         |          |               |                  |        |             | Displaying items 1      | - 2 of 2 |

2 Click **Edit**. The **Edit product review** window is displayed, as follows:

| Edit Product Rev | view Details (back to product review list) |   | Save | Save and Continue Edit | Delet |
|------------------|--------------------------------------------|---|------|------------------------|-------|
| Product:         | etnies Men's Digit Sneaker                 |   |      |                        |       |
| Oustomer:        | View                                       |   |      |                        |       |
| IP Address:      | 78.106.107.51                              |   |      |                        |       |
| 🕡 Title:         | Thanks!                                    |   |      |                        |       |
|                  | Good product!                              | ~ |      |                        |       |
|                  |                                            |   |      |                        |       |
|                  |                                            |   |      |                        |       |
| Review text.     |                                            |   |      |                        |       |
|                  |                                            |   |      |                        |       |
|                  |                                            | ~ |      |                        |       |
| Rating:          | 4                                          |   |      |                        |       |
| Is approved:     |                                            |   |      |                        |       |
| Created on:      | 7/8/2011 3:36:00 AM                        |   |      |                        |       |

- 1 In the **Product** field, click the email link to display the **Edit Product details** window and edit the details, as described on page 86.
- 2 In the **Customer** field, click the **Edit** link to display the **Edit customer details** window and edit the details, as described on page 228.
- 3 The **IP Address** field displays the IP address of the customer that added the review.
- 4 In the **Title** field, edit the title text.
- 5 In the **Review Text** field, edit the review text entered.
- 6 In the **Rating** field, view the customers rating displayed (cannot be edited).
- 7 Check the **Is approved** checkbox to approve the review.
- 8 In the **Create On** field, view the date and time the review was created.
- 9 Click Save.

# **News Comments**

The News Comments feature is used by the customers that want to comment on certain news items in the nopCommerce store. For example, regarding the features of the new release, and so on. For further details on how to add these comments, refer to page 179.

# **Blog Comments**

The News Comments feature is used by the customers that want to comment on certain blog items in the nopCommerce store. For example, provide feedback on a certain problem in or feature in nopCommerce and more. For further details on how to add these blog comments, refer to page 181.

## Forums

Forum content is managed from the pubic store by users who are forum moderators. For further details on forums, forums settings and how to manage them, refer to page, refer to page 182. Customers can only create posts and reply to them after forums have been enabled by the store owner.

The store owner must enable the use of forums in the Administration area, from the **Configuration** menu, by selecting **Settings>Forum settings**. After selecting the **Forums enabled** checkbox in the **Forums settings** window. The store must then create at least one forum group and one forum under the forum group. After this is set the customer can then view and add new posts in the forums window by clicking **Forums** menu in the public store. These posts and topics that were added by the customers can be edited, moved and deleted only by the store moderators, as described below.

*Note:* Only customers with the **Forum moderators** role can manage forum topics and posts.

## • To edit forum topic and posts (moderators):

- 1 From the public store, click the **Forums** menu item.
- 2 The **Forums** window is displayed, as follows:

| Search store Search                                                   | HOME PAGE         | NEW PRODUCTS       | SEARCH | МҮ АССО | UNT BLOG | G FORUMS      | CONTACT US |
|-----------------------------------------------------------------------|-------------------|--------------------|--------|---------|----------|---------------|------------|
| Forums                                                                |                   |                    |        |         |          |               |            |
| Put your welcome message here.<br>Thursday, March 18, 2010 5:31:34 AM | You can edit this | in the admin site. |        |         |          | Search forums | Search     |
| General                                                               |                   |                    |        |         |          |               |            |
| Forum                                                                 | _                 | _                  |        | Topics  | Posts    | Lates         | st Post    |
| New products<br>Discuss new products and in                           | dustry trends     |                    |        | 0       | 0        | No            | Posts      |
| Mobile Devices Forum<br>Discuss the mobile phone mar                  | 'ket              |                    |        | 0       | 0        | No            | Posts      |
| Packaging & Shipping<br>Discuss packaging & shipping                  |                   |                    |        | 0       | 0        | No            | Posts      |
|                                                                       |                   |                    |        |         |          |               |            |
|                                                                       |                   |                    |        |         |          |               |            |
|                                                                       |                   |                    |        |         |          |               |            |
|                                                                       |                   |                    |        |         |          |               |            |
|                                                                       |                   |                    |        |         |          |               |            |

3 From the **General** area, double click on a forum group and then click on the required topic to edit. The edit topic window is displayed, as follows:

| / MOBILE DEVIC   |                                                                      |                                                                                                    |                                                                                                    |                                                                                                    |                                                                                                    |                                                                                                    |
|------------------|----------------------------------------------------------------------|----------------------------------------------------------------------------------------------------|----------------------------------------------------------------------------------------------------|----------------------------------------------------------------------------------------------------|----------------------------------------------------------------------------------------------------|----------------------------------------------------------------------------------------------------|
|                  | CES FORUM / NOKI                                                     | A                                                                                                    |                                                                                                    |                                                                                                    |                                                                                                    |                                                                                                    |
| _                | _                                                                    | _                                                                                                    | 🧳 Ed                                                                                                    | it Topic 👂                                                                                                    | Colete Topi                                                                                                    | c 📑 Move Topic                                                                                                    |
|                  |                                                                      |                                                                                                    |                                                                                                    |                                                                                                    | 🚹 Reply                                                                                                    | PWatch Topic                                                                                                    |
| Posted: Thursday | , March 18, 2010 5:34                                                | AM                                                                                                    |                                                                                                    |                                                                                                    |                                                                                                    |                                                                                                    |
| Great phone      |                                                                      |                                                                                                    |                                                                                                    |                                                                                                    |                                                                                                    | Quote                                                                                                    |
|                  |                                                                      |                                                                                                    |                                                                                                    |                                                                                                    |                                                                                                    |                                                                                                    |
| Posted: Thursday | , March 18, 2010 5:35                                                | AM                                                                                                    |                                                                                                    |                                                                                                    |                                                                                                    |                                                                                                    |
| Sms by mobile    |                                                                      |                                                                                                    |                                                                                                    |                                                                                                    |                                                                                                    | Quote                                                                                                    |
|                  |                                                                      |                                                                                                    |                                                                                                    |                                                                                                    |                                                                                                    |                                                                                                    |
|                  |                                                                      |                                                                                                    |                                                                                                    |                                                                                                    | 🔁 Reply                                                                                                    | PWatch Topic                                                                                                    |
|                  |                                                                      |                                                                                                    |                                                                                                    |                                                                                                    |                                                                                                    |                                                                                                    |
|                  | Posted: Thursday<br>Great phone<br>Posted: Thursday<br>Sms by mobile | Posted: Thursday, March 18, 2010 5:34<br>Great phone<br>Posted: Thursday, March 18, 2010 5:35<br>Sms by mobile | Posted: Thursday, March 18, 2010 5:34 AM<br>Great phone<br>Posted: Thursday, March 18, 2010 5:35 AM<br>Sms by mobile | Posted: Thursday, March 18, 2010 5:34 AM<br>Great phone<br>Posted: Thursday, March 18, 2010 5:35 AM<br>Sms by mobile | Posted: Thursday, March 18, 2010 5:34 AM<br>Great phone<br>Posted: Thursday, March 18, 2010 5:35 AM<br>Sms by mobile | Creat phone Posted: Thursday, March 18, 2010 5:34 AM Posted: Thursday, March 18, 2010 5:35 AM Sms by mobile Reply Reply |

- 4 Edit the topic by selecting the required option, as follows (for store moderator use only):
  - Edit Post: Click to display the Edit post window, enabling the store moderator to edit the text of the selected post, as required.
  - **Delete Post:** Click to remove the post from the forum
  - Edit Topic: Click to display the Edit topic window, enabling the store moderator to edit the text of the selected topic, as required.
    - Priority: From the Priority dropdown list, select the Normal, Announcement or Sticky priority.
    - **Options**: Check the Watch topic checkbox to enable the customer to track topic posts.
  - Delete Topic: Click to remove the topic from the forum.
  - **Move Topic:** Click to move the topic to another forum. From the dropdown list, select the forum that you want to move the topic to.

### Using forums (customers):

- 1 From the public store, click the **Forums** menu item.
- 2 The **Forums** window is displayed, as follows:

| Topics<br>0<br>1<br>0                      | Posts<br>0<br>2<br>0 | Search forums Sear<br>Latest Post<br>No Posts<br>March 18, 2010<br>In nokia<br>By admin@you/Store.com<br>No Posts |
|--------------------------------------------|----------------------|----------------------------------------------------------------------------------------------------|
| Topics<br>0<br>1<br>0                      | Posts<br>0<br>2<br>0 | Latest Post<br>No Posts<br>March 18, 2010<br>In nekia<br>By admin@yourStore.com<br>No Posts                       |
| Topics           0           1           0 | Posts<br>0<br>2<br>0 | Latest Post<br>No Posts<br>March 18, 2010<br>In nokia<br>By admin@youfStre.com<br>No Posts                        |
| 0 1 0                                      | 0<br>2<br>0          | No Posts<br>March 18, 2010<br>In nokia<br>By admin@yourStore.com<br>No Posts                                      |
| 0                                          | 2                    | March 18, 2010<br>In nokia<br>By admin@yourStore.com<br>No Posts                                                  |
| 0                                          | 0                    | No Posts                                                                                                    |
|                                            |                      |                                                                                                    |
| Replies                                    | Views                | [View -                                                                                                    |
| 1                                          | 3                    | March 18, 2010<br>By admin@yourStore.com                                                                          |
|                                            |                      |                                                                                                    |
|                                            |                      |                                                                                                    |

3 (Optional) From the Search area, you can enter a keyword to search for. The topics found will be displayed, as follows:

| topic                                         | Sear    | ch    |                                                              |
|-----------------------------------------------|---------|-------|--------------------------------------------------------------|
| Advanced search                               |         |       |                                                              |
| Topic Title                                   | Replies | Views | Latest Post                                                  |
| Sample topic 5<br>Author: admin@yourstore.com | 1       | 3     | Wednesday, August 18, 2010 5:25 Pl<br>By admin@yourstore.com |
| Sample topic 9<br>Author: admin@yourstore.com | 2       | 4     | Wednesday, August 18, 2010 5:25 P<br>By admin@yourstore.com  |
| Author: admin@yourstore.com                   | 0       | 1     | Wednesday, August 18, 2010 5:22 P<br>By admin@yourstore.com  |
| Sample topic 3<br>Author: admin@yourstore.com | 0       | 1     | Wednesday, August 18, 2010 5:22 P<br>By admin@yourstore.com  |
| Sample topic 2<br>Author: admin@yourstore.com | 0       | 1     | Wednesday, August 18, 2010 5:22 P<br>By admin@yourstore.com  |
| Sample topic 1                                | 0       | 1     | Wednesday, August 18, 2010 5:22 P<br>By admin@yourstore.com  |

4 Check the **Advanced search** checkbox. The window is expanded, as follows:

|                                              |                                | _                      |                       |                                              | - • ×          |
|----------------------------------------------|--------------------------------|------------------------|-----------------------|----------------------------------------------|----------------|
| the second second                            |                                |                        | 🕀 🗡 Your sto          | re name. Searc 🗅 🔪                           |                |
| - F - B 4                                    | http://demoforuserguide.nopcom | merce.com/boards/s     | earch.aspx?searchte   | rms=topic 🏠 🟠                                | 5 ← →          |
| סימניות אחרות 🧀                              |                                |                        |                       |                                              | Social Media 🗀 |
|                                              |                                |                        |                       |                                              | <u>^</u>       |
| (nopCommerce                                 | admin@y                        | ourStore.com 🙆 Log out | 🖻 Inbox 🔛 Shopping    | Cart (2) 😫 Wishlist (0) 🕙 Administration     |                |
| e-commerce solution                          |                                |                        |                       | US Dollar 💌                                  |                |
| Search store Search                          | HOME PAGE NEW PRODUCTS         | SEARCH MY ACCOU        | NT BLOG FORU          | MS CONTACT US                                |                |
|                                              |                                |                        |                       |                                              |                |
| Search Forums                                |                                |                        |                       |                                              |                |
| topic                                        |                                | Search                 |                       |                                              |                |
| Advanced search                              |                                |                        | •                     |                                              | E              |
| Search in forum: All fo                      | rums                           |                        |                       |                                              |                |
| Search within: Topic                         | titles and post text 💌         |                        |                       |                                              |                |
| Limit results to All reprevious:             | sults 💌                        |                        |                       |                                              |                |
| Topic Title                                  |                                | Replies                | Views                 | Latest Post                                  |                |
| Sample topic 5<br>Author: admin@yourstore.cc | m                              | 1                      | 3 Wednesday,<br>By ad | August 18, 2010 5:25 PM<br>nin@yourstore.com |                |
| Sample topic 9<br>Author: admin@yourstore.cc | m                              | 2                      | 4 Wednesday,<br>By ad | August 18, 2010 5:25 PM<br>nin@yourstore.com |                |
| Sample topic 4<br>Author: admin@yourstore.co | m                              | 0                      | 1 Wednesday,<br>By ad | August 18, 2010 5:22 PM<br>nin@yourstore.com |                |
| Sample topic 3<br>Author: admin@yourstore.cc | m                              | 0                      | 1 Wednesday,<br>By ad | August 18, 2010 5:22 PM<br>nin@yourstore.com |                |
| Sample topic 2<br>Author: admin@yourstore.cc | m                              | 0                      | 1 Wednesday,<br>By ad | August 18, 2010 5:22 PM<br>nin@yourstore.com |                |

Define the search criteria using one or more of the following:

- From the **Search in forum** dropdown list, select the required forum to search by.
- From the **Search within** dropdown list, select the required option, as follows:
  - Topic titles and post text
  - Topic title only
  - Post Text only
- From the **limit results to previous** dropdown list, select the required option.

- 5 Click **Search** to display the products matching the search criteria.
- 6 Click on the topic to view it, as follows:

| / MOBILE DEVICES FORUM / SAMPLE TOPIC 5                                                  |                                                                                                    |
|------------------------------------------------------------------------------------------|----------------------------------------------------------------------------------------------------|
|                                                                                          | 🥒 Edit Topic 🙁 Delete Topic 📑 Move Topic                                                                                                    |
|                                                                                          | 🚯 Reply 🥪 Watch Topic                                                                                                    |
| Posted: Wednesday, August 18, 2010 5:22 PM                                               | Quote                                                                                                    |
| Sample topic 5 text<br>Sample topic 5 text<br>Sample topic 5 text<br>Sample topic 5 text |                                                                                                    |
| Posted: Wednesday, August 18, 2010 5:25 PM                                               | Quote                                                                                                    |
| sample reply 9                                                                           |                                                                                                    |
|                                                                                          | 👩 Roniv 🦽 Watch Tonic                                                                                                    |
|                                                                                          | / MOBILE DEVICES FORUM / SAMPLE TOPIC 5 Posted: Wednesday, August 18, 2010 5:22 PM Sample topic 5 text Sample topic 5 text Sample topic 5 text Posted: Wednesday, August 18, 2010 5:25 PM sample reply 9 |

- 7 Reply to a post by clicking the **Reply** button. The **New post** window is displayed, enabling you to create a new post.
- 8 Enter the required text and click **Submit.** The new post is displayed in the forum.
- 9 (Optional) Customers can toggle the WatchTopic/Unwatch Topic button to track posts.

# 9 Security

The section describes the security mechanism that nopCommerce uses to protect their customer transactions. These mechanisms include:

- SSL (Secure Sockets Layer), below
- Access Control Lists, page 263
- Activity Log, page 264
- Maintenance, page 267

# SSL

SSL (Secure Sockets Layer) is the standard security technology for establishing an encrypted link between a web server and a browser. This link ensures that all data passed between the web server and browsers remain private and integral. SSL is an industry standard and is used by millions of websites in the protection of their online transactions with their customers.

- To enable SSL in nopCommerce:
  - 1 Purchase and install **SSL** on your server.
  - 2 Open the **web.config** file.
  - 3 Search for the Use SSL attribute and set its value to true.
  - 4 If you are using shared SSL, enter its URL in the Shared SSL Url attribute value and enter a non-secured site URL in the Non Shared SSL Url the attribute value.

# **Access Control Lists**

This section describes how to add an access control list (ACL) which is a list of permissions attached to an object. This list specifies the access rights of users to objects. This list is managed by administrators. Therefore, the user must have administrator rights to access it. The access list contains the following characteristics:

- Access control lists are role-based (such as, Content Managers, Global Administrators and more). This list can be managed in the **Administration Area** in the **Customers Roles** window by selecting **Customers >Customer Roles**.
- Access control lists appear in the Administration area. Ensure the user is an administrator in order to access it.
- Predefined administrator actions exist. These include Manage Orders or Manage Customers and much more.

### • To manage an access control list:

1 From the **Configuration** menu, select **Access Control List**. The Access control list window is displayed, as follows:

| Access Control List           |                |                  |        | Save       |
|-------------------------------|----------------|------------------|--------|------------|
| Permission name               | Administrators | Forum Moderators | Guests | Registered |
| Access admin area             |                |                  |        |            |
| Manage ACL                    |                |                  |        |            |
| Manage Activity Log           |                |                  |        |            |
| Manage Affiliates             |                |                  |        |            |
| Manage Blog                   |                |                  |        |            |
| Manage Campaigns              |                |                  |        |            |
| Manage Catalog                |                |                  |        |            |
| Manage Currencies             |                |                  |        |            |
| Manage Customer Roles         |                |                  |        |            |
| Manage Customers              |                |                  |        |            |
| Manage Discounts              |                |                  |        |            |
| Manage Email Accounts         |                |                  |        |            |
| Manage Forums                 |                |                  |        |            |
| Manage Gift Cards             |                |                  |        |            |
| Manage Languages              |                |                  |        |            |
| Manage Maintenance            |                |                  |        |            |
| Manage Measures               |                |                  |        |            |
| Manage Message Queue          |                |                  |        |            |
| Manage Message Templates      |                |                  |        |            |
| Manage News                   |                |                  |        |            |
| Manage Newsletter Subscribers |                |                  |        |            |
| Manage Orders                 |                |                  |        |            |
| Manage Payment Methods        |                |                  |        |            |
| Manage Polls                  |                |                  |        |            |
| Manage Promotion Feeds        |                |                  |        |            |
| Manage Return Requests        |                |                  |        |            |
| Manage Settings               |                |                  |        |            |
| Manage Shipping Settings      |                |                  |        |            |
| Manage SMS Providers          |                |                  |        |            |
| Manage System Log             |                |                  |        |            |
| Manage Tax Settings           |                |                  |        |            |
| Manage Topics                 |                |                  |        |            |

- 2 Select the required role beside the **Customer action** item.
  - Administrators
  - Forum Moderators
  - Guests
  - Registered

*Note:* These customer roles are not hard-coded and can be configured in the *Administration* area, by selecting *Customer Roles* from the *Customers* menu.

3 Click Save.

Note: The selected roles will have access to the selected actions accordingly

# **Activity Log**

This section describes how to enable or disable the activity types in nopCommerce. In addition, it describes how to define the search criteria to display the log of activities performed.

## **Enabling/Disabling Activity Types**

By default, all the Activity Types are enabled in nopCommerce. You can disable them by un-checking the relevant checkbox. Most of the activity types described here are for the administrator only, used in the Administration Area. However, some are for the user (such as, add to cart, add to wishlist, place order and more).

- To enable/disable activity types:
  - From the Configuration menu, select Activity Log > Activity Types. The Activity Types window is displayed.

Save

#### Notivity Types

| Name                              | Is Enabled 🗌 |
|-----------------------------------|--------------|
| Add a new category                |              |
| Add a new checkout attribute      |              |
| Add a new customer                |              |
| Add a new customer role           |              |
| Add a new discount                |              |
| Add a new gift card               |              |
| Add a new manufacturer            |              |
| Add a new product                 |              |
| Add a new product attribute       |              |
| Add a new product variant         |              |
| Add a new setting                 |              |
| Add a new specification attribute |              |
| Delete a checkout attribute       |              |
| Delete a customer                 | V            |
| Delete a customer role            | V            |
| Delete a discount                 | $\checkmark$ |
| Delete a gift card                |              |
| Delete a manufacturer             |              |
| Delete a product                  | V            |
| Delete a product attribute        | V            |
| Delete a product variant          |              |

- 2 Check the **Is Enabled** column beside the activity that you want to be *enabled*.
- **3** Uncheck the **Is Enabled** column beside the activity that you want to be *disabled*.
- 4 Click Save.

## **Searching for Activity Types**

This section describes how to search for activity types based on the search criteria entered. A log of activities is then displayed. You can clear this log of activities at any time by clicking the **Clear All** button.

- To display a log of activities:
  - From the Configuration menu, select Activity Log > Activity Log. The Activity Log window is displayed.

| ₯ Activity Log                                                        |                            |                                                        |                       | Clear             |
|-----------------------------------------------------------------------|----------------------------|--------------------------------------------------------|-----------------------|-------------------|
| Created from: Created to: Costomer Email: Adl/ty Log Type: All Search |                            |                                                        |                       |                   |
| In ← 1 2 → H                                                          |                            |                                                        | Displaying            | tems 1 - 15 of 26 |
| Activity Log Type                                                     | Customer                   | Message                                                | Created On            |                   |
| Edit a customer                                                       | admin@yourStore.com (View) | Edited a customer (ID = 1)                             | 7/19/2011 4:13:11 PM  | Delete            |
| Edit setting(s)                                                       | admin@yourStore.com (View) | Edited settings                                        | 7/15/2011 11:30:33 AM | Delete            |
| Edit setting(s)                                                       | admin@yourStore.com (View) | Edited settings                                        | 7/15/2011 9:09:49 AM  | Delete            |
| Edit a product variant                                                | admin@yourStore.com (View) | Edited a product variant (")                           | 7/15/2011 1:54:17 AM  | Delete            |
| Edit a product variant                                                | admin@yourStore.com (View) | Edited a product variant (")                           | 7/15/2011 1:53:24 AM  | Delete            |
| Edit a product variant                                                | admin@yourStore.com (View) | Edited a product variant (")                           | 7/15/2011 1:53:05 AM  | Delete            |
| Edit a discount                                                       | admin@yourStore.com (View) | Edited a discount ('Sample discount with coupon code') | 7/15/2011 1:50:18 AM  | Delete            |
| Add a new product                                                     | admin@yourStore.com (View) | Added a new product ('3005 Gift Cards')                | 7/14/2011 4:02:24 PM  | Delete            |
| Add a new product                                                     | admin@yourStore.com (View) | Added a new product ('2005 Gift Cards')                | 7/14/2011 4:01:14 PM  | Delete            |
| Edit a checkout attribute                                             | admin@yourStore.com (View) | Edited a checkout attribute ('Box Pack')               | 7/14/2011 3:27:41 PM  | Delete            |
| Edit a checkout attribute                                             | admin@yourStore.com (View) | Edited a checkout attribute ('Box Pack')               | 7/14/2011 3:27:24 PM  | Delete            |
| Add a new checkout attribute                                          | admin@yourStore.com (View) | Added a new checkout attribute ('Yes')                 | 7/14/2011 3:26:49 PM  | Delete            |
| Add a new specification attribute                                     | admin@yourStore.com (View) | Added a new specification attribute ('Red')            | 7/14/2011 3:20:37 PM  | Delete            |
| Add a new specification attribute                                     | admin@yourStore.com (View) | Added a new specification attribute ('Green')          | 7/14/2011 2:57:07 PM  | Delete            |
| Add a new specification attribute                                     | admin@yourStore.com (View) | Added a new specification attribute ('Green')          | 7/14/2011 2:57:07 PM  | Delete            |
| G H ← 1 2 → H                                                         |                            |                                                        | Displaying            | tems 1 - 15 of 26 |

- 2 Define the search criteria, using one or more of the following:
  - In the **Created From** and **Created to** fields, enter the date range for your search. Alternatively, you can click on the dropdown calendar and select the required date ranges. Use this option to search by date range.
  - In the **Customer Email** field, enter the required customer email to search by.
  - From the **Activity Log Type** dropdown list, select the required activity type to search by.

• Click **Search**. The **View Activity Log** type window is expanded to include a log of the relevant data, as shown in the example below.

| Created from: 11               | /19/2010                       |                                                        |                       |              |
|--------------------------------|--------------------------------|--------------------------------------------------------|-----------------------|--------------|
| Created to:                    |                                |                                                        |                       |              |
| Customer Email:                |                                |                                                        |                       |              |
| Activity Log Type: A           | I 🔽                            |                                                        |                       |              |
| arch                           |                                |                                                        |                       |              |
| i H 4 <b>1 2 → H</b>           |                                |                                                        | Displaying i          | items 1 - 15 |
| Activity Log Type              | Customer                       | Message                                                | Created On            |              |
| Edit a customer                | admin@yourStore.com (View)     | Edited a customer (ID = 1)                             | 7/19/2011 4:13:11 PM  | Delet        |
| Edit setting(s)                | admin@yourStore.com (View)     | Edited settings                                        | 7/15/2011 11:30:33 AM | Delet        |
| Edit setting(s)                | admin@yourStore.com (View)     | Edited settings                                        | 7/15/2011 9:09:49 AM  | Delet        |
| Edit a product variant         | admin@yourStore.com (View)     | Edited a product variant (")                           | 7/15/2011 1:54:17 AM  | Delet        |
| Edit a product variant         | admin@yourStore.com (View)     | Edited a product variant (")                           | 7/15/2011 1:53:24 AM  | Delet        |
| Edit a product variant         | admin@yourStore.com (View)     | Edited a product variant (")                           | 7/15/2011 1:53:05 AM  | Delet        |
| Edit a discount                | admin@yourStore.com (View)     | Edited a discount ('Sample discount with coupon code') | 7/15/2011 1:50:18 AM  | Delet        |
| Add a new product              | admin@yourStore.com (View)     | Added a new product ('3005 Gift Cards')                | 7/14/2011 4:02:24 PM  | Delet        |
| Add a new product              | admin@yourStore.com (View)     | Added a new product ('2005 Gift Cards')                | 7/14/2011 4:01:14 PM  | Delet        |
| Edit a checkout attribute      | admin@yourStore.com (View)     | Edited a checkout attribute ('Box Pack')               | 7/14/2011 3:27:41 PM  | Delet        |
| Edit a checkout attribute      | admin@yourStore.com (View)     | Edited a checkout attribute ('Box Pack')               | 7/14/2011 3:27:24 PM  | Delet        |
| Add a new checkout attribut    | e admin@yourStore.com (View)   | Added a new checkout attribute ('Yes')                 | 7/14/2011 3:26:49 PM  | Delet        |
| Add a new specification attrib | ute admin@yourStore.com (View) | Added a new specification attribute ('Red')            | 7/14/2011 3:20:37 PM  | Delet        |
| Add a new specification attrib | ute admin@yourStore.com (View) | Added a new specification attribute ('Green')          | 7/14/2011 2:57:07 PM  | Delet        |
|                                |                                |                                                        | 24440044005202014     |              |

# Maintenance

This section includes following maintenance procedures:

- Deleting Old Exported Files, page268
- **Deleting Guests**, page 268
- Viewing Store Warnings, page 269
- Viewing System Information, page 270

## **Deleting Old Exported Files**

The following procedure describes how to delete old exported files.

- To delete old exported files:
  - 1 From the **System** menu, select **Maintenance**. The **Maintenance** window is displayed, as follows:

| \varTheta Maintenance                                                                           |               |
|-------------------------------------------------------------------------------------------------|---------------|
| Deleting guest customers<br>Start date:<br>Conduction<br>Confy without shopping cart:<br>Delete | [7/12/2011] Ⅲ |
| Deleting old exported files<br>Start date:<br>End date:<br>Delete                               |               |

2 From the **Deleting old exported files** area, click the **Delete** button. All the exported and generated files (such as, PDF and Excel files for example) will be deleted and removed from the database.

## **Deleting Guests**

The following procedure describes how to enable store owner to easily delete guest customer records.

- To delete guest customer records:
  - 1 From the **System** menu, select **Maintenance**. The **Maintenance** window is displayed, as follows:

#### Maintenance

| End date:                   | 7/12/2011 |
|-----------------------------|-----------|
| Only without shopping cart: | ▼         |
| Delete                      |           |
|                             |           |
|                             |           |
|                             |           |
| Deleting old exported files |           |
| Start date:                 |           |
| End date:                   |           |
| Delete                      |           |
|                             |           |
|                             |           |
|                             |           |
|                             |           |
|                             |           |

2 From the **Deleting guest customers**, click the Delete button. This option enables you to delete customer records created for guest visitors.

*Note:* Only guests without orders or written customer content (such as product reviews or news comments) will be deleted

## **Viewing Store Warnings**

The following procedure describes how to view any current warnings that current exist in the public store.

- To view store warnings:
  - From the **System** menu, select **Warnings**. The **Warnings** window is displayed, as follows:

#### 🖉 Warnings

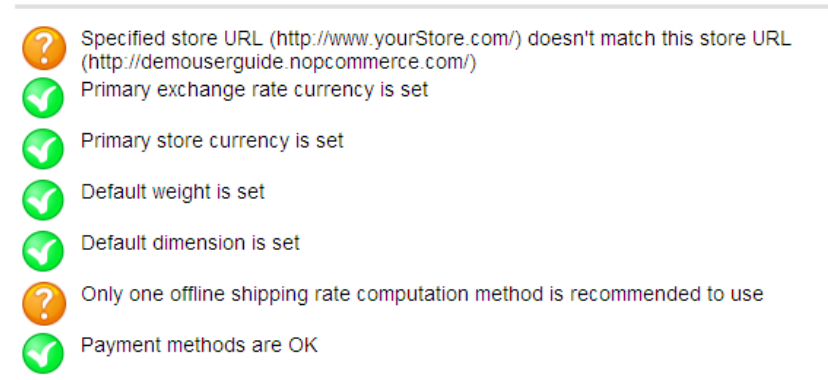

## **Viewing System Information**

The following procedure describes how to view the system information of the store and system server.

- To system information:
  - From the **System** menu, select **System Information**. The **System Information** window is displayed, as follows:

#### System Information

| nopCommerce version:             | 2.00                                         |
|----------------------------------|----------------------------------------------|
| Operating system:                | Microsoft Windows NT 5.2.3790 Service Pack 2 |
| ASP.NET info:                    | v4.0.30319                                   |
| Is full trust level:             | True                                         |
| Server time zone:                | Central Standard Time                        |
| Server local time:               | Tuesday, July 19, 2011 9:02:16 AM            |
| ③ Greenwich mean time (GMT/UTC): | Tuesday, July 19, 2011 2:02:16 PM            |

# **10 Improving your Store**

nopCommerce enables you to view various reports to enable you to improve your store and service. These include:

- Dashboards reports, below
- Low Stock Reports, page 272
- Customer Statistics, page 272
- Logs, page 276
- Message Queue, page 279

# **Dashboard Reports**

The dashboard enables you to view your store statistics, this includes, the total number of orders that were processes over the last, year, month, week and more. This includes the number of incomplete orders that are still pending as well as the number of customers that have signed up in the last year, week, or month. On the dashboard, you can also view the most popular products in your store.

- To view the dashboard reports:
  - 1 Click the **Dashboard** icon on the **Toolbar**. The store statistics are displayed, as follows.

| Store Statistics                                           |                |                       |                      |                       |                                   |                |                  |                                      |                    | NopCommerce News                                                  |  |
|------------------------------------------------------------|----------------|-----------------------|----------------------|-----------------------|-----------------------------------|----------------|------------------|--------------------------------------|--------------------|-------------------------------------------------------------------|--|
| Order totals                                               |                |                       |                      |                       |                                   |                |                  |                                      |                    | Recommended hosting for your stor                                 |  |
| Order Status                                               | Today          | This Week             |                      | This Month            | This Month This Year All time     |                |                  |                                      |                    | 7/1/2011                                                          |  |
| Pending                                                    | \$0.00         | \$0.00                |                      | \$11,964.76           | 11,964.76 \$11,964.76 \$11,964.76 |                |                  | 964.76                               |                    | Arvixe has been hosting thousands<br>personal, small business and |  |
| Processing                                                 | \$0.00         | \$0.00                |                      | \$1,239.00            | \$1,239                           | .00            | \$1,239.00       |                                      |                    | enterprise websites on a global lev                               |  |
| Complete                                                   | \$0.00         | \$0.00                |                      | \$5.80                | \$5.80                            |                | \$5.80           |                                      |                    | User Guide published                                              |  |
| Cancelled                                                  | \$0.00         | \$0.00                |                      | \$0.00                | \$0.00                            |                | \$0.00           |                                      |                    | 4/23/2010                                                         |  |
| 9                                                          |                |                       |                      |                       |                                   |                |                  |                                      |                    | nopCommerce User Guide is the                                     |  |
| Incomplete orders                                          |                |                       |                      |                       | Registered customers              |                |                  |                                      |                    | configuring, building, maintaining a                              |  |
| Item Total Count                                           |                |                       | Period               | Period                |                                   |                |                  |                                      | nopCommerce.       |                                                                   |  |
| Total unpaid orders (pending payment status) \$11,964.76 4 |                |                       | In the last 7 days 0 |                       |                                   | )              |                  | "Powered by nopCommerce" link        |                    |                                                                   |  |
| Total not yet shipped orders \$13,203.76 5                 |                |                       | In the last          | In the last 14 days 1 |                                   |                |                  | Would you like to remove the "Rewore |                    |                                                                   |  |
| Total incomplete orders (pending o                         | rder status)   | \$11,964.76           | 4                    | In the last           | In the last month 1               |                |                  |                                      |                    | by nopCommerce" link in the bottom of                             |  |
| 9                                                          |                |                       |                      | In the last           | In the last year 1                |                |                  |                                      |                    | more info.                                                        |  |
|                                                            |                |                       |                      | 9                     | 5                                 |                |                  |                                      | Hide advertisement |                                                                   |  |
| Bestsellers by quantity                                    |                |                       |                      | Bestsellers           | ov amount                         |                |                  |                                      |                    |                                                                   |  |
| Name                                                       | Total quantity | Total amount (excl ta | x) View              | Name                  | .,                                | Total quantity | Total amount (ex | cl tax)                              | View               |                                                                   |  |
| Build your own computer                                    | 6              | \$8,490.00            | View                 | Build your            | own computer                      | 6              | \$8,490.00       |                                      | View               |                                                                   |  |
| adidas Women's Supernova CSH 7                             |                | \$160.00              | 10-11                | HP IQ506 T            | ouchSmart Desktop PC              | 2              | \$2,398.00       |                                      | View               |                                                                   |  |
| Running Shoe                                               | •              | \$160.00              | view                 | Sony DCR-             | R85 1MP 60GB Hard                 |                | 61 206 00        |                                      |                    |                                                                   |  |
| Sony DCR-SR85 1MP 60GB Hard<br>Drive Handycam Camcorder    | 4              | \$1,396.00            | View                 | Drive Hand            | ycam Camcorder                    | 4              | \$530.00         |                                      | View               |                                                                   |  |
| HP IQ506 TouchSmart Desktop PC                             | 2              | \$2,398.00            | View                 | Compag Pr             | erario SR1510X Pentium            | -              | 3330.00          |                                      | view               |                                                                   |  |
| Canon VIXIA HF100 Camcorder                                | 1              | \$530.00              | View                 | 4 Desktop F           | C with CDRW                       | 1              | \$500.00         |                                      | View               |                                                                   |  |
| 6                                                          |                |                       |                      | iG.                   |                                   |                |                  |                                      |                    |                                                                   |  |

The store statistics includes the following:

• **Order totals**: It enables you to know the number of order that were processed in the last day, week, month, year and the order

Improving your Store

total.

- **Incomplete orders**: Enables you to know the number of orders that are currently pending.
- **Registered customers**: Enables you to know how many customers registered in the last, 7 days, 14 days, month and year.
- Best Sellers: Enables you to know the best product sellers.

# **Low Stock Reports**

The low stock report contains a list of products that are currently under stock. In the example shown below, the min stock quantity was set to **20** and the stock quantity is **0**, therefore a low stock report is generated for this product. For further info on defining these settings refer to, **Adding Product Variants** as described on page 108.

- To view low stock reports:
  - From the Catalog menu, select Products>Low Stock Report. The Product Variant Low Stock report window is displayed.

| and Stock Product Variant                                                   |     |       |                |                    |          |
|-----------------------------------------------------------------------------|-----|-------|----------------|--------------------|----------|
|                                                                             |     |       |                | Displaying items 1 | - 1 of 1 |
| Name                                                                        | Sku | Price | Stock quantity | Published          | Edit     |
| APC Back-UPS RS 800VA - UPS - 800 VA - UPS battery - lead acid ( BR800BLK ) |     | 75.00 | 0              | true               | Edit     |
| <b>S H 4 1 → H</b>                                                          |     |       |                | Displaying items 1 | -1 of 1  |

2 Click **Edit** to view the Product variant info tab, where these settings stock can settings can be changed.

# **Customer Statistics**

This section describes how to generate and view reports describing information regarding customer language, location gender and more.

## **Customers by Order Total**

This section describes how to generate a report displaying the top 20 customers based on the total amount spent.

- To generate the customer by order total report:
  - 1 From the Customers, select Customer Reports. The Customer Reports window is displayed, showing the Top 20 customer by order total tab, as follows:

| op 20 customers by order total | Top 20 customers by num | ber of orders Registered customer | \$               |  |
|--------------------------------|-------------------------|-----------------------------------|------------------|--|
| Start date:                    |                         |                                   |                  |  |
| End date:                      |                         |                                   |                  |  |
| Order status:                  | All 💌                   |                                   |                  |  |
| Payment status:                | All 💌                   |                                   |                  |  |
| Shipping status:               | All 🗸                   |                                   |                  |  |
| Run report                     |                         |                                   |                  |  |
| Customer                       | Or                      | der total                         | Number of orders |  |
|                                |                         |                                   |                  |  |

- 2 Enter one or more of the following information to search for the customer by order total report:
  - From the **Start date** field select the start date for the search.
  - From the **End date** field select the end date for the search.
  - From the **Order Status** dropdown list, select the order status to search by, as follows:
    - All
    - Pending
    - Processing
    - Complete
    - Cancelled
  - From the **Payment Status** dropdown list, select the payment status to search by, as follows:
    - All
    - Pending
    - Authorized
    - Paid
    - Refunded
    - Partially Refunded
    - Voided

- From the **Shipping Status** dropdown list, select the shipping status to search by, as follows:
  - All
  - Shipping not Required
  - Not Yet Shipped
  - Shipped
  - Delivered

## **Customers by Number of Orders**

This section describes how to generate a report displaying the top 20 customers based on the total number of orders issued.

- To generate the customer by number of orders report:
  - From the Customers, select Customer Statistics. The Customer Statistics window is displayed, showing the Top 20 customer by order total tab, as shown on page 273.
  - 2 Select the **Top 20 customers by number of orders** tab, as follows:

| op 20 customers by order total | Top 20 customers by number of | orders Registered customers |                    |  |
|--------------------------------|-------------------------------|-----------------------------|--------------------|--|
| 3 Start date:                  |                               |                             |                    |  |
| End date:                      | <b>III</b>                    |                             |                    |  |
| Order status:                  | All 🔽                         |                             |                    |  |
| Payment status:                | All 💌                         |                             |                    |  |
| ② Shipping status:             | All                           |                             |                    |  |
| Run report                     |                               |                             |                    |  |
| C 1                            | Order tot                     | al                          | Number of orders   |  |
| Llistomer                      | order tot                     |                             | reaction of orders |  |

- 3 Enter one or more of the following information to search for the customer by order total report:
  - From the **Start date** field select the start date for the search.
  - From the **End date** field select the end date for the search.
  - From the **Order Status** dropdown list, select the order status to search by, as follows:
    - All
    - Pending
    - Processing
    - Complete
    - Cancelled

- From the **Payment Status** dropdown list, select the payment status to search by, as follows:
  - All
  - Pending
  - Authorized
  - Paid
  - Refunded
  - Partially Refunded
  - Voided
- From the **Shipping Status** dropdown list, select the shipping status to search by, as follows:
  - All
  - Shipping not Required
  - Not Yet Shipped
  - Shipped
  - Delivered

## **Registered Customers**

This report shows the number of registered customers for a certain period. You can generate a report displaying the number of registered users from the last, week, two weeks, month and year. If required you can also view the full list of the registered users from the selected time period by clicking the **View** button and reverting back to the **Manage Customers** window.

# To generate the registered customers report:

- From the Customers, select Customer Reports. The Customer Reports window is displayed, showing the Top 20 customer by order total tab, as shown on page 273.
- 2 Select the **Registered customers** tab, as follows:

| 💁 Customer Reports                                                   |                      |
|----------------------------------------------------------------------|----------------------|
| Top 20 customers by order total Top 20 customers by number of orders | Registered customers |
| Period                                                               | Count                |
| In the last 7 days                                                   | 0                    |
| In the last 14 days                                                  | 1                    |
| In the last month                                                    | 1                    |
| In the last year                                                     | 1                    |
| 5                                                                    |                      |

The period of time for which to display the number of registered customers is displayed, as follows:

- 7 days
- 14 days
- Month
- Year

The number of register customers for the selected period is displayed in the **Count** column.

# Logs

The system log report displays a list of all the errors that were created in the system. This information includes, the log type the customer that created the error, the date, and the description of the error. Clicking **View**, displays additional details of the error that occurred. You can click **Delete** to remove a log from the system if required.

- To view system log information:
  - 1 From the **System** menu, select **Log**. The **System Log** window is displayed.

| 🛢 Log                                                        |                                                                                                    |                       | Clear log  |
|--------------------------------------------------------------|----------------------------------------------------------------------------------------------------|-----------------------|------------|
| Created fr<br>Created to<br>Message:<br>Log level:<br>Search | rom. III<br>x III<br>Al M                                                                                                    |                       |            |
| <u>С</u> н 4                                                 | 1 2 3 4 5 6 7 <b>F</b> H                                                                                                    | Displaying items 1    | - 15 of 91 |
| Log level                                                    | Short message                                                                                                    | Created on            | Edit       |
| Error                                                        | An item with the same key has already been added.                                                                             | 7/19/2011 3:58:32 PM  | View       |
| Error                                                        | An item with the same key has already been added.                                                                             | 7/19/2011 3:58:32 PM  | View       |
| Error                                                        | An item with the same key has already been added.                                                                             | 7/19/2011 3:46:24 PM  | View       |
| Error                                                        | An item with the same key has already been added.                                                                             | 7/19/2011 11:47:31 AM | View       |
| Error                                                        | You can use ECB (European central bank) exchange rate provider only when exchange rate currency code is set to EURO           | 7/19/2011 11:12:12 AM | View       |
| Error                                                        | You can use ECB (European central bank) exchange rate provider only when exchange rate currency code is set to EURO           | 7/19/2011 11:12:04 AM | View       |
| Error                                                        | You can use ECB (European central bank) exchange rate provider only when exchange rate currency code is set to EURO           | 7/19/2011 11:11:50 AM | View       |
| Warning                                                      | $Resource \ string \ (Admin.Configuration.Currencies.Fields.CurrencyCode.Validation) \ is \ not \ found. \ Language \ ID = 1$ | 7/19/2011 11:08:12 AM | View       |
| Error                                                        | An item with the same key has already been added.                                                                             | 7/19/2011 11:04:39 AM | View       |
| Error                                                        | An item with the same key has already been added.                                                                             | 7/18/2011 3:00:19 PM  | View       |
| Error                                                        | An item with the same key has already been added.                                                                             | 7/16/2011 8:24:19 PM  | View       |
| Error                                                        | An item with the same key has already been added.                                                                             | 7/15/2011 2:43:20 AM  | View       |
| Error                                                        | An item with the same key has already been added.                                                                             | 7/14/2011 3:20:17 PM  | View       |
| Error                                                        | An item with the same key has already been added.                                                                             | 7/14/2011 1:27:03 PM  | View       |
| Error                                                        | An item with the same key has already been added.                                                                             | 7/14/2011 12:52:47 PM | View       |
| G 14 4                                                       | 1 2 3 4 5 6 7 <b>F</b> H                                                                                                    | Displaying items 1    | - 15 of 91 |

- 2 Enter one or more of the following information to search for the system log information:
  - From the **Created from** field, select the start date for the search.
  - From the **Created to** field, select the end date for the search.
  - In the **Message** field, select the message or part of the message to search by.

- From the **Log level** dropdown list, select the type of log information to display, as follows:
  - All
  - Debug
  - Information
  - Warning
  - Error
  - Fatal
- 3 Click **Search**. The log system window is displayed based on the search criteria, as follows:

|                                                                                                    |                                                                                                    | Clear log                                                                                                    |
|----------------------------------------------------------------------------------------------------|----------------------------------------------------------------------------------------------------|----------------------------------------------------------------------------------------------------|
| om:<br>D:<br>Error                                                                                                  |                                                                                                    |                                                                                                    |
| 1 2 3 4 5 6 <b>H</b>                                                                                                | Displaying items 1                                                                                                    | - 15 of 90                                                                                                    |
| Short message                                                                                                    | Created on                                                                                                    | Edit                                                                                                    |
| An item with the same key has already been added.                                                                   | 7/19/2011 3:58:32 PM                                                                                                    | View                                                                                                    |
| An item with the same key has already been added.                                                                   | 7/19/2011 3:58:32 PM                                                                                                    | View                                                                                                    |
| An item with the same key has already been added.                                                                   | 7/19/2011 3:46:24 PM                                                                                                    | View                                                                                                    |
| An item with the same key has already been added.                                                                   | 7/19/2011 11:47:31 AM                                                                                                    | View                                                                                                    |
| You can use ECB (European central bank) exchange rate provider only when exchange rate currency code is set to EURO | 7/19/2011 11:12:12 AM                                                                                                    | View                                                                                                    |
| You can use ECB (European central bank) exchange rate provider only when exchange rate currency code is set to EURO | 7/19/2011 11:12:04 AM                                                                                                    | View                                                                                                    |
| You can use ECB (European central bank) exchange rate provider only when exchange rate currency code is set to EURO | 7/19/2011 11:11:50 AM                                                                                                    | View                                                                                                    |
| An item with the same key has already been added.                                                                   | 7/19/2011 11:04:39 AM                                                                                                    | View                                                                                                    |
| An item with the same key has already been added.                                                                   | 7/18/2011 3:00:19 PM                                                                                                    | View                                                                                                    |
| An item with the same key has already been added.                                                                   | 7/16/2011 8:24:19 PM                                                                                                    | View                                                                                                    |
| An item with the same key has already been added.                                                                   | 7/15/2011 2:43:20 AM                                                                                                    | View                                                                                                    |
| An item with the same key has already been added.                                                                   | 7/14/2011 3:20:17 PM                                                                                                    | View                                                                                                    |
| An item with the same key has already been added.                                                                   | 7/14/2011 1:27:03 PM                                                                                                    | View                                                                                                    |
| An item with the same key has already been added.                                                                   | 7/14/2011 12:52:47 PM                                                                                                    | View                                                                                                    |
| No order found with the specified id Parameter name: id                                                             | 7/8/2011 6:30:07 PM                                                                                                    | View                                                                                                    |
|                                                                                                    | om:<br>:<br>:<br>:<br>Error ♥<br>Shot message<br>1 2 3 4 5 6 ▶ M<br>Shot message<br>An item with the same key has already been added.<br>An item with the same key has already been added.<br>An item with the same key has already been added.<br>An item with the same key has already been added.<br>An item with the same key has already been added.<br>An item with the same key has already been added.<br>An item with the same key has already been added.<br>You can use ECB (European central bank) exchange rate provider only when exchange rate currency code is set to EURO<br>You can use ECB (European central bank) exchange rate provider only when exchange rate currency code is set to EURO<br>You can use ECB (European central bank) exchange rate provider only when exchange rate currency code is set to EURO<br>You can use ECB (European central bank) exchange rate provider only when exchange rate currency code is set to EURO<br>An item with the same key has already been added.<br>An item with the same key has already been added.<br>An item with the same key has | om:<br>t: I 2 3 4 5 6 ▶ M Displaying items 1<br>Short message Ceteted on<br>An item with the same key has already been added.<br>An item with the same key has already been added.<br>An item with the same key has already |

*Note:* You can click the Clearlog button at any time to remove all log entries from the system.

| 4 Clic           | k <b>View</b> to view additional details of the specific log, as follows:                                                                                                    |
|------------------|----------------------------------------------------------------------------------------------------|
| Log level:       | Error                                                                                                    |
| 💿 Short message: | An item with the same key has already been added.                                                                                                    |
| Full message:    | System ArgumentSxception: An item with the same key has already been added, at System ThrowHeiper-TrowNygumentSxception<br>(ExceptionResoruce resourc) at System Collicitons of already been added, at System Collections Generic Dictionary? Add(TKey key, Tvalue value, Botean add) at<br>System Collections Generic Dictionary? Add(TKey key, Tvalue, extint): Exceptions of all System Collections Generic Dictionary? Add(TKey key, Tvalue, extint): Exceptions of all System Collections Generic Dictionary? Add(TKey key, Tvalue, extint): Exceptions of all System Collections Generic Dictionary? Add(TKey key, Tvalue, extint): Exceptions of all System Web WebPages MetPageBase ExceptPageHeirarchy() at System Web. WebPageSource MedPageBase ExceptPageHeirarchy() at System Web. Web VebPage SwebPageBase ExceptPageHeirarchy() at System Web. Web VebPageSource RevertPageHeirarchy() at System Web. Web Date: NetBageHeirarchy() at System Web Mac, BatidMager Complexity WebPageBase ExceptPageHeirarchy() at System Web Mac, BatidMager Complexitive WebPageBase ExceptPageHeirarchy() at System. Web Mac, BatidMager Complexitive Render/View/Context ViewContext, TextWriter writer, WebPageBase ExceptPageHeirarchy() at System. Web Mac, BatidMager Complexitive Render/View/Context ViewContext, TextWriter writer, String partial/WebMane, Object Indoel, TextWriter writer, String partial/WebMane, Storige Data(System, Web Mac, BatidMager Complexitive) at System. Web Mac, HuminHeiger, String partial/WebMane, at System Web MebPageBase MebPageBase Complexitive) at System Web WebPages. SwebPageBase ExceptPageBase Complexitive and System Web WebPageBase MebPageBase Complexitive) and System Web WebPageSase WebPageBase Complexitive and System Web WebPageSase WebPageBase Complexitive and System Web WebPageSase WebPageBase Complexitive and System Web WebPageSase WebPageBase Complexitive) at System Web WebPageSase WebPageBase Complexitive and System Web WebPageSase WebPageBase Complexitive and System Web WebPageSase VebPageBase Complexitive and System Web WebPageSase MebPa |
| IP address:      | 205.177.185.112                                                                                                    |
| Customer:        | John Smith (View)                                                                                                    |
| 🔞 Page URL:      | http://demouserguide.nopcommerce.com/admin/order/bestsellersreport                                                                                                    |
| Referrer URL:    | http://demouserguide.nopcommerce.com/Admin/Order/Edit/12                                                                                                    |
| Oreated on:      | 7/19/2011 7:58:32 AM                                                                                                    |

## **Message Queue**

Emails are not sent immediately in nopCommerce. They are queued. Message queue contains all emails that are already sent or not yet sent.

- To load message queues:
  - 1 From the **System** menu, select **Message queue**. The **Message Queue** window is displayed.

| 🔵 Me                                                                                                    | ssage Queue                                                                                                    |                                                   |                                   |               |                    |                         |                 | Delete selected |
|----------------------------------------------------------------------------------------------------|----------------------------------------------------------------------------------------------------|---------------------------------------------------|-----------------------------------|---------------|--------------------|-------------------------|-----------------|-----------------|
| <ul> <li>Star</li> <li>Enc</li> <li>From</li> <li>To a</li> <li>To a</li> <li>Loa</li> <li>Max</li> <li>Go</li> <li>Search</li> </ul> | t date:<br>I date:<br>m address:<br>address:<br>Id not sent emails o<br>imum send attemp<br>directly to email #: | nly: V<br>10<br>0                                 | <ul> <li>➡</li> <li>Go</li> </ul> |               |                    |                         |                 |                 |
| 9                                                                                                    |                                                                                                    |                                                   |                                   |               |                    |                         | Displaying iter | ns 1 - 15 of 15 |
|                                                                                                    | Queued email ID                                                                                                  | Subject                                           | Message Priority                  | From          | From name          | Created on              | Sent on         | Edit            |
|                                                                                                    | 15                                                                                                    | Your store name. New return request.              | 5                                 | test@mail.com | General<br>contact | 7/8/2011<br>6:05:40 PM  |                 | Edit            |
|                                                                                                    | 14                                                                                                    | Your store name. New return request.              | 5                                 | test@mail.com | General<br>contact | 7/8/2011<br>6:05:40 PM  |                 | Edit            |
|                                                                                                    | 13                                                                                                    | Order receipt from Your store name.               | 5                                 | test@mail.com | General<br>contact | 7/8/2011<br>5:55:18 PM  |                 | Edit            |
|                                                                                                    | 12                                                                                                    | Your store name. Purchase Receipt for Order #12   | 5                                 | test@mail.com | General<br>contact | 7/8/2011<br>5:55:18 PM  |                 | Edit            |
|                                                                                                    | 11                                                                                                    | Order receipt from Your store name.               | 5                                 | test@mail.com | General<br>contact | 7/8/2011<br>5:42:50 PM  |                 | Edit            |
|                                                                                                    | 10                                                                                                    | Your store name. Purchase Receipt for Order<br>#9 | 5                                 | test@mail.com | General<br>contact | 7/8/2011<br>5:42:50 PM  |                 | Edit            |
|                                                                                                    | 9                                                                                                    | Your store name. Your order completed             | 5                                 | test@mail.com | General<br>contact | 7/8/2011<br>11:58:52 AM |                 | Edit            |
|                                                                                                    | 8                                                                                                    | Order receipt from Your store name.               | 5                                 | test@mail.com | General<br>contact | 7/8/2011<br>11:58:23 AM |                 | Edit            |
|                                                                                                    | 7                                                                                                    | Your store name. Purchase Receipt for Order<br>#8 | 5                                 | test@mail.com | General<br>contact | 7/8/2011<br>11:58:23 AM |                 | Edit            |
|                                                                                                    | 6                                                                                                    | Order receipt from Your store name.               | 5                                 | test@mail.com | General<br>contact | 7/8/2011<br>11:57:23 AM |                 | Edit            |
|                                                                                                    | 5                                                                                                    | Your store name. Purchase Receipt for Order<br>#6 | 5                                 | test@mail.com | General<br>contact | 7/8/2011<br>11:57:23 AM |                 | Edit            |
|                                                                                                    | 4                                                                                                    | Order receipt from Your store name.               | 5                                 | test@mail.com | General<br>contact | 7/8/2011<br>11:56:45 AM |                 | Edit            |
|                                                                                                    | 3                                                                                                    | Your store name. Purchase Receipt for Order<br>#4 | 5                                 | test@mail.com | General<br>contact | 7/8/2011<br>11:56:45 AM |                 | Edit            |

- 2 Enter one or more of the following information to search for the message queue:
  - From the **Start date** field select the start date for the message queue.
  - From the **End date** field select the end date for the message queue.
  - In the **From address** field enter the source address of the message queue.
  - In the **To address** field enter the target address of the message queue.
  - Select the **Load not sent emails only** checkbox to only load emails into the queue that have not yet been sent.
  - In the **Maximum send attempts** field, enter the maximum number of attempts to send a message.
  - In the **Go directly to email** field, enter the email and click **Go** to display the required email.
- 3 Click **Load** to load the message queues matching the criteria.

*Note*: You can click the *Delete selected* button to delete selected message queues from the grid.

# **11 Getting Help**

The nopCommerce forums provide you with an opportunity to discuss nopCommerce related issues with other community members. The forums are available at <a href="http://www.nopCommerce.com/boards/">http://www.nopCommerce.com/boards/</a>

- To display the nopCommerce site:
  - From the **Help menu**, select **Help topics.** The nopCommerce site is displayed.
- To visit the nopCommerce forums:
  - 1 From the **Help menu**, select **Community Forums**. The nopCommerce forums window is displayed.

|                                                                                                    |                                          |                | Register                     | Log in                                                                                  | Shopping Cart (0)                                                                                  |
|----------------------------------------------------------------------------------------------------|------------------------------------------|----------------|------------------------------|-----------------------------------------------------------------------------------------|----------------------------------------------------------------------------------------------------|
| Product Services Support Downloads Partners Company                                                                                                    | My Account                               |                |                              |                                                                                         |                                                                                                    |
| nopCommerce forums                                                                                                    |                                          |                |                              |                                                                                         |                                                                                                    |
| o start viewing messages, select the forum that you want to visit from the selection:                                                                               | s below.                                 |                |                              |                                                                                         |                                                                                                    |
| /e welcome new questions and discussion, but please make sure to do a quick se<br>is discussion board is your place, so treat it and other community members with n | earch first to make sure your<br>espect. | topic hasn't a | ilready been                 | addressed                                                                               | . Remember that                                                                                    |
| undey, Mey 30, 2010 3:29:50 AM                                                                                                    |                                          |                | Se                           | arch forum                                                                              | s Search                                                                                           |
| lews and Announcements                                                                                                    |                                          |                |                              |                                                                                         |                                                                                                    |
| orum                                                                                                    | Topics                                   | Posts          |                              | Latest                                                                                  | Post                                                                                               |
| News and Announcements<br>nopCommerce news and announcements.                                                                                                    | 38                                       | 591            | In nopCor                    | May 28, 201<br>imerce 1.6 ro<br>By ric.                                                 | 0 8:17 PM<br>Iadmap. Let's discuss.<br>ardo                                                        |
| Seneral                                                                                                    |                                          |                |                              |                                                                                         |                                                                                                    |
| orum                                                                                                    | Topics                                   | Posts          |                              | Latest                                                                                  | Post                                                                                               |
| Installation and Configuration<br>Discussions on installing and configuring nopCommerce.                                                                            | 1102                                     | 4947           | In Pi                        | May 29, 201<br>oblems confi<br>By stev                                                  | D 3:42 PM<br>guring shipping<br>eives                                                              |
| Discuss nopCommerce Upgrades<br>Discuss nopCommerce upgrade issues here.                                                                                            | 47                                       | 259            | In Cod<br>By                 | May 29, 201<br>eplex downlo<br>juanmanueli                                              | D 8:19 AM<br>ad 53288 bad rar<br>rojascavaliere                                                    |
| General Support<br>General discussions relating to nopCommerce.                                                                                                    | 1831                                     | 6931           | In Error wi                  | May 30, 201<br>en trying to<br>and<br>By 7S                                             | D 1:57 AM<br>navigate to Shipping<br><br>bikes                                                     |
| Next Steps / Optimizations / Marketing<br>Discussions on what to do once your store is up and running.                                                              | 76                                       | 319            | In Good is                   | May 27, 201<br>eea to enabl<br>By adi_                                                  | D 4:13 AM<br>e store name prefix ?<br>Jazar                                                        |
| HTML, XHTML, CSS, Design Questions<br>Use this forum to post any design and/or layout questions.                                                                    | 205                                      | 817            | In How                       | May 29, 2010<br>to change an<br>catagory i<br>By sa                                     | I 11:12 PM<br>nount of indent on<br>menu<br>ieb                                                    |
| Development<br>Discussions regarding the core framework of the next project release.                                                                                | 569                                      | 2202           | In Server T                  | day 28, 2010<br>imeout when<br>file<br>Py ando                                          | I 11:55 PM<br>uploading XML local<br>s                                                             |
|                                                                                                    |                                          |                |                              | by anon                                                                                 | sasdo                                                                                              |
| Bug Reports           If you have a bug to report, post it here.                                                                                                    | 66                                       | 215            | In Kitpri<br>By              | day 27, 2010<br>ce doesn't up<br>nopCommen                                              | date until checkout                                                                                |
| Bug Reports           If you have a bug to report, post it here.           Proceedings           Report and discuss any security issues here.                       | 66                                       | 215<br>28      | in Kit pri<br>By<br>In<br>By | Way 27, 2010<br>ce doesn't up<br>nopCommen<br>Way 18, 2010<br>SSL not foro<br>nopCommen | i 11:18 PM<br>date until checkout<br>se team   a.m.<br>I 11:55 PM<br>ed in Admin<br>se team   a.m. |

2 Navigate through the forums as required.

# 12 Index

Α

Accessing Backend, 66 Account Pages Customer, 36 Affiliates, 222 Attributes Managing, 79

#### В

Backend Accessing, 66 Admin Area, 2 Introducing, 65 Overview, 65 Blacklists, 264, 268, 269, 270 Blog, 62 Comments, 258

С

Campaigns, 208 Categories, 18 Managing, 67 Comparing Products, 31 Customer Account Pages, 36 Location, 200 Managing, 224 Roles, 231

D

Dashboard Reports, 271 Discounts, 212 Downloading nopCommerce, 4

282

#### Emailing a Friend, 29

## F

Ε

File Permissions, 11 Filtering by Price, 21 by Specification, 21 Forums, 63 Managing, 258 Frontend Categories, 18 Introducing, 12 Introduction, 16 Manufacturers, 18 Overview, 17 Public Store, 2

## G

Getting Started, 3

### I

Installation, 12 Introducing Backend, 65 Frontend, 16

## L

Launching nopCommerce, 5 Location, 200 Login, 35 Logs, 276 Low Stock Report, 272

#### Μ

Managing

Index
Attributes, 79 Blog Comments, 258 Categories, 67 Content, 178 Customer Generated Content, 255 Customers, 224 Forums, 258 News Comments, 258 Orders, 224, 233, 265 Product Reviews, 255 Products, 86 Message Queue, 279

#### Ν

News, 60 Comments, 258 Newsletter Subscribers, 211 nopCommerce Downloading, 4 Introducing, 1 License, 1 Technology and System Requirements, 3 What it is, 1

### 0

Orders Details Page, 58 Managing, 224, 233, 265

Ρ

Polls, 63 Preparing for Selling, 119 Private Messaging, 64 Products Comparing, 31 Managing, 86 Pages, 25 Recently Viewed, 33 Promotions, 208 Providers, 217 Purchasing Process, 50

## R

Ratings, 27 Recently Viewed Products, 33 Registration, 34 Reports Dashboard, 271 Logs, 276 Low Stock, 272 Reviews, 27 Roles Customer, 231

# S

Searching Product Descriptions, 23 Security, 263 Blacklists, 264, 268, 269, 270 SSL, 263 Settings, 119 Shopping Cart, 45 SSL, 263

## U

Uploading nopCommerce, 5

### W

Wishlist, 47